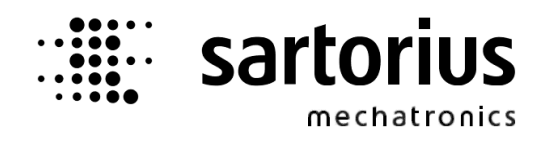

Instrument Manual

Ethernet Transmitter Series PR 5220 PR 5220/00 Ethernet Transmitter PR 5220/01 Ethernet Transmitter with ProfiBus PR 5220/04 Ethernet Transmitter with DeviceNet PR 5220/06 Ethernet Transmitter with ProfiNet I/O PR 5220/07 Ethernet Transmitter with EtherNet-IP

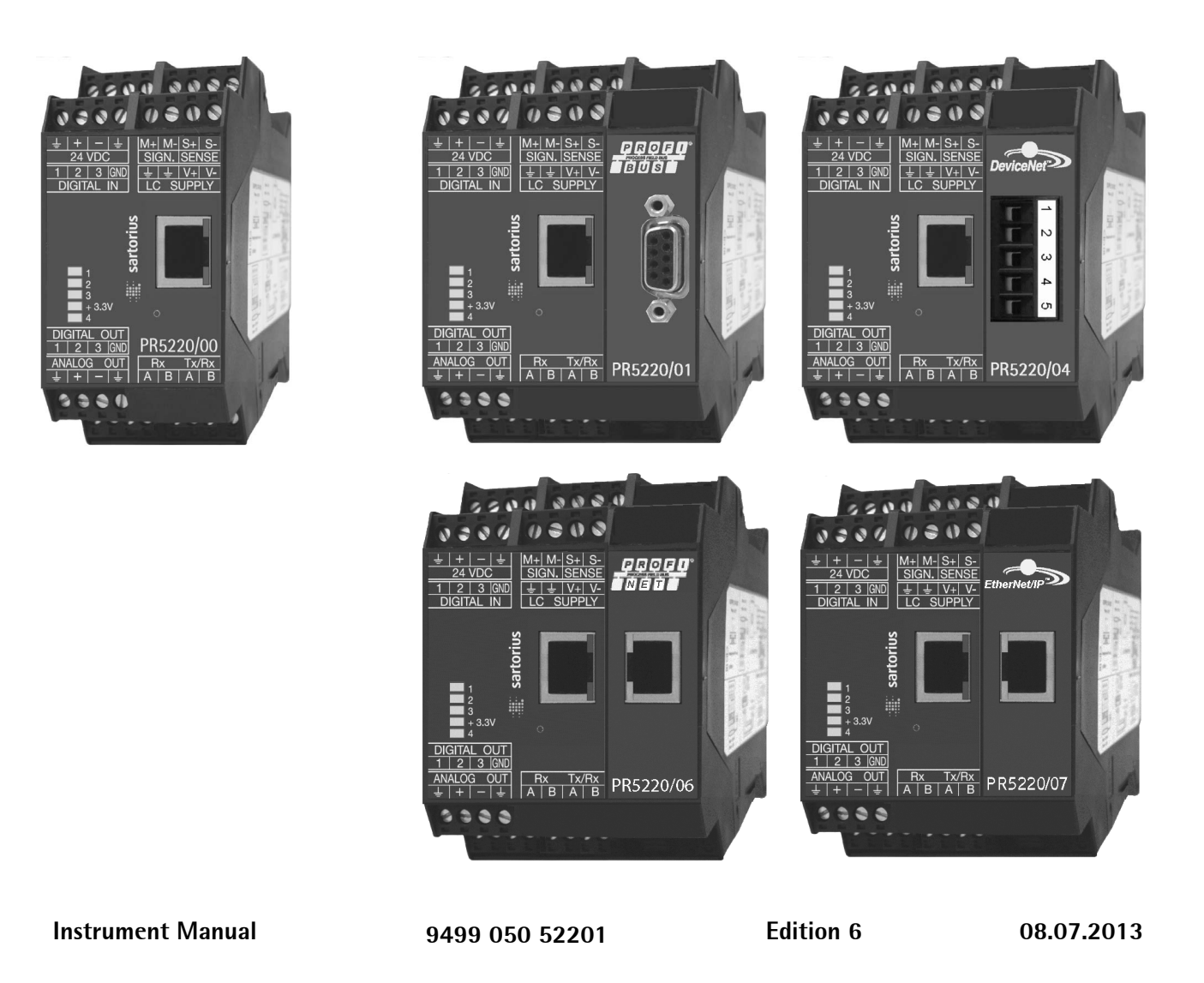

for PR 5220

Release: 2.10

#### Please note

Any information in this document is subject to change without notice and does not represent a commitment on the part of SARTORIUS unless legally prescribed. This product should be operated only by trained and qualified personnel. In correspondence concerning this product the type, name and release number as well as all license numbers in relation to the product have to be quoted.

#### Bitte beachten

Alle Angaben in diesem Dokument sind – soweit nicht gesetzlich vorgegeben – unverbindlich für SARTORIUS und stehen unter Änderungsvorbehalt. Die Bedienung des Produktes darf nur von geschultem, fach- und sachkundigem Personal durchgeführt werden. Bei Schriftwechsel über dieses Produkt bitte Typ, Bezeichnung und Versionsnummer sowie alle mit dem Produkt in Zusammenhang stehenden Lizenznummern angeben.

# **Table of Contents**

| 1   | Safety lı | nformation                               | 7  |
|-----|-----------|------------------------------------------|----|
| 1.1 | Gene      | ral Information                          | 7  |
| 1.2 | Inten     | ded Use                                  | 7  |
| 1.3 | Initia    | I Inspection                             | 7  |
| 1.4 | Befor     | e Commissioning                          | 7  |
| 1   | .4.1      | Installation                             | 8  |
| 1   | .4.2      | Electrostatically Sensitive Components   | 8  |
| 1   | .4.3      | Protective Earth                         | 8  |
| 1   | .4.4      | Supply Voltage Connection                | 8  |
| 1   | .4.5      | Failure and Excessive Stress             | 9  |
| 1   | .4.6      | Fuse                                     | 9  |
| 1   | .4.7      | EMC-Compliant Installation               | 9  |
| 2   | Ethernet  | t Transmitter Series                     | 10 |
| 2.1 | The T     | ransmitter Versions                      | 10 |
| 2   | 2.1.1     | PR 5220/00 Version                       | 10 |
| 2   | 2.1.2     | PR 5220/01 ProfibBus                     | 10 |
| 2   | 2.1.3     | PR 5220/04 DeviceNet                     | 10 |
| 2   | 2.1.4     | PR 5220/06 ProfiNet I/O                  | 10 |
| 2   | 2.1.5     | PR 5220/07 EtherNet-IP                   | 10 |
| 2.2 | 0verv     | view of the Instrument                   | 11 |
| 2.3 | Label     | on the Housing                           | 12 |
| 2.4 | Hous      | ing Dimensions                           | 12 |
| 2.5 | Displa    | ay and Controls                          | 13 |
| 2   | 2.5.1     | Status LEDs                              | 13 |
| 2   | 2.5.2     | Operation Using the VNC Program          | 14 |
| 2.6 | 0verv     | <i>v</i> iew of Connections              | 19 |
| 3   | Installin | g the Instrument                         | 20 |
| 3.1 | Conn      | -<br>ections                             | 20 |
| 3   | 3.1.1     | Network Port                             | 20 |
| 3   | 3.1.2     | RS-485 Interface                         | 21 |
| 3   | 3.1.3     | Analog Output                            | 25 |
| 3   | 8.1.4     | Optocoupler Inputs                       | 26 |
| 3   | 8.1.5     | Optocoupler Outputs                      | 27 |
| 3   | 8.1.6     | Load Cell Connection                     | 28 |
| 3   | 3.1.7     | Connecting Analog Platforms (CAP)        | 31 |
| 3   | 3.1.8     | Connecting xBPI Platforms (IS)           | 32 |
| 3   | 8.1.9     | Connection of Digital Load Cells         | 32 |
| 3   | 8.1.10    | ProfiBus Interface (PR 5220/01 only)     | 33 |
| 3   | 3.1.11    | DeviceNet Interface (PR 5220/04 only)    | 34 |
| 3   | 8.1.12    | ProfiNet I/O Interface (PR 5220/06 only) | 35 |
| 3   | 8.1.13    | EtherNet-IP Interface (PR 5220/07 only)  | 36 |

| 4   | Commis  | sioning                                                             | 37 |
|-----|---------|---------------------------------------------------------------------|----|
| 4.  | 1 Data  | Backup/Power Failure                                                | 37 |
|     | 4.1.1   | CAL Switch                                                          | 37 |
|     | 4.1.2   | Factory Settings                                                    | 38 |
| 4.2 | 2 Swite | hing on the Instrument                                              | 38 |
| 4.: | 3 Conf  | quration and Calibration                                            | 38 |
|     | 4.3.1   | Connecting the Device to the Network and Finding out the IP address | 38 |
|     | 4.3.2   | Resetting the Instrument/Activating Network'DHCP'                   | 41 |
|     | 4.3.3   | Searching the Instrument in the Network Using 'IndicatorBrowser'    | 44 |
|     | 4.3.4   | Operation Using the VNC Program                                     | 45 |
|     | 4.3.5   | Operation Using Internet Browser                                    | 46 |
|     | 4.3.6   | INFO Function                                                       | 48 |
|     | 4.3.7   | Setup Function (VNC)                                                | 48 |
|     | 4.3.8   | Setup Menu                                                          | 49 |
| 4.4 | 4 Calib | ration Weighing Point ,Internal A'                                  | 55 |
|     | 4.4.1   | Displaying Calibration Data                                         | 55 |
|     | 4.4.2   | Selecting the Calibration Mode                                      | 56 |
|     | 4.4.3   | Determining the Maximum Capacity (Max)                              | 57 |
|     | 4.4.4   | Determining the Scale Interval                                      | 59 |
|     | 4.4.5   | Determining the Dead Load                                           | 60 |
|     | 4.4.6   | Calibration with Weight (by Load)                                   | 62 |
|     | 4.4.7   | Calibration with mV/V Value [by mV/V]                               | 63 |
|     | 4.4.8   | Calibration with Load Cell Data ("Smart Calibration")               | 64 |
|     | 4.4.9   | Subsequent Dead Load Correction                                     | 65 |
|     | 4.4.10  | Linearization                                                       | 65 |
|     | 4.4.11  | Test Value Determination/Display                                    | 66 |
|     | 4.4.12  | Finishing/Saving the Calibration                                    | 66 |
|     | 4.4.13  | Parameter Input                                                     | 67 |
| 4.  | 5 Calib | rating an xBPI Scale                                                | 70 |
|     | 4.5.1   | xBPI Set-up for Serial Port                                         | 70 |
|     | 4.5.2   | xBPI Scale Function                                                 | 71 |
|     | 4.5.3   | xBPI Platform Configuration                                         | 71 |
|     | 4.5.4   | xBPI Scale Parameter                                                | 73 |
|     | 4.5.5   | xBPI Parameter Tables                                               | 74 |
|     | 4.5.6   | xBPI Setting Dead Load                                              | 77 |
|     | 4.5.7   | xBPI Calibration with the User Weight                               | 78 |
|     | 4.5.8   | xBPI Calibration with Automatic Weight Detection                    | 79 |
|     | 4.5.9   | xBPI Calibration with Default Weight                                | 80 |
|     | 4.5.10  | xBPI Calibration with Built-in Weight                               | 82 |
| 4.0 | 6 Calib | rating Digital Load Cells Type 'Pendeo®'                            | 83 |
|     | 4.6.1   | General Information                                                 | 83 |
|     | 4.6.2   | Viewing the Interfaces                                              | 83 |
|     | 4.6.3   | Selecting and Setting up the Interface                              | 83 |
|     | 4.6.4   | Selecting the Load Cell Type                                        | 84 |
|     | 4.6.5   | Adjustment Sequence                                                 | 85 |
|     | 4.6.6   | Search for Load Cells                                               | 85 |
|     | 4.6./   | Assigning Load Cells                                                | 87 |

|    | 4.6             | .8      | Calibrating Load Cells                                     |     |
|----|-----------------|---------|------------------------------------------------------------|-----|
|    | 4.6             | .9      | Corner Correction                                          | 91  |
|    | 4.6             | .10     | Finishing/Saving the Calibration                           | 92  |
|    | 4.6             | .11     | Parameter Input                                            | 93  |
|    | 4.6             | .12     | Subsequent Dead Load Correction                            | 95  |
| Z  | 1.7             | Config  | guring General Parameters                                  | 96  |
|    | 4.7             | .1      | Serial Interfaces [Serial ports parameter]                 | 96  |
|    | 4.7             | .2      | Operating Parameters                                       | 98  |
|    | 4.7             | .3      | Fieldbus Parameters                                        | 99  |
|    | 4.7             | .4      | Network Parameters                                         | 101 |
| Z  | 1.8             | Config  | guring Limit Values                                        | 102 |
| 2  | 1.9             | Digita  | l Outputs and Inputs                                       | 106 |
|    | 4.9             | .1      | Configuring Digital Outputs                                |     |
|    | 4.9             | .2      | Configuring Digital Inputs                                 | 108 |
| Z  | 4.10            | Analo   | g Output                                                   | 110 |
|    | 4.1             | 0.1     | Adapting the Analog Output                                 | 111 |
| Z  | 4.11            | Logfile | 2S                                                         | 112 |
| Z  | 4.12            | Saving  | g Configuration Data [Backup of EAROM]                     | 113 |
|    | 4.1             | 2.1     | Saving Configuration and Calibration Data                  | 113 |
|    | 4.1             | 2.2     | Loading Configuration and Calibration Data into the Device | 115 |
| 5  | J-I             | Bus/Mo  | odBus Protocol                                             | 117 |
| Ę  | 5.1             | Gener   | al Description                                             |     |
| Ę  | 5.2             | ModB    | us-TCP/-UDP                                                |     |
| Ę  | 5.3             | Functi  | ons                                                        |     |
| Ę  | 5.4             | Error I | Messages                                                   |     |
| Ę  | 5.5             | Word    | Addresses                                                  |     |
| 6  | SN              | /A Pro  | tocol                                                      | 125 |
| Ģ  | 3 1             | Gener   | al                                                         | 125 |
| ç  | 5.7             | Descri  | ntion of Used Symbols                                      | 125 |
| 6  | 3.2             | SMA (   | Command Set                                                | 125 |
| 6  | 5.5             |         |                                                            | 120 |
|    | ). <del>4</del> | Comm    | Nunication Error                                           | 123 |
| -  |                 |         |                                                            |     |
| /  | . Fi€           |         |                                                            |     |
| 7  | 7.1             | Fieldb  | us Interface Protocol                                      | 134 |
| 7  | 7.2             | Descri  | ption of the I/O Area (Read / Write Window)                | 136 |
| 7  | 7.3             | Specia  | Il hints for DeviceNet and EtherNet-IP                     | 140 |
| 7  | 7.4             | Fieldb  | us Register                                                | 141 |
| 8  | Gl              | obal SI | PM Variables                                               | 145 |
| 9  | Co              | onfigur | ation Print-Out                                            | 148 |
| 10 | Ex              | tended  | I Functions                                                | 150 |
| 1  | 10.1            | Resett  | ing the Instrument to the Factory Settings                 |     |
| 1  | 10.2            | Updat   | ing a new Software with ,FlashIt'                          | 151 |
|    |                 |         |                                                            |     |

| 11 Repairs and Maintenance                                      | 153 |
|-----------------------------------------------------------------|-----|
| 11.1 Solder Work                                                |     |
| 11.2 Cleaning                                                   |     |
| 12 Disposal                                                     |     |
| 13 Error Messages                                               |     |
| 13.1 Measuring Circuit Error Messages                           |     |
| 13.2 Weight Error Status                                        |     |
| 13.3 Error Messages with xBPI Scales                            |     |
| 13.4 Error messages of the Calibration                          |     |
| 13.5 Show Error Log                                             |     |
| 14 Specifications                                               | 159 |
| 14.1 Instructions for Use of 'Free Software'                    | 150 |
| 14.2 General Data                                               | 160 |
| 14.2.1 Power Supply                                             |     |
| 14.3 Effect of Ambient Conditions                               | 160 |
| 14.3.1 Environmental Conditions                                 |     |
| 14.3.2 Electromagnetic Compatibility (EMC)                      |     |
| 14.3.3 RF Interference Suppression                              |     |
| 14.4 Weighing Electronics                                       |     |
| 14.4.1 Load Cells                                               |     |
| 14.4.2 Principle                                                |     |
| 14.4.3 Accuracy and Stability                                   | 161 |
| 14.4.4 Sensitivity                                              |     |
| 14.5 Mechanical Data                                            |     |
| 14.5.1 Construction                                             |     |
| <b>14.5.2</b> Dimensions                                        |     |
| <b>14.5.3</b> Weight                                            |     |
| 14.6 Use in Legal-for-Trade Mode                                |     |
| <b>14.6.1</b> Documentation for Verification on the Enclosed CD |     |
| <b>14.6.2</b> Additional Instructions                           |     |
| 15 Index                                                        |     |
| 16 Appendix                                                     |     |
| 16.1 Pin Assignment for Interface RS-485                        |     |
| 16.2 Network Settings under Windows XP                          |     |
| 16.3 Network Settings under Windows 7                           |     |

# 1 Safety Information

### 1.1 General Information

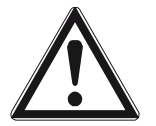

The instrument was in perfect condition with regard to safety features when it left the factory. To maintain this condition and to ensure safe operation, the operator must follow the instructions and observe the warnings in this manual.

### 1.2 Intended Use

The instrument is intended for use as an indicator for weighing functions. Product operation, commissioning and maintenance must be performed by trained and qualified personnel who are aware of and able to deal with the related hazards and take suitable measures for self-protection.

The instrument reflects the state of the art. The manufacturer does not accept any liability for damage caused by other system components or due to incorrect use of the product.

## 1.3 Initial Inspection

Check the content of the consignment for completeness and inspect it visually for signs of damage that may have occurred during transport. If there are grounds for rejection of the goods, a claim must be filed with the carrier immediately and the Sartorius sales or service organization must be notified.

## **1.4 Before Commissioning**

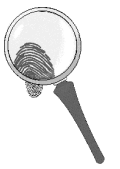

Visual inspection:

Before commissioning and after and storage or transport, inspect the instrument visually for signs of mechanical damage.

### 1.4.1 Installation

The instrument is designed for mounting on standard rails (35 mm, acc. to DIN 46277).

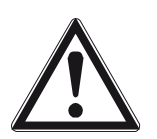

### Caution!

Excessive heat may reduce the instrument lifetime!

When mounting on the rail, make sure that the distance from other instruments left and right of the module is at least 20 mm.

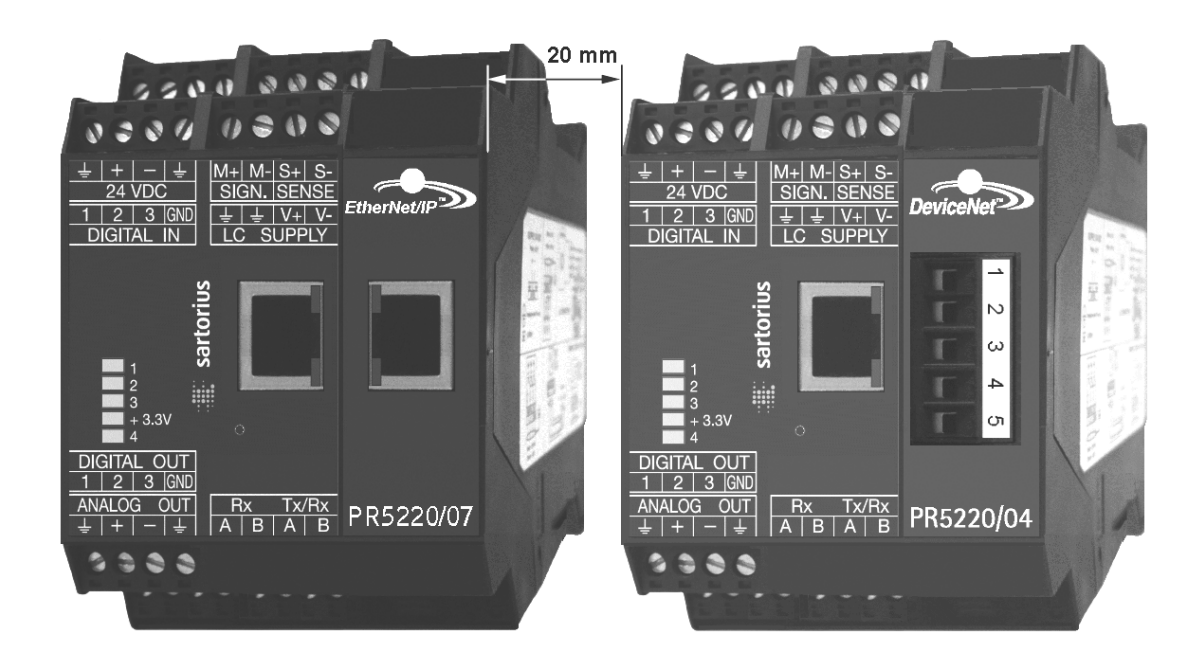

### 1.4.2 Electrostatically Sensitive Components

This instrument contains electrostatically sensitive components. For this reason, an equipotential bonding conductor must be connected when working on the open instrument (antistatic protection).

### 1.4.3 Protective Earth

Connection to protective earth must be performed via the mounting rail.

### 1.4.4 Supply Voltage Connection

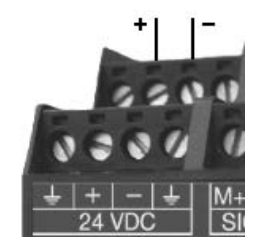

The supply voltage is 24V DC +10% / -15%.

Max. power consumption of

- PR 5220/00: 6.5 W
- PR 5220/01: 8.5 W
- PR 5220/04: 8.5 W
- PR 5220/06: 8.5 W
- PR 5220/07: 8.5 W

For connection to 230/115 V AC, an external power supply (e.g. Sartorius PR 1624/00 or Phoenix Mini Power) is required.

### 1.4.5 Failure and Excessive Stress

If there is any reason to assume that safe operation of the instrument is no longer ensured, shut it down and make sure it cannot be used. Safe operation is no longer ensured if any of the following is true:

- The instrument is physically damaged
- The instrument does not function
- The instrument has been subjected to stresses beyond the tolerance limits (e.g., during storage or transport).

#### 1.4.6 Fuse

This instrument does not have a replaceable fuse. The load cell supply voltage is protected against short circuit. In case of failure of the load cell supply voltage, disconnect the instrument from the supply voltage, determine the cause and take remedial measures. Subsequently, the supply voltage can be switched on again.

### 1.4.7 EMC-Compliant Installation

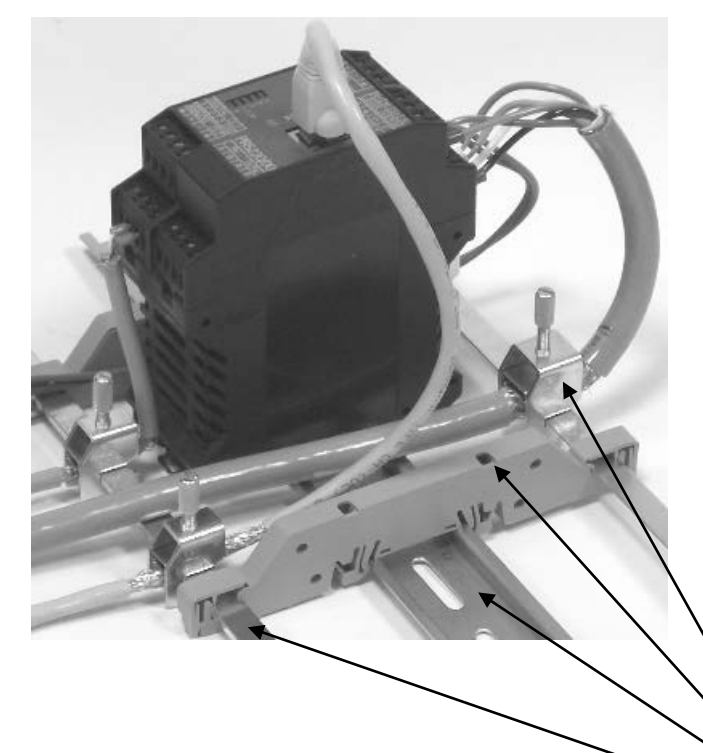

- Use only screened data cables.
- Connect screens on both ends with ground.
- Keep unscreened cable ends short.
- Connect screen rail to cabinet / housing with low impedance.
- Use metal or metallized connector housings.
- Establish equipotential bonding between instruments / system modules (Mandatory for Ex-applications).
- Use standard reference potential.
- Connect mounting rail to protective earth.
- Install measure and data cables separately from power cables.

Screen clamp (e.g. Phoenix SK8-D) Rail connection (e.g. Phoenix AB-SK 65D) Mounting rail (35 mm) Screen rail (e.g. Phoenix NLS-CU 3/10)

# 2 Ethernet Transmitter Series

### 2.1 The Transmitter Versions

Three PR 5220 series transmitter versions are available; subsequent extension of the version is not possible. The version is determined unambiguously by the type number. The front foils are adapted to the version.

PR 5220/00

PR 5220/01

PR 5220/04

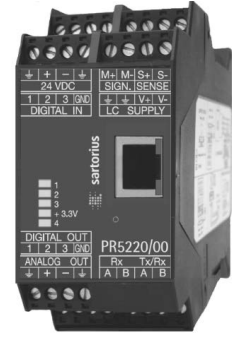

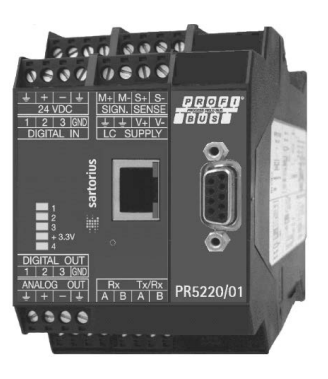

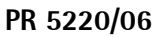

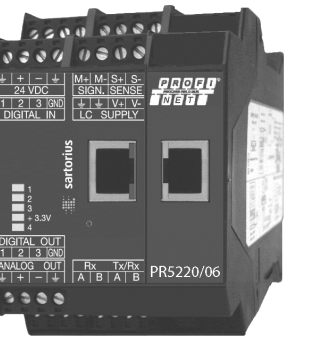

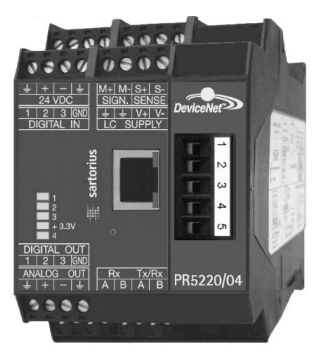

PR 5220/07

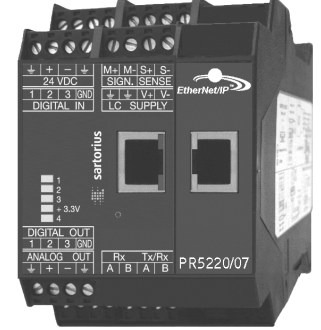

### 2.1.1 PR 5220/00 Version

This version has digital inputs and outputs as well as an analog output and a LAN adaptor for configuration and operation of the instrument. Connecting e.g. a remote indicator is possible via the serial output.

### 2.1.2 PR 5220/01 ProfibBus

In addition to PR 5220/00, the instrument is provided with a ProfiBus port.

### 2.1.3 PR 5220/04 DeviceNet

In addition to PR 5220/00, the instrument is provided with a DeviceNet port.

### 2.1.4 PR 5220/06 ProfiNet I/O

In addition to PR 5220/00, the instrument is provided with a ProfiNet I/O port.

### 2.1.5 PR 5220/07 EtherNet-IP

In addition to PR 5220/00, the instrument is provided with a EtherNet-IP port.

### 2.2 Overview of the Instrument

- Accuracy 10,000 e @ 6 samples/sec
- Internal resolution: 7.5 million counts
- Linearity: < 0.002%
- Sampling rate: 6 ... 100/sec selectable
- Digital filter with selectable characteristic
- Electrically isolated interfaces
- 3 programmable pairs of limit values
- 24 VDC supply voltage connection
- Connection using plug-in terminal blocks
- Socket for LAN adaptor
- The instrument is provided for snap-on mounting on a standard rail.
- 5 status LEDs für supply voltage, communication, error detection

Calibration and configuration of the instrument are menu guided using a PC.

- Calibration with weight, using the mV/V method or with load cell data ("smart calibration")
- 0/4 ... 20 mA analog output, configurable for gross/net weight
- Analog value via fieldbus
- 3 digital input channels, electrically isolated
- 3 digital output channels, electrically isolated

#### **Communication protocols**

For the internal RS-485:

- Remote display protocol
- SMA protocol
- xBPI protocol

For the internal LAN:

- ModBus-TCP
- Ethernet-TCP/IP
- OPC

Fieldbus slave:

- PR 5220/01 ProfiBus-DP
- PR 5220/04 DeviceNet
- PR 5220/06 ProfiNet I/O
- PR 5220/07 EtherNet-IP

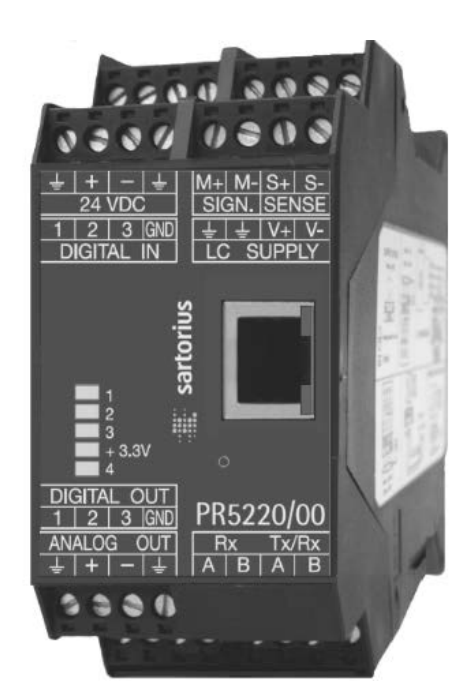

#### 2.3 Label on the Housing

A label with the wiring diagram is located on one side of the instrument:

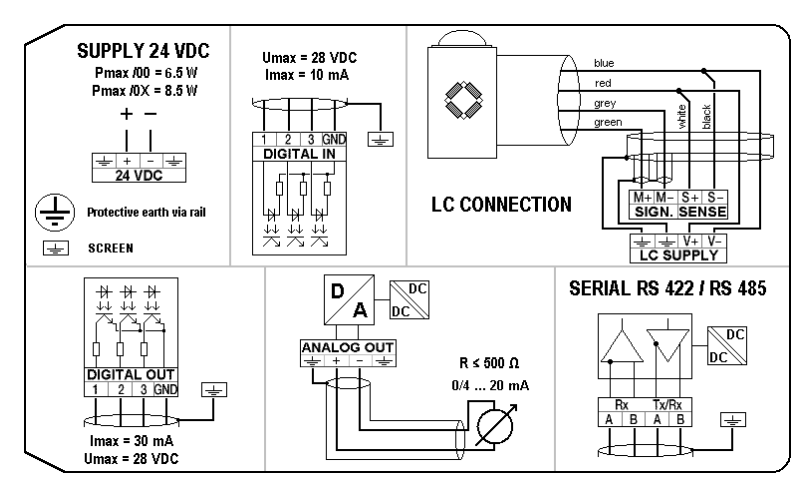

#### **Housing Dimensions** 2.4

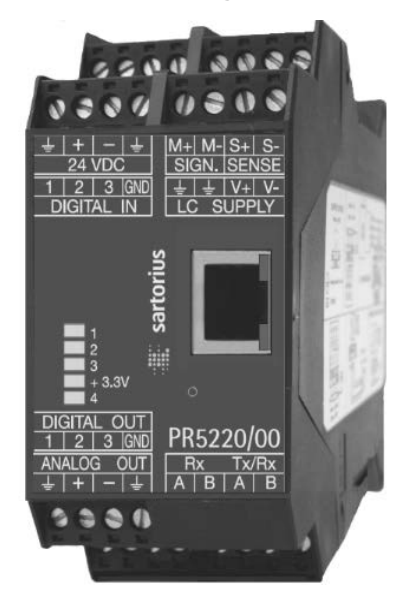

### PR 5220/00

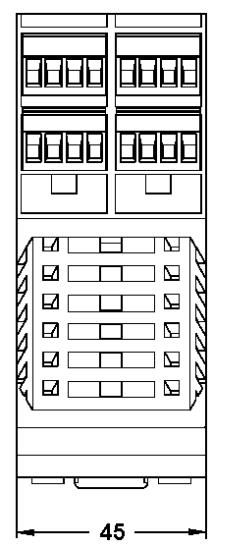

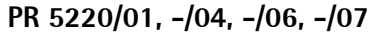

/ LAT

Ø

Ø

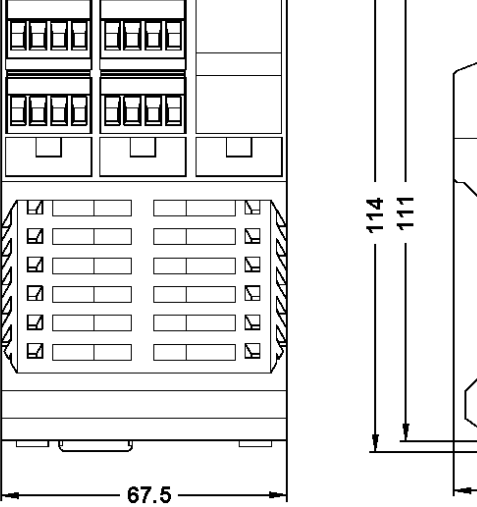

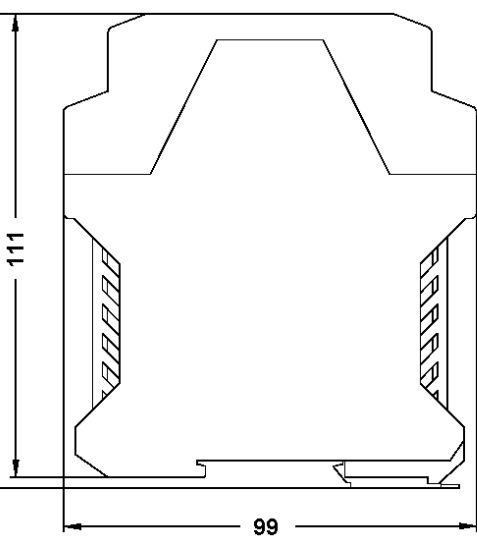

### 2.5 Display and Controls

### 2.5.1 Status LEDs

The instrument has 5 green LEDs for display of the operating or error status.

### 2.5.1.1 Power Supply, Bus Connection

|        | Power on | Bus   | Bus connection not provided |
|--------|----------|-------|-----------------------------|
| 1      |          |       |                             |
| 2      |          |       |                             |
| 3      |          |       |                             |
| + 3.3V | lit      |       |                             |
| 4      |          | lit * | blinks 1 Hz                 |

\* The LED for the bus activity (PR 5220/01 a. PR 5220/04) is lit as soon as there is a connection. It continues being lit, also when there is no communication, or when the physical connection is cut.

### 2.5.1.2 Weight Status Indicator

|        | Standstill | Center zero | Below zero or above max. capacity |
|--------|------------|-------------|-----------------------------------|
| 1      | lit        |             |                                   |
| 2      |            | lit         |                                   |
| 3      |            |             | lit                               |
| + 3.3V |            |             |                                   |
| 4      |            |             |                                   |

**Note:** The weight error status sees in Chapter 13.2.

### 2.5.2 Operation Using the VNC Program

### 2.5.2.1 Operator Interface

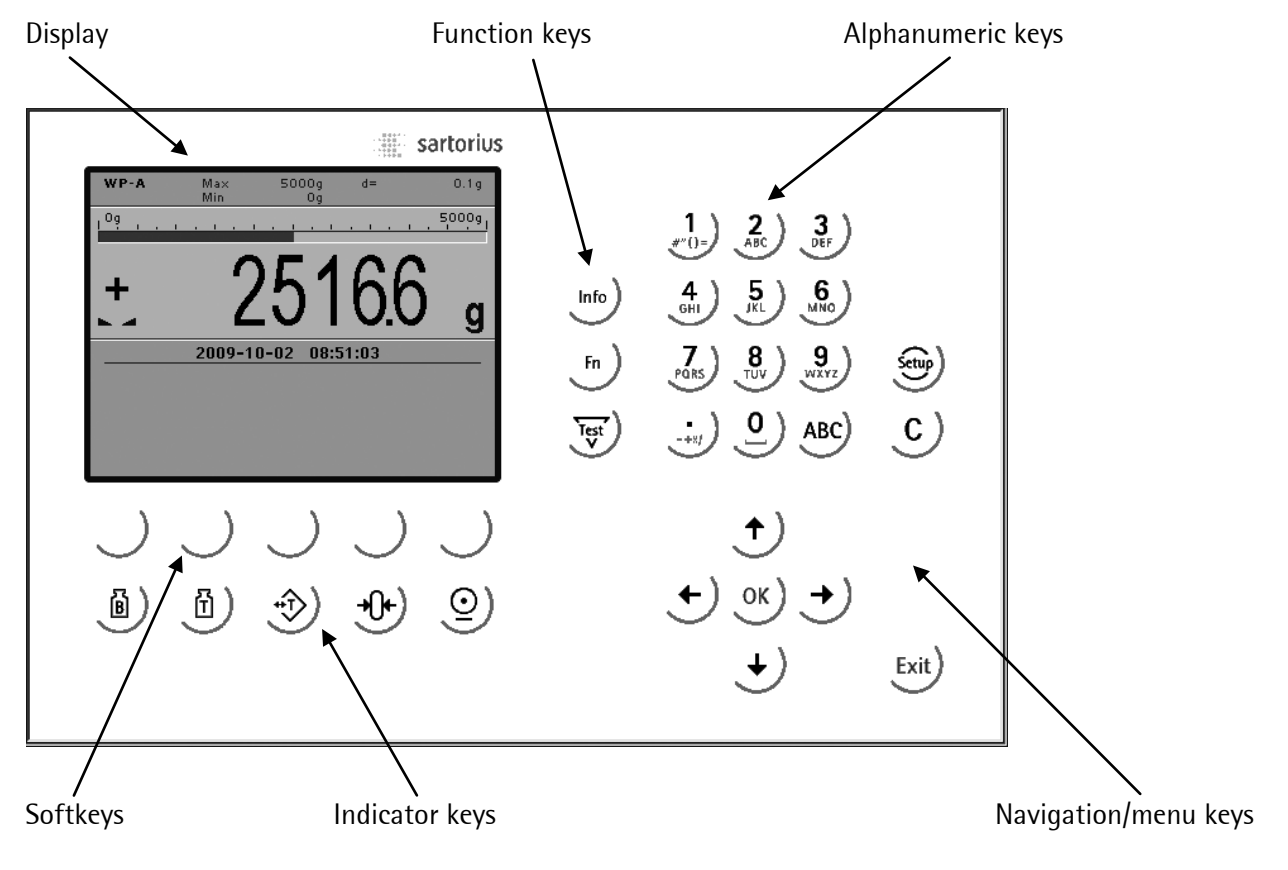

The display shows weight values of up to 7 digits with decimal point and plus or minus sign.

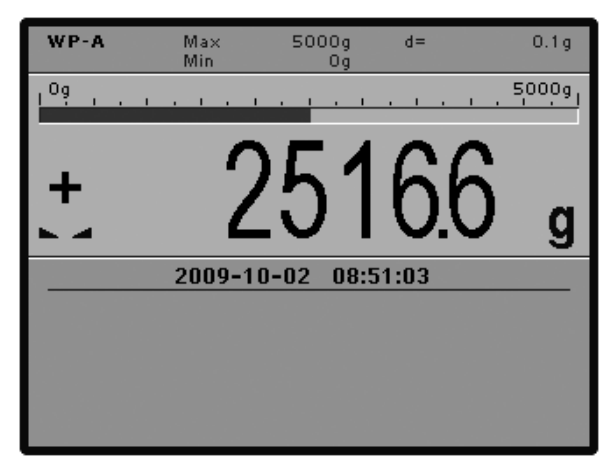

Available mass units are mg, g, kg, t, lb or oz. lb and oz units are not permitted for use in legal metrology in the EU and EEC.

The weight readout shows the current weight on a bar graph that indicates proportion of the maximum capacity (Max), with 0 on the left and 100 % on the right.

### 2.5.2.2 Status Symbols

The following status symbols can be shown:

| Symbol | Description                                                          |
|--------|----------------------------------------------------------------------|
| в      | Gross weight (Brutto)                                                |
| G      | Gross weight in NTEP or NSC mode                                     |
| N      | Net weight (Net = gross – Tare)                                      |
| T, PT  | Tare weight, fixtare                                                 |
| TST    | The display shows the test value without mass unit                   |
| +      | Positive value                                                       |
| -      | Negative value                                                       |
| →0←    | The weight value is within ±1/4 d of zero                            |
|        | The weight value is stable.                                          |
| Δ      | Value not permissible in legal metrology (e.g., 10-fold resolution). |
| R1     | Range 1                                                              |
| R2     | Range 2                                                              |
| R3     | Range 3                                                              |

### 2.5.2.3 Keys

The following tables show the basic meanings of symbols on the operator interface.

| Indicator key | Description                                                                                                    |
|---------------|----------------------------------------------------------------------------------------------------|
| B             | Display gross weight                                                                                                    |
| (F)           | Display tare weight                                                                                                    |
| <b>*</b>      | <ul> <li>Taring; the current gross weight is stored in the tare memory, provided that:</li> <li>weight value is stable.</li> <li>instrument is not in error status (function dependent on configuration).</li> </ul> |
| <b>-0+</b> )  | <ul> <li>Sets gross weight to zero, provided that (function dependent on configuration):</li> <li>weight value is stable.</li> <li>weight is within zero setting range</li> </ul>                                    |
| <u>_</u>      | Start printing.                                                                                                    |

| Navigation key | Description                             |
|----------------|-----------------------------------------|
| →              | Cursor moves to the right.<br>Selection |
| ←              | Cursor moves to the left.<br>Selection  |
| <b>†</b> )     | Scroll up in the menu.                  |
| +)             | Scroll down in the menu.                |

| Menu key   | Description                                                      |
|------------|------------------------------------------------------------------|
| $\bigcirc$ | Softkey: select function                                         |
| c)         | Backspace/delete                                                 |
| Exit       | Exit from current menu; continue operation on next higher level. |
| ОК         | Enter/confirm                                                    |

| Function key | Description                                                                                                    |
|--------------|----------------------------------------------------------------------------------------------------|
| Info         | Information on version number, fitted hardware,10-fold resolution                                                     |
| Fn           | Without function                                                                                                    |
| Test         | Test                                                                                                    |
| Setup        | Open the setup menu                                                                                                   |
| ABC          | Toggle to alphabetic input mode.<br>During configuration, you can switch between the mass units by pressing this key. |

### 2.5.2.4 Operation Using Softkeys

The functions of the five softkeys  $\bigcirc$  below the graphic display are indicated in the bottommost text line of the display. Softkey functions shown in gray are not available on the active menu level, or not with the active access privileges.

When operating steps involving softkeys are described in this manual, the softkey labels are shown in square brackets, rather than in graphics of the softkeys.

| Setup | Config | Calib | Param | I |
|-------|--------|-------|-------|---|
|       | 5      |       |       |   |

### 2.5.2.5 Selection Using the Navigation Keys

Press  $\bullet$  to scroll down, or  $\bullet$  to scroll up in a menu.

Press  $\overset{(k)}{\longrightarrow}$  to select a menu item. To select the desired setting for the selected menu item, press  $\overset{(k)}{\bullet}$ .

Press <sup>Exit</sup> to exit the menu and continue the operation on the next higher level.

An arrow  $\blacktriangleright$  in front of a menu item indicates that there are menu sublevels. The menu item selected by pressing  $\cancel{+}/\cancel{+}$  is shown inversely.

|               | Info |
|---------------|------|
| Show version  |      |
| Show status   |      |
| Show HW-slots |      |

Press  $\underbrace{OK}$  to select an item.

If the list of menu items is long, a vertical bar graph on the left (black and gray) shows which part of the list is displayed.

| Weighingpoint/WP A/Calibration |   |          |
|--------------------------------|---|----------|
| Measuretime                    | 7 | 320 ms   |
| Digital filter                 |   | off      |
| Test mode                      |   | absolute |
| W & M                          |   | none     |
| Standstill time                |   | 0.50 s   |
| Standstill range               |   | 1.00 d   |
|                                |   |          |

Availability of additional settings options selectable with  $(\cdot)$  is indicated by preceding double arrows  $\ddagger$ .

| Weighingpoint/WP A/Calibration |          |        |                                                             |
|--------------------------------|----------|--------|-------------------------------------------------------------|
| Measuretime                    | <b>‡</b> | 640 ms | Press $(\bullet)$ $(\bullet)$ to select the measuring time. |

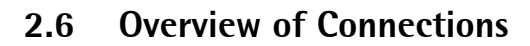

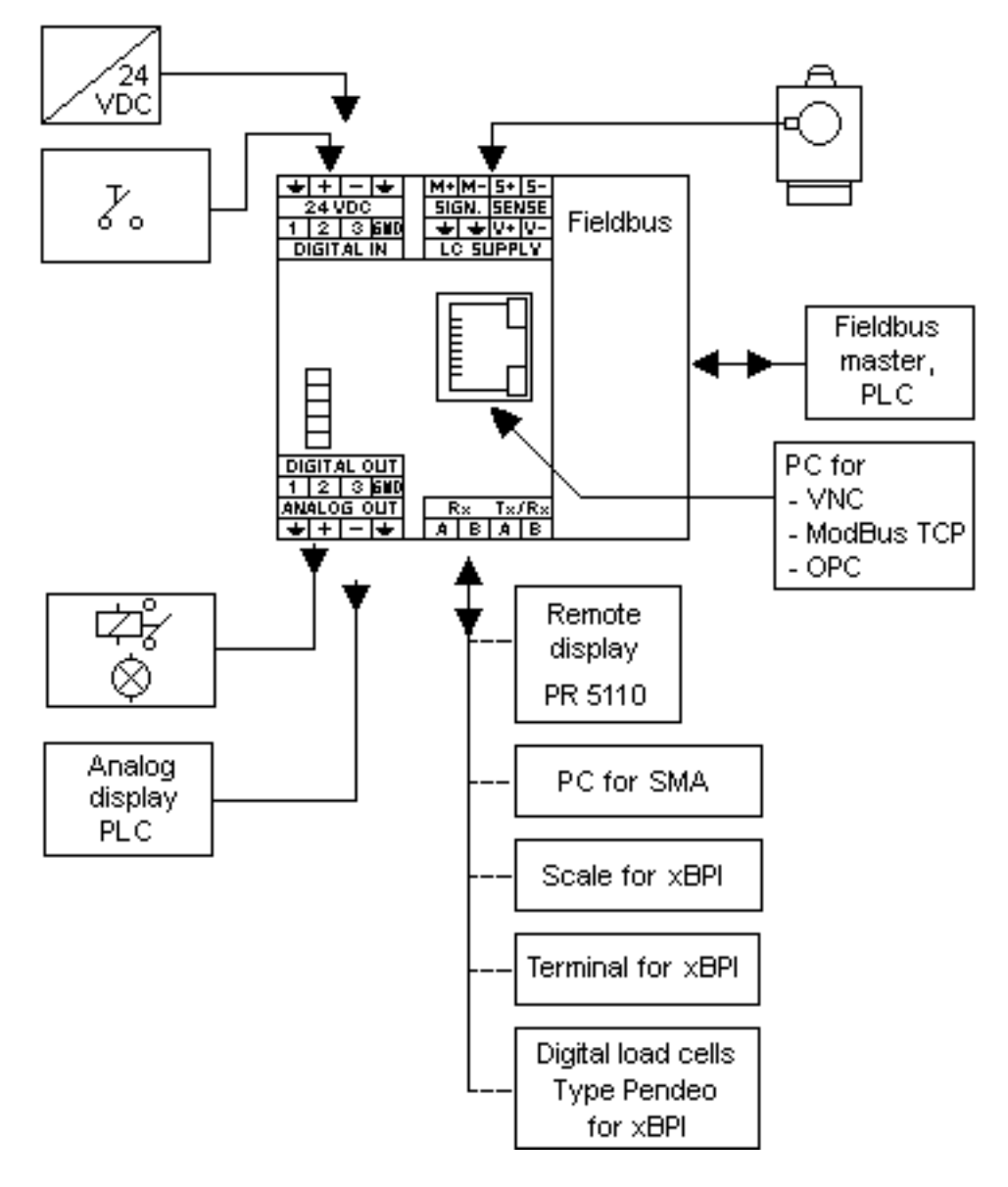

# 3 Installing the Instrument

• Before starting work, please read Chapter 1 and follow all instructions.

Further procedures:

- Check the consignment: unpack the components specific to the application.
- Safety check: inspect all components for damage.
- Make sure the on-site installation is correct and complete including cables, e.g. power cable fuse protection, load cells, cable junction box, data cable, console/cabinet, etc.
- Follow the instructions for installation of the unit relating to application, safety, ventilation, sealing and environmental influences.
- Connect the cable from cable junction box or platform/load cell.
- If applicable: connect other data cables, network cables, etc.
- Connect the instrument to the supply voltage.
- Check the installation.

### 3.1 Connections

### 3.1.1 Network Port

The network port is built in as standard equipment. The port contains powerful TCP/IP connection circuitry with transfer rates of 10 or 100 Mbit/sec. The LEDs on the connector (RJ-45) indicate whether the port is functioning.

| 5500 0000                                                                                                    | Transfer rate        | 10 Mbit/sec, 100 Mbit/sec,<br>full/half duplex, auto-detection |
|----------------------------------------------------------------------------------------------------|----------------------|----------------------------------------------------------------|
| 0204 0200                                                                                                    | Connection method    | Point to point                                                 |
| $\begin{array}{c c} + & - \\ \hline \\ \hline \\ 24 \text{ VDC} \\ \hline \\ 1 & 2 & 3 \text{ (SND)} \end{array}$ | Cable                | CAT 5 patch cable, shielded twisted pair                       |
| DIGITAL IN LC SUPPLY                                                                                              | Cable impedance      | 150 Ω                                                          |
|                                                                                                    | Electrical isolation | yes                                                            |
| sarto                                                                                                    | Connection           | RJ-45 socket on top of housing                                 |
| $\frac{1}{3}$                                                                                                    | grn(act)             |                                                                |

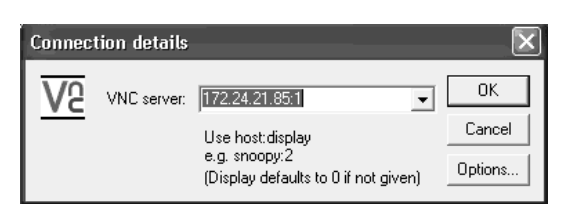

Remote operation of the instrument from the notebook/PC is possible; install VNC program version 3.3.7\* on the notebook/PC. For setting the network address, see Chapter 4.3.3.

\* Sartorius guarantees the functionality only if this version is used!

### 3.1.2 RS-485 Interface

The interface is intended for connecting a remote display, a PC for data transmission using the SMA protocol or scale/terminal/digital load cells, type Pendeo for data transmission using the xBPI protocol.

|               | Connection method       | 4-pin plug-in terminal block                 |
|---------------|-------------------------|----------------------------------------------|
|               | Number of channels/type | 1 RS-485, full/half duplex                   |
|               | Transfer rate (Bits/s)  | 300, 600, 1200, 2400, 4800, <9600>, 19200    |
| S300-2 S300-3 | Bits/stop bits          | <8/1> or 7/1                                 |
|               | Parity                  | <even>, <odd>, <none></none></odd></even>    |
|               | Signals                 | RxA (R-), RxB (R+), TxA, TxB                 |
| ┍╧╧╧╧┶┯╼┙     | Electrical isolation    | yes                                          |
|               | Cable length            | max. 1000 m                                  |
|               | Cable type              | Shielded twisted pair (e.g. LifYCY 2x2x0.20) |

<...> = default settings (factory settings)

### 3.1.2.1 Connecting of a PR 5110 Remote Display

Four-wire transmission, point to point, full duplex (simultaneous sending and receiving possible) with PR 5110 remote display.

**Note:** When replacing PR 1627/PR 1628 with PR 5110, note that the pin assignment must be attended, see Chapter 16.1.

Description see instrument manual PR 5110.

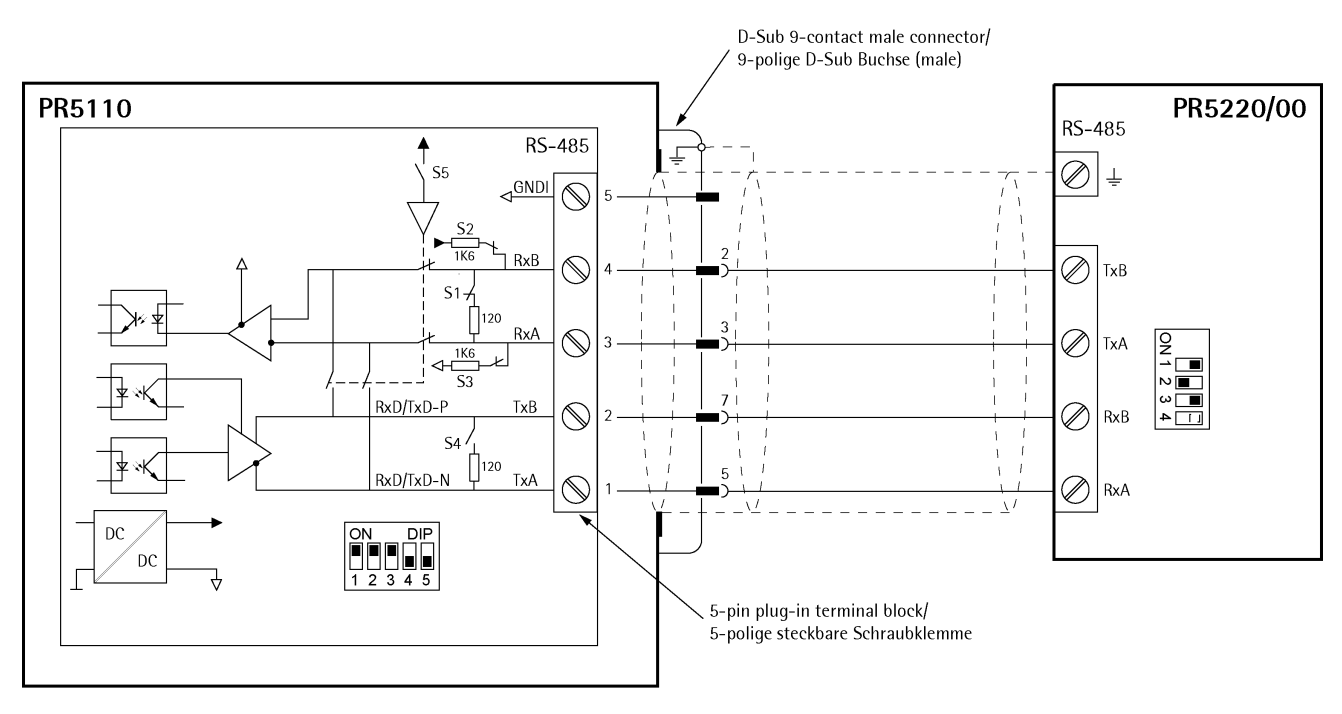

#### Switch settings

| ON:  | S1, S2, S3 |
|------|------------|
| OFF: | S4, S5     |

#### Switch settings ON: S2

OFF: S1, S3, S4 is not relevant!

#### **Configuration PR 5110**

🕮 - op 10 - L1 nE - r 5485

- 🕮 oP 13 SEndNodE SEnd

### Configuration PR 5220/00

[Serial ports parameter]-[Remote display] [Builtin RS485]
 [Param]: [Mode]-[single transmitter]

The following operations are possible from the connected remote display:

- Switch over to another weighing point
- Indicate current value type
- Set tare
- Reset tare
- Set zero
- Start Print

### 3.1.2.2 Connection of a xBPI Platform

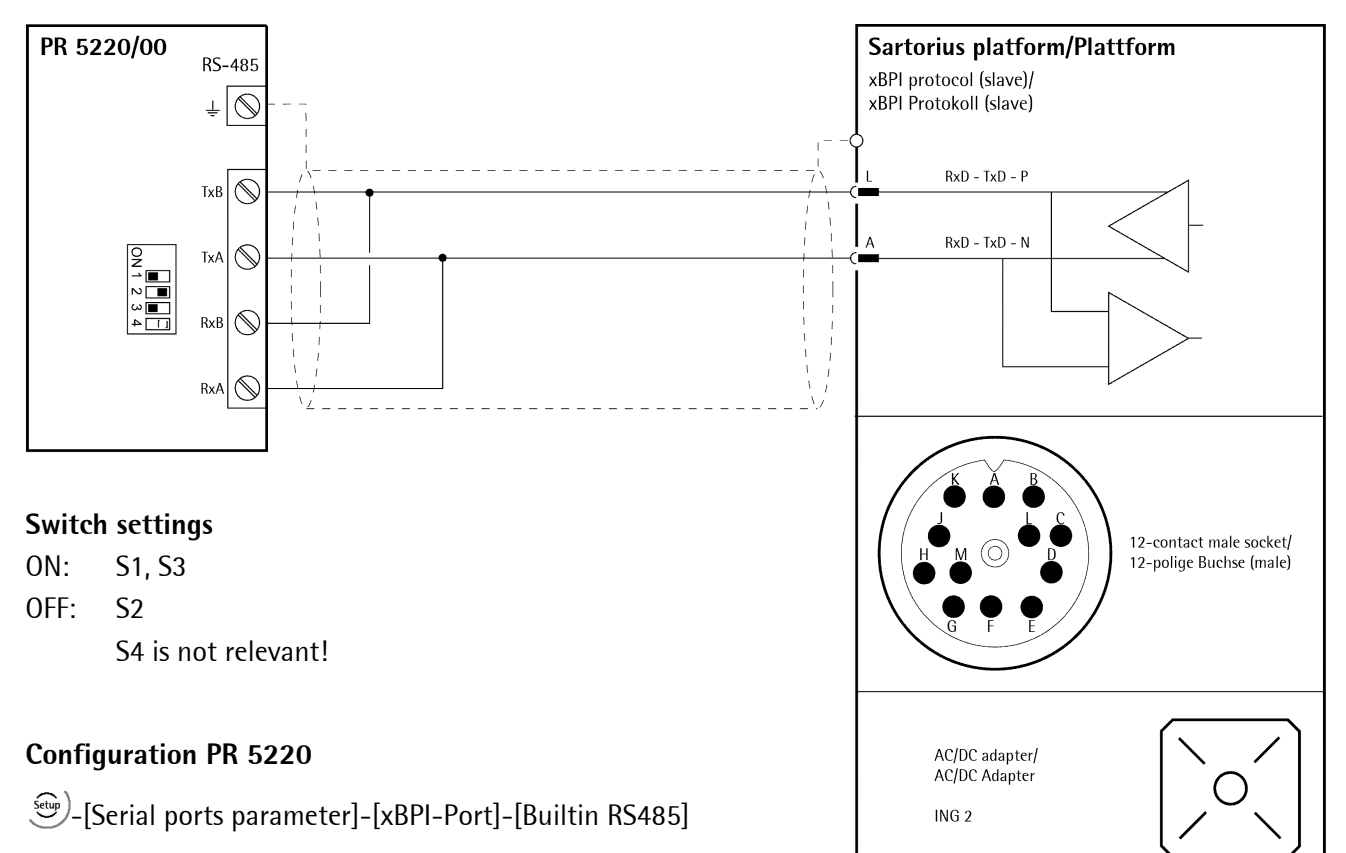

### 3.1.2.3 Connection of a xBPI terminal

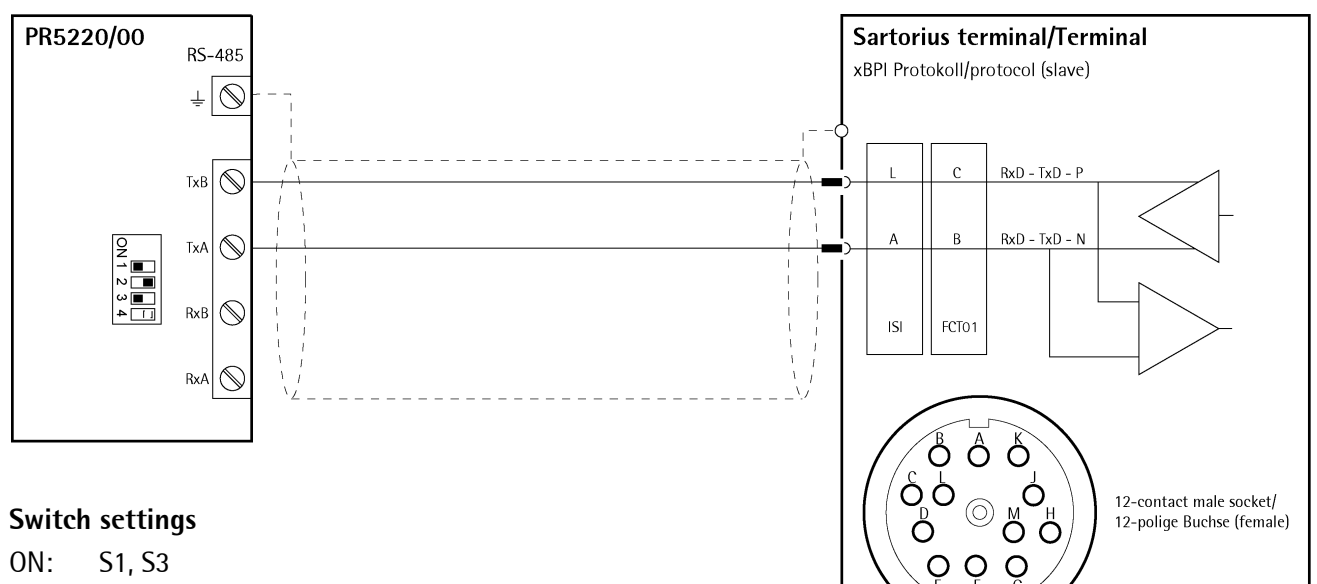

OFF: S2

S4 is not relevant!

### **Configuration PR 5220**

(Serial ports parameter]-[xBPI-Port]-[ Builtin RS485]

### 3.1.2.4 Connecting 4 Digital Load Cells Type ,Pendeo®'

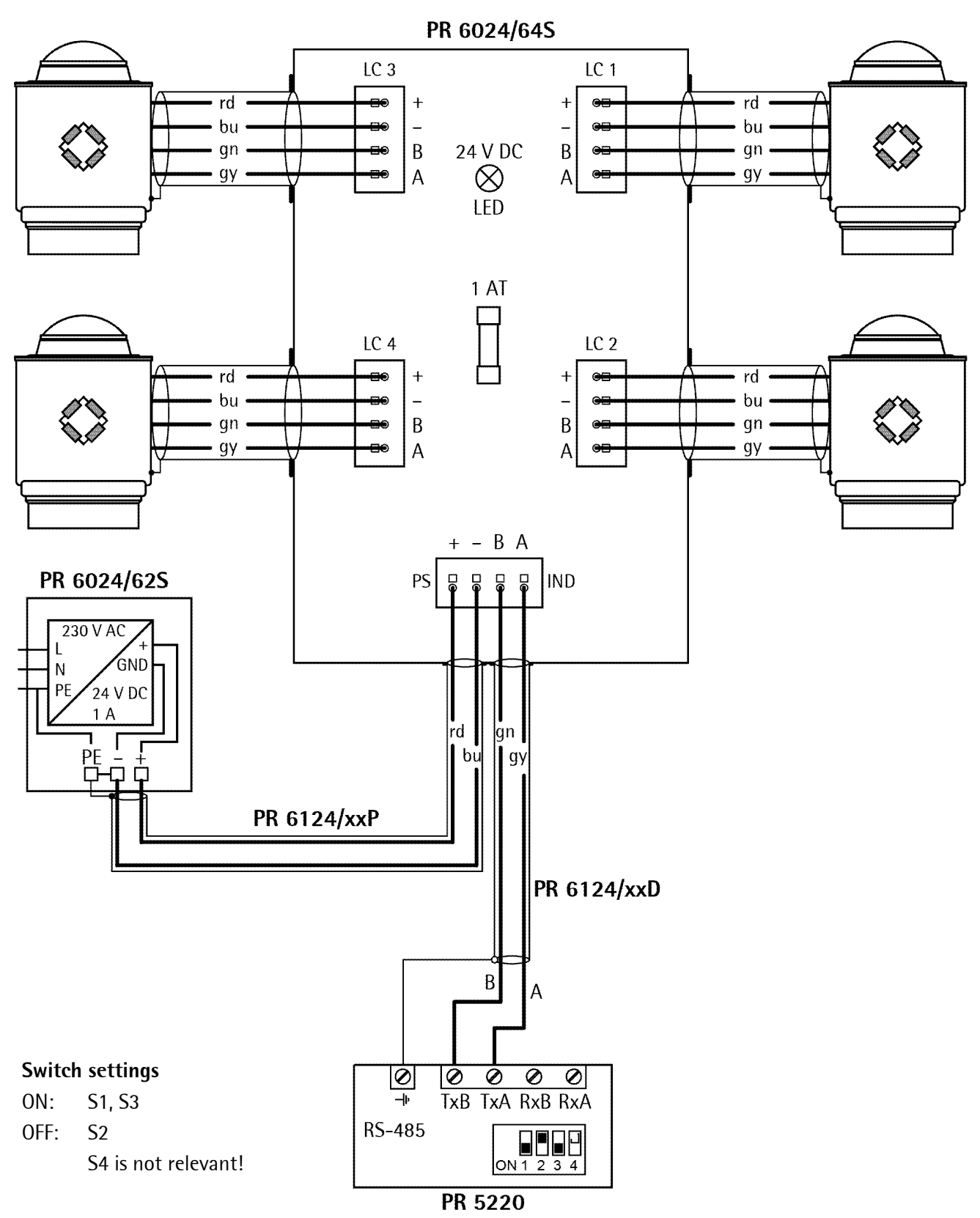

### **Configuration PR 5220**

(Serial ports parameter]-[xBPI-Port]-[ Builtin RS485]

#### 3.1.3 Analog Output

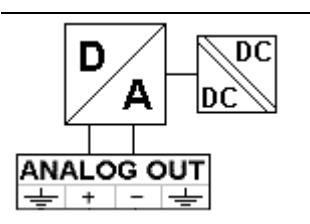

| Connection method               | 4-pin plug-in terminal block                              |
|---------------------------------|-----------------------------------------------------------|
| Number of outputs               | 1 current output,<br>output voltage via external resistor |
| Output                          | Gross, net weight or via ProfiBus                         |
| Range                           | 0/4 20mA, configurable                                    |
| Resolution                      | e.g. 0 - 20 mA in max. 40,000 counts                      |
| Linearity error                 | @ 0 - 20mA: <0,05 %                                       |
|                                 | @ 4 - 20 mA: <0,025 %                                     |
| Temperature effect              | <100 ppm/K                                                |
| Load                            | 0 max. 500 Ω                                              |
| Protected against short circuit | yes                                                       |
| Electrical isolation            | yes                                                       |
| Cable length (shielded)         | 150 m (current output)                                    |
|                                 |                                                           |

(10 ppm/K) resistor.

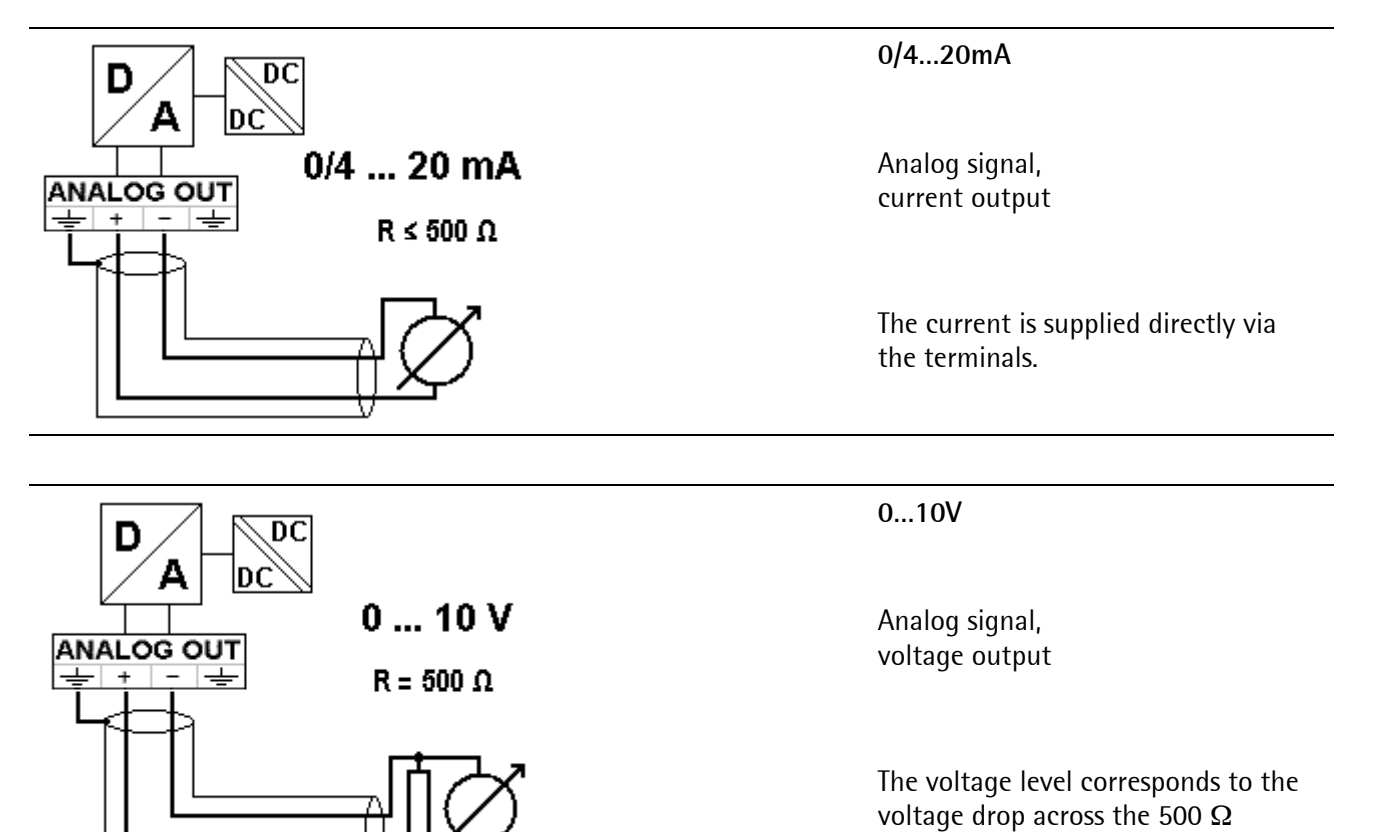

### 3.1.4 Optocoupler Inputs

The 3 optocoupler inputs have one common potential (GND) for the input group that is separated from the common potential of the output group.

| ┝┲═┲═┲╼┰┶   |  | <b>Connection method</b> | 4-pin plug-in terminal block                            |
|-------------|--|--------------------------|---------------------------------------------------------|
| ┶┶┼╌┦╯      |  | Cable                    | Shielded, max. 50 m                                     |
|             |  | Number of outputs        | 3                                                       |
| DIGITAL IN  |  | Input signal             | External supply required                                |
|             |  |                          | 1028 V DC for 'high' level                              |
|             |  |                          | 05 V DC for 'low' level                                 |
|             |  | Input voltage            | Max. 28 V DC                                            |
|             |  | Input current            | <11 mA @ 24 V DC                                        |
| 쏫 쏫 쏫 ㅣ     |  | <5 mA @ 12 V DC          |                                                         |
| / 3 / 3 / 3 |  | Electrical isolation     | Yes; a common minus potential for the group of 3 inputs |

#### Example: contact input connection

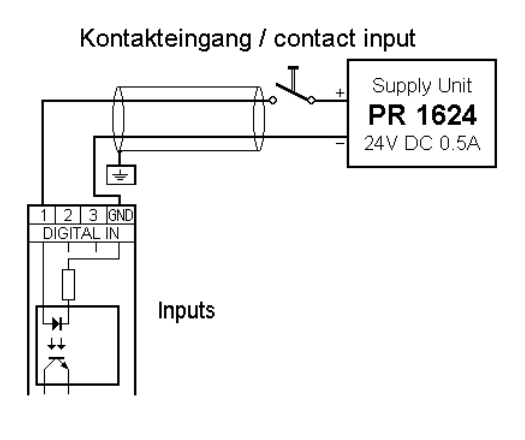

When a voltage  $\geq$ 10 V DC is applied to the terminals (in the example:1-GND), input 1 is active (true).

### 3.1.5 Optocoupler Outputs

The 3 optocoupler outputs have one common potential (GND) for the output group that is separated from the common potential of the input group.

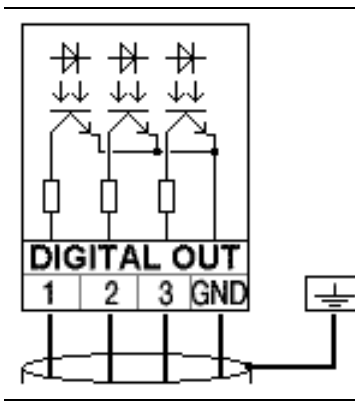

| <b>Connection method</b> | 4-pin plug-in terminal block                             |
|--------------------------|----------------------------------------------------------|
| Cable                    | Shielded, max. 50 m                                      |
| Number of outputs        | 3                                                        |
| Output signal            | External supply required                                 |
| Output current           | Max. 30 mA                                               |
| Output voltage           | Max. switching voltage: 28 VDC                           |
| Electrical isolation     | Yes; a common minus potential for the group of 3 outputs |

#### Example: relay control connection

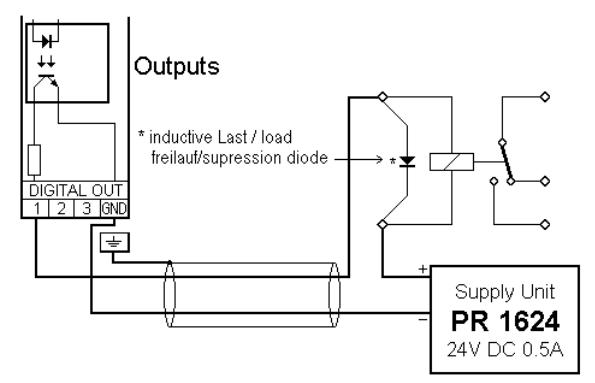

Stromausgang / Current output

### Example: voltage output connection

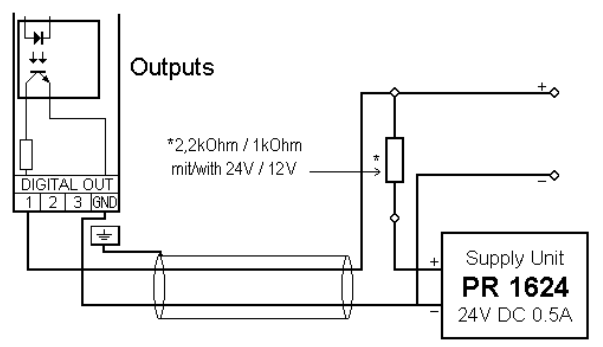

Spannungsausgang / Voltage output

When output 1 is active (true), the relay switches. For protection of the output circuit, relays with free-wheel diode must be provided.

When output 1 is active (true), the output voltage changes from 24/12 V DC into <3 V DC. A load resistance of 2.2/1 k $\Omega$  must be provided.

### 3.1.6 Load Cell Connection

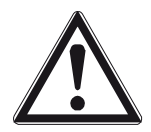

The cable colors shown in this chapter are applicable to the Sartorius PR 62XX series load cells. Before connecting other types, carefully follow the information related to the assignment of load cell/platform cable colors.

- The distance between the measuring cables and the power cables should be at least 1 m.
- The measuring cables should be laid in separate cable conduits or steel pipes connected to earth potential.
- Power cables should be crossed at right angles.

#### Load cell supply circuit

The load cell supply voltage is fixed to 12 V DC and protected against short circuit.

Load resistance of load cells  $\geq$ 75  $\Omega$ , e.g. 8 load cells of 650  $\Omega$  each.

### 3.1.6.1 Connection Using 6-Wire Technology

See also label on the housing outside (Chapter 2.3) and manual of the junction box.

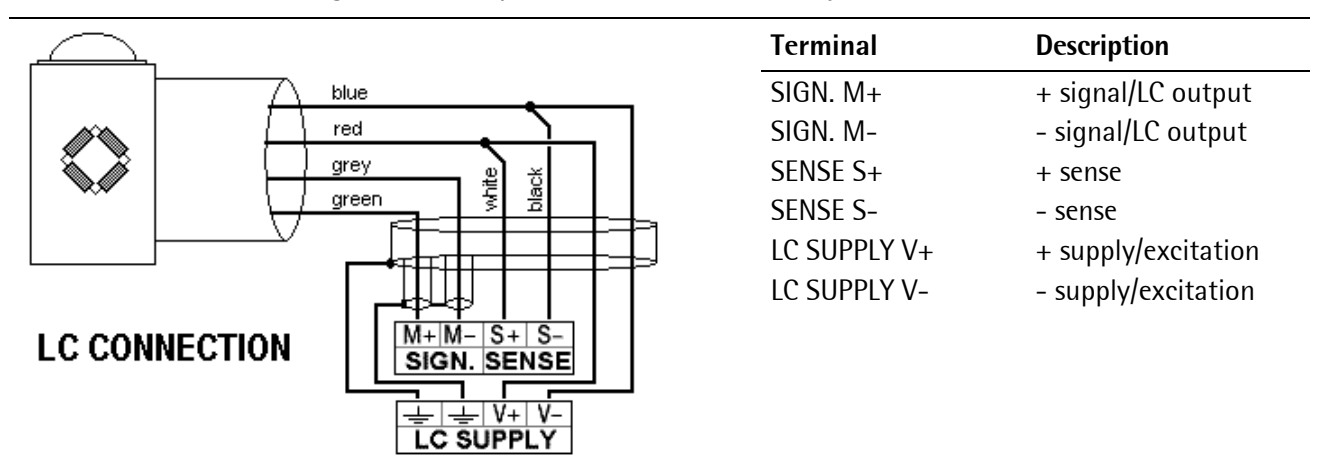

### 3.1.6.2 Connection of a Load Cell in 4-Wire Technology

Note that links between SENSE S+ and LC SUPPLY V+ and between SENSE S- and LC SUPPLY V- directly at the transmitter must be provided.

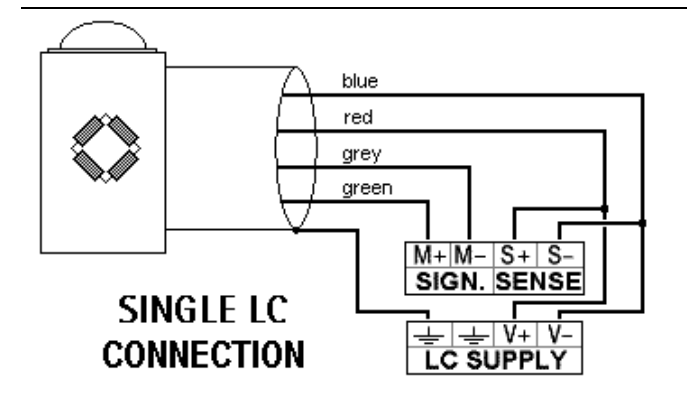

| Terminal     | Description                           |
|--------------|---------------------------------------|
| SIGN. M+     | + signal/LC output                    |
| SIGN. M-     | - signal/LC output                    |
| SENSE S+     | + sense                               |
| SENSE S-     | - sense                               |
| LC SUPPLY V+ | + supply/excitation                   |
| LC SUPPLY V- | <ul> <li>supply/excitation</li> </ul> |
|              |                                       |

### 3.1.6.3 Connecting PR 6221 Load Cells

See installation manual PR 6221 and PR 6021/08, -/68.

#### **Testing the Measuring Circuit**

A simple test with the load cells connected can be carried out with a multimeter (not with external supply or intrinsically safe load cell interface):

#### Supply voltage

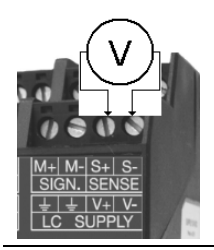

12 V  $\pm$ 0,8 V (symmetrical to housing GND)

#### Sense voltage

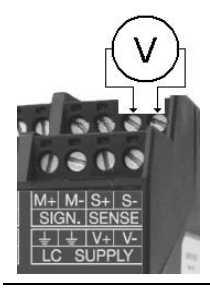

12 V  $\pm$ 0,8 V (symmetrical to housing GND)

#### Measuring voltage

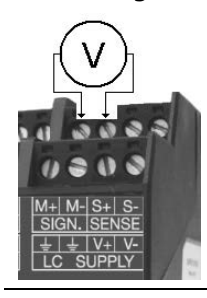

0 - 12 mV @ WZ mit 1,0 mV/V 0 - 24 mV @ WZ mit 2,0 mV/V

Measuring voltage

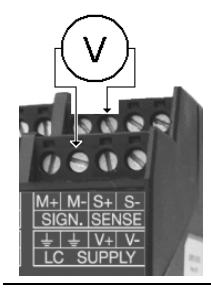

0 V ±0,5 V

### 3.1.6.4 External Load Cell Supply

The internal load cell supply voltage of PR 5220 (V+, V-) is not connected.

The common line of the symmetrical external supply must be connected to the same terminal of PR 5220 as the shield of the load cell/extension cable.

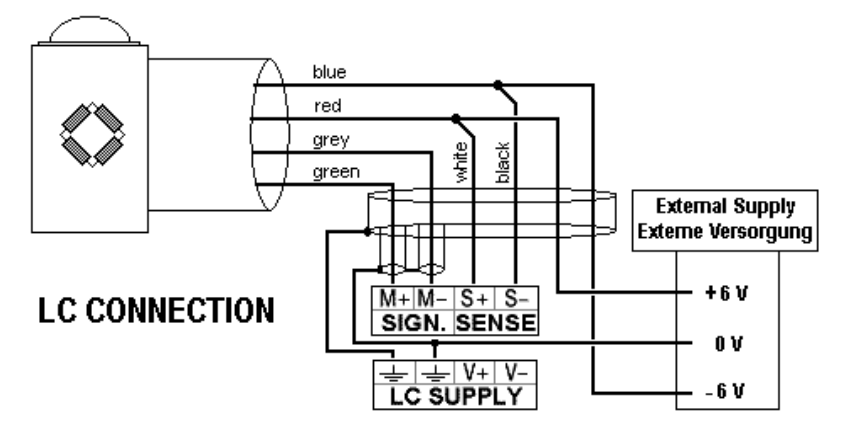

Specification of external supply: ±6 V DC +5 %, -30 %; max ripple. 50 mVpp; max. asymmetry ±3 %.

An external supply voltage smaller than 8 V DC (±4 V DC) must be set under S-[Weighingpoint]-[WP A]-[Calibration]-[Param]-[External supply].

### 3.1.6.5 Connection via Intrinsically Safe Interface PR 1626/60

Connect the instrument to PR 1626/60 as described below. For additional connections, refer to the PR 1626/60 instrument manual. The internal load cell supply voltage of PR 5220 (V+, V-) is not connected.

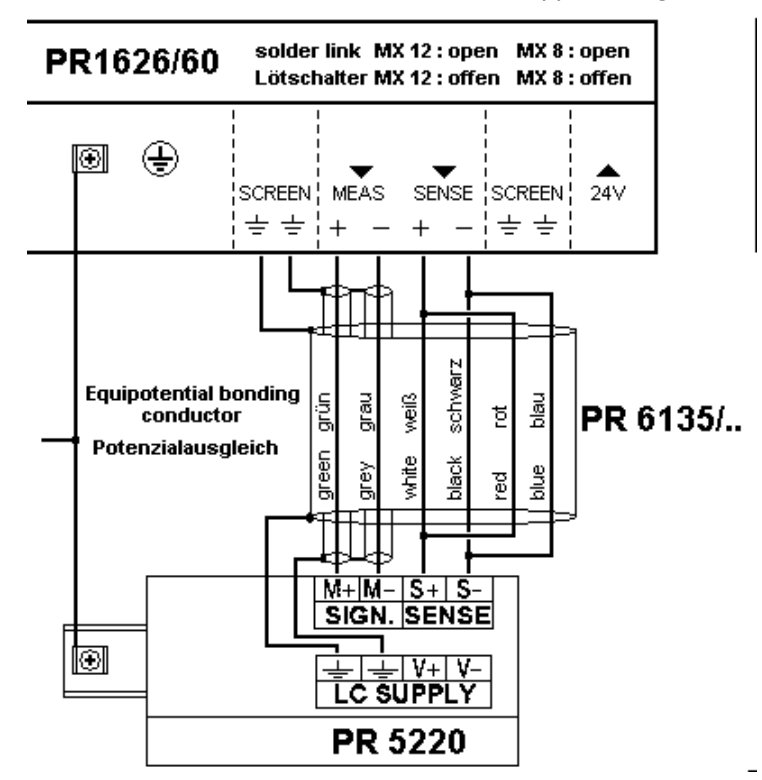

### Note:

If MX8 is closed in PR 1626/60, [below 8 V DC] must be set under

(Param]- [External supply].

### 3.1.7 Connecting Analog Platforms (CAP...)

One Combics analog platform (CAP... series) can be connected to the instrument. The following example shows a platform with 6-wire connection and another one with 4-wire connection.

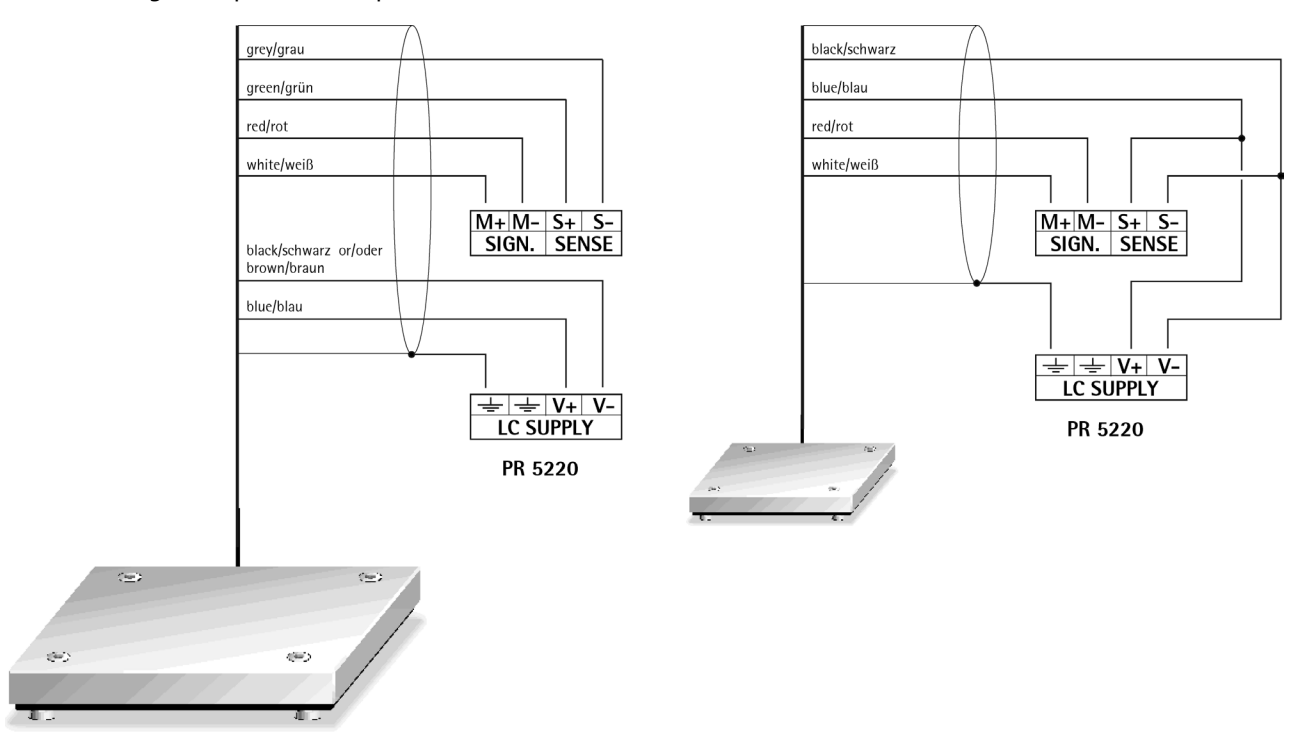

Platform with 6-wire connection

Platform with 4-wire connection

Platforms with 4-wire connection require following links:

- between +V and +S
- between –V and –S

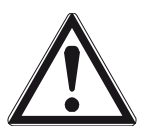

#### **Caution!**

The cable colors shown above are valid for a CAPP4 500 x 400 and a CAPP1 320 x 420, as an example.

The assignments of cable colors are given in the platform operating manual.

| Pin allocation Combics 13-instruments | Pin allocation PR 5220 |
|---------------------------------------|------------------------|
| BR_POS                                | V+ LC SUPPLY           |
| SENSE_POS                             | S+ SENSE               |
| OUT_POS                               | M+ SIGN.               |
| OUT_NEG                               | M- SIGN.               |
| SENSE_NEG                             | S- SENSE               |
| BR_NEG                                | V- LC SUPPLY           |

Connect the cable screens with the ground terminal of the instrument. If the measuring leads (+M, -M) are screened individually, these screens must also be connected to the ground terminal (see also Chapter 1.4.7).

### 3.1.8 Connecting xBPI Platforms (IS...)

One xBPI platform (IS... series) can be connected to the instrument.

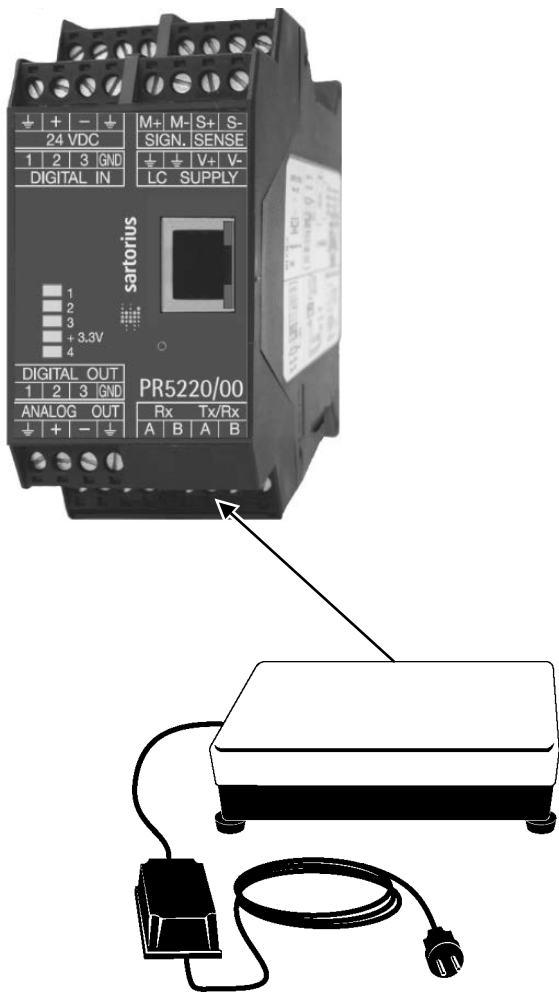

Connection to a RS-485 interface, see Chapter 3.1.2.2.

### 3.1.9 Connection of Digital Load Cells

Digital load cells can be connected to the device via xBPI port and RS-485 interface. Connection to an RS-485 interface, see Chapter 3.1.2.4.

### 3.1.10 ProfiBus Interface (PR 5220/01 only)

Communication protocols and syntax comply with the ProfiBus-DP standard to IEC 61158 with transfer rates up to 12 Mbit/s.

| baud rate auto-detectionProtocolPR OFIBUS-DP-Vo slave<br>to EN 50 170 (DIN 19245),<br>mono or multi-master systems are<br>supported. Master and slave devices,<br>max. 126 nodes possible.<br>Watchdog timerConfigurationGSD file (,SART5220.gsd' stored on the<br>CD in directory 'Fieldbus')CableSpecial ProfiBus color: violet<br>Shielded twisted pair cableCableSpecial ProfiBus color: violet<br>Shielded twisted pair cableCable impedance150 ΩCertificatesProfiBus test center Comdec in<br>Germany and PNO (ProfiBus User<br>Organization).<br>Suitable for industrial applications to<br>CE, UL and cULElectrical isolationOptocoupler in lines A and B (RS-485)Cable lengthMax. distances 200 m can be extended                                                                                                    | PROPERTY PROPERTY.                                                                                         | Transfer rate               | 9.6 kbit/s to 12 Mbit/s,                                                                                               |
|----------------------------------------------------------------------------------------------------|----------------------------------------------------------------------------------------------------|-----------------------------|----------------------------------------------------------------------------------------------------|
| ProtocolPR OFIBUS-DP-Vo slave<br>to EN 50 170 (DIN 19245),<br>mono or multi-master systems are<br>supported. Master and slave devices,<br>max. 126 nodes possible.<br>Watchdog timerConfigurationGSD file (,SART5220.gsd' stored on the<br>CD in directory 'Fieldbus')CableSpecial ProfiBus color: violet<br>Shielded twisted pair cableCable impedance150 ΩCertificatesProfiBus test center Comdec in<br>Germany and PNO (ProfiBus User<br>Organization).<br>Suitable for industrial applications to<br>CE, UL and cULElectrical isolationOptocoupler in lines A and B (RS-485)Cable lengthMax. distances 200 m can be extended                                                                                                    | 0000000                                                                                                    |                             | baud rate auto-detection                                                                                               |
| Label 1Label 1Label 2Label 2 <thlabel 2<="" th="">Label 2Label 2<t< th=""><th>0201 0000</th><th>Protocol</th><th>PR OFIBUS-DP-V0 slave</th></t<></thlabel> | 0201 0000                                                                                                  | Protocol                    | PR OFIBUS-DP-V0 slave                                                                                                  |
| I 12 13 000I I I I I I I I I I I I I I I I I I I                                                                                                     | <u>↓ + - ↓</u> M+ M- S+ S-<br>24 VDC SIGN. SENSE                                                           |                             | to EN 50 170 (DIN 19245),                                                                                              |
| ConfigurationGSD file (,SART5220.gsd' stored on the<br>CD in directory 'Fieldbus')CableSpecial ProfiBus color: violet<br>Shielded twisted pair cableCable impedance150 ΩCertificatesProfiBus test center Comdec in<br>Germany and PNO (ProfiBus User<br>                                                                                                    |                                                                                                    |                             | mono or multi-master systems are<br>supported. Master and slave devices,<br>max. 126 nodes possible.<br>Watchdog timer |
| Digital out       Tx/Rx       PR5220/01         AMALOG OUT       Rx       Tx/Rx       PR5220/01         Cable       Special ProfiBus color: violet       Shielded twisted pair cable         Cable impedance       150 Ω         Certificates       ProfiBus test center Comdec in Germany and PNO (ProfiBus User Organization).         Suitable for industrial applications to CE, UL and cUL         Electrical isolation       Optocoupler in lines A and B (RS-485)         Cable length       Max. distances 200 m can be extended                                                                                                    |                                                                                                    | Configuration               | GSD file (,SART5220.gsd' stored on the CD in directory 'Fieldbus')                                                     |
| A B A B       PR5220/01         Cable impedance       150 Ω         Certificates       ProfiBus test center Comdec in Germany and PNO (ProfiBus User Organization).         Suitable for industrial applications to CE, UL and cUL         Electrical isolation       Optocoupler in lines A and B (RS-485)         Cable length       Max. distances 200 m can be extended                                                                                                    |                                                                                                    | Cable                       | Special ProfiBus color: violet                                                                                         |
| Cable impedance       150 Ω         Certificates       ProfiBus test center Comdec in Germany and PNO (ProfiBus User Organization).         Suitable for industrial applications to CE, UL and cUL         Electrical isolation       Optocoupler in lines A and B (RS-485)         Cable length       Max. distances 200 m can be extended                                                                                                    | $\frac{1 + 2 + 3 \text{ (sinu)}}{\text{ANALOG OUT}} \xrightarrow{\text{Rx} \text{Tx/Rx}} \text{PR5220/01}$ |                             | Shielded twisted pair cable                                                                                            |
| Certificates       ProfiBus test center Comdec in<br>Germany and PNO (ProfiBus User<br>Organization).<br>Suitable for industrial applications to<br>CE, UL and cUL         Electrical isolation       Optocoupler in lines A and B (RS-485)         Cable length       Max. distances 200 m can be extended                                                                                                    |                                                                                                    | Cable impedance             | 150 Ω                                                                                                    |
| Suitable for industrial applications to<br>CE, UL and cULElectrical isolationOptocoupler in lines A and B (RS-485)Cable lengthMax. distances 200 m can be extended                                                                                                    | The second second                                                                                          | Certificates                | ProfiBus test center Comdec in<br>Germany and PNO (ProfiBus User<br>Organization).                                     |
| Electrical isolationOptocoupler in lines A and B (RS-485)Cable lengthMax. distances 200 m can be extended                                                                                                    |                                                                                                    |                             | Suitable for industrial applications to CE, UL and cUL                                                                 |
| Cable length         Max. distances 200 m can be extended                                                                                                    |                                                                                                    | <b>Electrical isolation</b> | Optocoupler in lines A and B (RS-485)                                                                                  |
| with 1.5 Mbit/s by means of additional repeater                                                                                                    |                                                                                                    | Cable length                | Max. distances 200 m can be extended<br>with 1.5 Mbit/s by means of additional<br>repeater                             |

Connection to the ProfiBus is using the 9-contact plug-in socket on the front panel.

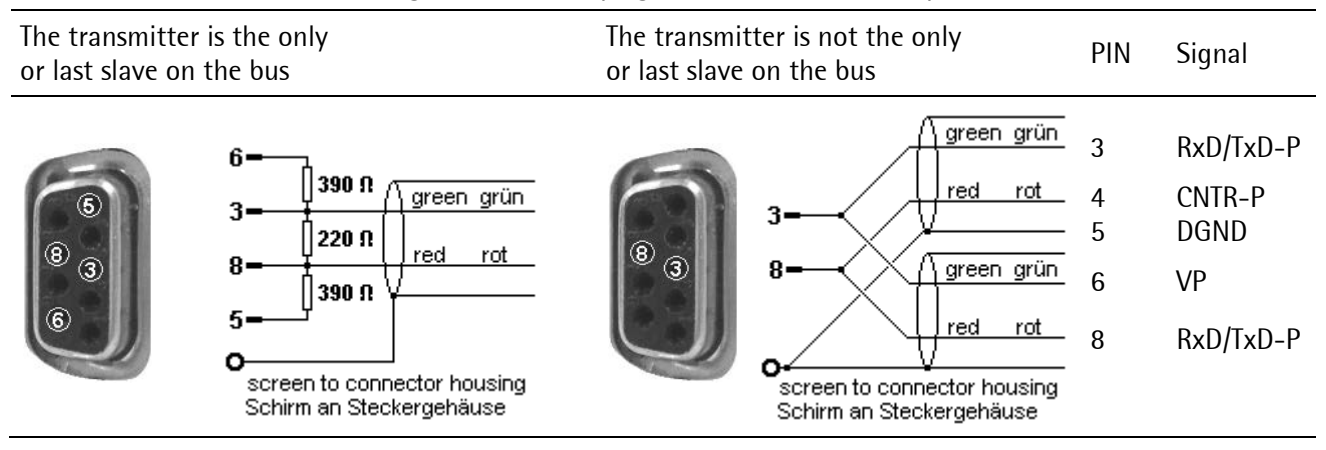

### 3.1.11 DeviceNet Interface (PR 5220/04 only)

It is a complete DeviceNet adapter (SLAVE) with CAN controller and transfer rates of up to 500 kbit/s.

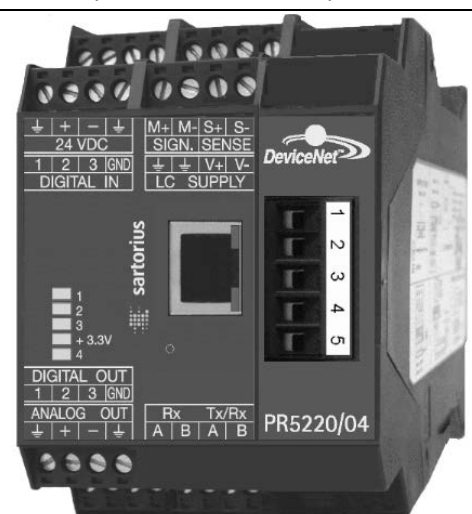

| Connection                  | 5-contact screw terminal block (plug-in)               |
|-----------------------------|--------------------------------------------------------|
| Transfer rate               | 125, 250 and 500 kbit/s                                |
| Topology                    | Parallel bus                                           |
| Protocol                    | DeviceNet master/slave                                 |
|                             | Polling method (polled I/O)                            |
|                             | CRC error detection                                    |
|                             | to IEC 62026 (EN50325)                                 |
|                             | Max. 64 station nodes                                  |
|                             | Max. data width 512 bytes input & output               |
| Configuration               | EDS file (,sag_5220.eds' stored on the CD in           |
|                             | directory 'Fieldbus')                                  |
|                             | MAC-ID (162)                                           |
| Certificates/               | Compatible with DeviceNet specification                |
| conformity                  | Vol 1: 2.0, Vol 2: 2.0                                 |
| ,                           | ODVA certificate in accordance with                    |
|                             | conformity test software version A-12                  |
|                             | Suitable for industrial applications to CE, UL and cUL |
| Cable                       | DeviceNet, color: petrol-green                         |
|                             | 2x 2 shielded twisted pair                             |
| Cable impedance             | 150 Ω                                                  |
| Bus termination             | 120 $\Omega$ at the cable ends                         |
| Bus load                    | 30 mA @ 24 V DC                                        |
| <b>Electrical isolation</b> | Yes, optocoupler and DC/DC converter                   |
|                             |                                                        |

#### Connecting diagram for a master with three slaves

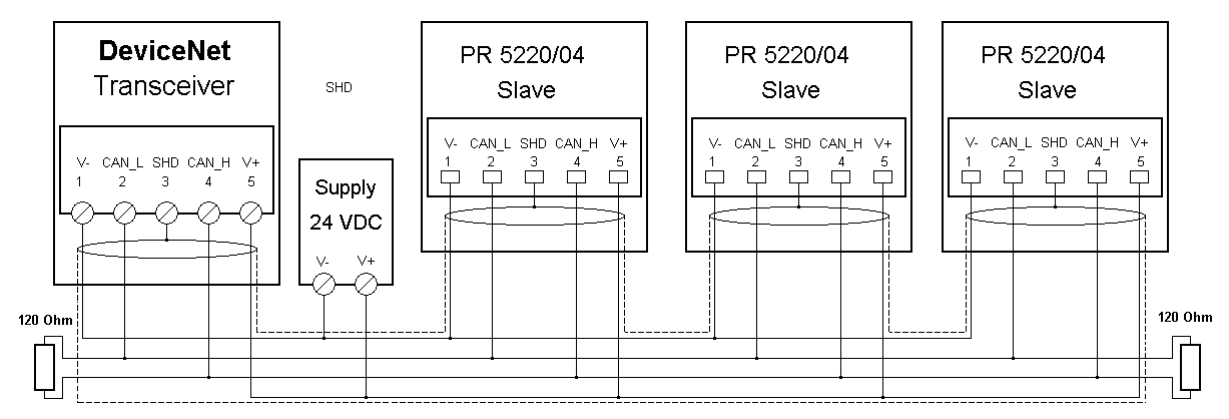

### 3.1.12 ProfiNet I/O Interface (PR 5220/06 only)

It is a complete ProfiNet I/O interface (SLAVE). It contains a powerful UDP/IP connecting circuitry with transfer rates of 10 and 100 Mbits/s.

| Property in the second second                                                                 | Connection             | RJ-45 connecting socket                                                                                                    |
|-----------------------------------------------------------------------------------------------|------------------------|----------------------------------------------------------------------------------------------------|
| 3500 0000                                                                                     | Transfer rate          | 10 Mbit/sec and 100 Mbit/sec                                                                                                 |
|                                                                                               |                        | Autodetection (10/100, HalfDX/FullDX)                                                                                        |
| <u>24 VDC</u><br><u>3IGN. SENSE</u><br><u>1 2 3 GND</u><br><u>↓ ↓ V+ V-</u><br><u>N E 1 0</u> | <b>Connection mode</b> | Network                                                                                                    |
| DIGITAL IN LC SUPPLY                                                                          | Protocol               | ProfiNet I/O                                                                                                    |
|                                                                                               | Configuration          | XML file (,GSDML-xxx-Sartorius-PR5220-<br>xxx.xml' stored on the CD in directory<br>'Fieldbus')                              |
|                                                                                               | Certificate            | ProfiBus Nutzerorganisation e.V.<br>for HMS Industrial Networks AB<br>Certificate no.: Z10006<br>Report: PN005-1, 12.02.2007 |
|                                                                                               | Cable                  | Twisted pairs, screened,<br>e.g. patch cable CAT5<br>Autolink (straight oder crossover                                       |
|                                                                                               | Cable impedance        | 150 Ω                                                                                                    |
|                                                                                               | Potential isolation    | Yes                                                                                                    |

Note: Recommendation for e.g. Siemens S7
 Fieldbus slave setting:
 Use DHCP [on] as default and activate the master as a DHCP server
 (√ [assign IP Adr via IO controller]).

#### Slave – master device names

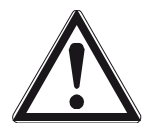

A unique device name must be assigned out of the master. This name is given highest priority when establishing the communication.

When changing instruments/servicing, please note:

Apart from the IP address, the device name must correspond to the one of the replacement device. Explicit assignment out of the master is required.

Example:

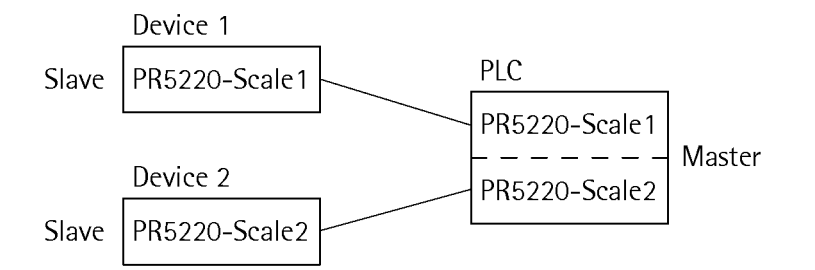

### 3.1.13 EtherNet-IP Interface (PR 5220/07 only)

It is a complete EtherNet-IP adapter (SLAVE). It contains a powerful TCP/IP and EtherNet-IP connecting circuitry with transfer rates of 10 and 100 Mbits/s.

| 0204 0200                                              | A.               |
|--------------------------------------------------------|------------------|
|                                                        | 1                |
| 1 2 3 sartorins<br>4 3.3V                              | naros and a sub- |
| $\begin{array}{c c c c c c c c c c c c c c c c c c c $ | In               |
|                                                        |                  |

| •                           |                                                                               |
|-----------------------------|-------------------------------------------------------------------------------|
| Connection                  | RJ-45 connecting socket                                                       |
| Transfer rate               | 10 Mbit/sec and 100 Mbit/sec                                                  |
|                             | Autodetection (10/100, HalfDX/FullDX)                                         |
| Network                     | Connection mode                                                               |
| Protocol                    | EtherNet-IP                                                                   |
| Configuration               | EDS file (,sag_5220_ethernetip.eds' stored on the CD in directory 'Fieldbus') |
| Certificates/               | ODVA für HMS Industrial Networks AB                                           |
| conformity                  | Product code: 99                                                              |
|                             | Product name: Anybus-CC EtherNet/IP                                           |
|                             | SOC file name: ABCC_EIP_205_2.stc                                             |
|                             | 17.04.2009                                                                    |
| Cable                       | Twisted pairs, screened,                                                      |
|                             | e.g. patch cable CAT5                                                         |
|                             | Autolink (straight oder crossover)                                            |
| Cable impedance             | 150 Ω                                                                         |
| <b>Electrical isolation</b> | Yes                                                                           |
# 4 Commissioning

The meaning of indicator LEDs is described in Chapter 2.5.

# 4.1 Data Backup/Power Failure

The calibration data and parameters as well as all configuration and interface data are stored in a non-volatile (EAROM) memory. Unauthorized data changing can be prevented by an access code. Additional write protection is provided for calibration data and parameters (CAL switch, see Chapter 4.1.1).

In case of power failure, all entered data and parameters remain unchanged.

### 4.1.1 CAL Switch

The CAL switch protects the calibration data and parameters against unauthorized access.

When the CAL switch is in 'open' position, the calibration data and parameters can be changed using the PC program or via the ProfiBus connection.

With the CAL switch in the 'closed' position, the calibration data (e.g. dead load, Span) and Parameters (e.g. measure time, zero tracking etc.) cannot be changed.

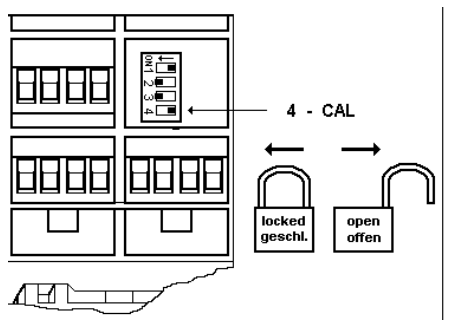

The CAL switch is located under a cover that can be opened by means of a knife.

For 'legal-for-trade' applications, set the CAL switch (4) to the left position (ON) and seal the cover.

To view the position of the CAL switch, select <u>""</u>)-[Show status]:

|                 | Info/Status      |                                               |
|-----------------|------------------|-----------------------------------------------|
| Free system RAM | 4128 of 15184 kb |                                               |
| Cal-Switch      | opened           | [opened] = opened; no write protection        |
|                 |                  | [closed] = closed; write protection is active |

# 4.1.2 Factory Settings

| Calibration data <default></default>       | Calibration data <default></default> |
|--------------------------------------------|--------------------------------------|
| Full scale (Max) <3000> <kg></kg>          | Measure time (M) <320>ms             |
| Scale interval <1>                         | Measuring rate <160>ms               |
| Dead load <0.000000>mV/V                   | Standstill time <1>M                 |
| Span <1.000000>mV/V                        | Standstill range <1.00>d             |
|                                            | Tare timeout <8>M                    |
| Calibration parameters <default></default> | <absolute> test mode</absolute>      |
| Overload (range above Max) <9>d            | Zero-setting range <50.00>d          |
| * W & M mode <off></off>                   | Zero-tracking range <0.25>d          |
| Filter <off></off>                         | Zero-tracking step <0.25>d           |
| Frequency <1.56 Hz>                        | Zerotrack repeat <0>M                |

\* Parameter W&M must be set to 'on' or 'off' prior to input of the calibration data, see Chapter 4.4.13.1.

# 4.2 Switching on the Instrument

The instrument can be put into operation and calibrated using a notebook/PC with the VNC program (on the CD packed with the instrument) and an Internet Browser.

# 4.3 Configuration and Calibration

There are following possibilities:

- with VNC viewer (on the enclosed CD-ROM), see Chapter 4.3.4
- with an Internet Browser (,Microsoft InternetExplorer' or ,Mozilla Firefox Webbrowser'), see Chapter 4.3.5. The prerequisite is an installed and activated Java (Sun) 'applet'.

### 4.3.1 Connecting the Device to the Network and Finding out the IP address

#### The DHCP server is active in the network

An IP address is assigned to the device automatically.

#### The DHCP server is not active in the network

If the device is connected to a notebook/PC via a point-to-point connection, an IP address is negotiated via function 'AutoIP'. **This can take up to 2 minutes!** 

#### IndikatorBowser

The IP address can be found out using the 'IndicatorBrowser' (supplied on CD-ROM) and via the 'host name' of the device (see also Chapter 4.3.3). The 'host name' is composed of the device name and the last 3 bytes of the MAC ID. A label with the complete MAC ID is fitted inside the door of the instrument.

| MAC: | 00-90-6C-6B-6A-5E | sartorius |
|------|-------------------|-----------|
| IP:  |                   | <br>      |

#### Hostname: PR5220-6B6A5E

#### UPnP view with Microsoft Windows XP

The IP address can be found out also using the 'Microsoft InternetExplorer' under 'Network', if the 'UPnP' view is switched on (default: off).

#### Procedure:

1. Click 'Start' -> 'Control Panel' -> 'System'.

The display shows:

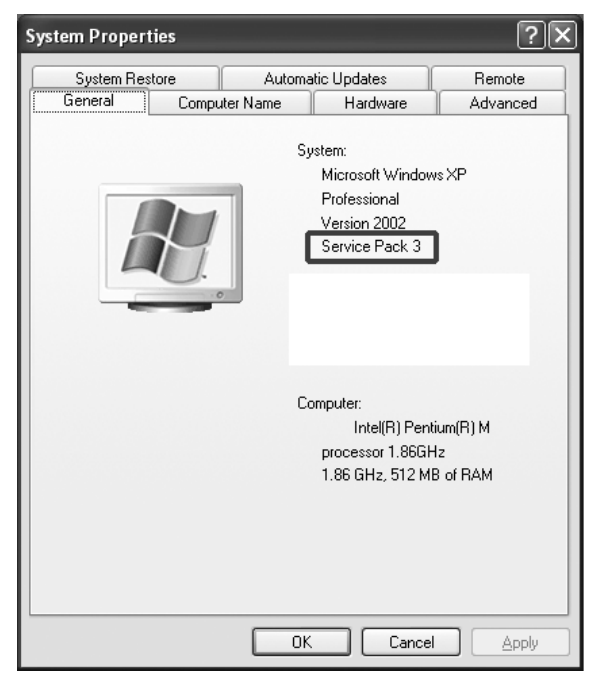

3. Double-click the icon for the network environment on the 'desktop'.

#### The display shows:

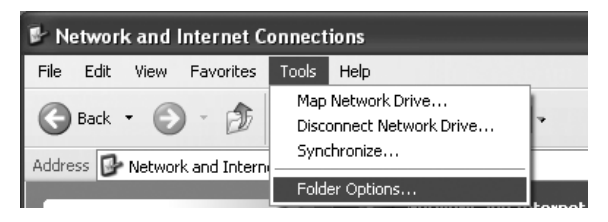

### Note:

At least 'Service Pack 2' or higher must be installed.

- 2. Click ,OK'.
- 4. Click menu item 'Tools' -> 'Folder Options...'.

#### The display shows:

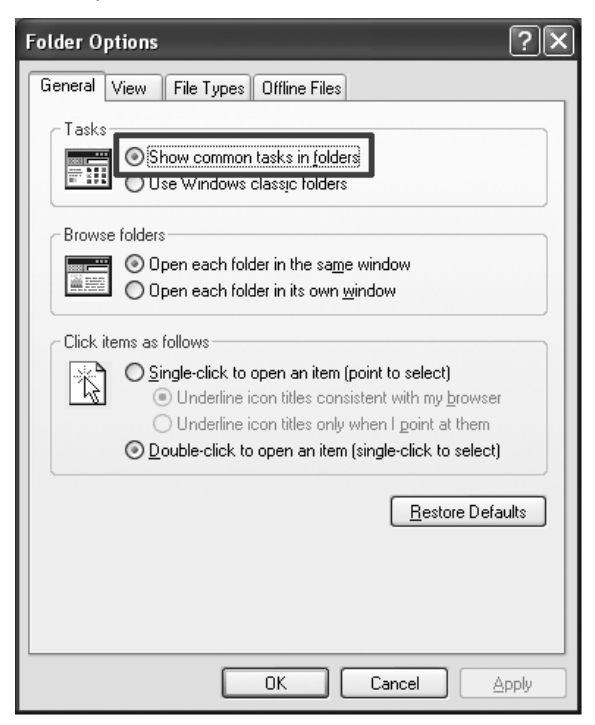

🐮 My Network Places <u>File Edit View Favorites Tools Help</u> 🕒 Back 🔹 🌔 🐇 🏂 🔎 Search 🎼 Folders Address 🥞 My Network Places \* **Network Tasks** 😰 Add a network place View network connections Set up a home or small office network 2 Set up a wireless network for a home or small office View workgroup si. computers Show icons for networked UPnP devices

5. Click item 'Show common tasks in folders'.

6. Click ,OK'.

 Click item 'Show icons for networked UPnP devices' in window 'Network Tasks' under 'My Network Places'.

#### The display shows:

| Show UPnP Device Icons                                                                                                    | K        |
|----------------------------------------------------------------------------------------------------|----------|
| To help protect your computer, Windows Firewall has blocked the UPnP device software from receiving information from the network. This information is necessary for displaying the icons. |          |
| Do you want to open the Windows Firewall port settings so the software can detect networked UPnP devices? If you click No, the icons will not be displayed                                | <u>.</u> |
| <u>Yes</u> <u>N</u> o                                                                                                    |          |

8. Click ,Yes'.

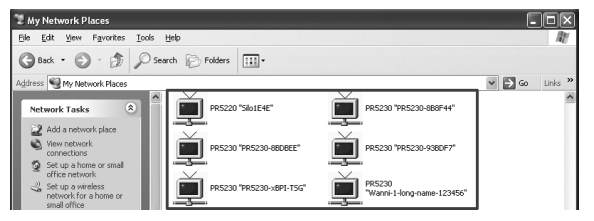

The icons for the devices are displayed.

- 9. Click the relevant icon with the right mouse key and select menu item 'Properties'.
- 10. Read the IP address.

#### UPnP view with Microsoft Windows 7

The device icons are displayed automatically under 'Network'.

# 4.3.2 Resetting the Instrument/Activating Network'DHCP'

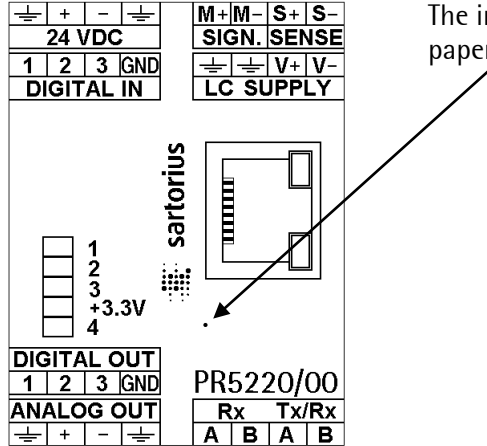

The instrument can be reset using a pin with a diameter of 1.0 mm (e.g. paper clip).

The instrument is re-started by a short-time actuating of the reset switch (function like switch-off/-on). Pressing the reset switch during a long time (wait until the 3 upper LEDs are lit simultaneously) resets the network settings to default/factory settings.

That means:

- 'DHCP' is activated.
- ,Host name' is initialized e.g. PR 5220-6B6A5E (instrument type -MAC-ID).

Example of MAC ID: 00-90-6C-6B-6A-5E

This ensures that a valid address for identification of the instrument in the network can be assigned to the instrument, see Chapter 4.7.4.

**Note:** The last 3 bytes of the MAC ID are displayed. A label with the complete MAC ID is fitted to the outside of the device.

An device set to 'on' DHCP (default/factory setting) and connected to an IT network (company network) with a DHCP server does not require further actions except for a **2...3-minute waiting time**. Subsequently, a network connection is established automatically (device <-> workstation/PC).

Temporarily connected PCs must have the following network adaptor properties (DHCP/DNS automatic):

| + LAN-Local Properties                                                                                          | Internet Protocol (TCP/IP) Properties                                                                                                    |
|----------------------------------------------------------------------------------------------------|----------------------------------------------------------------------------------------------------|
| General Advanced                                                                                                | General Alternate Configuration                                                                                                    |
| Connect using:<br>Imp Intel(R) PRO/1000 PT Desktop Adap Configure                                               | You can get IP settings assigned automatically if your network supports this capability. Otherwise, you need to ask your network administrator for the appropriate IP settings. |
| This connection uses the following items:                                                                       | Obtain an IP address automatically                                                                                                    |
| 🗆 📮 Qo S Packet Scheduler                                                                                       | O Use the following IP address:                                                                                                    |
| Retwork Monitor Driver                                                                                          | IP address:                                                                                                    |
| Internet Protocol (TCP/IP)     ✓                                                                                | Sybnet mask:                                                                                                    |
|                                                                                                    | Default gateway:                                                                                                    |
|                                                                                                    | Obtain DNS server address automatically                                                                                                    |
| Transmission Control Protocol/Internet Protocol. The default                                                    | ● Us <u>e</u> the following DNS server addresses:                                                                                                    |
| wide area network protocol that provides communication<br>across diverse interconnected networks.               | Preferred DNS server:                                                                                                    |
| ✓ Show icon in notification area when connected ✓ Notify me when this connection has limited or no connectivity | Alternate DNS server:                                                                                                    |
|                                                                                                    | Advanced                                                                                                    |
| OK Cancel                                                                                                    | OK Cancel                                                                                                    |

PR 5220 can be operated only, if a notebook/PC is connected!

For commissioning, the first network contact is possible only by finding the IP address/subnet mask under DHCP 'on' (factory setting) automatically.

### 4.3.2.1 MAC ID

The MAC ID or (6-digit) hardware address, e.g. 00-90-6C-6B-6A-5E is a unique number for identification of any network adaptors.

A label with the complete MAC ID is fitted outside the instrument.

| MAC: 00-90-6C-6B-6A-5E | sartorius |
|------------------------|-----------|
| IP:                    |           |

Due to the last 3 bytes, the initialized host name is always unique.

# 4.3.2.2 DHCP

Normally, DHCP servers are provided only in IT-supported company networks and not on locally (directly) connected notebooks/PCs or notebooks.

Nevertheless, 'DHCP' must be activated on the notebooks/PC. The 'DHCP' devices find each other because they fall into a so-called auto-IP address in the range 169.254.0.1...169.254.255.254 with the associated auto-subnet mask 255.255.0.0 after a cyclical automatic 'DHCP' server search run due to time overflow (2...3 minutes).

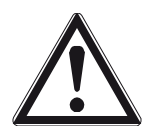

# Caution!

When connecting the IT/DHCP network cable temporarily from the PC to a device, the DHCP server is lost and the PC returns to the auto-IP address within approx. 2 minutes. Reason: The DHCP server/client relationship is checked cyclically in 2...3-minute intervals.

# Example

If the search time is exceeded (due to the result 'no server found'), the PR 5220 is provided with an IP address (e.g. 169.254.0.123) automatically. The same applies to the notebook/PC (e.g. 169.254.0.54). These IP addresses are different on both sides:

- equal regarding the first 3 octets of the IP address (e.g. network ID 169.254.)
- different in the last 2 octets of the IP address (e.g. host ID 0.123.)

# 4.3.2.3 Host Name (device name)

With DHCP applications, this must be a unique name.

If own names are defined (host name is editable)

- the same host name must not exist twice within the network ID.

Correct is e.g. host name device 1: PR 5220 scale1, device 2: PR 5220 scale2

Always correct is the 'default' with PR 5220-8BB499, whereby the last 3 bytes of the MAC-ID are unique.

- there is a limitation to 2...24 characters. Permitted are
  - letters A...Z, a...z
  - digits 0...9, which must not be the first or last character
  - character "-", which must not be the first or last character

# 4.3.3 Searching the Instrument in the Network Using 'IndicatorBrowser'

The address can be determined using the 'IndicatorBrowser' program (on the enclosed CD-ROM).

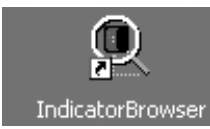

Install and start the 'IndicatorBrowser'.

| IndicatorBrowser                                                                                                    |                                                                                                    |                                                                                                    |                                                                                        | ×           |                                                                                                    |
|----------------------------------------------------------------------------------------------------|----------------------------------------------------------------------------------------------------|----------------------------------------------------------------------------------------------------|----------------------------------------------------------------------------------------|-------------|----------------------------------------------------------------------------------------------------|
| IP-Addr<br>172.24.20.53<br>172.24.20.125<br>172.24.20.242<br>172.24.20.242<br>172.24.20.161<br>172.24.20.161<br>172.24.22.241<br>172.24.22.21<br>172.24.22.21 | Hostname<br>Wonni-LSG-Test4<br>TSG-Personenwaage<br>PR5800-087CF4F3<br>PR5800-109F37CE<br>TSG-mit-Alibi<br>PR5220-6A6A5E<br>Linde-Tank-PR01<br>TSG-Bernd<br>V/ANNI-TSC | DevType<br>PR5220<br><del>X3</del><br>PR5800<br>PR5800<br>X3<br>PR5220<br>X3<br>PR5200<br>X3<br>PR5800<br>DE500 | Status<br>online<br>online<br>online<br>online<br>online<br>online<br>online<br>online | Valid until | The 'IndicatorBrowser' searches within the current<br>network ID, e.g. 169.254. and 172.24., on all available<br>network adaptors in the PC (several<br>possible/recommended, e.g. LAN global/LAN local) |
| Model name<br>Model number<br>Serial number<br>GUID                                                                                                    | PR5220<br>5220<br>275401089<br>80d736a4-5a7d-1003                                                                                                    | +2036-00906c6a4981                                                                                              |                                                                                        |             | <b>Result:</b><br>List of all connected devices with status:<br>search??? – online – byebye – lost???                                                                                                    |
| Search                                                                                                    | <br>¥                                                                                                    | Ping                                                                                                    |                                                                                        |             | Click the button to open the 'standard'<br>Internet Browser, e.g. Microsoft InternetExplorer,<br>directly with the marked IP address.                                                                    |
| Clic<br>to r<br>Wa                                                                                                    | ck the button<br>re-start the n<br>i <b>ting 23 m</b>                                                                                                    | etwork searc                                                                                                    | ch run<br>sentia                                                                       |             | Click the button to localize the associated device.<br>Short-term visual response of the device:<br>Regular running light in LED 1, 2, 3.                                                                |

Acoustic signal for each device that was found 'online'.

If the browser window remains empty after a minimum waiting time, or if the expected device is not listed, the network ID of the local notebook/PC must be checked and changed, if necessary!

**Note:** Only certain Sartorius devices are supported by the 'IndicatorBrowser'!

#### 4.3.4 **Operation Using the VNC Program**

VNC (on the enclosed CD-ROM) stands for 'virtual network computing' and is a program for remote operation of computers.

The program distinguishes between the VNC server and VNC client (viewer). The server program is part of the instrument software. The client program (viewer) must be executed on the notebook/PC to be used for operating the instrument.

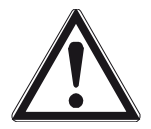

# Caution!

The VNC version provided on CD must be used.

More recent VNC versions (freeware) from the Internet are not supported by the device!

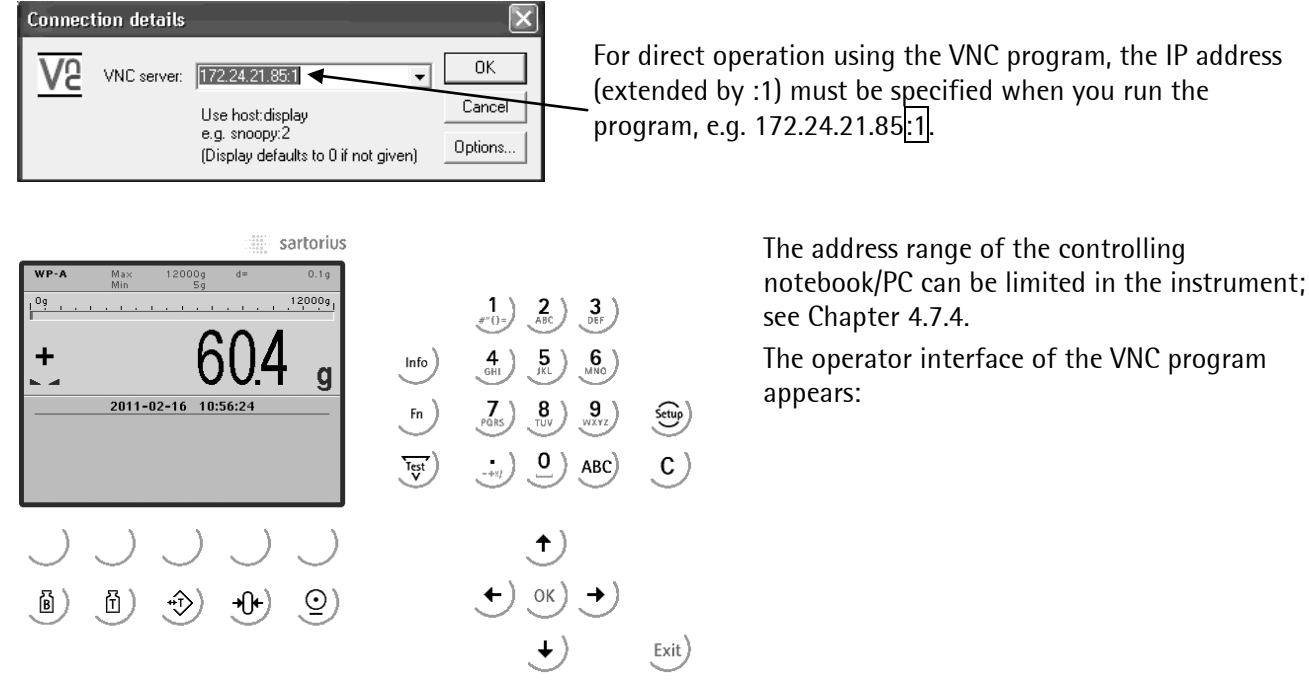

#### Note:

Instead of the VNC viewer, the web browser, e.g. Microsoft InternetExplorer, Mozilla Firefox Webbrowser' etc., can be used directly.

The disadvantage is that an additional 'Java' installation is required. In addition to VNC, this includes:

- easy operation for back-up/restore
- easy operation for analysis \_
- easy operation for data of the entire device configuration, see page 47.

# 4.3.5 Operation Using Internet Browser

#### Example: Microsoft InternetExplorer under Windows XP

With Internet Explorer, check if the required Java (Sun) 'applet' is installed and activated.

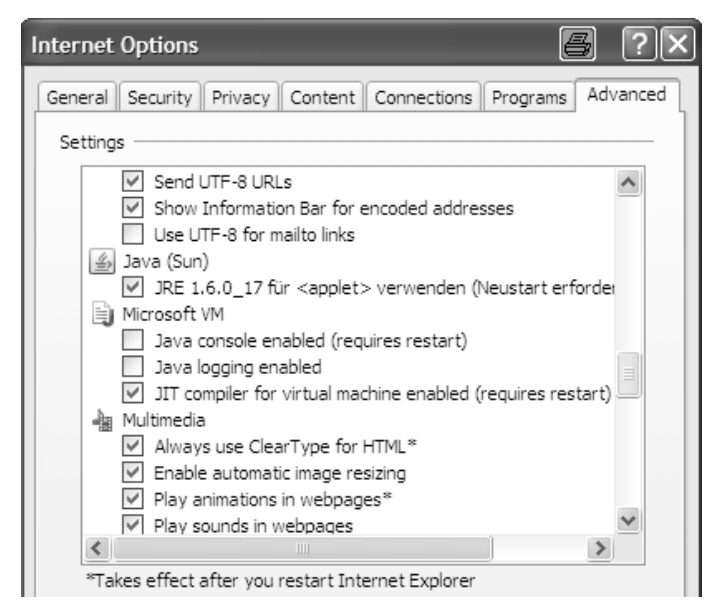

- Start the Internet Explorer
- Click [Tools] [Internet Options...].
- Click the [Advanced] tab.
- Java (Sun)]: Check whether entries are provided.
- If so, check with [IRE 1.6.xxx ...] (not activated by default).
- If no entries are provided, load 'Java (Sun) applet' as freeware from the Internet and install it.

Note:

In earlier Windows installations, Java was provided as standard, but not activated.

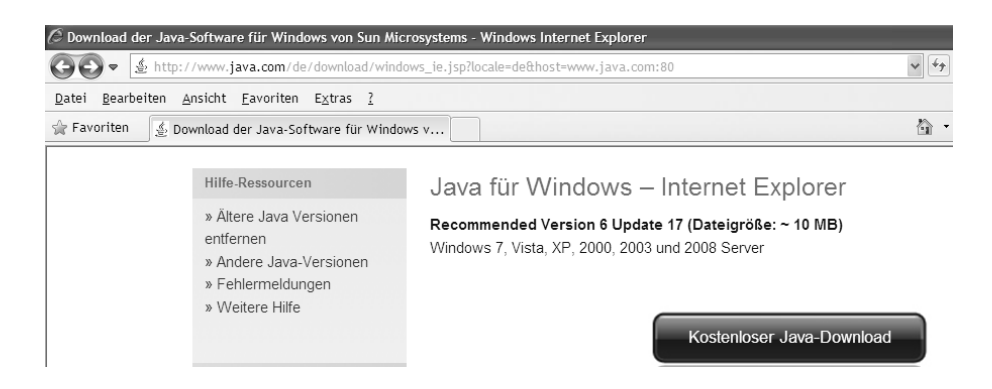

#### Example: Microsoft InternetExplorer under Windows 7

With InternetExplorer, check if the required Java (Sun) 'applet' is installed. If it is not installed, the link for a 'Java' download is suggested automatically. With the Internet browser, the [IP address] must be filled in.

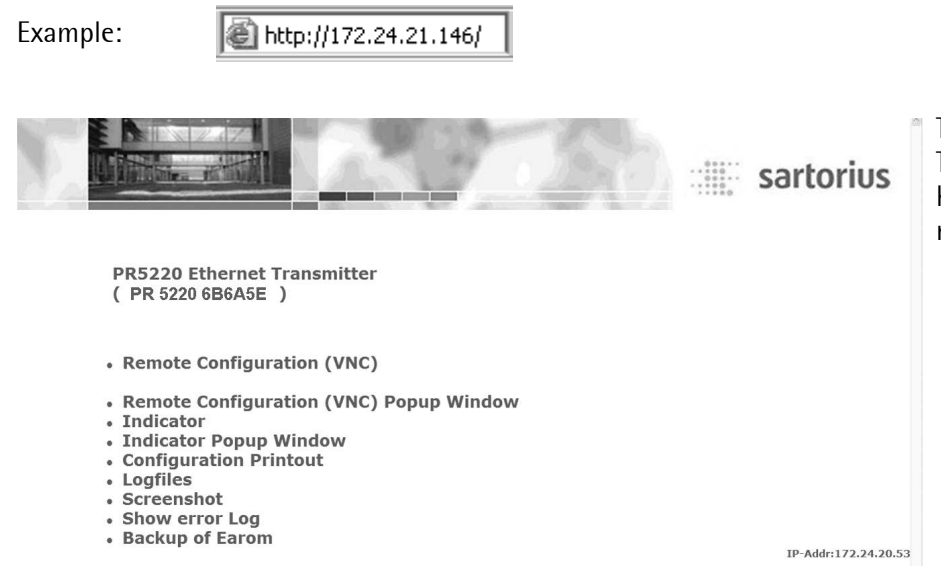

The menu appears on the monitor. The line in brackets below the header corresponds to the device name specified in [Hostname].

### [Remote Configuration (VNC)], [Remote Configuration (VNC) Pop up Window]

For instrument operation using the VNC program without additional installation of VNC, see page 46.

#### [Indicator], [Indicator Pop up Window]

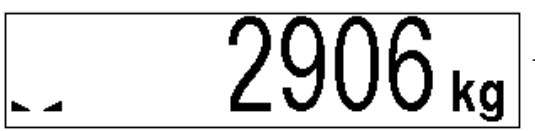

The weight value is displayed with the unit and status symbols.

#### [Configuration Printout]

Displaying and saving the configuration data as a text file, see Chapter 9.

### [Logfiles]

Displaying the log files, see Chapter 4.11.

#### [Screenshot]

Device display for saving the display

#### [Show error Log]

Displaying and saving the error logs, see Chapter 13.5.

#### [Backup of Earom]

Saving and restoring the configuration and calibration data, see Chapter 4.12.

### 4.3.6 INFO Function

When you press (1), the program releases and status messages are displayed. The (1) key also has other functions; see Chapters 4.4.1.1 and 4.4.9.

|               | Info |  |
|---------------|------|--|
| Show version  |      |  |
| Show status   |      |  |
| Show HW-slots |      |  |
|               |      |  |

When you select [Show version], the installed program releases and the board number are displayed:

|                    | Info/Version        |                                           |
|--------------------|---------------------|-------------------------------------------|
| Firmware           | Rel. 02.00.00.00000 | Firmware release and creation date        |
|                    | 2010-11-11 11:11    |                                           |
| PR5220-Application | Rel. 01.20.06       | Application release and creation date     |
|                    | 2010-11-11 11:11    |                                           |
| Bios               | Rel 02.00.00.00000  | BIOS release and creation date            |
|                    | 2010-11-11 11:11    |                                           |
| Boardnumber        | 275401089           | Main board identification number          |
|                    |                     | (different from the device serial number) |

When you select [Show status], instrument status information is displayed:

|                 | Info/Status |                  |  |
|-----------------|-------------|------------------|--|
| Free system RAM |             | 6328 of 15212 kb |  |
| Cal-Switch      |             | closed           |  |
|                 |             |                  |  |

('opened' if CAL switch is open)

When you select [Show HW-slots], the installed plug-in cards are displayed:

|    | Info/HW-Slot | S           |                                    |
|----|--------------|-------------|------------------------------------|
|    | Builtin      | RS 485      | Standard serial interface          |
| э. | Builtin      | analog out  | Standard interface, analog outputs |
| ж. | Builtin      | digital i/o | Standard interface, digital I/Os   |
|    |              |             |                                    |
|    |              |             |                                    |
|    |              |             |                                    |

# 4.3.7 Setup Function (VNC)

Press 🖤 to configure the main operating parameters. The instrument configuration depends on the application and the plug-in cards installed.

Calibration is in a simple dialogue. Compliance with the relevant (verification) standards must be checked by the person commissioning the instrument or the verification officer. To protect the calibration data from overwriting, close the CAL switch on the back panel of the instrument. On legal-for trade instruments, the CAL switch must be sealed in the closed (write-protected) position; see Chapter 4.1.1.

# 4.3.8 Setup Menu

| Setup   |                      |                                                                                                    |
|---------|----------------------|----------------------------------------------------------------------------------------------------|
| - Seria | al norts narameter   |                                                                                                    |
| - 0011  | - Remote display     | <none> Builtin RS485</none>                                                                                                    |
|         | - Param              | Assigned to, Protocol, Baudrate., Bits, Parity, Stopbits, Mode                                                                                                    |
|         | - SMA                | not used <none>. Builtin RS485</none>                                                                                                    |
|         | - Param              | Assigned to, Protocol, Baudrate., Bits, Parity, Stopbits.                                                                                                    |
|         | - xBPI-Port          | <none>, Builtin RS485</none>                                                                                                    |
|         | - Param              | Assigned to, Baudrate, Bits, Parity, Stopbits                                                                                                    |
| - Ope   | rating parameter     |                                                                                                    |
|         | - AccessCode         | Access code for changes                                                                                                    |
|         | - SetTareKey         | Tare&reset tare, tare&tare again, disabled                                                                                                    |
|         | - SetZeroKey         | Only when not tared, reset tare on zeroset, disabled.                                                                                                    |
| - Field | Ibus parameter       | Only for PR 5220/01,/04,/06 und/07, see Chapter 4.7.3                                                                                                    |
| - Netv  | vork parameter       | Hardware address (read only), Hostname (instrument name), Use DHCP,<br>IP address (read only), Subnet mask (read only), Standard gateway (read only),<br>Remote access, VNC-Client (access restriction) |
| - Weig  | ghingpoint           | <internal a="">, xBPI-Scale</internal>                                                                                                    |
|         | - Calib              | ,Internal A' selected: New, Modify, Param, see Chapter 4.3.8.1                                                                                                    |
|         | - Setup              | xBPI-Scale' selected: Calibration, Configuration, Select, Show device info, see Chapter 4.3.8.2                                                                                                    |
|         | - Config             | xBPI-Scale' selected: Type, W&M, Tare timeout, Serial number, SBN Address, see Chapter 4.3.8.2                                                                                                    |
|         | - Param              | xBPI-Scale' selected: Assigned to, Baudrate, Bits, Parity, Stopbits, see Chapter 4.3.8.2                                                                                                    |
| -Limit  | parameter            |                                                                                                    |
|         | - Limit 1/2/3 on/off | Limit 1/2/3 'on'/ 'off', Action, Condition; see Chapter 4.8                                                                                                    |
| -Digita | al I/O parameter     |                                                                                                    |
|         | - Output 1/2/3       | Configuring outputs; see Chapter 4.9.1                                                                                                    |
|         | - Limit 1/2/3 on/off | Inputs, Action, Condition; see Chapter 4.9.2                                                                                                    |
| - Anal  | og output parameter  |                                                                                                    |
| ·       | - Analog mode        | Analog output parameter: Gross D08, Net if tared D09, Selected D11, Transparent D30, no output, see Chapter 4.10                                                                                        |
|         | - Analog range       | 020 mA, <420 mA>                                                                                                    |
|         | - Output on error    | Output on error: 0 mA = set to 0 mA, <4 mA> = set to 4 mA, mA = set to 20 mA, hold = last output value remains unchanged                                                                                |
|         | - Output if <0       | Output if <0: set 0 mA = 0 mA, set <4 mA> = 4 mA,<br>set 20 mA = 20 mA, linear = goes below 4 mA down to the limit (with 420 mA)                                                                        |
|         | - Output if >Max     | set 0 mA = 0 mA, set 4 mA = 4 mA,<br>set <20> mA = 20 mA, linear = goes above 20 mA up to the limit                                                                                                    |
|         | - Weight at 0/4 mA   | Weight value for 0/4 mA output                                                                                                    |
|         | - Weight at 20 mA    | Weight value for 20 mA output                                                                                                    |

|-

# 4.3.8.1 Weighingpoint ,Internal A'

| Calibration                                                                                                    | Calibration of weighing electronics                                                                                                    |
|----------------------------------------------------------------------------------------------------|----------------------------------------------------------------------------------------------------|
| - New                                                                                                    |                                                                                                    |
| Reset Span and deadload<br>- Max<br>- Scale interval<br>- Deadload at<br>- Max at<br>by load<br>- Calibrated at<br>- Sensitivity (µV/d)<br>- Test<br>Exit calibration                                                                                                    | Contin, Cancel<br>0.00001<3000> 999999 <kg>, t, lb, g<br/>&lt;1&gt;, 2, 5, 10, 20, 50<br/>&lt;0.000000 mV/V&gt; or [by load]<br/>&lt;1.000000 mV/V&gt; or [by load]<br/>0.00001 999999 <kg>, t, lb, g<br/>(Display only)<br/>(Display only)<br/>Determine test value<br/>Save or cancel changes</kg></kg>                                                                                                    |
| - Modify                                                                                                    | Only for minor modifications/ setting new dead load, otherwise [New                                                                                                    |
| see New                                                                                                    |                                                                                                    |
| - Param                                                                                                    |                                                                                                    |
| <ul> <li>Measuretime</li> <li>Digital filter</li> <li>External supply</li> <li>* Fcut</li> <li>Test mode</li> <li>W &amp; M</li> <li>Standstill time</li> <li>Standstill range</li> <li>Tare timeout</li> <li>Zeroset range</li> <li>Zeroset range</li> <li>Zerotrack step</li> <li>Zerotrack time</li> <li>Overload</li> <li>Min</li> <li>Range mode</li> <li>* Range limit 1</li> <li>* Range limit 2</li> </ul> | 5 ms, 10, 20, 40, 80, 160, $<320>$ , 640, 960, 1280, 1600ms<br><off>, Bessel, aperiod., butterw., tscheby.<br/>&lt;8 -12 VDC&gt;, below 8 VDC<br/>Cut-off frequency, only unless filter 'off', 0.1 - 80.0 Hz<br/><absolute>, relative<br/><none>, OIML, NSC, NTEP<br/><math>0.01 \ s&lt;0.50 \ s&gt; 2.0 \ s</math> (range is dependent on response time)<br/><math>0.00 \ d&lt;1.00 \ d&gt; 10.00 \ d</math><br/><math>0.1 \ s&lt;2.5 \ s&gt; 25 \ s</math>, timeout due to instability<br/><math>0.00 \ d&lt;1.00 \ d&gt; 10.00 \ d</math><br/><math>0.00 \ d&lt;1.00 \ d&gt; 10.00 \ d</math><br/><math>0.00 \ d&lt;1.00 \ d&gt; 10.00 \ d</math><br/><math>0.00 \ d&lt;1.00 \ d&gt; 10.00 \ d</math><br/><math>0.00 \ d&lt;1.00 \ d&gt; 10.00 \ d</math><br/><math>0.00 \ d&lt;1.00 \ d&gt; 10.00 \ d</math><br/><math>0.00 \ d&lt;1.00 \ d&gt; 10.00 \ d</math><br/><math>10.00 \ d</math><br/><math>0 \ d&lt;50 \ d&gt; 999900 \ d</math>, minimum weight<br/><single range="">, multiple range, multi-interval<br/>In weight, unit same as Max, transition from small to medium scale<br/>interval, *only for multiple range or multi-interval<br/>In weight, unit same as Max, transition from medium to high scale<br/>interval, *only for multiple range or multi-interval</single></none></absolute></off> |
| <br>  - View(when - View(when CAL switch closed)<br>                                                                                                    |                                                                                                    |
| - Max<br>- Scale interval<br>- Deadload at<br>- Max at<br>- Calibrated at<br>- Sensitivity (μV/d)                                                                                                    | (Display only)<br>(Display only)<br>(Display only)<br>(Display only)<br>(Display only)<br>(Display only)                                                                                                    |
| - Param                                                                                                    | Items as for Param. (display only)                                                                                                    |

# 4.3.8.2 Weighingpoint ,xBPI-Scale'

| - Se | up                           |                                                                                    |
|------|------------------------------|------------------------------------------------------------------------------------|
|      | - Calibration                |                                                                                    |
|      | - Deadload                   |                                                                                    |
|      | - Set                        | Accept, ResError = reset error, Abort                                              |
|      | - Delete                     | Accept, ResError = reset error, Abort                                              |
|      | - SPAN                       | ······································                                             |
|      | - Adjust with user weight    | Adjust with user-defined weight                                                    |
|      | - Adjust with auto weight    | Adjust with automatic weight detection                                             |
|      | - Adjust with default weight | Adjust with default weight                                                         |
|      | - Adjust with intern weight  | Adjust with internal weight                                                        |
|      | - Linearity                  |                                                                                    |
|      | - Default                    | Accent ResError = reset error Abort                                                |
|      |                              | $\Delta ccept$ , $Abort = OK$ ResError = reset error $\Delta bort = \Delta bbruch$ |
|      | - 0561                       |                                                                                    |
|      | - Configuration              |                                                                                    |
|      | - Weighing parameters        |                                                                                    |
|      | - Ambient conditions         | Verv stable, stable, unstable, verv unstable                                       |
|      | - Application filter         | Final readout Filling mode low filtering w/o filtering = without filtering         |
|      | - Stability range            | 0.25 digit 0.5 digit 1 digit 2 digit 4 digit 8 digit                               |
|      | - Stability symb. delay      | no delav, short delav, average delav, long delav                                   |
|      | - Tare parameter             | at any time, not until stable                                                      |
|      |                              | auto zero on auto zero off                                                         |
|      | Adjustment function          | ext adj w fact wt ext adj w user wt ext adj w pres wt internal adjust              |
|      |                              | ext.auj.w.iaci.wi., ext.auj.w.user.wt., ext.auj.w.pres.wt., internal aujust,       |
|      |                              | adjust disabled                                                                    |
|      | Confirming adjust            | aujusi disabled<br>manual automatically                                            |
|      |                              | 1% of max load 2% of max load 5% of max load 10% of max load                       |
|      | - Zelo Talige                | 1% of max load, 2% of max load, 5% of fildx lodu, 10% of fildx lodu                |
|      | - Power-On zero range        | 2% of max load, 5% of max load, 10% of max load, 20% of max load                   |
|      | - Fowei-Off tale/2ero        | active, inactive, only for zeroing                                                 |
|      | - Measure rate               | normal output, last output                                                         |
|      | - Calibration check          |                                                                                    |
|      |                              |                                                                                    |
|      | - Application settings       |                                                                                    |
|      | - Application Tare           | accessible blocked                                                                 |
|      | - Number of units            | 1 weight unit 2 weight units 3 weight units                                        |
|      | - Weight unit 1              | Gramm [a] Kilogram [ka] Carat [ct] Pound [lb] Unze [oz] Troy unze [ozt]            |
|      | - Weight unit 1              | Tael Hongkong [tlb] Tael Singapur [tls] Tael Taiwan [tlt] Grain [GN]               |
|      | - Weight unit 2              | Pennyweight (dwt) Milligramm [mg] Parts/nound [//b] Tael china [tlc]               |
|      |                              | Momme [mom] Karat [k] Tola [tol] Baht [bat] Mesabal [m] Tonne [t]                  |
|      | Display accuracy 1           | all digits, reduced when moved, one level lewer, two level lewer, three level      |
|      |                              | an aigus, readeu when moved, one level lower, two level lower, the level           |
|      | - Display accuracy 2         | iower, 170, 0.370, 0.270, 0.170, 0.0370, 0.0270, 0.0170, Wull-HitelVal,            |
|      | - Display accuracy 5         |                                                                                    |

- Interface settings - Communication type SBI protocol, xBPI protocol - Baudrate for SBI 150 baud, 300 baud, 600 baud, 1200 baud, 2400 baud, 4800 baud, 9600 baud, 19200 baud - Parity for SBI Mark, Space, Odd, Even - Stopbits 1 stopbit, 2 stopbits - Handshake Software handshake, CTS with 2 chr.pau = CTS with 2 characters, CTS with 1 chr.pau = CTS with 1 character - Data output interval with each display, after 2 updates, after 5 updates, after 10 update, after 20 updates, after 50 updates, after 100 updates can be changed, cannot be changed - Parameter change Select specification group Specif. group 1 ...6 Select specification group of the scale (see operating manual of the relevant scale) Show device info - Set user User name of the connected device Set SBN Address for xBPI at an interface must be <0 >, because there is no bus operation. Config xBPI-Scale Type W&M <none>, OIML, NSC, NTEP 0.1 s ... <2.0 s> ... 25 s, Tare timeout Serial number <0>, if >0, the serial number is checked (with verified scale) - SBN Address <0 > no bus operation. Param Assigned to xBPI-Port 1 Baudrate Transmission rate: <9600>, 19200, 38400 Bits 8 Parity odd Stopbits <1>, 2

# 4.3.8.3 Weighingpoint , Pendeo Load Cells'

| - Search                                                                                                    | <ul> <li>Search load cells</li> <li>Search for a new network and reset the load cell data to the factory settings.</li> </ul>                                                                                                    |
|----------------------------------------------------------------------------------------------------|----------------------------------------------------------------------------------------------------|
|                                                                                                    | - Or replace a single faulty load cell with the existing data.                                                                                                    |
| - View<br> - Info                                                                                                    | Serial number and current weigh of connected load cells are displayed.<br>Data of selected load cell are displayed.                                                                                                    |
| – Assign                                                                                                    | Load cells (serial number) are assigned to the mounting place.                                                                                                    |
| - Calib                                                                                                    | Calibration xBPI load cells                                                                                                    |
| - New                                                                                                    |                                                                                                    |
| Corner correction will be reset<br>- Number of vessel feet<br>- Local gravity<br>- Max<br>- Sccale interval<br>- Dead load<br>- CAL weight<br>- Corner correction<br>- Modify<br>siehe ,New'                                                                                                    | Yes, No<br>Enter number of vessel feet<br>Enter local gravity (Default: Hamburg 9,81379 m/s <sup>2</sup> )<br>Max. capacity: 0.000010<3000> 9999998 <kg>, t, lb, g, mg, oz<br/>&lt;1&gt;, 2, 5, 10, 20, 50<br/>Empty scale<br/>Calibration weight: 0.000010 9999998 <kg>, t, lb, g, mg, oz<br/>O.k., when realized<br/>For minor modifications/ subsequent dead load setting only, otherwise,<br/>use [New].</kg></kg>                                                                                                    |
| <ul> <li>Param</li> <li>Ambient conditions</li> <li>W &amp; M</li> <li>Standstill time</li> <li>Standstill range</li> <li>Tare timeout</li> <li>Zeroset range</li> <li>Zerotrack range</li> <li>Zerotrack step</li> <li>Zerotrack time</li> <li>Overload</li> <li>Min</li> <li>Range mode</li> <li>Range limit 1</li> <li>Range limit 2</li> </ul> | Very stable, stable, unstable, very unstable<br><none>, OIML, NSC, NTEP<br/>0.01 s&lt;0.50 s&gt; 2.0 s<br/>(The range depends on the measurement time.)<br/>0.00 d &lt;1.00 d&gt; 10.00 d<br/>(The range depends on the measurement time.)<br/>0.1 s &lt;2.5 s&gt; 25 s, timeout when there is no standstill<br/>0.00 d &lt;50.00 d&gt; 10000.00 d<br/>0.00 d &lt;0.25 d&gt; 10000.00 d<br/>0.00 d &lt;0.25 d&gt; 10000 d<br/>&lt;0.00 s&gt; 25 s<br/>0 d &lt;9 d&gt; 999900 d<br/>0 d &lt;50 d&gt; 999900 d, min. weight<br/><single range="">, Multiple range, Multi-interval<br/>0max. weight, transition from small to medium scale interval; only<br/>when multiple range or multi-interval has been selected.<br/>0max. weight, transition from medium to large scale interval; only<br/>when multiple range or multi-interval has been selected.</single></none> |

– Calib (when CAL-switch is closed) I

| (display only) |
|----------------|
| (display only) |
| (display only) |
| (display only) |
| (display only) |
| (display only) |
| (display only) |
|                |

# 4.4 Calibration Weighing Point ,Internal A'

Calibration using weights, mV/V or load cell data can be done using the VNC program. During calibration, the instrument must be set to gross weight display (reset tare, if necessary).

For a 'legal-for-trade' application, set the mode under *[*]-[Weighingpoint]-[Calib]- [Param] to [W&M] before starting calibration; see Chapter 4.4.13.1. Select [New] to go to the maximum capacity [Max] (see chapter 4.4.3), select the scale interval and determine the dead load. Now calibrate the maximum capacity by applying a calibration weight, in mV/V or with load cell data. After determining the test value, the menu can be closed as described in Chapter 4.4.12, in order to save the new settings. Calibration data can be protected by the CAL switch (see Chapter 4.1.1), which must be sealed in the closed (write-protected) position for 'legal-for-trade' applications.

# 4.4.1 Displaying Calibration Data

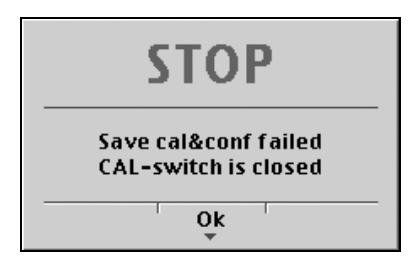

When the CAL switch is closed, the following message is displayed; only data display possible with [Param]:

With [View], the calibration data can be displayed, but not changed.

| Weighing       | ooint/WP A/View Cal | ibration   |                                             |
|----------------|---------------------|------------|---------------------------------------------|
| Max            | 3000 d              | 3000 kg    | Number of scale intervals and max. capacity |
| Scale interval | 3000 d              | 1 kg       | Scale interval                              |
| Deadload at    | 0.00 kg             | 0.000000 শ | Dead load in weight and mV/V                |
| Max at         | 3000.00 kg          | 1.000000 🖄 | Weight and mV/V for maximum capacity        |
| Calibrated at  | 3000.00 kg          | 1.000000 🖄 | Test load* and corresponding mV/V           |
| Sensitivity    | 833.33 🛸            | 4.000000 🚈 | Number of internal counts and voltage       |
|                |                     |            | per scale interval                          |
| Param          |                     | l          |                                             |

The calibration data and parameters (press [Param]) are displayed in the format entered/determined during calibration.

\* After input with mV/V, the maximum capacity and the mV/V value entered are displayed.

# 4.4.1.1 Increased Resolution (10-Fold)

In the -[Weighingpoint]-[Calib] menu, the weight is displayed with 10-fold resolution (also with the CAL switch closed) when you press the key , and marked as an invalid weight with  $\Lambda$  above the weight unit. After 5 s, the display returns to normal resolution.

You can press the key  $\checkmark$  to return to normal display immediately.

# 4.4.2 Selecting the Calibration Mode

You can choose between [New] and [Modify] with the softkeys:

New Modify Param

# 4.4.2.1 New Calibration

Open the menu via -[Weighingpoint]-[Calib]. When you press [New], the data is set to default first and calibration is started.

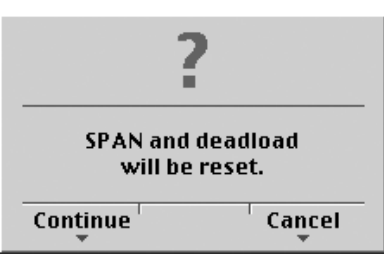

You are prompted to confirm:

Press [Continue] for the default settings, or [Cancel] to cancel the selection.

#### Default settings with [New]:

| Weighingpoint/WP A/Calibration |          |                          |  |  |  |  |  |
|--------------------------------|----------|--------------------------|--|--|--|--|--|
| Max                            | 3000 d   | 3000 kg                  |  |  |  |  |  |
| Scale interval                 | 3000 d   | 1 kg                     |  |  |  |  |  |
| Deadload at                    |          | 0.000000 <sub>""/v</sub> |  |  |  |  |  |
| Max at                         |          | 1.000000 🕎               |  |  |  |  |  |
| Not calibrated                 |          |                          |  |  |  |  |  |
| Sensitivity                    | 833.33 🛸 | بلابر 4.000000           |  |  |  |  |  |
|                                |          |                          |  |  |  |  |  |
|                                | 1        | CalcTest                 |  |  |  |  |  |

#### 4.4.2.2 Changing the Calibration

**Note:** [Modify] may be used only for minor changes (e.g. changing the dead load, adapting mV/V values for dead load and/or Max); otherwise, always use [New].

| Weighingpoint/WP A/Calibration |            |               |  |  |  |  |
|--------------------------------|------------|---------------|--|--|--|--|
| Max                            | 3000 d     | 3000 kg       |  |  |  |  |
| Scale interval                 | 3000 d     | 1 kg          |  |  |  |  |
| Deadload at                    | 1.07 kg    | 0.000358      |  |  |  |  |
| Max at                         | 3000.00 kg | 1.000000 🛒    |  |  |  |  |
| Calibrated at                  | 3000.00 kg | 1.000000 🛒    |  |  |  |  |
| Sensitivity                    | 833.33 📂   | سيبي 4.000000 |  |  |  |  |
|                                |            |               |  |  |  |  |
| by load by mV/V                |            | Test          |  |  |  |  |

Open the menu via 👻-[Weighingpoint]-[Calib] -[Modify].

For setting a new value for Dead load, press  $\cancel{1}$  to select [Deadload] and either enter a new  $\cancel{1}$  value with [by mV/V] or discharge the scale/hopper and press [by load].

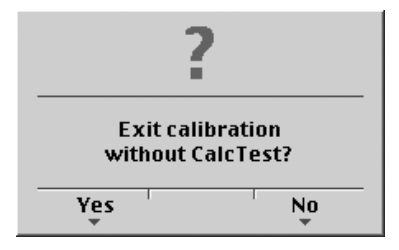

When closing the menu with *Exit* you are prompted whether the menu should be closed without calculation of the test value:

Reply [Yes] to close the menu.

# 4.4.3 Determining the Maximum Capacity (Max)

The maximum capacity (Max) determines the maximum weight without dead load of the weight to be measured and the displayed number of digits behind the decimal point. Normally, Max is less than the load cell capacity (nominal capacity x number of load cells).

Permissible values are:

[Max] from 0.00010 to 999999, with  $\frac{ABC}{D}$  in kg, t, g or lb

Max must be an integer multiple of the scale interval. It may have up to 6 digits and is entered as a numeric value with or without decimal point.

Note:

If the liniarization is active (see Chapter 4.4.10):

After selection of the line ,Max at' the following tip is displayed:

| Can not be changed here       |
|-------------------------------|
| while linearization is active |

| Weighingpoint/WP A/Calibration |        |         |  |  |
|--------------------------------|--------|---------|--|--|
| Max at                         | 3000 d | 3000 kg |  |  |
|                                |        |         |  |  |

The weight unit can be changed from kg into t, g or lb by pressing  $\overset{ABC}{\longrightarrow}$ .

After pressing  $\stackrel{\text{OK}}{\longrightarrow}$  or  $\stackrel{\clubsuit}{\blacktriangleright}$  confirmation of the change is displayed with:

Setting Max

#### Possible Error messages

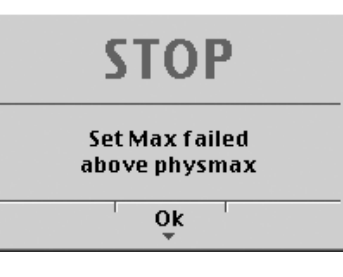

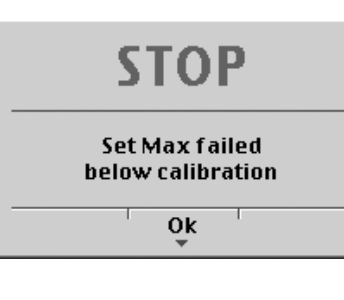

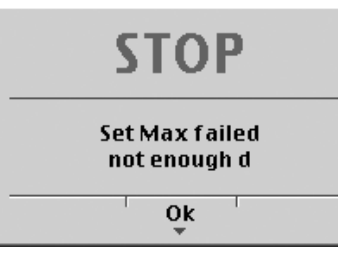

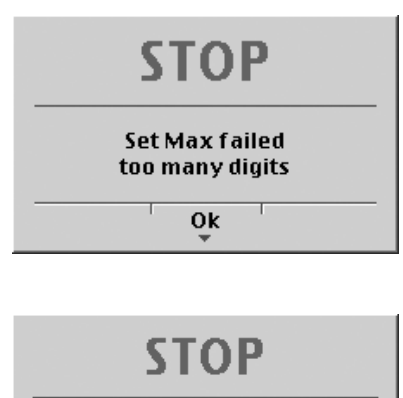

Set scale interval failed Max not multiple of scale interval Ok This message displays, if the selected resolution is to low, e.g. 5 kg.

This message displays, if the maximum capacity is too high

exceeds 36 mV).

(the calculated input voltage for the specified maximum capacity

Subsequent changing of the maximum capacity is possible; if you

decrease the capacity, a message is displayed if the new maximum

capacity is lower than the test load ([Calibrated at]).

The selected resolution is so high that less than 0.8 internal counts per scale interval (d) or 0.5  $\mu$ V/e for legal-for-trade acc. to OIML/NSC are available.

This message displays, if the maximum capacity is not an integer multiple of the scale interval.

After you press [OK], the input value for the maximum capacity is canceled.

# 4.4.4 Determining the Scale Interval

| Weigh          | ingpoint/WP A/Ca | alibration |         |
|----------------|------------------|------------|---------|
| Max            | 3000 d           |            | 3000 kg |
| Scale interval | 3000 d           | 7          | 1kg     |
|                |                  |            |         |

The weight unit is taken from [Max] and cannot be changed here.

The number of digits behind the decimal point must be determined already when entering [Max] as well. After  $\underbrace{\text{or}}$  or  $\underbrace{\bullet}$  confirmation of the change is displayed with:

Set Scale interval

|                                                                 |  | ST  | 0  | P |  |
|-----------------------------------------------------------------|--|-----|----|---|--|
| Set scale interval failed<br>Max not multiple of scale interval |  |     |    |   |  |
|                                                                 |  | · ( | Çk | 1 |  |

The maximum capacity is not an integer multiple of the scale interval.

# 4.4.5 Determining the Dead Load

Note:

If the liniarization is active (see Chapter 4.4.10):

After selection of the line ,Dead load at' the following tip is displayed:

Can not be changed here while linearization is active

| Weighingpoint/WP A/Calibration |            |          |           |  |  |  |  |
|--------------------------------|------------|----------|-----------|--|--|--|--|
| Max                            | 3000 d     | 3000     | kg        |  |  |  |  |
| Scale interval                 | 3000 d     | 1        | kg        |  |  |  |  |
| Deadload at                    | 0.00 kg    | 0.000000 | <u>™v</u> |  |  |  |  |
| Max at                         | 3000.00 kg | 1.000000 | ™v        |  |  |  |  |
| Not calibrated                 |            |          |           |  |  |  |  |
| Sensitivity                    | 833.33 🛸   | 4.000000 | ₩.a       |  |  |  |  |
|                                |            |          |           |  |  |  |  |
| by load by mV/V                | 1          | Calc     | Test      |  |  |  |  |

To use the empty scale/hopper as dead load (normal case):

- discharge the scale/hopper
- press [by load]

After  $\underbrace{\text{or}}$  or  $\underbrace{\bullet}$  confirmation of the change is displayed:

#### Set deadload

If the mV/V value of the dead load was calculated, or if it is known from the previous calibration, the value can be overwritten by pressing [by mV/V].

| Weighingpoint/WP A/Calibration |            |                      |  |  |  |  |  |
|--------------------------------|------------|----------------------|--|--|--|--|--|
| Max                            | 3000 d     | 3000 kg              |  |  |  |  |  |
| Scale interval                 | 3000 d     | 1 kg                 |  |  |  |  |  |
| Deadload at                    | 0.00 kg    | 0.000000 🛒           |  |  |  |  |  |
| Max at                         | 3000.00 kg | 1.000000 🛒           |  |  |  |  |  |
| Calibrated at                  | 3000.00 kg | 1.000000 <u>my</u> v |  |  |  |  |  |
| Sensitivity                    | 833.33 🕍   | 4.000000 🛒           |  |  |  |  |  |
|                                |            |                      |  |  |  |  |  |
| by load by mV/V CalcTes        |            |                      |  |  |  |  |  |

#### Possible error messages

| STOP                                 |
|--------------------------------------|
| Set deadload failed<br>above physmax |
| Ok<br>T                              |

| STOP                                 |   |
|--------------------------------------|---|
| Set deadload failed<br>no standstill |   |
| Ok                                   | Î |

This message displays, if the scale is not stable.

#### **Remedial action**

than 3 mV/V (= 36 mV).

- Check the mechanical function of the scale.
- Adapt the filter setting; reduce the resolution, if necessary.

The dead load entered in mV/V plus maximum capacity in mV/V is higher

• Adapt the stability conditions.

# **STOP**

Set deadload failed

deadload below -0.1 mV/V Ok This message displays, if the Measurement signal is negative when determining the dead load with [by load].

#### Cause

Load cells connected with wrong polarity or defective.

STOP

This message displays, if dead load entered in mV/V is higher than 5 mV/V.

### Set deadload failed overflow in arithmetics Ok

# 4.4.6 Calibration with Weight (by Load)

Select [by load] for calibration using weight.

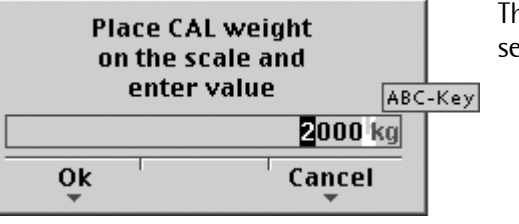

The weight value for the calibration weight must be entered in separate window.

After applying the weight, enter the weight value and confirm with  $\overset{OK}{\longrightarrow}$ . The weight unit for the calibration weight (press  $\overset{ABC}{\longrightarrow}$  to change) may differ from the unit in the instrument; conversion is automatic. Afterward, the following message is displayed:

Setting SPAN by load

Weight value, weight unit and measuring signal in mV/V corresponding to this value are displayed in the [Calibrated at] line.

| Weighingpoint /WP A/Calibration |                              |         |          |         |        |           |  |
|---------------------------------|------------------------------|---------|----------|---------|--------|-----------|--|
| Max                             | 3000 d                       |         | 3000     |         | kg     |           |  |
| Scale interv                    | 'al                          | 3000 d  |          | l 1     |        | kg        |  |
| Deadload at                     | Deadload at 165.11 kg 0.0579 |         | 057920   | ™v      |        |           |  |
| Max at                          |                              | 3000.00 | kg       | 1.0     | )52369 | ™v        |  |
| Calibrated a                    | at                           | 2000    | kg       | 0.7     | 701579 | ™v        |  |
| Sensitivity                     |                              | 876.97  | <u>"</u> | 4.2     | 209600 | <u> 1</u> |  |
|                                 |                              |         |          |         |        |           |  |
| by load                         | by mV/V                      | by data |          | Linear. | CalcT  | est       |  |

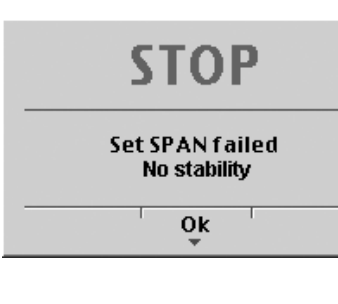

This message displays, if the scale is not stable.

### **Remedial action**

- Check the mechanical function of the scale.
- Adapt the filter setting; reduce the resolution, if necessary.
- Adapt the stability conditions.

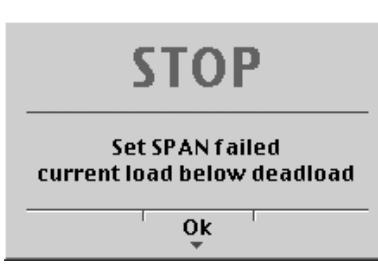

This message displays, if the weight on the scale is less than the dead load after input of the weight value.

The next step is calculation of the test value with [CalcTest] (see Chapter 4.4.11), and calibration is completed with  $\frac{\text{Exit}}{\text{(see Chapter 4.4.12)}}$ .

# 4.4.7 Calibration with mV/V Value [by mV/V]

The scale can be calibrated without weights. During input of the load cell mV/V value, the acceleration of gravity at the place of installation can be taken into account. The STAR load cell data is based on the acceleration of gravity effective at Hamburg, Germany: 9.81379 m/s<sup>2</sup>.

# 4.4.7.1 SPAN

Span indicates the equivalent input voltage in mV/V related to the maximum capacity (Max) of the scale. It is calculated as follows:

| SPAN [mV/V] = | maximum capacity * load cell sensitivity Cn [mV/V]       |
|---------------|----------------------------------------------------------|
|               | load cell capacity (nominal load * number of load cells) |

Load cell sensitivity  $C_n$  = rated output  $C_n$  (see technical data of the load cell)

# 4.4.7.2 Dead Load

The input voltage in mV/V equivalent to the dead load can be calculated by using the dead load rather than the maximum capacity in the formula specified above.

Normally, calculation of the dead load (scale without load/empty hopper) is not necessary. Subsequent dead load correction (as described in Chapter 4.4.9) can be used for later re-determination of the dead load, when the scale/hopper is empty.

# Example

- Load cell(s) with rated output of 2 mV/V
- at nominal load of 2,000 kg,
- dead load 500 kg
- load cell supply voltage 12 V DC

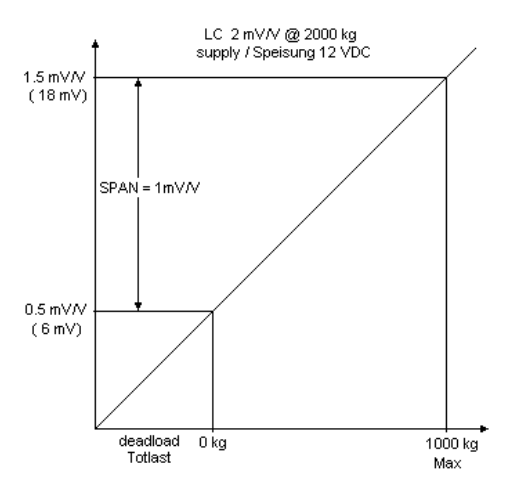

The calibration dialog provides an overview of all settings:

| Weighingpoint/WP A/Calibration |            |                          |  |  |  |  |  |
|--------------------------------|------------|--------------------------|--|--|--|--|--|
| Max                            | 1000 d     | 1000 kg                  |  |  |  |  |  |
| Scale interval                 | 1000 d     | 1 kg                     |  |  |  |  |  |
| Deadload at                    | 500.00 kg  | 0.500000 <sub>""</sub> " |  |  |  |  |  |
| Max at                         | 1000.00 kg | 1.000000 🕎               |  |  |  |  |  |
| Calibrated at                  | 1000.00 kg | 1.000000 🛒               |  |  |  |  |  |
| Sensitivity                    | 2500.00 🛒  | بير 12.000000            |  |  |  |  |  |

After selecting [mV/V], the values for the Max and for the dead load (if necessary) can be entered. The next step is calculation of the test value with [CalcTest] (see Chapter 4.4.11).

The calibration is completed by pressing  $\frac{\text{Exit}}{\text{(see Chapter 4.4.12)}}$ .

# 4.4.8 Calibration with Load Cell Data ("Smart Calibration")

If the scale to be calibrated is not legal for trade, it can be calibrated without weights. The easiest method is the one using load cell data without calculation [by data].

| Weighingpoint/WP A/Calibration |                           |         |        |          |        |             |  |
|--------------------------------|---------------------------|---------|--------|----------|--------|-------------|--|
| Max                            |                           | 3000    | ) d    | 3000     |        | kg          |  |
| Scale inter                    | val                       | 3000    | ) d    | d 1      |        | kg          |  |
| Deadload a                     | eadload at 3.00 kg 0.0010 |         | 001000 | ™v       |        |             |  |
| Max at                         |                           | 3000.00 | kg     | 0.000000 |        | ™v          |  |
| Not calibra                    | ted                       |         |        |          |        |             |  |
| Sensitivity                    |                           | 833.33  | 57-1   | 4.0      | 000000 | <u>н</u> г- |  |
| by load                        | by mV/V                   | by data | I      | Linear.  | CalcT  | est         |  |

#### Start by pressing [by data].

| Weighingpoint/WP A/Calibration/Load cell configuration |                          |  |  |  |  |
|--------------------------------------------------------|--------------------------|--|--|--|--|
| Number of load cells                                   | <b>≠</b> 4               |  |  |  |  |
| Nominal load                                           | 3000 kg                  |  |  |  |  |
| Gravity                                                | 9.81379 m/s <sup>2</sup> |  |  |  |  |
| Hysteresis error                                       | not specified            |  |  |  |  |
| Certified data                                         | all LC same              |  |  |  |  |
| LC sensitivity                                         | 1.000000 <sub>""/v</sub> |  |  |  |  |
|                                                        |                          |  |  |  |  |
| Enter Calc                                             | 1 1                      |  |  |  |  |

| Weighingpoint/WP A/Calibration/Load cell configuration |      |   |   |     |       |   |  |
|--------------------------------------------------------|------|---|---|-----|-------|---|--|
| LC resista                                             | ince |   | ŧ | 600 | 0.000 | Ω |  |
|                                                        |      |   |   |     |       |   |  |
| Enter                                                  | Calc | T |   |     |       |   |  |

### [Number of load cells]

Number of load cells connected in parallel (1, 2...<4>...9, 10)

### [Nominal load]

Max. capacity  $E_{max}$  of a load cell (not the overall nominal weight of the scale).

### [Gravity]

Acceleration of gravity at the place of installation; default is the value for Hamburg, Germany, 9.81379 m/s<sup>2</sup>.

### [Hysteresis error]

When switching from [Not specified] to [Specified], values for [Correction A/B] must be filled in. The data is given on the load cell certificate.

### [Certified data], [LC sensitivity], [LC resistance]

With [all LC same], only 1 value for the sensitivity [LC sensitivity] and the output resistance [LC resistance] must be filled in. With [each LC specific], individual values for each load cell are requested.

### [Calc]

The mV/V value is calculated and after confirmation with [OK], the calculated mV/V value is stored in the calibration data.

# 4.4.9 Subsequent Dead Load Correction

If the hopper/platform weight changes by an amount that is higher than the zero-setting range; e.g., due to dead load reduction, dead load increase or mechanical changes, the functions for automatic zero tracking and manual zero setting no longer work. To view the range which is already utilized by zero tracking or zero

setting, select [Calibration] and press (1); this also activates 10-fold increased resolution of the weight value. Press (1) again to return to the previous state:

Current zero setting: 0.123 kg

If the entire zero-setting range is already utilized, you can still correct the dead load (CAL switch must be open) without affecting other calibration data/parameters.

To do this, select -[Weighingpoint]-[Calib]-[Modify] and determine the dead load with [Dead load at]-[by load] (see Chapter 4.4.5).

Note:

If the liniarization is active (see Chapter 4.4.10): After selection of the line ,Dead load at' the following tip is displayed:

Can not be changed here while linearization is active

#### 4.4.10 Linearization

After selecting -[Weighingpoint]-[Calib]-[New]/[Modify] and after completing calibration, select the linearization menu with softkey [Linear.]:

| by load | by mV/V | by data | Linear. | CalcTest |
|---------|---------|---------|---------|----------|
| -,      | -,,.    | -,      |         |          |

When you press [Linear], the menu shown below appears:

| Weighingpoint/WP A/Calibration/Linearization |         |    |                                                |  |  |  |  |
|----------------------------------------------|---------|----|------------------------------------------------|--|--|--|--|
| Max at                                       | 3000.00 | kg | 1.000000 <sub>"<sup>y</sup>y<sub>v</sub></sub> |  |  |  |  |
|                                              |         |    |                                                |  |  |  |  |
|                                              |         |    |                                                |  |  |  |  |
| Add                                          | 1 1     | 1  | by mV/V by load                                |  |  |  |  |

To add a new linearization point, press [Add], fill in the weight value, apply the weight and press [by load]. Then fill in the corresponding value in mV/V for the weight. After pressing [mV/V], the value can be entered directly.

Up to 3 linearization points can be determined.

A linearization point can be added with [Add], removed with [Delete] and changed with [Change].

| Weighingpoint/WP A/Calibration/Linearization |        |         |    |         |        |           |
|----------------------------------------------|--------|---------|----|---------|--------|-----------|
| 1. Lin. point                                |        | 750     | kg | 0.2     | 250010 | ™v        |
| 2. Lin. point                                |        | 1500    | kg | 0.9     | 500020 | ™v        |
| 3. Lin. point                                |        | 2250    | kg | 0.7     | 750040 | ™v        |
| Max at                                       |        | 3000.00 | kg | 1.(     | 000000 | <u>™v</u> |
|                                              |        |         |    |         |        |           |
| Add                                          | Change | Delete  | b  | oy mV/V | by lo  | ad        |

A linearization point can be selected with  $\cancel{t}$  changed with [Change] and deleted with [Delete].

# 4.4.11 Test Value Determination/Display

Press [Test] to activate test value calculation. The maximum capacity (Max) is displayed with the designation **TST** without a weight unit.

The value determined during calibration after starting the test [CalcTest] is shown.

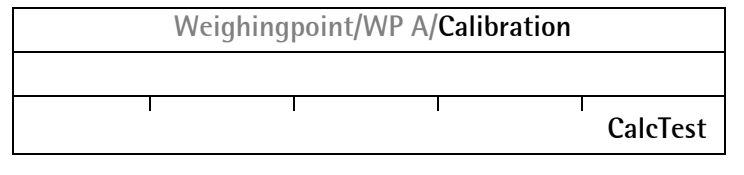

Depending on the settings under 🕮-[Weighingpoint]-[Calib]-[Param]-[Test mode], either

| тят<br>+ | 3000 * |  |
|----------|--------|--|
|          | 0000   |  |

the maximum capacity with [Absolute], or the deviation from the test value with [Relative]

is shown when you press  $\overline{\mathbf{b}}$  to view the test data.

# 4.4.12 Finishing/Saving the Calibration

Finish the calibration with  $\stackrel{\text{Exit}}{\longrightarrow}$ .

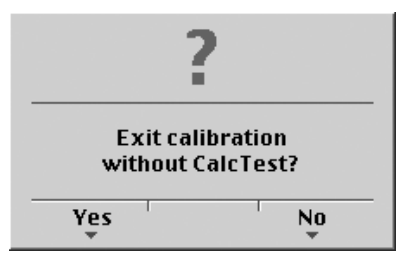

You are prompted to confirm whether calibration should be closed without determining the test value.

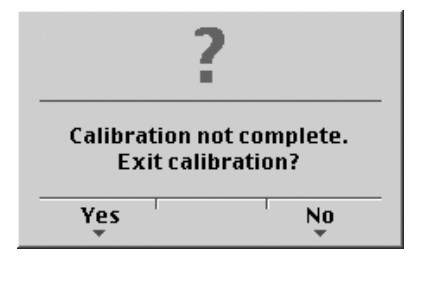

If not all data was determined when calibrating with [New] (e.g. dead load not set/entered), this message is shown:

Press [Yes] to confirm and then press 🖼 again; another prompt is displayed:

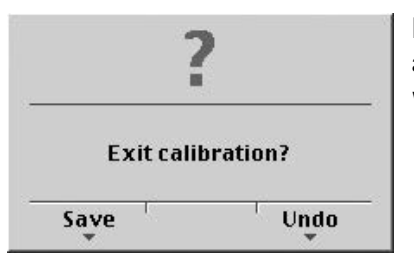

Press [Save] to save changes in calibration data. If you press [Undo], changes are not saved and the display returns to the selection menu for the weighing points.

The confirmation is displayed as follows:

Saving calibration

After quitting the menu, the following message is displayed:

### Exit calibration

After finishing the calibration, set the CAL switch to the closed position; see also Chapter 4.1.1.

### 4.4.13 Parameter Input

| Weighingpoint/WP A/Calibration |   |            |                                             |
|--------------------------------|---|------------|---------------------------------------------|
| Measuretime                    | ŧ | 160 ms     |                                             |
| Digital filter                 |   | bessel     |                                             |
| External supply                |   | 8 - 12 VDC |                                             |
| Fcut                           |   | 3.00 Hz    | This line is shown only if the filter is on |
| Test mode                      |   | absolute   |                                             |
| W & M                          |   | none       |                                             |
| Standstill time                |   | 0.50 s     |                                             |
| Standstill range               |   | 1.00 d     |                                             |
|                                |   |            |                                             |

Open the menu via 🕮-[Weighingpoint]-[Calib]-[Param].

#### [Measuretime]

Select the measuring time; possible values: 5, 10, 20, 40, 80, 160, 320, 640, 960, 1280, 1600 ms. In 'legal-for-trade' mode select  $\leq$ 1 s.

### [Digital filter]

The digital filter can be switched on only with the measuring time set to  $\leq$ 160 ms. Select the filter characteristic [off], [bessel], [aperiod.], [butterw.], [tscheby.].

# [Fcut]

Enter the cut-off frequency for the filter (0.1...80 Hz); the setting is dependent on the measuring time.

### [External supply]

With external load cell supply (e.g. 7.5 V DC via 1626/60 with MX8 = closed), [below 8 VDC] can be selected to adapt the sense voltage monitoring to the lower supply voltage.

### [Test mode]

With [Absolute], the test value is calculated when the test is called. With [relative], the deviation from the initially stored test value is displayed; see Chapter 4.4.11.

### [W & M]

Setting for 'legal-for-trade' mode; select [none], [OIML], [NTEP] (for USA) or [NSC] (for Australia), see Chapter 4.4.13.1.

### [Standstill time]

Settings [Standstill range] and [Standstill time] are required for determining the mechanical stability of the scale. Input in seconds; permissible range 0.01 bis 2 sec. (max. measuring time x 32). If 0 is set, stability is not checked. The stability time must not be less than the measuring time and not greater than 32 times the measuring time.

### [Standstill range]

The scale is stable as long as any changes in the weight value are within this range; permissible range: 0.01d to 10.00d. In 'legal-for-trade' mode select  $\leq 1$  d.

| Weighingpoint/WP A/Calibration |         |  |  |  |  |  |
|--------------------------------|---------|--|--|--|--|--|
| Tare timeout                   | 2.5 s   |  |  |  |  |  |
| Zeroset range                  | 50.00 d |  |  |  |  |  |
| Zerotrack range                | 0.25 d  |  |  |  |  |  |
| Zerotrack step                 | 0.25 d  |  |  |  |  |  |
| Zerotrack time                 | 0.0 s   |  |  |  |  |  |
| Overload                       | 9 d     |  |  |  |  |  |
|                                |         |  |  |  |  |  |

### [Tare timeout]

Enter a timeout value between 0.1 and 25 s for a taring/zero set command that cannot be executed (e.g., if scale mechanically unstable, filter settings faulty, resolution too high, stability condition too narrow).

### [Zeroset range]

Determine a ±range around the zero point determined by the dead load during calibration; within this range:

- the displayed gross weight can be set to zero by pressing the zero-setting key (or by a corresponding external command), and
- automatic zero tracking is active.
   Available range: 0.00 d to 10000.00d

In 'legal-for-trade' mode a value  $\leq$  2 % of Max. must be entered. Example: 60 d for 3000e, class III.

### [Zerotrack range]

Range within which automatic zero tracking compensates deviations; 0.25 to 10000.00d. In 'legal-for-trade' mode a value of 0.25 d has to be entered.

#### [Zerotrack step]

Step for automatic tracking; 0.25 to 10d. In 'legal-for-trade' mode a value of 0.25 d has to be entered.

### [Zerotrack time]

Enter a time interval for automatic zero tracking within 0.0 (tracking switched off) and 25 s. In 'legal-for-trade' mode a value of 0.25 d has to be entered.

### [Overload]

Weighing range above the maximum capacity (Max), without error message. Available range: 0 to 9999900 d. In 'legal-for-trade' mode max. 9 d=e has to be entered.

| Weighingpoint/WP A/Calibration |              |  |  |  |  |  |
|--------------------------------|--------------|--|--|--|--|--|
| Minimum weight                 | 50 d         |  |  |  |  |  |
| Range mode                     | Single range |  |  |  |  |  |

#### [Minimum weight]

Minimum weight at which a print command can still be executed. Range is 0 to 9999900 d. In 'legal-for-trade' mode min. 20 d has to be entered.

#### [Range mode]

For scale range selection, see Chapter 4.4.13.2.

# 4.4.13.1 Legal-for-Trade Operation

| Under  | Setup<br>-[\ | Neighingp  | oint]-[Calib] | -[Param | ]-[W&M]  | you can | choose b | petween: |
|--------|--------------|------------|---------------|---------|----------|---------|----------|----------|
| [none] | and a        | legal-for- | trade mode    | [OIML], | NTEP] or | [NSC].  |          |          |

|                      | [none]     | [OIML]     | [NTEP]     | [NSC]      |
|----------------------|------------|------------|------------|------------|
| Gross weight display | В          | В          | G          | G          |
|                      | 0.125 mV/V | 0.125 mV/V | 0.125 mV/V | 0.125 mV/V |
|                      | at 30000 d | at 3000 e  | at 3000 e  | at 3000 e  |
| Min moor signal      | 0.25 mV/V  | 0.25 mV/V  | 0.25 mV/V  | 0.25 mV/V  |
| Min. meas. signal    | at 60000 d | at 6000 e  | at 6000 e  | at 6000 e  |
|                      |            | 0.42 mV/V  | 0.42 mV/V  | 0.42 mV/V  |
|                      |            | at 10000 e | at 10000 e | at 10000 e |

If legal-for-trade operation is selected, the parameters (zero tracking etc.) must be set accordingly; they are not checked. The relevant CAL switch (see Chapter 4.1.1) must be sealed in the closed position.

#### 4.4.13.2 Multiple Range Scale/Multi-Interval Scale

Range selection is controlled by three parameters under 😁-[Weighingpoint]-[Calib]-[Param].

| Weighingpoint/WP A/Calibration |   |                |                                             |
|--------------------------------|---|----------------|---------------------------------------------|
| Range mode                     | 7 | Multiple range | Select [Multiple range] or [Multi-interval] |
| Range limit 1                  |   | 1000 kg        | Switch point from range 1 to 2              |
| Range limit 2                  |   | 2000 kg        | Switch point from range 2 to 3              |
|                                |   |                |                                             |

#### Multiple Range Scale (Class III or one range scale Class I and II with variable interval)

With [Range mode] = [Multiple range], the scale has up to 3 ranges with different resolutions. The corresponding ranges are indicated above the mass unit as follows:

### R1, R2 or R3

The switch points [Range limit 1] and [Range limit 2] are the range limits. As soon as the gross weight exceeds range 1, the next higher range with the next higher interval becomes valid (1-2-5-10-20-50-100-200). When reducing the weight, the interval of the previous range is kept. When the gross weight is  $\leq 0,25$  d of range 1 and the scale is stable and not tared, the scale returns to range 1 with the corresponding interval.

#### Multi-Interval Scale (Class III or one range scale Class I and II with variable interval)

With [Range mode] = [Multi-interval], the scale has up to three ranges with different resolution. Each range has the corresponding interval. Unlike [Multiple range], switching the interval is also triggered by weight reduction; i.e., when the weight drops below the range limits.

During calibration, the multiple range/multi-interval function is always switched off.

#### Display VNC

The weight display header includes the current range (R1, R2, and R3), Max, Min and d (or e with legal-for-trade instruments) (Example: multiple range scale in range 2):

| WP-A | R2 | Max | 2000kg |    |     |
|------|----|-----|--------|----|-----|
|      |    | Min | 40kg   | e= | 2kg |
|      |    |     |        |    |     |

# 4.5 Calibrating an xBPI Scale

Legal-for-trade application of PR 5220 with an xBPI scale is not possible.

# 4.5.1 xBPI Set-up for Serial Port

Determination and setting of the interface to which the scale/platform is connected must be done in menu

| xBPI-Port].   |                                           |                                                                                                    |
|---------------|-------------------------------------------|----------------------------------------------------------------------------------------------------|
| rial ports    |                                           |                                                                                                    |
|               | -none-                                    |                                                                                                    |
|               | -none-                                    |                                                                                                    |
| ‡             | Builtin RS485                             | Select the interface for the xBPI scale with $$                                                                                 |
|               |                                           |                                                                                                    |
| I             | I                                         | Press [Param].                                                                                                    |
|               |                                           |                                                                                                    |
| rts/Slot1 RS4 | 85                                        |                                                                                                    |
|               | xBPI-Port                                 | Select with $\mathbf{J} \rightarrow 0$ and                                                                                      |
| <b>‡</b>      | 9600 bd                                   | set the following parameters with $(\bullet)$ .                                                                                 |
|               | 8                                         |                                                                                                    |
|               | odd                                       |                                                                                                    |
|               | 1                                         | 1, 2                                                                                                    |
|               | xBPI-Port].<br>rial ports<br>ts/Slot1 RS4 | xBPI-Port].<br>rrial ports<br>-none-<br>-none-<br>t Builtin RS485<br>rts/Slot1 RS485<br>xBPI-Port<br>t 9600 bd<br>8<br>odd<br>1 |

#### 4.5.2 xBPI Scale Function

|          | ١       | Neighingpoi | nt         |                                                                |
|----------|---------|-------------|------------|----------------------------------------------------------------|
| Weighing | point A | ŧ           | xBPI-Scale | Select [xBPI-Scale] with $\bullet / \bullet$ and $\bullet /$ . |
|          |         |             |            |                                                                |
| Setup    | Config  | Param       |            | Select [Config].                                               |

The menu appears.

| We            | ighingpoint/WP A | Ą          |                                |
|---------------|------------------|------------|--------------------------------|
| Туре          |                  | xBPI-Scale | -                              |
| W&M           | ŧ                | none       | Select the W&M mode with $-/-$ |
| Tare timeout  |                  | 1.0 s      |                                |
| Serial number |                  | 0          |                                |
| SBN Address   |                  | 0          |                                |
|               |                  |            | Leave with <sup>Exit</sup> .   |

#### [Tare timeout]

Waiting time for the execution of a zero set or taring command. If the xBPI-scale has not executed the command in the specified time, the action will be aborted.

#### [Serial number]

Serial number of the connected xBPI scale/weighing module. The number is required for checking with legal for trade application. With serial number 0, checking is omitted.

#### [SBN Address]

With an address unequal to 0, bus operation active, possible addresses: 1 – 31, i.e. max. 31 xBPI scales can be operated at an RS 485 bus line. The SBN Address is shown in the display.

Example: Address 31 at WP-A.

 WP-A.31
 Max
 5000kg
 d=
 0.1kg

 Min
 2kg

# 4.5.3 xBPI Platform Configuration

|                 | V      | Veighingpoi |            |                                                                       |
|-----------------|--------|-------------|------------|-----------------------------------------------------------------------|
| Weighingpoint A |        | ŧ           | xBPI-Scale | Select [xBPI-Scale] with $\checkmark$ and $\overset{\circ\kappa}{}$ . |
|                 |        |             |            |                                                                       |
| Setup           | Config | Param       |            | Select [Setup].                                                       |

Read the parameters from the xBPI scale with [Setup].

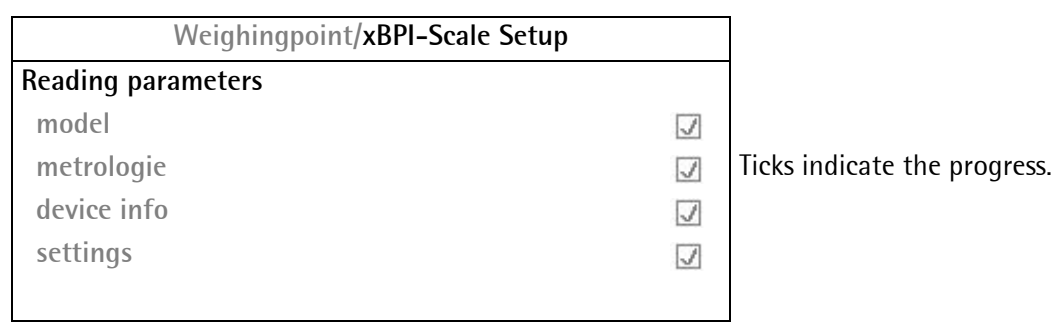

An error message displays, unless communication with the xBPI scale is possible!

| Weighingpoint/xBPI-Scale Setup |                        |
|--------------------------------|------------------------|
| Calibration                    |                        |
| Configuration                  |                        |
| Select group of specification  | Open with <u>ок</u> ). |
| Show device info               |                        |
|                                |                        |

Selection of specification group (see operating instructions of the scale):

| Weighingpoint/        | xBPI-Scale Setup |                                                            |
|-----------------------|------------------|------------------------------------------------------------|
| Specification group 1 | 0                |                                                            |
| Specification group 2 | 0                |                                                            |
| Specification group 3 | ۲                | Select with $\mathbf{t} \to \mathbf{t}$ and $\mathbf{t}$ . |
| Specification group 4 | 0                |                                                            |
| Specification group 5 | 0                |                                                            |
| Specification group 6 | 0                | Leave with <sup>Exit)</sup> .                              |

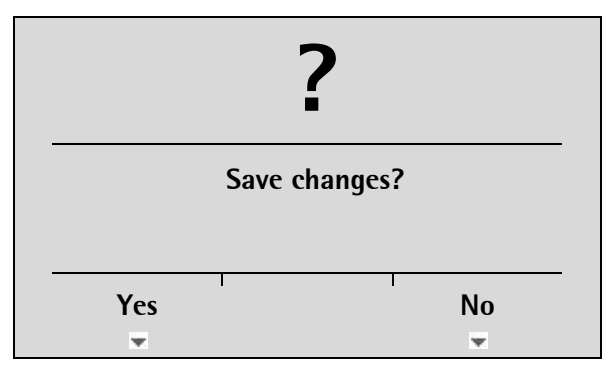

Save the data with [Yes].

Press [NO] for exit from the menu without data change.

| Weighingpoint/xBPI-Scale Setup |              |                             |
|--------------------------------|--------------|-----------------------------|
| Saving changes parameters      |              |                             |
| download values                | $\checkmark$ | Ticks indicate the progress |
| write nonvolatile              | $\checkmark$ |                             |
| reconfig system                | 1            |                             |
|                                |              |                             |
### 4.5.4 xBPI Scale Parameter

| N                       | Weighingpoint     |                 |                                              |
|-------------------------|-------------------|-----------------|----------------------------------------------|
| Weighingpoint A         | <b>‡</b>          | xBPI-Scale      | Select [xBPI-Scale] with $$ $$ and $^{OK}$ . |
| I                       | <br>I I           |                 |                                              |
| Setup Config            | Param             |                 | Select [Setup].                              |
| Read the parameters fro | om the xBPI scale | e with [Setup]. |                                              |
| Weighing                | point/xBPI-Scal   | e Setup         |                                              |
| Reading parameters      |                   |                 |                                              |
| model                   |                   | 1               |                                              |
| metrologie              |                   | 1               | Ticks indicate the progress.                 |
| device info             |                   | $\checkmark$    |                                              |
| settings                |                   | $\checkmark$    |                                              |
|                         |                   |                 |                                              |

An error message displays, unless communication with the xBPI scale is possible!

| Weighingpoint/xBPI-Scale Setup |                        |
|--------------------------------|------------------------|
| Calibration                    |                        |
| Configuration                  | Open with <u>ok</u> ). |
| Select group of specification  |                        |
| Show device info               |                        |
|                                |                        |
|                                |                        |
| Wainhingpoint/xPDL Scale Setup |                        |

| Weighingpoint/xBPI-Scale Setup |                                           |
|--------------------------------|-------------------------------------------|
| Weighing parameters            | Open with <u>ok</u> .                     |
| Application settings           | For further procedure, see Chapter 4.5.5. |
| Interface settings             |                                           |
|                                |                                           |
|                                |                                           |
| ?                              |                                           |

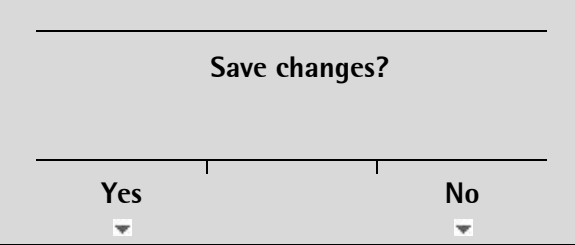

Save the data with [Yes].

Press [NO] for exit from the menu without data change.

### 4.5.5 xBPI Parameter Tables

The parameters which must be entered in -[Weighingpoint]-[xBPI-xBPI-Scale]-[Setup]-[Configuration]-[Weighing parameters]/[Application settings]/[Interface settings] are listed in the following tables.

| Weighingpoint/xBPI-   | Scale | e Setup           |                                              |
|-----------------------|-------|-------------------|----------------------------------------------|
| Ambient conditions    | ‡     | Very stable cond. | Select the parameter with $	extsf{+}/	o$ and |
| Application/Filter    |       | standard mode     | Make the setting with $\bullet / \bullet$ .  |
| Stability range       |       | 8 digit           |                                              |
| Stability symb. delay |       | no delay          |                                              |
| Tare parameter        |       | at any time       |                                              |
| Auto zero function    |       | Auto Zero off     |                                              |
|                       |       |                   | Leave with $\underbrace{Exit}$ .             |

### [Weighingpoint A-xBPI-scale]-[Setup]-[Configuration]-[Weighing parameters]

| - Ambient conditions                   | - Tare parameter                             | - Power-On zero range           |
|----------------------------------------|----------------------------------------------|---------------------------------|
| - Very stable cond.                    | - at any time                                | - factory settings              |
| - Stable conditions                    | - not until stable                           | - 2% of max load                |
| - Unstable cond.                       |                                              | - 5% of max load                |
| <ul> <li>Very unstable cond</li> </ul> | - Auto zero function                         | - 10% of max load               |
| Application/Filter                     | - Auto Zero on                               | - 20% of max load               |
| standard mode                          |                                              | - Power-On tare/zero            |
| - manual filling                       | - Adjustment function                        | - activ                         |
| - automatic dosing<br>- checkweighing  | - ext.adj.w.fact.wt.<br>- ext.adj.w.user.wt. | - inactiv<br>- only for zeroing |
| Stability range                        | – ext.adj.w.pres.wt.<br>– internal adjust    | - Measure rate                  |
| - 0,25 digit                           | - ext.lin.w.fact.wt.                         | - normal output                 |
| – 0,5 digit                            | - ext.lin.w.pres.wt.                         | - fast output                   |
| - 1 digit                              | - Confirm preload                            |                                 |
| - 2 digit                              | - Delete preload                             | - Calibration check             |
| – 4 digit                              | – adjust disabled                            | L- Off                          |
| - 8 digit                              | - Confirming adjust.                         | - Calibration prompt            |
| Stability symb.delay                   | - automatically                              | – External adjustment           |
| - no delay                             | - manual                                     | Accessible                      |
| - short delay                          |                                              | - ACCESSIOIC                    |
| - long delay                           | - Zero range                                 |                                 |
| - extrem long delay                    | - 1% of max load                             | - Maximum capacity              |
|                                        | - 2% of max load                             | - reduced by preload            |
|                                        | - 5% of max load                             | - constant                      |
|                                        | - 10% of max load                            |                                 |

# [Weighingpoint A-xBPI-scale]-[Setup]-[Configuration]-[Application settings]

| - Application Tare   |                      |                      |
|----------------------|----------------------|----------------------|
| - Accessible         |                      |                      |
| – Blocked            |                      |                      |
|                      |                      |                      |
| - Number of units    |                      |                      |
| – 1 weight unit      |                      |                      |
| - 2 weight units     |                      |                      |
| - 3 weight units     |                      |                      |
|                      |                      |                      |
| - Weight unit 1      | - Weight unit 2      | - Weight unit 3      |
| - gramm g            | – gramm g            | – gramm g            |
| - kilogram kg        | - kilogram kg        | - kilogram kg        |
| - Carat ct           | - Carat ct           | - Carat ct           |
| – Pound Ib           | - Pound Ib           | - Pound Ib           |
| - Unze oz            | - Unze oz            | - Unze oz            |
| - Troy unze ozt      | - Troy unze ozt      | - Troy unze ozt      |
| - Tael Hongkong tlh  | - Tael Hongkong tlh  | - Tael Hongkong tlh  |
| - Tael Singapur tls  | - Tael Singapur tls  | - Tael Singapur tls  |
| - Tael Taiwan tlt    | - Tael Taiwan tlt    | - Tael Taiwan tlt    |
| - grain GN           | - grain GN           | - grain GN           |
| - pennyweight dwt    | – pennyweight dwt    | – pennyweight dwt    |
| - milligramm mg      | - milligramm mg      | - milligramm mg      |
| - Parts/pound /lb    | - Parts/pound /lb    | - Parts/pound /lb    |
| - Tael china tlc     | - Tael china tlc     | - Tael china tlc     |
| - Momme mom          | - Momme mom          | - Momme mom          |
| - Karat k            | - Karat k            | - Karat k            |
| - Tola tol           | - Tola tol           | - Tola tol           |
| - Baht bat           | - Baht bat           | - Baht bat           |
| - Mesghal m          | - Mesghal m          | - Mesghal m          |
| - Tonne t            | - Tonne t            | - Tonne t            |
| - Display accuracy 1 | - Display accuracy 2 | - Display accuracy 3 |
|                      |                      |                      |
| - all ulgits         | - all digits         |                      |
| - one level lower    | - reduced when moved | - reduced when moved |
| - two levels lower   |                      |                      |
| - three levels lower |                      |                      |
| - 1%                 |                      |                      |
| - 0.5%               | - 1%                 | 0.5%                 |
| - 0.2%               | - 0.3%               | - 0.3%               |
| - 0.1%               | - 0.270              | - 0.2%               |
| - 0.05%              | - 0.1%               | - 0.1%               |
| - 0.02%              | - 0.03%              | - 0.03%              |
| - 0.01%              | - 0.02 %             | - 0.01%              |
| - Multiinterval      | - Multiinterval      | - Multiinterval      |
| - increased by 10    | - increased by 10    | - increased by 10    |
|                      |                      |                      |

## [Weighingpoint A-xBPI-scale]-[Setup]-[Configuration]-[Interface settings]

| - Communication type                                                                                       | - Stop bits                                                                                                    |                                                                                                    |
|----------------------------------------------------------------------------------------------------|----------------------------------------------------------------------------------------------------|----------------------------------------------------------------------------------------------------|
| - SBI protocol<br>- xBPI protocol                                                                          | - 1 stop bit<br>- 2 stop bits                                                                                                    | - Output format                                                                                                    |
| - Baudrate for SBI<br>- 150 baud<br>- 300 baud                                                             | - Handshake<br>- software handshake<br>- CTS with 2 chr.pau                                                                                    | - without ID 16 byte<br>- with ID 22 byte                                                                                                    |
| - 600 baud<br>- 1200 baud<br>- 2400 baud<br>- 4800 baud<br>- 9600 baud<br>- 19200 baud<br>- Parity for SBI | - CIS with 1 chr.pau<br>- Data output print<br>- on requ always<br>- on requ when stab<br>- on requ with store<br>- auto<br>- auto when stable | - bata output interval<br>- with each display<br>- after 2 updates<br>- after 5 updates<br>- after 10 updates<br>- after 20 updates<br>- after 50 updates<br>- after 100 updates |
| - Mark<br>- Space<br>- Odd<br>- Even                                                                       | - Auto print<br>- start/stop by ESCP<br>- not stoppable                                                                                        | - Parameter change<br>- can be changed<br>- cannot be changed                                                                                                    |

#### 4.5.6 xBPI Setting Dead Load

Note: Both terms 'dead load' and 'preload' are used by Sartorius.

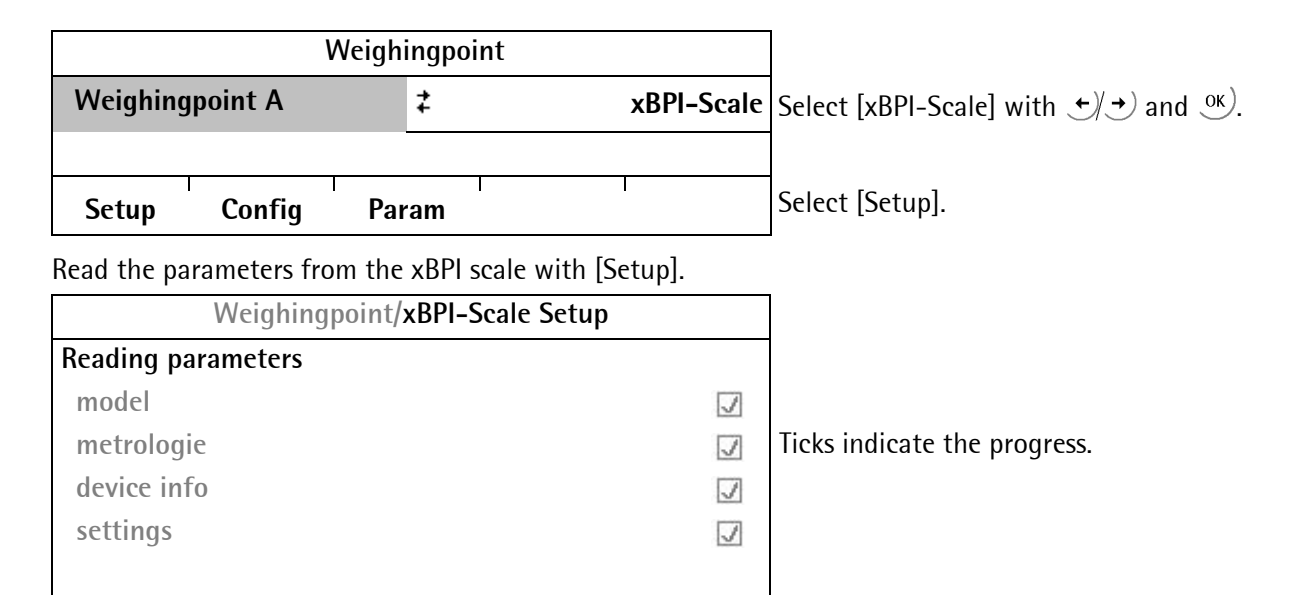

An error message displays, unless communication with the xBPI scale is possible!

| Weighingpoint/xBPI-Scale Setup |                               |
|--------------------------------|-------------------------------|
| Calibration                    | Open with ок).                |
| ▶ Configuration                |                               |
| Select group of specification  |                               |
| Show device info               |                               |
|                                |                               |
|                                |                               |
| Weighingpoint/xBPI-Scale Setup |                               |
| Dead load                      |                               |
| > Set                          | Set dead load.                |
| ► Delete                       | Delete dead load.             |
| Span                           |                               |
| Adjust with user weight        |                               |
| Adjust with auto weight        |                               |
| •                              | Leave with <sup>Exit)</sup> . |

For setting the dead load, remove the weight from the scale and select [Set]. After sending the command, 0 is indicated on the gross weight display.

Alternatively, the stored dead load can be deleted:

Remove the weight from the scale and select [Delete]. The stored dead load is deleted. The instantaneous dead load is shown on the weight display.

### 4.5.7 xBPI Calibration with the User Weight

#### Prerequisites:

- The xBPI protocol has been selected (see Chapter 4.5.1).
- The weighing point ,xBPI-scale' has been selected (see Chapter 4.5.4).
- The platform configuration has been executed (see Chapter 4.5.3).
- The setting in the following menu has been done: [Weighingpoint A-xBPI-Scale]-[Setup]: [Configuration]-[Confirming adjust.]: [manual] (see Chapter 4.5.5).
- The communication between instrument and platform is active.

| Weighingpoint/xBPI-Scale Setup |                                                                |
|--------------------------------|----------------------------------------------------------------|
| Calibration                    | Open with ок).                                                 |
| ► Configuration                |                                                                |
| Select group of specification  |                                                                |
| Show device info               |                                                                |
|                                |                                                                |
|                                |                                                                |
| Weighingpoint/xBPI-Scale Setup |                                                                |
| Dead load                      |                                                                |
| ▶ Set                          |                                                                |
| ▶ Delete                       |                                                                |
| Span                           |                                                                |
| Adjust with user weight        | Select with $\forall \uparrow$ and enter with $\circ \kappa$ . |
| Adjust with auto weight        |                                                                |

**Enter user weight** The previously stored user weight is displayed.

**2000 g** The weight can be changed.

Following window appears:

| Weighingpoint/xBPI-So |               |                                      |
|-----------------------|---------------|--------------------------------------|
| Calibration status    | Load to small | Calibration progress without weight. |
| Cal-Target            | -2000 g       |                                      |
|                       | 0.01 g        |                                      |

The following window is displayed after applying the weight:

|            | Weighing  | point/xBPI- | Scale Setup |             |                                                   |
|------------|-----------|-------------|-------------|-------------|---------------------------------------------------|
| Calibratio | on status |             | Differe     | nce display |                                                   |
| Cal-Delta  |           |             |             | -0.3 g      |                                                   |
|            |           |             |             | 1999.75 g   | The weight is displayed in high-resolution (10x). |
|            |           |             |             |             |                                                   |
| Accept     | ResError  | Abort       | Ι           | Ι           | Select [Accept].                                  |

The data are saved and the instrument generates a corresponding message:

|            | Weighing  | point/xBPI-S | Scale Setup |           |                                                   |
|------------|-----------|--------------|-------------|-----------|---------------------------------------------------|
| Calibratio | on status |              |             | complete  |                                                   |
| Net=Grs    |           |              |             | 2000 g    |                                                   |
|            |           |              |             | 2000.01 g | The weight is displayed in high-resolution (10x). |
|            |           |              |             |           |                                                   |
| Accept     | ResError  | Abort        | Ι           | Ι         | Leave with $\frac{Exit}{2}$ .                     |

### 4.5.8 xBPI Calibration with Automatic Weight Detection

#### Prerequisites:

- The xBPI protocol has been selected (see Chapter 4.5.1).
- The weighing point ,xBPI-scale' has been selected (see Chapter 4.5.4).
- The platform configuration has been executed (see Chapter 4.5.3).
- The setting in the following menu has been done: [Weighingpoint A-xBPI-Scale]-[Setup]: [Configuration]-[Confirming adjust.]: [manual] (see Chapter 4.5.5).
- The communication between instrument and platform is active.

| Weighingpoint/xBPI-Scale Setup |                        |
|--------------------------------|------------------------|
| Calibration                    | Open with <u>ок</u> ). |
| ➤ Configuration                |                        |
| Select group of specification  |                        |
| Show device info               |                        |
|                                |                        |
|                                | -                      |
| Weighingpoint/xBPI-Scale Setup |                        |
| Dead load                      | ]                      |
| ▶ Set                          |                        |

Delete

Span

- > Adjust with user weight
- Adjust with auto weight

Select with  $\mathbf{I}$  and enter with  $\mathbf{O}$ .

Following window appears:

| Weighingpoint/xBPI- | -Scale Setup  |                                                   |
|---------------------|---------------|---------------------------------------------------|
| Calibration status  | Load to small | Calibration progress without weight.              |
| Cal-Target          | -10000.0 g    | The weight is displayed in high-resolution (10x). |
|                     | -0.02 g       |                                                   |

In this example, a weight of 5000 g is put onto the scale. The following window is displayed after applying the weight:

| THE TOHOWI                            | iy window is us | splayed arte | л арргушу |                                                   |                  |
|---------------------------------------|-----------------|--------------|-----------|---------------------------------------------------|------------------|
| Weighingpoint/xBPI-Scale Setup        |                 |              |           |                                                   |                  |
| Calibration status Difference display |                 |              |           |                                                   |                  |
| Cal-Delta                             |                 |              |           | 0.1 g                                             |                  |
|                                       |                 | 5000.06 g    |           | The weight is displayed in high-resolution (10x). |                  |
|                                       |                 |              |           |                                                   |                  |
| Accept                                | ResError        | Abort        |           |                                                   | Select [Accept]. |
| The data are                          | e saved and the | instrument   | generates | a correspon                                       | ding message:    |

|            | Weighing  | point/xBPI- | -Scale Setup |           |                                                   |
|------------|-----------|-------------|--------------|-----------|---------------------------------------------------|
| Calibratio | on status |             |              | complete  |                                                   |
| Net=Grs    |           |             |              | 5000.0 g  |                                                   |
|            |           |             |              | 5000.01 g | The weight is displayed in high-resolution (10x). |
|            |           |             |              |           |                                                   |
| Accept     | ResError  | Abort       |              | l         | Leave with $\underbrace{Exit}$ .                  |

## 4.5.9 xBPI Calibration with Default Weight

#### Prerequisites:

- The xBPI protocol has been selected (see Chapter 4.5.1).
- The weighing point ,xBPI-scale' has been selected (see Chapter 4.5.4).
- The platform configuration has been executed (see Chapter 4.5.3).
- The setting in the following menu has been done: [Weighingpoint A-xBPI-Scale]-[Setup]: [Configuration]-[Confirming adjust.]: [manual] (see Chapter 4.5.5).
- The communication between instrument and platform is active.

| Weighingpoint/xBPI-Scale Setup |                        |
|--------------------------------|------------------------|
| Calibration                    | Open with <u>ок</u> ). |
| ▶ Configuration                |                        |
| Select group of specification  |                        |
| Show device info               |                        |
|                                |                        |

|   | Weighingpoint/xBPI-Scale Setup |                                                                                                   |
|---|--------------------------------|---------------------------------------------------------------------------------------------------|
|   | Adjust with default weight     | Select with $\cancel{\bullet}/\cancel{\bullet}$ and enter with $\overset{\circ\kappa}{\bullet}$ . |
|   | Adjust with intern weight      |                                                                                                   |
| I | Linearity                      |                                                                                                   |
|   | ▶ Default                      |                                                                                                   |
|   | ▶ User                         |                                                                                                   |
|   |                                |                                                                                                   |

Following window appears:

| Weighingpoint/xBPI-Scale Setup |               |  |
|--------------------------------|---------------|--|
| Calibration status             | Load to small |  |
| Cal-Target                     | -5000.0 g     |  |
|                                | 0.00 g        |  |

The following window is displayed after applying the weight:

| Weighingpoint/xBPI-Scale Setup |          |                    |   |                                      |                                                   |
|--------------------------------|----------|--------------------|---|--------------------------------------|---------------------------------------------------|
| Calibration status             |          | Difference display |   | Calibration progress without weight. |                                                   |
| Cal-Delta                      |          |                    |   | -0.0 g                               |                                                   |
|                                |          |                    |   | 4999.98 g                            | The weight is displayed in high-resolution (10x). |
|                                |          |                    |   |                                      |                                                   |
| Accept                         | ResError | Abort              | I | Ι                                    | Select [Accept].                                  |

The data are saved and the instrument generates a corresponding message:

|            | Weighing  | point/ <b>xBPI</b> | -Scale Setup |           |                                                   |
|------------|-----------|--------------------|--------------|-----------|---------------------------------------------------|
| Calibratio | on status |                    |              | complete  |                                                   |
| Net=Grs    |           |                    |              | 5000.0 g  |                                                   |
|            |           |                    |              | 5000.00 g | The weight is displayed in high-resolution (10x). |
|            |           |                    |              |           |                                                   |
| Accept     | ResError  | Abort              | 1            |           | Leave with $\underbrace{Exit}$ .                  |

### 4.5.10 xBPI Calibration with Built-in Weight

#### Prerequisites:

- The xBPI protocol has been selected (see Chapter 4.5.1).
- The weighing point ,xBPI-scale' has been selected (see Chapter 4.5.4).
- The platform configuration has been executed (see Chapter 4.5.3).
- The setting in the following menu has been done: [Weighingpoint A-xBPI-Scale]-[Setup]: [Configuration]-[Confirming adjust.]: [manual] (see Chapter 4.5.5).
- The communication between instrument and platform is active.

| Weighingpoint/xBPI-Scale Setup |                        |
|--------------------------------|------------------------|
| Calibration                    | Open with <u>ok</u> ). |
| Configuration                  |                        |
| Select group of specification  |                        |
| Show device info               |                        |
|                                |                        |

| Weighingpoint/xBPI-Scale Setup |
|--------------------------------|
| Adjust with default weight     |
| Adjust with intern weight      |
| Linearity                      |
| ▶ Default                      |
| ▶ User                         |

Select with  $\cancel{\bullet}$  and enter with  $\overset{\circ\kappa}{\bullet}$ .

The procedure is shown e.g. with the following message:

| inc proceut                        |           |            | Tonowing message.                      |  |
|------------------------------------|-----------|------------|----------------------------------------|--|
|                                    | Weighingp | oint/xBPI- |                                        |  |
| Calibration status Motor in motion |           |            | The calibration progress is displayed. |  |
|                                    |           |            |                                        |  |
| Accept                             | ResError  | Abort      | I I                                    |  |
|                                    |           |            |                                        |  |

| Calibratio | on status |       | Differe | nce display |                  |
|------------|-----------|-------|---------|-------------|------------------|
| Cal-Delta  |           |       |         | 0.0 g       |                  |
|            |           |       |         | 1212.73 g   |                  |
|            |           |       |         |             |                  |
| Accept     | ResError  | Abort | I       | Ι           | Select [Accept]. |

The data are saved and the instrument generates a corresponding message:

| Calibratio | on status |       |   | complete |                 |
|------------|-----------|-------|---|----------|-----------------|
| Net=Grs    |           |       |   | -0.0 g   |                 |
|            |           |       |   | -0.06 g  |                 |
|            |           |       |   |          |                 |
| Accept     | ResError  | Abort | Ι |          | Leave with Exit |

# 4.6 Calibrating Digital Load Cells Type 'Pendeo®'

### 4.6.1 General Information

The digital load cells have been calibrated at the factory based on the acceleration of gravity Hamburg, Germany: 9.81379 m/s<sup>2</sup>. The calibration data in the load cells are invariable. The calibration data for the gravity acceleration at the place of installation can be adapted only in the instrument and protected against overwriting (see Chapter 4.1.1). With applications for use in legal metrology, the legal requirements and the conditions given on the test/approval certificate must be taken into account when selecting the settings. For connecting digital load cells (xBPI load cells) a Firmware from 2.10 onwards is required.

#### 4.6.2 Viewing the Interfaces

The existing interfaces can be viewed under  $\frac{1}{2}$ -[Show HW-slots]:

|        | Info/HW-Slots |             |                    |
|--------|---------------|-------------|--------------------|
|        | Builtin       | RS485       | Built-in interface |
| ) E    | Builtin       | analog out  |                    |
| •      | Builtin       | digital I/O |                    |
| Slot 4 | PR5220/01     | Profibus-DP | Built-in interface |
|        |               |             |                    |
|        |               |             |                    |
|        |               |             |                    |

### 4.6.3 Selecting and Setting up the Interface

Select (Serial ports parameter]-[xBPI-Port] to choose a serial interface.

| Setu           | /Serial ports |               |                                |
|----------------|---------------|---------------|--------------------------------|
| Remote display |               | -none-        |                                |
| SMA            |               | -none-        |                                |
| xBPI-Port      | \$            | Builtin RS485 | Press $( ) $ to select RS-485. |
|                |               |               |                                |
| Param          | I             |               | Press [Param].                 |

The menu appears.

| Setup/Serial po | orts/Slot2 | RS485     |                                              |
|-----------------|------------|-----------|----------------------------------------------|
| Assigned to     |            | xBPI-Port |                                              |
| Protocol        |            | xBPI      |                                              |
| Baudrate        | <b>‡</b>   | 19200 bd  | Press $( ) $ to select the value ,19200 bd'. |
| Bits            |            | 8         |                                              |
| Parity          |            | odd       |                                              |
| Stopbits        |            | 1         | Press $( )$ $( )$ to select the value ,1'.   |

# 4.6.4 Selecting the Load Cell Type

|              |             | Setup      |                  |                                                                                                |
|--------------|-------------|------------|------------------|------------------------------------------------------------------------------------------------|
| 🐌 Serial po  | orts param  | eter       |                  |                                                                                                |
| 🕨 Date & T   | īme         |            |                  |                                                                                                |
| 🐌 Operatir   | ng paramet  | er         |                  |                                                                                                |
| 🕨 Printing   | parameter   |            |                  |                                                                                                |
| 🐌 Fieldbus   | parameter   | •          |                  |                                                                                                |
| 🐌 Network    | paramete    | r          |                  |                                                                                                |
| 🕅 Weighin    | gpoint      |            |                  | Press $(\bullet)$ $(\bullet)$ and $(\circ)$ to select                                          |
| 🕨 Limit pa   | rameter     |            |                  | [Weighingpoint].                                                                               |
| )) Digital I | 0 parame    | ter        |                  |                                                                                                |
| Analog o     | output para | ameter     |                  |                                                                                                |
| 5            |             |            |                  |                                                                                                |
|              |             |            |                  |                                                                                                |
|              |             |            |                  |                                                                                                |
|              |             | Weighingpo | int              |                                                                                                |
| Weighingp    | oint A      | ŧ          | Pendeo Load Cell | $\mathbf{s}$ Press $\mathbf{\bullet}/\mathbf{\bullet}$ and $\mathbf{O}^{\mathbf{K}}$ to select |
|              |             |            |                  | [Pendeo Load Cells]                                                                            |
| Setup        | Config      | Param      | Assign           |                                                                                                |

### 4.6.5 Adjustment Sequence

During calibration, no data is changed in the digital load cells. The calibration data and parameters are saved in the instrument. The unique serial numbers of the connected load cells are monitored.

For the adjustment is the following order specified:

- Search for load cells, see Chapter 4.6.6.
- Assign load cells, see Chapter 4.6.7.
- Calibrate 'New': Max with weight unit, scale interval, dead load, calibration weight, see Chapter 4.6.8.

Note: For further information about calibrating weighing points, see Chapter 4.4.

### 4.6.6 Search for Load Cells

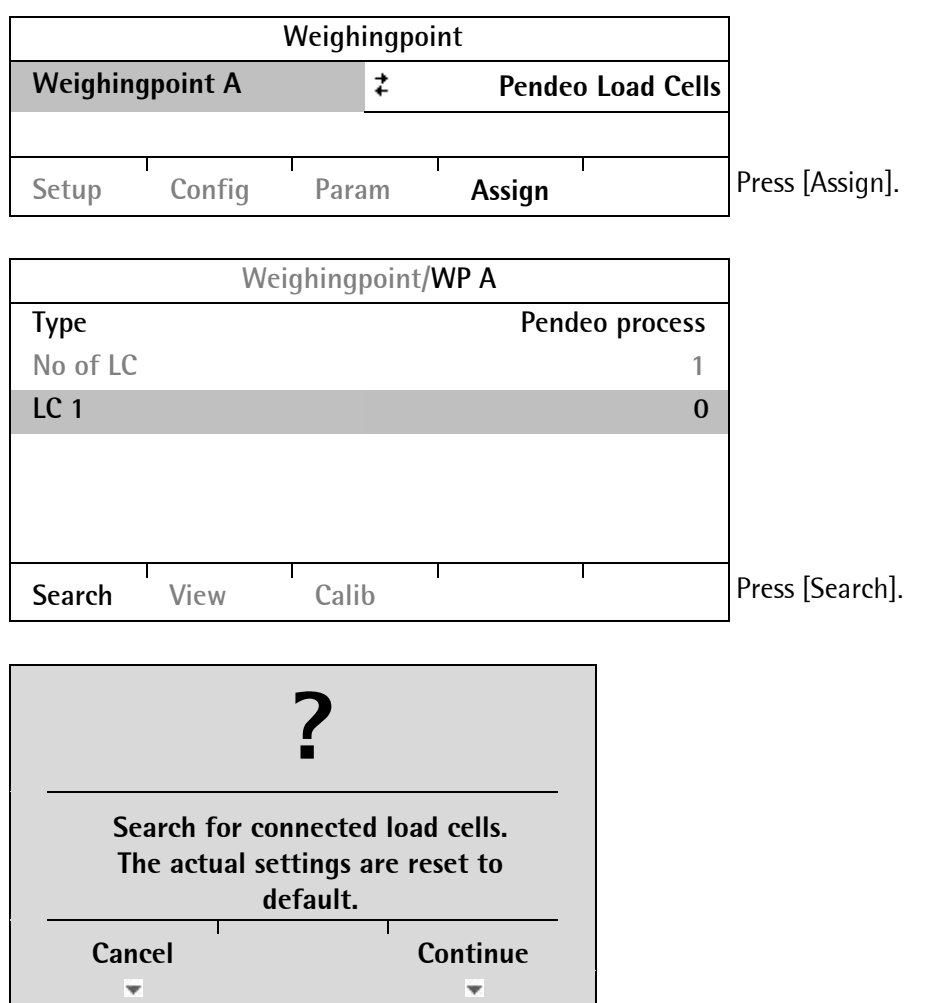

Press [Cancel] to accept and display the existing values. Press [Continue] to start a new search process.

|         | Wei    | ghingpoint/ <b>WP</b> | A              | Load Cell Information                                                    |
|---------|--------|-----------------------|----------------|--------------------------------------------------------------------------|
| Туре    |        |                       | Pendeo process | Load cell type                                                           |
| No of L | _C     |                       | . 4            | Number of load cells                                                     |
| ) LC 1  |        |                       | 101            |                                                                          |
| 🕨 LC 2  |        |                       | 103            | Lead call carial months.                                                 |
| ) LC 3  |        |                       | 104            | Load cell serial number                                                  |
| 🕨 LC 4  |        |                       | 102            |                                                                          |
| Search  | View   | Calib                 |                | Press [View].                                                            |
| JCarch  | VICW   | Callo                 |                |                                                                          |
|         | Weigh  | ingpoint/WP A         | View           |                                                                          |
| LC 1    | 0      | 101                   | 1.958 t        |                                                                          |
| ▶ LC 2  |        | 103                   | <b>2.118</b> t |                                                                          |
| 🕨 LC 3  |        | 104                   | 1.610 t        |                                                                          |
| 🕨 LC 4  |        | 102                   | 1.828 t        |                                                                          |
|         |        |                       |                | Press $\mathbf{\Psi}(\mathbf{t})$ to select the desired load cell.       |
| Info    | Assign | I I                   | I              | Press [Info] to display the load cell data.                              |
|         |        |                       |                | Press <sup>Exit)</sup> to return.                                        |
|         |        |                       |                | If necessary press [Assign] to assign the load cells; see Chapter 4.6.7. |

### 4.6.7 Assigning Load Cells

The load cells (serial number) can be assigned to the place of installation in this menu. This is important for correcting the dead load (distribution to the individual load cells), for corner correction and in the event of load cell replacement.

**Note:** The assignment from the installation should be documented in the case of load cells being replaced.

Access the menu as follows: (Weighingpoint]-[Assign]-[View].

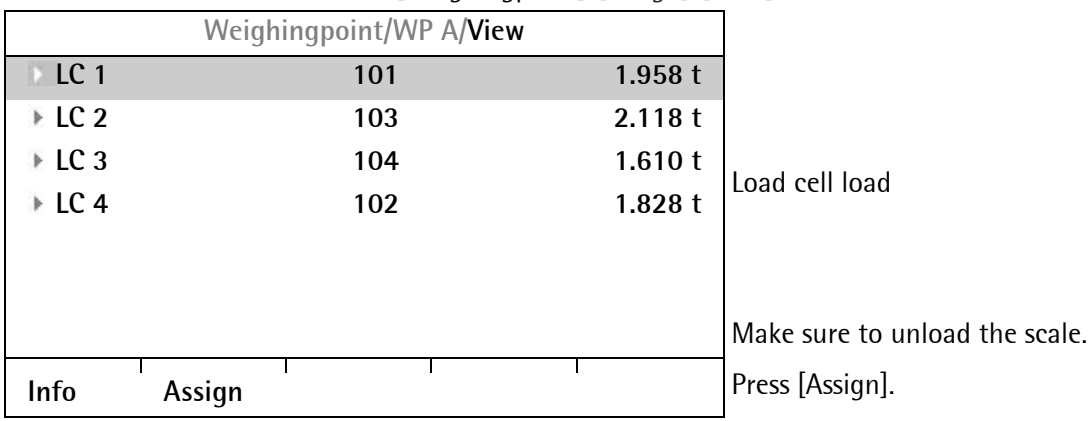

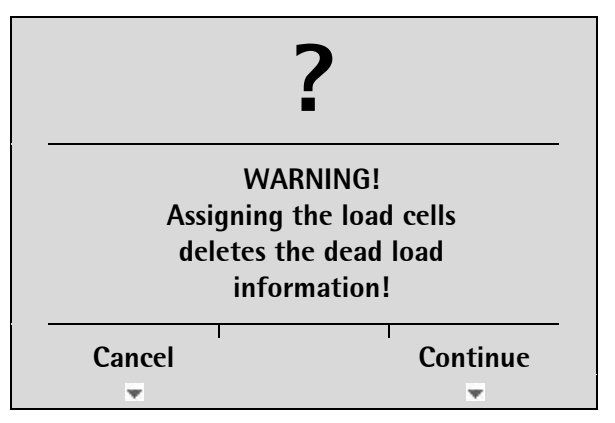

Press [Continue] to reset the dead load information. Press [Cancel] for no assigning start.

The load cells are assigned by placing minimum weights (50 kg) on the scale.

|        | Weigh  | ingpoint/WP | A/View         |   | Attach calibration weight to area of weighing           |  |  |
|--------|--------|-------------|----------------|---|---------------------------------------------------------|--|--|
| LC 1   |        | 101         | 1.958 t        | 1 | construction to be assigned to load cell No 1.          |  |  |
| 🕨 LC 2 |        | 103         | <b>2.118</b> t |   | As soon as the device detects the weight                |  |  |
| 🕨 LC 3 |        | 104         | 1.610 t        |   | Confirm the assigning of the 1st load cell              |  |  |
| ▶ LC 4 |        | 102         | 1.828 t        |   | with $OK$ .                                             |  |  |
|        |        |             |                |   | The future LC no. appears at the far right of the line. |  |  |
|        |        |             |                |   | Remove the weight.                                      |  |  |
|        |        |             |                |   | Repeat these steps for load cells 2-4.                  |  |  |
|        |        |             |                |   | Press the [Accept] soft key.                            |  |  |
| Info   | Accept |             |                |   | Press <sup>Exit)</sup> to return.                       |  |  |

|            | Weighingpoint/ | WP A           | Press the [View] soft key.             |
|------------|----------------|----------------|----------------------------------------|
| Туре       |                | Pendeo process | The new assignment will be displayed.  |
| No of LC   |                | 4              | Check the corner load (dead load); see |
| ▶ LC 1     |                | 101            | Chapter 4.6.9.2.                       |
| ▶ LC 2     |                | 103            |                                        |
| ▶ LC 3     |                | 104            |                                        |
| ▶ LC 4     |                | 102            |                                        |
|            |                |                |                                        |
| Search Vie | ew Calib       | I I            | Press <sup>Exit)</sup> to return.      |

### 4.6.8 Calibrating Load Cells

**Note:** [Modify] may be used only for minor changes (e.g. changing the dead load); otherwise, always use [New].

| Wei                   | ghingpoint/WP A    |                          |                                                |
|-----------------------|--------------------|--------------------------|------------------------------------------------|
| Туре                  |                    | Pendeo process           |                                                |
| No of LC              |                    | 4                        |                                                |
| ▶ LC 1                |                    | 101                      |                                                |
| ▶ LC 2                |                    | 103                      |                                                |
| ▶ LC 3                |                    | 104                      |                                                |
| ▶ LC 4                |                    | 102                      |                                                |
|                       |                    |                          | -                                              |
| Search View           | Calib              | I                        | Press [Calib].                                 |
|                       |                    |                          | _                                              |
| Weighing              | point/WP A/Calibra | ation                    |                                                |
| Number of vessel feet |                    | 4                        |                                                |
| Local gravity         |                    | 9.81379 m/s <sup>2</sup> |                                                |
| Max                   | 10000 d            | 200.000 t                | Max: the sum of the max. load cell capacity is |
| Scale interval        | 1 d                | 0.020 t                  | preset (4x 50 t = 200 t).                      |
| Dead load             |                    |                          |                                                |
| CAL weight            |                    |                          |                                                |
| New Modify            | Param              |                          | Press [New].                                   |

When you press [New], the data is set to default first and calibration is started.

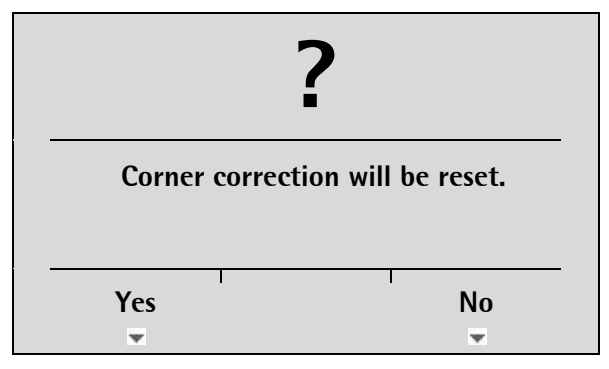

Press [No] for no corner correction reset.

Press [Yes] to reset the corner correction and calibrating continues.

| Weighingpoin          | Parameter input: |                          |                                         |
|-----------------------|------------------|--------------------------|-----------------------------------------|
| Number of vessel feet |                  | 4                        | Number of vessel feet (in the case, 4). |
| Local gravity         |                  | 9.81379 m/s <sup>2</sup> | Local gravity                           |
| Мах                   | 10000 d          | 200.000 t                | Max. weight                             |
| Scale interval        | 1 d              | 0.020 t                  | Scale interval                          |
| Dead load             |                  |                          | Dead load: empty scale                  |
| CAL weight            |                  |                          | Calibrating weight                      |
| Corner correction     |                  |                          | Corner correction                       |

#### [Number of vessel feet]

Enter number of vessel feet.

#### [Local gravity]

Enter local gravity (in this case: Hamburg 9.81379 m/s<sup>2</sup>); see e.g. http://www.ptb.de/cartoweb3/SISproject.php.

#### [Max]

The load cell capacity is suggested as Max ( $E_{max}$  \* number of load cells).

The maximum capacity (Max) determines the maximum measured weight without dead load. Normally, the selected Max must be smaller than the load cell capacity (nominal load \* number of load cells) – dead load, in order to prevent overloading the load cells.

Adapt the value for Max. When entering Max, the required number of digits behind the decimal point must be

taken into account. Press  $\stackrel{ABC}{\longrightarrow}$  to switch units.

#### [Scale interval]

Select the scale interval (1, 2, 5, 10, 20 or 50). The number of intervals is calculated and fed back automatically.

### [Dead load]

### Empty weight as dead load

To use the empty scale/hopper as dead load (normal case):

- Discharge the scale/vessel.
- Press [by load].

The device must now display 0.000.

| Weighingpoint/WP A/Calibration |         |                          |  |  |  |  |
|--------------------------------|---------|--------------------------|--|--|--|--|
| Number of vessel feet          |         | 4                        |  |  |  |  |
| Local gravity                  |         | 9.81379 m/s <sup>2</sup> |  |  |  |  |
| Max                            | 10000 d | 200.000 t                |  |  |  |  |
| Scale interval                 | 1 d     | 0.020 t                  |  |  |  |  |
| Dead load                      |         |                          |  |  |  |  |
| CAL weight                     |         |                          |  |  |  |  |
| by load by value               |         | Γ                        |  |  |  |  |

### Known weight value as dead load

To use the known weight value as dead load:

• Press [by value].

An input window appears:

| Enter input weight deadload |         |  |
|-----------------------------|---------|--|
|                             | 7.511 t |  |
| Ok<br>▼                     | Cancel  |  |

• Enter the known weight value and press [Ok]. The device must now display 0.000.

## [CAL weight]

Press  $(\mathbf{o}\mathbf{K})$  and an input window appears.

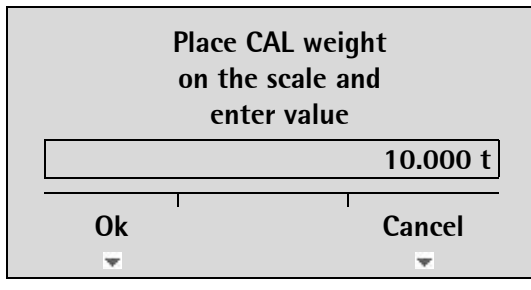

Center the calibration weight on the scale and enter the weight value. Press the [OK] soft key. Remove the calibration weight.

### [Corner correction]

Carry out a corner correction if necessary, see Chapter 4.6.9.

### Increased Resolution (10-fold)

During calibration press to display the weight with 10-fold resolution. The resolution is reset after approx. 5 seconds. Press if you want to switch to normal resolution immediately.

### 4.6.9 Corner Correction

#### 4.6.9.1 General Information

An asymmetric scale construction doesn't need a corner correction. But the corner correction may be necessary at a symmetric scale construction.

### 4.6.9.2 Checking Corner Load (Dead Load)

After assignment and calibration, the load cell positions have been defined clearly.

#### 4.6.9.3 Software Corner Correction

If the corners are loaded in succession, the same value should be displayed on the device at all times. An excessive deviation almost always means that the scale is tilted or indicates load cell force shunts. If the signal deviations cannot be resolved by carefully leveling the scale, the software must be calibrated.

| Weighing              | Weighingpoint/WP A/Calibration |                          |  |  |
|-----------------------|--------------------------------|--------------------------|--|--|
| Number of vessel feet |                                | 4                        |  |  |
| Local gravity         |                                | 9.81379 m/s <sup>2</sup> |  |  |
| Max                   | 10000 d                        | 200.000 t                |  |  |
| Scale interval        | 1 d                            | 0.020 t                  |  |  |
| Dead load             |                                | 7.511 t                  |  |  |
| CAL weight            |                                | 10.000 t                 |  |  |
| New Modify            | Param                          | I                        |  |  |

| Weighingpoint/WP A/Calibration/Corner correction |     |   | Set the calibration weight on an area of |   |                                                       |
|--------------------------------------------------|-----|---|------------------------------------------|---|-------------------------------------------------------|
| LC 1                                             |     |   | -0.008 t                                 |   | weighing construction.                                |
| LC 2                                             |     |   | -0.008 t                                 |   | The position (in this case, LC 4) is selected.        |
| LC 3                                             |     |   | 0.007 t                                  |   | After confirmation (indicated by $\square$ ), put the |
| LC 4                                             |     |   | 0.008 t                                  | V | unimportant. The cursor indicates the next load       |
|                                                  |     |   |                                          |   | cell/weight position.                                 |
|                                                  |     |   |                                          |   |                                                       |
|                                                  |     |   |                                          |   |                                                       |
| Calc                                             | 1 1 | I | I                                        |   |                                                       |

When all load cells have been loaded once, you can press [Calc] to complete the corner correction.

The total weight remains unchanged. Only the effect of the individual load cells is corrected.

When corner correction is completed, the marking [ok] is shown.

Press  $\stackrel{\text{Exit}}{\longrightarrow}$  to return.

# 4.6.10 Finishing/Saving the Calibration

Press  $\stackrel{\text{Exit}}{=}$  to complete the calibration.

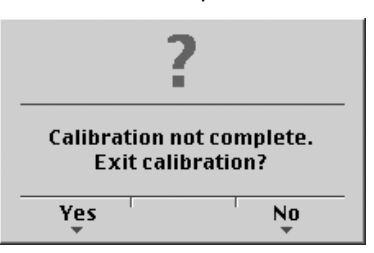

Unless all data were determined during calibration using [New] (e.g. dead load not set / entered), the following prompt is shown:

After replying [Yes] to confirm and pressing  $\frac{\text{Exit}}{2}$ , another prompt is displayed:

| ?                 | Press [Save] to save changes in calibration data. If you press [Undo], changes are not saved and the display returns to the selection menu for the weighing points. |
|-------------------|----------------------------------------------------------------------------------------------------|
| Exit calibration? |                                                                                                    |
| Save Undo         |                                                                                                    |

The Confirmation is displayed with:

Saving calibration

After quitting the menu, the following message is displayed:

Exit calibration

After finishing the calibration, set the CAL switch to the closed position; see also Chapter 4.1.1.

#### 4.6.11 Parameter Input

| Weighingpoint/WP A/Calibration |   |                   |  |  |  |
|--------------------------------|---|-------------------|--|--|--|
| Ambient conditions             | 7 | Very stable cond. |  |  |  |
| W & M                          |   | none              |  |  |  |
| Standstill time                |   | 0.50 s            |  |  |  |
| Standstill range               |   | 1.00 d            |  |  |  |
| Tare timeout                   |   | 2.5 s             |  |  |  |
| Zeroset range                  |   | 50.00 d           |  |  |  |
|                                |   |                   |  |  |  |

#### [Ambient conditions]

This parameter is used to define the ambient conditions of the scale. Possible values: very stable condition, Stable condition, Unstable condition, Very unstable condition

#### [W & M]

Setting for operation in Legal-for-Trade mode. Select [none], [OIML], [NTEP] (für USA) or [NSC] (for Australia), see Chapter 4.4.13.1.

### [Standstill time]

The parameters [Standstill time] and [Standstill range] can be used to define the stability of the scale (stable balance).

The [Standstill time] parameter is entered in seconds. The permitted range is 0.00...2 s.

The time can be entered from 0.00 to 2.00 seconds, but makes up at least one measurement time.

#### [Standstill range]

As long as the weight fluctuations remain within this range, the device is determined to be stable. The [Standstill range] parameter is entered in "d." The permitted range is 0.01...10.00 d. For use in Legal-for-Trade mode,  $\leq 1$  d must be selected.

### [Tare timeout]

Timeout for a tare/zeroset command that cannot be executed (e.g., due to mechanical instability of the scale, incorrect filter setting, resolution too high, standstill condition too strict).

This parameter is given in seconds. The permitted range is 0.0...<2.5>...25 s.

At 0.0 s taring is only carried out when the scale is already stable.

### [Zeroset range]

Determine a ±range around the zero point determined by the dead load during calibration; within this range

- the displayed gross weight can be set to zero by pressing the zero-setting key (or by a corresponding external command), and
- automatic zero tracking is active.

Setting range: 0.00...10000.00 d

For use in Legal-for-Trade mode a value ≤2% of Max must be entered. Example: 60 d for 3000 e, class III.

| Weighingpoint/WP A/Calibration |              |  |  |  |  |
|--------------------------------|--------------|--|--|--|--|
| Zerotrack range                | 0.25 d       |  |  |  |  |
| Zerotrack step                 | 0.25 d       |  |  |  |  |
| Zerotrack time                 | 1.0 s        |  |  |  |  |
| Overload                       | 9 d          |  |  |  |  |
| Min                            | 20 d         |  |  |  |  |
| Range mode                     | Single range |  |  |  |  |
|                                |              |  |  |  |  |

### [Zerotrack range]

Range within which the automatic zerotrack is balanced.

Setting range: 0.25...10000.00 d

For use in Legal-for-Trade mode a value of 0.25 d must be entered.

### [Zerotrack step]

If a weight change exceeds the adjusted value, automatic tracking does not function any more. Setting range for automatic tracking increments: 0.25... 10 d For use in Legal-for-Trade mode a value of 0.25 d must be entered.

### [Zerotrack time]

Time interval for automatic zero tracking. Setting range: 0.0...25 s At 0.0 s the tracking is switched off. For use in Legal-for-Trade mode a value of 1 s must be entered.

### [Overload]

Weighing range above the maximum capacity (Max) without error message. Setting range: 0...999900 d. For use in Legal-for-Trade mode a value of max. 9 d = e must be set.

### [Min]

Minimum weight at which a print command can be triggered. Setting range: 0...999900 d. For use in Legal-for-Trade mode a value of at least 20 d must be set.

### [Range mode]

For scale range selection, see Chapter 4.4.13.2.

### 4.6.12 Subsequent Dead Load Correction

If the vessel weight changes by an amount that is higher than the zero-setting range, e.g. due to dead load reduction, dead load increase or mechanical changes, the functions for automatic zero tracking and manual zero setting no longer work. To view the range which is currently being utilized for zero tracking or zero

setting, press 1. This also activates 10-fold increased resolution of the weight value. Press 2 again to return to the previous state:

#### Current zero set: 0.00001 t

If the full zero-setting range is already being utilized, you can still correct the dead load (CAL switch must be open) without affecting other calibration data/parameters.

| Weighingpoint         | /WP A/Calibra |                          |                                                 |
|-----------------------|---------------|--------------------------|-------------------------------------------------|
| Number of vessel feet |               | 4                        | Select [Dead load] and see page 90.             |
| Local gravity         |               | 9.81379 m/s <sup>2</sup> | Check the corner load, see Chapter 4.6.9.2.     |
| Max                   | 10000 d       | 200.000 t                | Carry out a corner correction if necessary, see |
| Scale interval        | 1 d           | 0.020 t                  | Chapter 4.6.9.3.                                |
| Dead load             |               | 7.512 t                  |                                                 |
| CAL weight            |               | 10 t                     |                                                 |
| Corner correction     |               | ok                       |                                                 |

## 4.7 Configuring General Parameters

The configuration of parameters which are not related to the weighing electronics is divided into several sections (see Chapter 4.3.8).

### 4.7.1 Serial Interfaces [Serial ports parameter]

Setup

To configure the serial interfaces, select (Serial ports parameter].

| Ser | ial ports | parameter |  |
|-----|-----------|-----------|--|
|     |           |           |  |

• Operating parameter

Select [Serial ports parameter] with

$$\mathbf{+}/\mathbf{+}$$
 and  $\mathbf{OK}$ 

| Setup/Serial ports |        |   |   |  |         |       |
|--------------------|--------|---|---|--|---------|-------|
| Remote di          | splay  |   | ŧ |  | Builtin | RS485 |
| SMA                |        |   |   |  |         | none  |
|                    |        |   |   |  |         |       |
|                    |        |   |   |  |         |       |
|                    |        | 1 |   |  |         |       |
| Param              | Config | • |   |  | I       |       |

### Remote display protocol [Remote display]

Select the serial interface to which the remote display is connected and then select [Param] to define the [Baudrate] and the remote display type [Mode] connected.

| Setup/Seria    | al ports/ <b>Built</b> |                       |                                                        |
|----------------|------------------------|-----------------------|--------------------------------------------------------|
| Assigned to    |                        | Remote display        |                                                        |
| Protocol       |                        | Remote display        |                                                        |
| Baudrate       | Ż                      | 9600 bd               | Select [Baud rate] with $ egthinspace{-1.5ex} \bullet$ |
| Bits           |                        | 7                     | and set the baud rate with $+/+$ .                     |
| Parity         |                        | even                  |                                                        |
| Stopbits       |                        | 1                     |                                                        |
| Mode           |                        | multiple transmitters | Several remote displays are connected.                 |
| Device ID      |                        | А                     | Address of the instrument                              |
| Next Device ID |                        | В                     | Next address of the instrument                         |
|                |                        |                       |                                                        |

You can only set the baud rate to 300, 600, 1200, 2400, 4800 or 9600. The other parameters (displayed in light-gray) cannot be changed.

If only 1 instrument is connected to a remote display (normal case), [Mode] must be set to [single transmitter]. If more than 1 instrument is connected to 1 remote display, [Mode] must be set to [multiple transmitters].

At [Device Id] the own instrument address (A, B, C ...) has to be entered, at [Next Device Id] the address of the subsequent instrument has to be entered

Press *Exit*) to return to the menu ,Serial ports'.

#### **SMA Protocol**

| Select an RS | S-485 interfa | ice under 🖭-[    | Serial ports pa | arameter  | ].             |
|--------------|---------------|------------------|-----------------|-----------|----------------|
|              | Set           | tup/Serial ports | S               |           |                |
| Remote d     | isplay        |                  |                 | none      |                |
| SMA          |               | 7                | Builtin         | RS485     |                |
|              |               |                  |                 |           |                |
|              |               |                  |                 |           |                |
|              |               |                  |                 |           |                |
|              |               |                  |                 |           |                |
| Param        |               |                  |                 |           | Click [Param]. |
| Only the ba  | ud rate is ad | justable; the ot | her parameter   | s are fix | ed.            |

| Setup/Se    | rial ports/Builtin | RS485   |                                                     |
|-------------|--------------------|---------|-----------------------------------------------------|
| Assigned to |                    | SMA     |                                                     |
| Baudrate    | 7                  | 9600 bd | Press $\mathbf{I} $ to select [Baudrate] and        |
| Bits        |                    | 8       | set the baud rate with $\leftarrow / \rightarrow$ . |
| Parity      |                    | none    |                                                     |
| Stopbits    |                    | 1       |                                                     |
|             |                    |         |                                                     |

The SMA protocol is described in Chapter 4.8.

### xBPI-Protokoll

To configure the serial interfaces, press 🕮-[Serial ports parameter]-[xBPI-Port] to select a RS-485 interface.

| Setur          | o/Serial ports |         |        |               |
|----------------|----------------|---------|--------|---------------|
| Remote display |                | -       | -none- |               |
| SMA            |                | -       | -none- |               |
| xBPI-Port      | 7              | Builtin | RS485  |               |
|                |                |         |        |               |
|                |                |         |        |               |
|                |                |         |        |               |
| Param          |                | I       |        | Click [Param] |

Only the baud rate and the stop bits are adjustable; the other parameters are fixed.

| Setup/Serial por | rts/Builtin | RS485     |                                             |
|------------------|-------------|-----------|---------------------------------------------|
| Assigned to      |             | xBPI-Port |                                             |
| Baudrate         | 7           | 9600 bd   | Press $\mathbf{I}$ to select [Baudrate] and |
| Bits             |             | 8         | set the baud rate with $-/-$ .              |
| Parity           |             | odd       |                                             |
| Stopbits         |             | 1         | 1, 2                                        |
|                  |             |           |                                             |

### 4.7.2 **Operating Parameters**

Define the basic operating parameters under 😇-[Operating parameter].

| Setup/Operating parameter |                     |  |
|---------------------------|---------------------|--|
| AccessCode                | 0                   |  |
| SetTareKey                | tare & reset tare   |  |
| SetZeroKey                | only when not tared |  |
|                           |                     |  |
|                           |                     |  |

### [AccessCode]

The access code can be used to protect the [Setup] from unauthorized operation. Enter a number with up to 6 digits. As long as you are in this menu, the value can be overwritten as required. When [AccessCode] is set to 0, no access code ist prompted.

### [SetTareKey]

The SetTare function can be configured (VNC operation / Internet browser).

[tare & reset tare]: the scale is tared if it was not tared previously; otherwise, tare is reset.

[tare & tare again]: when you press the [Tare] key, the current value is stored in the tare memory and a net weight of 0 is displayed.

[disabled]: The tare key has no function.

### [SetZeroKey]

The SetZero function (VNC operation / Internet browser) can be limited to gross mode with [only when not tared] or switch the scale to gross mode automatically with [reset tare on zeroset]. If the zero-setting key with these settings has no effect, the configured zero-setting range (around the zero-point set with the dead load) is already utilized due to a previous zero-setting operation and/or automatic zero setting.

[disabled]: The key has no function.

### Closing the menu

To close the menu, press  $\underbrace{Exit}$ . The following message is displayed:

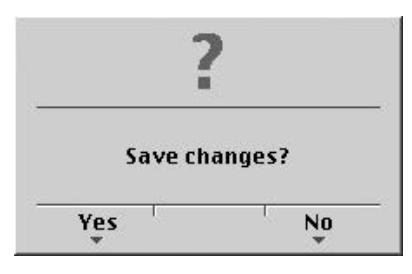

Press [Yes] to save the data.

Press [No] to close the menu without changing data.

### 4.7.3 Fieldbus Parameters

| Setup                  |                                                                         |
|------------------------|-------------------------------------------------------------------------|
| Serial ports parameter |                                                                         |
| Operating parameter    |                                                                         |
| Fieldbus parameter     | Press ➡)/ ♠) and                                                        |
|                        | $\underbrace{\mathbf{o}\mathbf{\kappa}}$ to select [Fieldbus parameter] |

This menu item can only be selected if the instrument is a PR 5220/01, a PR 5220/04, PR 5220/06 or PR 5220/07 version.

The instrument version automatically determines the corresponding protocol:

- [Profibus-DP] for PR 5220/01
- [DeviceNet] for PR 5220/04
- [ProfiNet I/O] for PR 5220/06
- [EtherNet-IP] for PR 5220/07

Dependent on the interface type, additional parameters are required:

#### [Profibus-DP]

| Setup/Fieldbus paramete | r           |                |
|-------------------------|-------------|----------------|
| Protocol                | Profibus-DP |                |
| Profibus-DP Address     | 1           | Enter address. |

#### [DeviceNet]

| Setup/Fieldbus parameter | er        |                                       |
|--------------------------|-----------|---------------------------------------|
| Protocol                 | DeviceNet |                                       |
| DeviceNet baudrate       | 500k      | Press ↔/→ to select 500, 250 or 125 k |
| DeviceNet MAC-ID         | 1         | address 1 62.                         |

#### [ProfiNet I/O]

| Setup/Fie         | ldbus para | meter         |                    |
|-------------------|------------|---------------|--------------------|
| Fieldbus protocol |            | ProfiNet I/O  |                    |
| Use DHCP          | 7          | off           | Select ↔/→ on/off. |
| IP address        |            | 192.168.1.1   | Enter IP address.  |
| Subnet mask       |            | 255.255.255.0 | Enter Subnet mask. |
|                   |            |               |                    |

### [EtherNet/IP]

| Setup/Field       | bus para | ameter        |                       |
|-------------------|----------|---------------|-----------------------|
| Fieldbus protocol |          | EtherNet/IP   |                       |
| Use DHCP          | \$       | off           | Select $( ) $ on/off. |
| IP address        |          | 192.168.1.1   | Enter IP address.     |
| Subnet mask       |          | 255.255.255.0 | Enter Subnet mask.    |
|                   |          |               |                       |

### Closing the menu

To close the menu, press  $\underbrace{Exit}$ . The following message is displayed:

| ?       | •      |
|---------|--------|
| Save ch | anges? |
|         |        |
|         |        |

Press [Yes] to save the data. Press [No] to close the menu without changing data.

### 4.7.4 Network Parameters

You can configure settings for the network connections (built-in LAN adaptor).

| Define the network | parameters under | 🖭-[Network | parameter]. |
|--------------------|------------------|------------|-------------|
|--------------------|------------------|------------|-------------|

| Setup/Opera     | ting parameter    |                                              |
|-----------------|-------------------|----------------------------------------------|
| HW address      | 00:90:6C:6A:6B:5E | Fixed address determined by the instrument.  |
| Hostname        | PR 5220-6A6B5E    | The device name can be defined* by the user. |
| Use DHCP        | V                 | The address is assigned by the server.       |
| IP address      | 172.24.21.82      | The address is assigned by the server.       |
| Subnetmask      | 255.255.240.0     | Mask for the permissible IP address range    |
| Standardgateway | 172.24.16.1       | IP number for the gateway                    |
| Remote access   |                   |                                              |
| VNC-Client      | 255.255.255.255   | Permitted client for instrument operation    |
|                 |                   |                                              |

#### [Hostname]

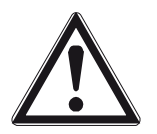

#### Caution!

The host name must be unique in the network!

- The device name [Hostname] is subject to the following restrictions:
  - Minimum number of characters: 2, maximum number of characters: 24
  - The first character must be a letter. Spaces are not permitted.
  - 0-9, A-Z (upper and lower case letters are not distinguished) are permitted.
  - - or . may be included, but neither at the end nor in succession.

### [Use DHCP]

If the checkbox has been marked, the server defines the IP address automatically.

### [VNC-Client]

You can configure access permissions for the address:

| VNC-Client | 0.0.0.0.        | Access over VNC not permitted                                   |
|------------|-----------------|-----------------------------------------------------------------|
| VNC-Client | 172.24.21.101   | Access only from client machine with this address               |
| VNC-Client | 172.24.21.255   | Access from any client with address within range 172.24.21.1254 |
| VNC-Client | 255.255.255.255 | Access from client with any address                             |

**Note:** When setting [IP address], [Subnet mask] and [Standard gateway], please consult with your network administrator.

## 4.8 Configuring Limit Values

Each limit value consists of a switch-on and a switch-off point for definition of a hysteresis. The three pairs of values must be entered according to the same principle. The limit values always refer to the gross weight.

The limit values of an xBPI weighing point are scale-specific.

- The scale must be active when entering the limit values.
- The scale and the unit must not be changed after configuration.
- The following settings are required: [Weighingpoint/xBPI-Scale]-[Setup]-[Configuration]-[Application settings]-[Number of units]: [1 Weight]

Define the limit values under 🕮-[Limit parameter].

Press  $\cdot$  to select the specific items.

Press  $( \cdot )$   $( \cdot )$  to select the respective parameter.

|             | Setup/Limit |             | Determine the limit values. |  |
|-------------|-------------|-------------|-----------------------------|--|
| Limit 1 on  |             |             | 890 kg                      |  |
|             | Action      | -no action- |                             |  |
| Limit 1 off |             |             | 900 kg                      |  |
|             | Action      | -no action- |                             |  |
| Limit 2 on  |             |             | 300 kg                      |  |
|             | Action      | -no action- |                             |  |
| Limit 2 off |             |             | 290 kg                      |  |
|             | Action      | -no action- |                             |  |
|             |             |             |                             |  |

#### Example:

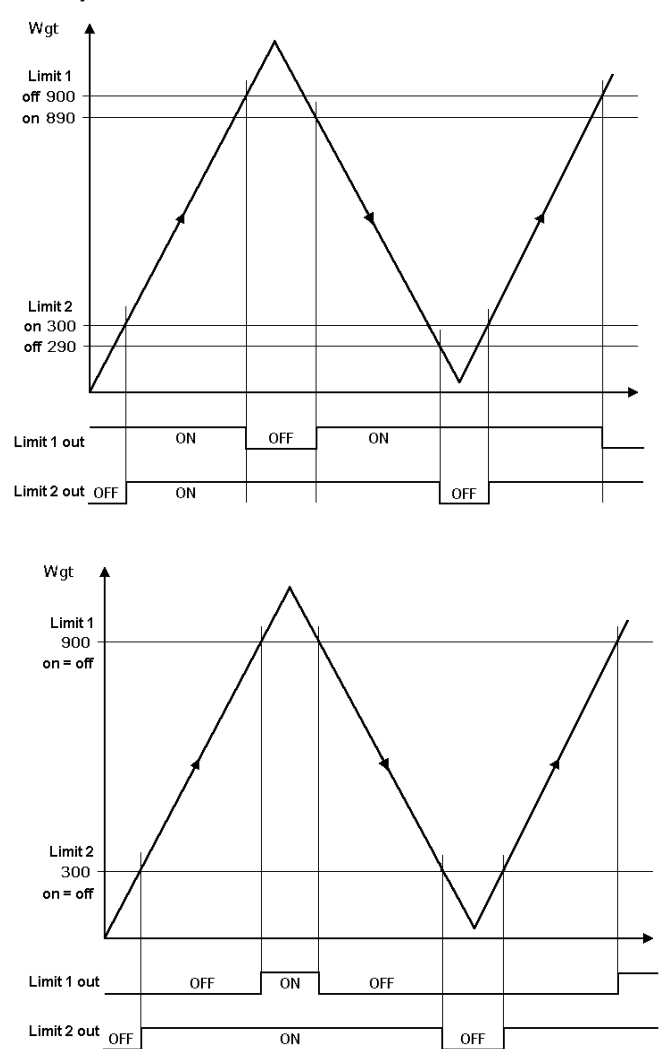

The output signal (Limit 1 out) of limit 1 switches OFF above a weight of 900 kg. The output signal (Limit 2 out) of limit 2 switches OFF below a weight of 290 kg. Both limit values have a hysteresis of 10 kg.

In the event of a power failure, the two outputs go to OFF, thus indicating underfill and overfill at the same time.

If the limits (Limit 1 and Limit 2) for 'On' and 'Off' are equal (on = off), output 1 (Limit 1 out) switches ON, when the weight (Wgt) exceeds the value and output 2 (Limit 2 out) switches OFF, when the weight drops below the value.

#### 1. Determining an action

Determine the action for the rising edge of the reference signal under [Limit 1 on] from the following list (here: Marker 1 is set when 900 kg are exceeded).

| Setup/Limit parameter |           |               |        |  |
|-----------------------|-----------|---------------|--------|--|
| Limit 1 on            |           |               | 900 kg |  |
|                       | Action    | ‡set marker 1 | X64=1  |  |
|                       | Condition | no condition  |        |  |

Accordingly, an action for [Limit 1 off] can be determined.

| Function     | SPM Bit |                |
|--------------|---------|----------------|
| -no action-  |         | no function    |
| set marker 1 | X64=1   | Set marker 1   |
| set marker 2 | X65=1   | Set marker 2   |
| set marker 3 | X66=1   | Set marker 3   |
| clr marker 1 | X64=0   | Clear marker 1 |
| clr marker 2 | X65=0   | Clear marker 2 |
| clr marker 3 | X66=0   | Clear marker 3 |

**Note:** The limit values can be assigned to the outputs directly in the I/O parameters.

### 2. Determining a condition

Additionally, a condition [Condition] can be assigned to the marker.

### Selection list for conditions [condition]

| Condition      | SPM bit | Description                                                      |
|----------------|---------|------------------------------------------------------------------|
| no condition   |         | No condition                                                     |
| actual diginp1 | X00=0   | Digital input 1: not active                                      |
| actual diginp2 | X01=0   | Digital input 2: not active                                      |
| actual diginp3 | X02=0   | Digital input 3: not active                                      |
| actual limit 1 | X16=0   | Limit signal 1: not active                                       |
| actual limit 2 | X17=0   | Limit signal 2: not active                                       |
| actual limit 3 | X18=0   | Limit signal 3: not active                                       |
| ADC error      | X32=0   | General error in the weighing point: not active (no error)       |
| above Max      | X33=0   | Weight above Max: not active                                     |
| overload       | X34=0   | Weight above Max plus the 'overload' value: not active           |
| below zero     | X35=0   | Weight not below zero                                            |
| center zero    | X36=0   | Weight not within 1/4 d of zero                                  |
| inside ZSR     | X37=0   | Weight not within zero-setting range                             |
| standstill     | X38=0   | No mechanical stability of the scale                             |
| out            | X39=0   | Weight not below zero or above Max                               |
| command error  | X48=0   | For internal use only.                                           |
| command busy   | X49=0   | For internal use only.                                           |
| power fail     | X50=0   | Set after power-on (=power failure): not active                  |
| test active    | X56=0   | Analog test was not started.                                     |
| cal active     | X57=0   | For internal use only.                                           |
| tare active    | X58=0   | Instrument is not tared.                                         |
| marker bit 1   | X64=0   | Marker bit 1 not set, after power-on the markers are set to '0'. |
| marker bit 2   | X65=0   | Marker bit 2 not set, after power-on the markers are set to '0'. |
| marker bit 3   | X66=0   | Marker bit 3 not set, after power-on the markers are set to '0'. |

# PR 5220 Instrument Manual

| Condition      | SPM bit | Description                                                  |
|----------------|---------|--------------------------------------------------------------|
| actual diginp1 | X00=1   | Digital input 1: active                                      |
| actual diginp2 | X01=1   | Digital input 2: active                                      |
| actual diginp3 | X02=1   | Digital input 3: active                                      |
| actual limit 1 | X16=1   | Limit signal 1: active                                       |
| actual limit 2 | X17=1   | Limit signal 2: active                                       |
| actual limit 3 | X18=1   | Limit signal 3: active                                       |
| ADC error      | X32=1   | General error in the weighing point                          |
| above Max      | X33=1   | Weight above Max                                             |
| overload       | X34=1   | Weight above Max plus the 'overload' value                   |
| below zero     | X35=1   | Weight below zero                                            |
| center zero    | X36=1   | Weight within ¼ d of zero                                    |
| inside ZSR     | X37=1   | Weight within zero-setting range                             |
| standstill     | X38=1   | Mechanical stability of the scale                            |
| out            | X39=1   | Weight below zero or above Max                               |
| command error  | X48=1   | For internal use only.                                       |
| command busy   | X49=1   | For internal use only.                                       |
| power fail     | X50=1   | Set after power-on (=power failure)                          |
| test active    | X56=1   | Analog test was started.                                     |
| cal active     | X57=1   | For internal use only.                                       |
| tare active    | X58=1   | Instrument is tared.                                         |
| marker bit 1   | X64=1   | Marker bit 1 set, after power-on the markers are set to '0'. |
| marker bit 2   | X65=1   | Marker bit 2 set, after power-on the markers are set to '0'. |
| marker bit 3   | X66=1   | Marker bit 3 set, after power-on the markers are set to '0'. |

# 4.9 Digital Outputs and Inputs

### 4.9.1 Configuring Digital Outputs

Configure the required function for [Output 1] to [Output 3] by selecting a signal from the list. The output goes to the corresponding state, see Example.

Press (and select [Digital I/O parameter] to open the configuration menu.

|            | Setup/Digital I/O parameter |       |
|------------|-----------------------------|-------|
| Output 1   | below zero                  | X35=1 |
| Output 2   | above Max                   | X33=0 |
| Output 3   | center zero                 | X36=1 |
| Input 1 on | -no actior                  | 1–    |
|            |                             |       |

[Output 1] is true (active), when the weight value drops below zero (X35=1). [Output 2] remains (active), as long as the weight is not above Max (X33=0).

[Output 3] is true (active), when the weight is zero  $\pm 1/4$  d (X36=1).

| Function       | SPM bit | Description                                                      |
|----------------|---------|------------------------------------------------------------------|
| actual diginp1 | X00=0   | Digital input 1: not active                                      |
| actual diginp2 | X01=0   | Digital input 2: not active                                      |
| actual diginp3 | X02=0   | Digital input 3: not active                                      |
| actual limit 1 | X16=0   | Limit signal 1: not active                                       |
| actual limit 2 | X17=0   | Limit signal 2: not active                                       |
| actual limit 3 | X18=0   | Limit signal 3: not active                                       |
| ADC error      | X32=0   | General error in the weighing point: not active (no error)       |
| above Max      | X33=0   | Weight above Max: not active                                     |
| overload       | X34=0   | Weight above Max plus the 'overload' value: not active           |
| below zero     | X35=0   | Weight not below zero                                            |
| center zero    | X36=0   | Weight not within 1/4 d of zero                                  |
| inside ZSR     | X37=0   | Weight not within zero-setting range                             |
| standstill     | X38=0   | No mechanical stability of the scale                             |
| out            | X39=0   | Weight not below zero or above Max                               |
| command error  | X48=0   | For internal use only.                                           |
| command busy   | X49=0   | For internal use only.                                           |
| power fail     | X50=0   | Set after power-on (=power failure): not active                  |
| test active    | X56=0   | Analog test was not started.                                     |
| cal active     | X57=0   | For internal use only.                                           |
| tare active    | X58=0   | Instrument is not tared.                                         |
| marker bit 1   | X64=0   | Marker bit 1 not set, after power-on the markers are set to '0'. |
| marker bit 2   | X65=0   | Marker bit 2 not set, after power-on the markers are set to '0'. |
| marker bit 3   | X66=0   | Marker bit 3 not set, after power-on the markers are set to '0'. |

#### Selection list for output functions

| Function            | SPM bit        | Description                                                                                                    |
|---------------------|----------------|----------------------------------------------------------------------------------------------------|
| actual diginp1      | X00=1          | Digital input 1: active                                                                                                   |
| actual diginp2      | X01=1          | Digital input 2: active                                                                                                   |
| actual diginp3      | X02=1          | Digital input 3: active                                                                                                   |
| actual limit 1      | X16=1          | Limit signal 1: active                                                                                                    |
| actual limit 2      | X17=1          | Limit signal 2: active                                                                                                    |
| actual limit 3      | X18=1          | Limit signal 3: active                                                                                                    |
| ADC error           | X32=1          | General error in the weighing point                                                                                       |
| above Max           | X33=1          | Weight above Max                                                                                                    |
| overload            | X34=1          | Weight above Max plus the 'overload' value                                                                                |
| below zero          | X35=1          | Weight below zero                                                                                                    |
| center zero         | X36=1          | Weight within 1/4 d of zero                                                                                               |
| inside ZSR          | X37=1          | Weight within zero-setting range                                                                                          |
| standstill          | X38=1          | Mechanical stability of the scale                                                                                         |
| out                 | X39=1          | Weight below zero or above Max                                                                                            |
| command error       | X48=1          | For internal use only.                                                                                                    |
| command busy        | X49=1          | For internal use only.                                                                                                    |
| power fail          | X50=1          | Set after power-on (=power failure)                                                                                       |
| test active         | X56=1          | Analog test was started.                                                                                                  |
| cal active          | X57=1          | For internal use only.                                                                                                    |
| tare active         | X58=1          | Instrument is tared.                                                                                                    |
| marker bit 1        | X64=1          | Marker bit 1 set, after power-on the markers are set to '0'.                                                              |
| marker bit 2        | X65=1          | Marker bit 2 set, after power-on the markers are set to '0'.                                                              |
| marker bit 3        | X66=1          | Marker bit 3 set, after power-on the markers are set to '0'.                                                              |
| Example: ,overload' | X34=1<br>X34=0 | Function and output are active<br>(e. g.: if 'overload' is reached, a lamp is lit).<br>Function and output are not active |

(e. g.: if 'overload' is reached, a lamp is lit).

### 4.9.2 Configuring Digital Inputs

An action both for signal change from 0 to 1 (on) and from 1 to 0 (off) can be determined for each of the three inputs. Digital inputs can be linked with conditions that must be met before an action can be started.

| Press | 🖭 ar | d select | [Digital | 1/0 | parameter] | to | open | the | configuration | menu. |
|-------|------|----------|----------|-----|------------|----|------|-----|---------------|-------|
|       |      |          |          | •   |            |    |      |     |               |       |

|             | Setup/Digita | I I/0 | parameter   |        |
|-------------|--------------|-------|-------------|--------|
| Output 1    |              | mar   | ker bit 1   | X64=1  |
| Output 2    |              | mar   | ker bit 2   | X65=1  |
| Output 3    |              | mar   | ker bit 3   | X66=1  |
| Input 1 on  |              | ŧ     | set tare    | X113=1 |
|             | Condition    | no o  | condition   |        |
| Input 1 off |              |       | -no action- |        |
| Input 2 on  |              |       | -no action- |        |
| Input 2 off |              |       | -no action- |        |
| Input 3 on  |              |       | -no action- |        |
| Input 3 off |              |       | -no action- |        |
| BCD out     |              |       |             | Gross  |
|             |              |       |             |        |

### 1. Determining an action

Determine the action for the rising edge of input 1 under [Input 1 on] from the following list (here: When the input signal changes from 0 to 1, a tare command is generated).

Accordingly, an action for the falling edge can be determined.

#### Selection list for actions of the inputs [Input 1/2/3 on/off]

| Function     | SPM bit | Description                                                |
|--------------|---------|------------------------------------------------------------|
| -no action-  |         | No function                                                |
| set marker 1 | X64=1   | Set marker 1                                               |
| set marker 2 | X65=1   | Set marker 2                                               |
| set marker 3 | X66=1   | Set marker 3                                               |
| select net   | X72=1   | Select net                                                 |
| set zero     | X112=1  | Set zero                                                   |
| set tare     | X113=1  | Set tare                                                   |
| reset tare   | X114=1  | Reset tare                                                 |
| set test     | X115=1  | Activate the analog test                                   |
| reset test   | X116=1  | Finish the analog test                                     |
| reset PWF    | X117=1  | Reset power fail                                           |
| set fixtare  | X118=1  | Set fixtare (use the value in address D31 as a tare value) |
| get fixtare  | X119=1  | Save gross value as fixtare in address D31                 |
| set print    | X120=1  | Activate a print order                                     |
| clr marker 1 | X64=0   | Clear marker 1                                             |
| clr marker 2 | X65=0   | Clear marker 2                                             |
| clr marker 3 | X66=0   | Clear marker 3                                             |
| select gross | X72=0   | Save the gross weight in address D11                       |
# 2. Determining a condition

The selected action of each digital input can be combined with a condition that must be met for signal change from 0 to 1 (on) or for signal change from 1 to 0 (off). Select the condition from the list; see page 104. No condition is defined when selecting [no condition]; the action is executed directly.

Example: Taring via the digital input only if the gross weight exceeds the limit value.

| Press 👻 | and select | [Digital I/C | parameter] | to open | the configuration | menu. |
|---------|------------|--------------|------------|---------|-------------------|-------|
|---------|------------|--------------|------------|---------|-------------------|-------|

| Setup/Digital I/O parameter |           |              |        |  |
|-----------------------------|-----------|--------------|--------|--|
| Output 1                    |           | marker bit 1 | X64=1  |  |
| Output 2                    |           | marker bit 2 | X65=1  |  |
| Output 3                    |           | marker bit 3 | X66=1  |  |
| Input 1 on                  |           | set tare     | X113=1 |  |
|                             | Condition | ‡tare active | X58=0  |  |
| Input 1 off                 |           | -no action-  |        |  |
| Input 2 on                  |           | -no action-  |        |  |
| Input 2 off                 |           | -no action-  |        |  |
| Input 3 on                  |           | -no action-  |        |  |
| Input 3 off                 |           | -no action-  |        |  |
| BCD out                     |           |              | Gross  |  |

In this example: If input 1 changes from 0 to 1 [input 1 on], a taring signal is triggered only if the condition under [Condition] is met (limit 1 out = active).

# 4.10 Analog Output

Determine the analog output under 🕮-[Analog output parameter].

Setup

Serial ports parameter

Operating parameter

Fieldbus parameter

Network parameter

Weighingpoint

Limit parameter

Digital i/o parameter

Analog output parameter

Press  $( \bullet ) / ( \bullet )$  and  $( \circ K )$  to select [Analog output parameter]

| Setup/Analog output parameter |   |           |  |  |
|-------------------------------|---|-----------|--|--|
| Analog mode                   | ‡ | no output |  |  |
| Analog range                  |   | 0 20 mA   |  |  |
| Output on error               |   | 0 mA      |  |  |
| Output if < 0                 |   | 0 mA      |  |  |
| Output if > Max               |   | 20 mA     |  |  |
| Weight at 0/4 mA              |   | 0 kg      |  |  |
| Weight at 20 mA               |   | 3000 kg   |  |  |
|                               |   |           |  |  |

| [Analog mode]      | [no output]  |      | The analog output is not used                                 |
|--------------------|--------------|------|---------------------------------------------------------------|
| [Analog mode]      |              | Dool |                                                               |
|                    | [Gross       | D08] | Output of the gross weight                                    |
|                    | [Net         | D09] | Output of the net weight                                      |
|                    | [Select      | D11] | Output of the value on the display                            |
|                    | [Transparent | D30] | Output of the value in D30                                    |
| [Analog range]     | [020 mA]     |      | Output of 0 20 mA                                             |
|                    | [420 mA]     |      | Output of 4 20 mA                                             |
| [Output on error]  | [0 mA]       |      | Set the output to 0 mA                                        |
|                    | [4 mA]       |      | Set the output to 4 mA                                        |
|                    | [20 mA]      |      | Set the output to 20 mA                                       |
|                    | [hold]       |      | The last output value is held                                 |
| [Output if < 0]    | [0 mA]       |      | Set the output to 0 mA                                        |
|                    | [4 mA]       |      | Set the output to 4 mA                                        |
|                    | [20 mA]      |      | Set the output to 20 mA                                       |
|                    | [linear]     |      | The output drops below 4 mA up to the limitation (at 4 20 mA) |
| [Output if > Max]  | [0 mA]       |      | Set the output to 0 mA                                        |
|                    | [4 mA]       |      | Set the output to 4 mA                                        |
|                    | [20 mA]      |      | Set the output to 20 mA                                       |
|                    | [linear]     |      | The output exceeds 20 mA up to the limitation                 |
|                    |              |      |                                                               |
| [Weight at 0/4 mA] |              |      | Weight value for 0/4 mA output                                |
| [Weight at 20 mA]  |              |      | Weight value for 20 mA output                                 |

Press  $\stackrel{\text{Exit}}{\longrightarrow}$  to return to the previous menu.

# 4.10.1 Adapting the Analog Output

The output current can be adapted in small ranges. This is required, if small deviations from the nominal value occur in a connected PLC.

| Open the menu with | Info | [Show | HW-slots]: |
|--------------------|------|-------|------------|
|--------------------|------|-------|------------|

| Info/HW-Slots |         |             |  |  |
|---------------|---------|-------------|--|--|
| ) F           | Builtin | RS485       |  |  |
|               | Builtin | analog out  |  |  |
|               | Builtin | digital i/o |  |  |

Select [analog i/o].

|                    | Info/HW-Slot | s     |            |                |
|--------------------|--------------|-------|------------|----------------|
| Builtin            |              |       | analog out |                |
| In use by PLC task |              |       | 1          |                |
| Analog output      |              |       | 4.004 mA   |                |
| counts             |              |       | 10934 cnt  |                |
|                    |              |       |            |                |
| Stop PLC Stop I/O  | Adjust       | Reset | Ţ          | Press [Adjust] |

Safety prompt: Reply [Yes] to start adapting.

| Info/HW-Slots/Adjust Analog Output |          |  |  |
|------------------------------------|----------|--|--|
| Output                             | 4.000 mA |  |  |
| Measured                           | 4.004 mA |  |  |

Enter e.g. the value for 4 mA measured by the connected PLC under [Measured]. After pressing  $\stackrel{\text{os}}{\longrightarrow}$ , the 2nd value (20 mA) is displayed:

| Info/HW-Slots/Adjust Analog Output |           |  |  |
|------------------------------------|-----------|--|--|
| Output                             | 20.000 mA |  |  |
| Measured                           | 20.010 mA |  |  |

Enter e.g. the value for 20 mA measured by the connected PLC under [Measured].

After pressing <u>ok</u>), this message is displayed:

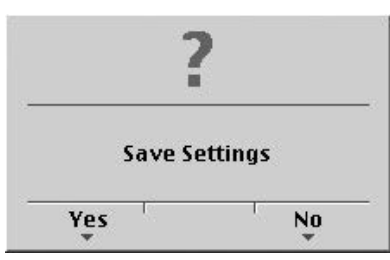

Press [Yes] to validate the changes. Press [No] to keep the previous values.

If you want to return to the factory settings (4 mA and 20 mA): Press [Peset]: A safety prompt is displayed:

Press [Reset]: A safety prompt is displayed:

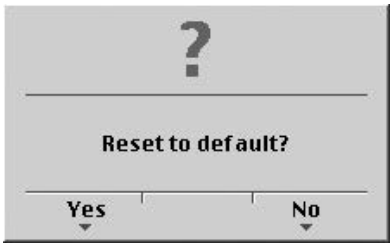

Press [Yes] for reset to the factory settings.

Press [No] if you want to keep the entered values unchanged.

# 4.11 Logfiles

These files contain all actions from processes of the device.

After selecting menu item 'Logfiles', several log files are listed.

# DIR of /var/log/

| .997 18.02.2011 10:46:2 | 1 logd.2           | text/plain |
|-------------------------|--------------------|------------|
| 10013 18.02.2011 08:05  | 5:58 <b>logd.1</b> | text/plain |
| 10056 15.02.2011 19:57  | 7:52 <b>logd.0</b> | text/plain |
| 3686 15.02.2011 18:24   | 1:43 messages      | text/plain |

The files contain the log lines that can be evaluated, if necessary.

# 4.12 Saving Configuration Data [Backup of EAROM]

The configuration and calibration data of the EAROM can be saved for back-up on the PC and downloaded, if necessary.

# 4.12.1 Saving Configuration and Calibration Data

#### Procedure:

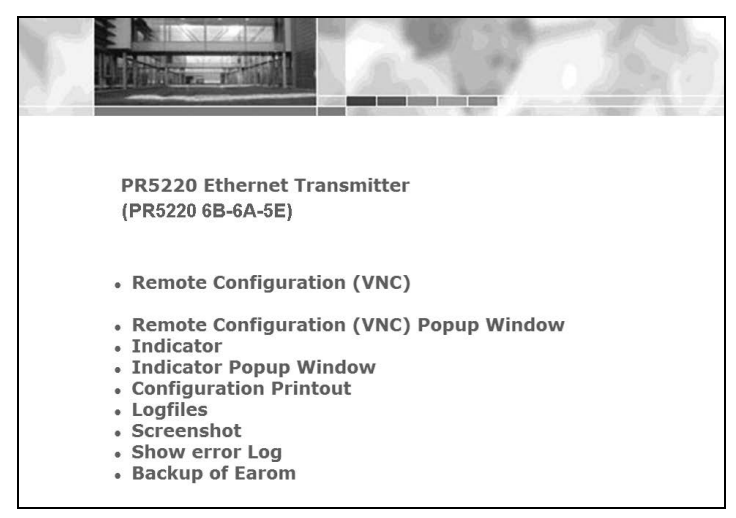

Following window appears:

- PR5220 Ethernet Transmitter (PR5220-6B6A5E) Backup Press Backup to copy all configuration data from " PR5220-6B6A5E " to your local pc Restore Select a .p 5220 backup-File Pr\PR 6220 - backup-File Pr\PR 6220 - backup-PR5220-19991130-014834.pr5220 Durchauchen.... Press Restore to save all configuration data to " PR5220-6B6A5E "
- 2. Click on ,Backup'.

1. Click on ,Backup of Earom' to open the menu 'Backup-/Restore'.

sartorius

Following window appears:

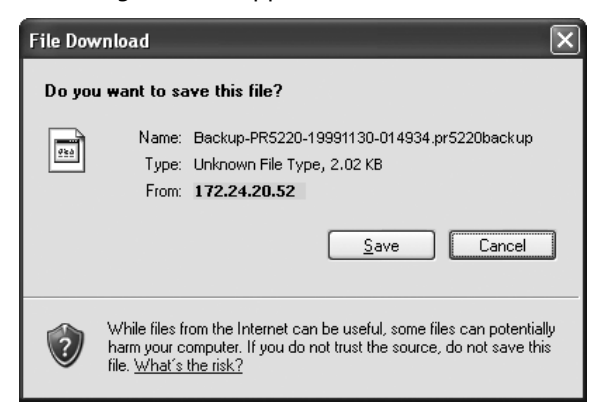

#### Following window appears:

| Save As                |                    |                 |                 |              |   | ?×     |
|------------------------|--------------------|-----------------|-----------------|--------------|---|--------|
| Save jn:               | PR5220-back        | kup             | ~               | GØP          | • |        |
| My Recent<br>Documents |                    |                 |                 |              |   |        |
| My Documents           |                    |                 |                 |              |   |        |
| My Computer            |                    |                 |                 |              |   |        |
|                        | File <u>n</u> ame: | Backup-PR5220-  | 19991130-020722 | 2.pr5220ba 🗸 |   | Save   |
| My Network             | Save as type:      | .pr5220backup-D | okument         | *            |   | Cancel |

3. Click on 'Save'.

- 4. Create and open the required directory e.g. on the notebook.
- 5. Click button 'Save' to save the file in the relevant directory.

# 4.12.2 Loading Configuration and Calibration Data into the Device

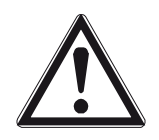

Caution!

All data which can be adjusted in the setup menu are overwritten!

If the file is loaded into several devices, changing the network settings and the host name is indispensable!

#### **Procedure:**

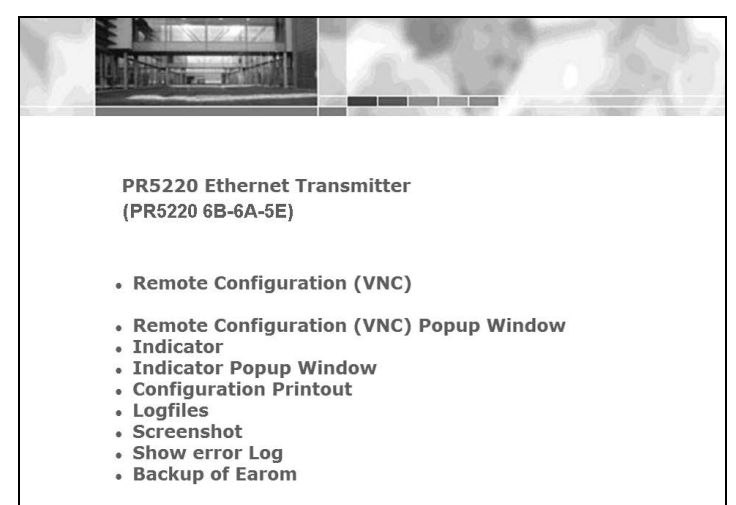

1. Click on ,Backup of Earom' to open the menu 'Backup-/Restore'.

Following window appears:

|                                                                                     | 0 5 5 + + +<br>+ + + 0 0 5 + + +<br>+ + + 0 0<br>+ + + = 0 | sartorius |
|-------------------------------------------------------------------------------------|------------------------------------------------------------|-----------|
| PR5220 Ethernet Transmitter<br>(PR5220-6B6A5E)                                      |                                                            |           |
| Backup                                                                              |                                                            |           |
| Press Backup to copy all configuration data from " PR5220-6B6A5E " to your local pc |                                                            |           |
| Restore                                                                             |                                                            |           |
| Select a .pr5220 backup-File                                                        |                                                            |           |
| Press Restore to save all configuration data to " PR5220-6B6A5E "                   |                                                            |           |
|                                                                                     |                                                            |           |

2. Click on ,Durchsuchen' (depending on Internet browser).

# Following window appears:

| Choose file                       |                                                                                                    | ?×             |
|-----------------------------------|----------------------------------------------------------------------------------------------------|----------------|
| Look jn:                          | PR5220-backup 💌 🗢 🗈 📺 🕶                                                                                   |                |
| My Recent<br>Documents<br>Desktop | Backup-PR5220-19991130-014934.pr5220                                                                      |                |
| My Documents                      |                                                                                                    |                |
| My Computer                       |                                                                                                    |                |
|                                   |                                                                                                    |                |
| My Network<br>Places              | File pame:         Backup+Prt5220-19991130-014934.pr522▼           Files of type:         All Files (".") | Upen<br>Cancel |

The file is displayed in the window.

|                                                                                     | 000+++<br>+ 0000++<br>+ + + + = 0 | sartorius |
|-------------------------------------------------------------------------------------|-----------------------------------|-----------|
| PR5220 Ethernet Transmitter<br>(PR5220-6B6A5E)                                      |                                   |           |
| Backup                                                                              |                                   |           |
| Press Backup to copy all configuration data from " PR5220-6B6A5E " to your local po |                                   |           |
| Restore                                                                             |                                   |           |
| Select a . nr.5220 backun-File                                                      |                                   |           |
| P:\PR 5220 -backup\Backup-PR5220-19991130-014934.pr5220 Durchsuchen                 |                                   |           |
| Press Restore to save all configuration data to " PR5220-6B6A5E "                   |                                   |           |
| ₹                                                                                   |                                   |           |
|                                                                                     |                                   |           |

5. Click on ,Restore'.

The selected file is loaded into the device.

- 3. Click the file that must be loaded.
- 4. Click on 'Open'.

# 5 J-Bus/ModBus Protocol

# 5.1 General Description

The J-Bus/ModBus protocol implemented in the instrument permits fast, simple and reliable communication between a PC or a PLC and up to 127 instruments.

PR 5220 fully supports

- ModBus-TCP (via network interface), see Chapter 5.2
- ModBus-UDP (via network interface), see Chapter 5.2

including functions 1, 2, 3, 4, 5, 6, 8 (sub-function 0), 15 and 16.

J-Bus is a French 'clone' of the ModBus. There is a small difference: J-Bus addresses count from 0 (instead of 1) to hex FFFF (instead of dec. 9999). Some ModBus masters automatically subtract 1 before sending a message, and some ModBus slaves subtract 1 to get the requested address. Thus it may happen that access to an address shifted by 1 is made; this is the only point which must be taken into account. In everyday practice, no other problems when connecting J-Bus and ModBus instruments should appear.

Binary data from and to the SPM of PR 5220 are transmitted using this protocol. Any data exchange includes two telegrams: a command from the PC to PR 5220 and a reply from PR 5220 to the PC.

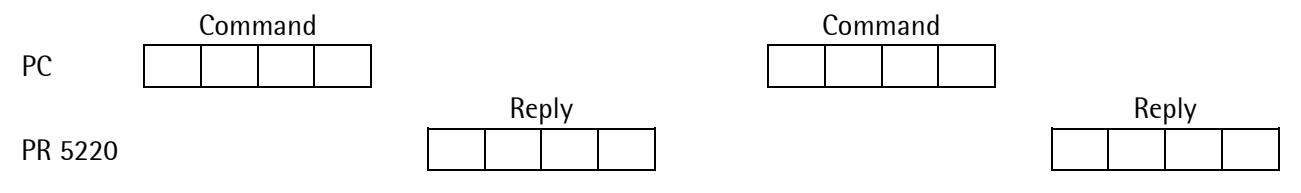

Note:A telegram sent to Slave 0 is executed by all ModBus users, but not replied by anyone!2-byte values (16-bit values/word) have the Motorola notation. Consequence: MSB - LSB

If the received command is correct but cannot be executed nevertheless (e.g. due to a faulty address or faulty data), reply is with an error telegram.

# 5.2 ModBus-TCP/-UDP

Connection is via the network interface.

| The telegram        |                                                                         | COLOCKS.                                    |                                             |                                 |                              |  |  |  |  |  |
|---------------------|-------------------------------------------------------------------------|---------------------------------------------|---------------------------------------------|---------------------------------|------------------------------|--|--|--|--|--|
| Trans <sub>16</sub> | Proto <sub>16</sub>                                                     | Size <sub>16</sub>                          | Addr <sub>8</sub>                           | Func <sub>8</sub>               | <data></data>                |  |  |  |  |  |
| Legend              |                                                                         |                                             |                                             |                                 |                              |  |  |  |  |  |
| Trans <sub>16</sub> | Seque<br>by the<br>assign                                               | ential trans<br>e instrumer<br>red to the e | action numbe<br>it in such a wa<br>enquiry. | r. The number<br>ay that the re | r is reflected<br>ply can be |  |  |  |  |  |
| Proto <sub>16</sub> | Reserved for future extension, here always 0.                           |                                             |                                             |                                 |                              |  |  |  |  |  |
| Size <sub>16</sub>  | Number of subsequent bytes                                              |                                             |                                             |                                 |                              |  |  |  |  |  |
| $Addr_8$            | Norm<br>TCP/-                                                           | ally, the de<br>UDP.                        | vice address is                             | s not used wit                  | h ModBus-                    |  |  |  |  |  |
|                     | It is used if ModBus-TCP/-UDP is connected behind a ModBus RTU gateway. |                                             |                                             |                                 |                              |  |  |  |  |  |
|                     | With ModBus-TCP/-UDP, PR 5220 ignores this parameter.                   |                                             |                                             |                                 |                              |  |  |  |  |  |
| Func <sub>8</sub>   | Funct                                                                   | ion code (s                                 | ee Chapter 5.3                              | 3)                              |                              |  |  |  |  |  |
| <data></data>       | Further data (see Chapter 5.3)                                          |                                             |                                             |                                 |                              |  |  |  |  |  |

The telegrams can be exchanged using TCP or UDP via Port 502. Normally, this is a fixed setting in the ModBus-TCP master.

With UDP, the typical response time is 4 ms and max. 8 ms. With high network traffic, failed telegram transmissions must be expected. Suitable measures must be taken in the ModBus-TCP master to force a repeated transmission in the event of telegram loss.

With TCP, the typical response time is approx. 10 ms. With high network traffic, transmission can be delayed (max. 120 seconds in extremely disturbed networks, or with long transmission distances as encountered e.g. with the Internet). Normally, however, no telegrams are lost.

## Comparison

| ModBus-TCP                                                            | ModBus-UDP                                                                                     |
|-----------------------------------------------------------------------|------------------------------------------------------------------------------------------------|
| Reliable transmission:                                                | Unreliable transmission:                                                                       |
| As long as the line is not interrupted, no telegram is lost.          | With high network traffic or transmission over long distances, telegram loss must be expected. |
| Low speed:                                                            | High speed:                                                                                    |
| With transmission problems, transmission can be delayed considerably. | The reply is transmitted quickly, or not at all.                                               |
| Suitable for:                                                         | Suitable for:                                                                                  |
| - Parameter transmission                                              | - Transmission of dynamic values                                                               |
| - Result logging                                                      | - Visualization                                                                                |
| - Non-time-critical process control                                   | <ul> <li>Time-critical process control (requiring timeout<br/>handling)</li> </ul>             |

Function 1 or 2: Reading n Bits

# 5.3 Functions

| Command | Device  | Function | Address of | Number of |
|---------|---------|----------|------------|-----------|
|         | address | number   | 1st bit    | bits      |
|         | 1 byte  | 1 byte   | 2 bytes    | 2 bytes   |
| Range   | 1127    | 1, 2     | 0, 8 , 16  | 8, 16, 24 |

The bit address must always be the 1st bit of a byte. The number of bits to be read may not be smaller than 8 and must be a multiple of 8.

Reply

| Device<br>address | Function<br>number | Number of read bytes | Value of 1st<br>byte | Value of 2nd<br>byte |   | Value of last<br>byte |
|-------------------|--------------------|----------------------|----------------------|----------------------|---|-----------------------|
| 1 byte            | 1 byte             | 1 byte               | 1 byte               | 1 byte               | - | 1 byte                |
|                   |                    |                      | 81. bit              |                      |   | last bit              |

If the address of a bit to be read is out of the permissible range (0...127), an error message is sent as a reply (the address plus the number of bits must not exceed 128).

Example of function 1 for reading the status bits of the scale (8 bits start at bit 32) with ModBus-TCP:

| Command | 47 | 11 | 0 | 0 | 0 | 6 | 0 | 1 | 0 | 32 | 0 | 8 |
|---------|----|----|---|---|---|---|---|---|---|----|---|---|
|         |    |    |   |   |   |   |   |   |   |    |   |   |
| Reply   | 47 | 11 | 0 | 0 | 0 | 4 | 0 | 1 | 1 | Х  |   |   |

The individual bytes are shown.

| The read byte X            | Bit $0 = bit 32 \text{ of SPM} = ADC \text{ error}$       |
|----------------------------|-----------------------------------------------------------|
| is interpreted as follows: | Bit 1 = bit 33 of SPM = above Max (maximum capacity)      |
|                            | :                                                         |
|                            | Bit $6 = bit 38$ of SPM = weight is stable                |
|                            | Bit 7 = bit 39 of SPM = weight is below zero or above Max |
|                            |                                                           |

#### Command Device Function Address of Number of address number 1st word words 1 byte 1 byte 2 bytes 2 bytes 3, 4 0...63 Range 1...127 1...64 Reply Device Function Number of Value of the address number bytes words 1 byte 1 byte 1 byte n bytes LSB LSB MSB MSB MSB \_ \_ \_ \_ 1<sup>st</sup> word last word

## Function 3 or 4: Reading n Successive Words

If the address of one of the words to be read is out of the permissible range (0...63), an error message is sent as a reply (the address plus the number of bytes must not exceed 64).

Example of function 3 for reading a gross weight (D8 = W16) of 893 kg with ModBus-TCP:

| Command | 47 | 12 | 0 | 0 | 0 | 6 | 0 | 3 | 0 | 16 | 0 | 2 |     |
|---------|----|----|---|---|---|---|---|---|---|----|---|---|-----|
|         |    | -  |   |   |   |   |   |   |   |    |   |   |     |
| Reply   | 47 | 12 | 0 | 0 | 0 | 7 | 0 | 3 | 4 | 0  | 0 | 3 | 125 |

The individual bytes are shown.

| Command | Device<br>address | Function<br>number | Address of the bit | Value of the bit    | Always 0 |
|---------|-------------------|--------------------|--------------------|---------------------|----------|
|         | 1 byte            | 1 byte             | 2 bytes            | 1 byte              | 1 byte   |
| Range   | 0127              | 5                  | 0127               | 0 or 255            | 0        |
| Reply   | Device<br>address | Function<br>number | Address of the bit | Value of<br>the bit | Always 0 |
|         | 1 byte            | 1 byte             | 2 bytes            | 1 byte              | 1 byte   |

# Function 5: Writing a Bit

If the address of the bit is out of the permissible range (0...127), an error message is sent as a reply.

#### Example of function 5 for setting bit 113 (taring) with ModBus-TCP:

| Command | 47 | 13 | 0 | 0 | 0 | 6 | 0 | 5 | 0 | 113 | 255 | 0 |
|---------|----|----|---|---|---|---|---|---|---|-----|-----|---|
|         |    |    |   |   |   |   |   |   |   |     |     |   |
| Reply   | 47 | 13 | 0 | 0 | 0 | 6 | 0 | 5 | 0 | 113 | 255 |   |

The individual bytes are shown.

# Function 6: Writing a Word

| Command | Device address | Function<br>number | Word address | Value of the<br>word |  |
|---------|----------------|--------------------|--------------|----------------------|--|
|         | 1 byte         | 1 byte             | 2 bytes      | 2 bytes              |  |
| Range   | 0127           | 6                  | 063          |                      |  |
|         |                |                    |              |                      |  |
| Reply   | Device address | Function           | Word address | Value of the         |  |
|         |                | number             |              | word                 |  |
|         | 1 byte         | 1 byte             | 2 bytes      | 2 bytes              |  |

If the address is out of the permissible range (0...63), an error message is sent as a reply.

# **Function 8: Diagnosis**

Range

Reply

| Device address | Function<br>number | Sub-function | Any value |
|----------------|--------------------|--------------|-----------|
| 1 byte         | 1 byte             | 2 bytes      | 2 bytes   |
| 1127           | 8                  | 0            |           |

This function is intended for testing the communication.

Only sub-function 0 is supported.

The received command is sent as a reply.

| Device address | Function<br>number | Sub-function | Value of the command |
|----------------|--------------------|--------------|----------------------|
| 1 byte         | 1 byte             | 2 bytes      | 2 bytes              |

# Function 15: Writing n Successive Bits

| Command                                                                                                    | Device<br>address | Function<br>number                | Address of the 1st bit | Number of<br>bits      | f Number of bytes | Value of bits |  |  |  |  |
|----------------------------------------------------------------------------------------------------|-------------------|-----------------------------------|------------------------|------------------------|-------------------|---------------|--|--|--|--|
|                                                                                                    | 1 byte            | 1 byte                            | 2 bytes                | 2 bytes                | 1 byte            | n bytes       |  |  |  |  |
| Range                                                                                                    | 0127              | 15                                | 0127                   | 8, 16, 24              | 1, 2, 3           |               |  |  |  |  |
|                                                                                                    |                   | <b></b>                           |                        |                        |                   |               |  |  |  |  |
|                                                                                                    | 1                 | <sup>st</sup> byte 2              | <sup>nd</sup> byte     | 3 <sup>rd</sup> byte - | [                 | last byte     |  |  |  |  |
|                                                                                                    | 8                 | <sup>th</sup> 1 <sup>st</sup> bit |                        |                        | _                 | last bit      |  |  |  |  |
| The bit address must always be the 1st bit of a byte. The number of bits to be read must not be smaller than 8 and must be a multiple of 8. The address plus the number of bits must not exceed 128. |                   |                                   |                        |                        |                   |               |  |  |  |  |
| Reply                                                                                                    | Device address    | s Function<br>number              | Add<br>1st             | ress of the<br>bit     | Number of bits    |               |  |  |  |  |

|                 |         |        |       |        | unioci |   | 150 | on   |   |       |    |   |   |   |
|-----------------|---------|--------|-------|--------|--------|---|-----|------|---|-------|----|---|---|---|
|                 | -       | 1 byte |       | 1      | byte   |   | 2 b | ytes |   | 2 byt | es |   |   |   |
| Example of func | tion 15 | 5 with | ModBu | s-TCP: |        |   |     |      |   |       |    |   |   |   |
| Command         | 47      | 14     | 0     | 0      | 0      | 8 | 0   | 15   | 0 | 64    | 0  | 8 | 1 | 3 |
|                 |         |        |       |        |        |   |     |      |   |       |    |   |   |   |
| Reply           | 47      | 14     | 0     | 0      | 0      | 6 | 0   | 15   | 0 | 64    | 0  | 8 |   |   |

The individual bytes are shown.

| Command | Device<br>address | Function<br>number   | n Addr<br>1st w | ess of<br>vord | Numbe<br>words | rof N<br>b  | umber of<br>ytes | Value of<br>words |
|---------|-------------------|----------------------|-----------------|----------------|----------------|-------------|------------------|-------------------|
|         | 1 byte            | 1 byte               | 2 byt           | es             | 2 bytes        | 1           | byte             | n bytes           |
| Range   | 0127              | 16                   | 063             | MCD            | 164            | 2           | 128              |                   |
|         |                   | 1 <sup>st</sup> word | LSB             | IVISB          | ]-             |             |                  |                   |
| Reply   | Device addr       | ess Fun<br>num       | ction<br>Iber   | Addre<br>word  | ss of 1st      | Num<br>word | ber of<br>s      | ]                 |

#### Function 16: Writing n Successive Words

| Device address | Function<br>number | Address of 1st<br>word | Number of<br>words |
|----------------|--------------------|------------------------|--------------------|
| 1 byte         | 1 byte             | 2 bytes                | 2 bytes            |

If the address is out of the permissible range (0...63), an error message is sent as a reply (the address plus the number of bytes must not exceed 64).

Example of function 16 for writing the limit\_1 switch-on point using value 893 with ModBus-TCP:

| Command | 47 | 15 | 0 | 0 | 0 | 8 | 0 | 16 | 0 | 48 | 0 | 2 | 4 | 0 | 0 | 3 | 125 |
|---------|----|----|---|---|---|---|---|----|---|----|---|---|---|---|---|---|-----|
| Reply   | 47 | 15 | 0 | 0 | 0 | 6 | 0 | 16 | 0 | 48 | 0 | 2 |   |   |   |   |     |

The individual bytes are shown.

#### 5.4 **Error Messages**

If a command was transmitted correctly, but cannot be executed because e.g. the address is too high, an error message is sent as a reply to the command.

The error message has the following format:

| Device address | Function number +128 | Error number | CRC 16  |
|----------------|----------------------|--------------|---------|
| 1 byte         | 1 byte               | 1 byte       | 2 bytes |

The 2nd byte contains the received function number; the most significant bit is set additionally. Meaning of the error number:

| wicum |                                                                                           |
|-------|-------------------------------------------------------------------------------------------|
| 1     | The function number is unknown                                                            |
| 2     | The address is out of the permissible range                                               |
| 3     | The data format is faulty (e.g. more data than specified in the number were written)      |
| Evom  | ale of an array massage which was generated by an invalid function number with ModPus PTU |

Example of an error message, which was generated by an invalid function number with ModBus-RTU.

| Command | 1 | 9   | 0 | 0   | 0   | 0 | CRC | CRC |
|---------|---|-----|---|-----|-----|---|-----|-----|
|         |   |     |   |     |     |   |     |     |
| Reply   | 1 | 137 | 1 | CRC | CRC |   |     |     |

The individual bytes are shown.

# 5.5 Word Addresses

| 16   | Gross weight, 1 <sup>st</sup> byte (MSB) |     |     |        |          | Gross weight, 2 <sup>nd</sup> byte       |        |         |       |     |     |     |     |     |     |     |
|------|------------------------------------------|-----|-----|--------|----------|------------------------------------------|--------|---------|-------|-----|-----|-----|-----|-----|-----|-----|
| 17   | Gross weight, 3 <sup>rd</sup> byte       |     |     |        |          | Gross weight, 4 <sup>th</sup> byte (LSB) |        |         |       |     |     |     |     |     |     |     |
| 2    | 39                                       | 38  | 37  | 36     | 35       | 34                                       | 33     | 32      | 47    | 46  | 45  | 44  | 43  | 42  | 41  | 40  |
| 7    | 119                                      | 118 | 117 | 116    | 115      | 114                                      | 113    | 112     | 127   | 126 | 125 | 124 | 123 | 122 | 121 | 120 |
| Add  | ress                                     |     |     | Descri | iption   |                                          |        |         |       |     | -   |     |     |     |     |     |
| Rea  | d bits:                                  |     |     |        |          |                                          |        |         |       |     | -   |     |     |     |     |     |
| 32   | ADC error                                |     |     |        |          |                                          |        |         |       |     |     |     |     |     |     |     |
| 33   | Above Max (full scale deflection)        |     |     |        |          |                                          |        |         |       |     |     |     |     |     |     |     |
| 34   | Above Max + n d                          |     |     |        |          |                                          |        |         |       |     |     |     |     |     |     |     |
| 35   | Below zero (minus sign)                  |     |     |        |          |                                          |        |         |       |     |     |     |     |     |     |     |
| 36   | Zero within 1/4 d                        |     |     |        |          |                                          |        |         |       |     |     |     |     |     |     |     |
| 37   | Within zero setting range                |     |     |        |          |                                          |        |         |       |     |     |     |     |     |     |     |
| 38   |                                          |     |     | The w  | eight is | s stable                                 |        |         |       |     | -   |     |     |     |     |     |
| 39   |                                          |     |     | The w  | eight is | s below                                  | zero ( | or abov | e Max |     | -   |     |     |     |     |     |
| Writ | te bits:                                 |     |     |        |          |                                          |        |         |       |     | _   |     |     |     |     |     |
| 112  |                                          |     |     | Set ze | ro       |                                          |        |         |       |     | -   |     |     |     |     |     |
| 113  | 0                                        |     |     | Set ta | re       |                                          |        |         |       |     | -   |     |     |     |     |     |
| 114  |                                          |     |     | Reset  | tare     |                                          |        |         |       |     | _   |     |     |     |     |     |

For further bits, see Chapter 8.

# 6 SMA Protocol

# 6.1 General

The protocol of the 'Scale Manufacturers Association' (SMA) provides a simple access to the scale. It can be used for reading data, or for executing functions.

The RS-485 interface is used. Fixed interface settings are 8 bits, no parity and 1 stop bit.

The commands to the transmitter are printable ASCII characters starting with  $\langle LF \rangle = 0A$  hex and ending with  $\langle CR \rangle = 0D$  hex.

The instrument sends a reply on each received command after approx. 100  $\mu$ s. With commands that wait for stability of the weight value, the reply can be delayed by the waiting time.

# 6.2 Description of Used Symbols

All characters used in this protocol are printable ASCII characters. Characters <CR> <LF> <SPACE> and <ESC> are excepted.

| < >                       | The symbols < and > are used to put communication fields and non-printable ASCII characters into brackets. These symbols are never part of any communication message.                                                                                                    |
|---------------------------|----------------------------------------------------------------------------------------------------|
| <lf></lf>                 | A data set starts with a line feed character (line feed = 0A hex).                                                                                                    |
| <cr></cr>                 | A data set ends with the carriage return character (carriage return $=$ 0D hex).                                                                                                    |
| '_' <space></space>       | The underscore or space character is used to mark an ASCII space character (20 hex).                                                                                                    |
| <esc></esc>               | The 'escape' character (1B hex) is used to cancel a command.                                                                                                    |
| '!'                       | An ASCII exclamation mark (21 hex) is used for communication errors.                                                                                                    |
| 1.1                       | An ASCII colon is used as a field delimiter.                                                                                                    |
| '_'                       | ASCII minus sign (2D hex)                                                                                                    |
| '?'                       | An ASCII question mark (3F hex) is used for unknown or non-supported commands.                                                                                                    |
| ʻc'                       | Command character. All printable ASCII characters are permitted.                                                                                                    |
| <s><r><n></n></r></s>     | Scale status indicator characters; ASCII letters or spaces                                                                                                    |
| <m><f></f></m>            | For details, see page 130.                                                                                                    |
| <r><e></e></r>            | Scale diagnostics indicator characters; upper case ASCII letters or spaces.                                                                                                    |
| <c><m></m></c>            | For details, see page 131.                                                                                                    |
| <xxxxxx.xxx></xxxxxx.xxx> | Weight data including minus sign (right-adjusted) and a decimal point (if any). If necessary, leading spaces are introduced with a leading zero before the decimal point. The entire field is always 10 characters long. With some error states, the field is filled up with minus signs '-'. |
|                           | Examples: <0.000>; <11.120>; <1.000>; < >                                                                                                    |
| <уууууу>                  | Text field of printable ASCII characters; for transporting scale information. The field has max. 25 characters.                                                                                                    |
| <uuu></uuu>               | Abbreviation of the used unit. The field is always 3 characters long; it is left-adjusted and filled up with spaces.                                                                                                    |

# 6.3 SMA Command Set

The SMA command set is intended for requesting weight values and status information as well as for control of the scale. The commands start with <LF> and end with <CR>. Format: <LF>c<CR>

**Requesting a Weight** 

#### **Requesting a Weight**

| • •        | -                                                                                                    |  |  |  |  |  |
|------------|----------------------------------------------------------------------------------------------------|--|--|--|--|--|
| Command:   | <lf>W<cr></cr></lf>                                                                                                    |  |  |  |  |  |
| Reply:     | The scale immediately returns the weight and status: gross weight if not tared, net weight if tared.                                            |  |  |  |  |  |
|            | <lf><s><r><n><m><f><xxxxxx.xxx><uuu><cr></cr></uuu></xxxxxx.xxx></f></m></n></r></s></lf>                                                       |  |  |  |  |  |
|            | For details, see page 130.                                                                                                    |  |  |  |  |  |
| Requesting | the Weight with Stability                                                                                                    |  |  |  |  |  |
| Command:   | <lf>P<cr></cr></lf>                                                                                                    |  |  |  |  |  |
| Reply:     | The scale returns the weight and the status only, when the stability condition is met: Gross weight if not tared, net weight if tared.          |  |  |  |  |  |
|            | For this function, the stability condition must be met. The maximum waiting time for stability is set under [Tare timeout]; see Chapter 4.4.13. |  |  |  |  |  |
|            | <lf><s><r><n><m><f><xxxxxx.xxx><uuu><cr></cr></uuu></xxxxxx.xxx></f></m></n></r></s></lf>                                                       |  |  |  |  |  |
|            |                                                                                                    |  |  |  |  |  |

After elapse of the waiting time without reaching stability, the following reply is sent:

<LF><\_><1><n><\_><f><----><\_\_\_><CR>

For details, see page 130.

#### **Requesting Weight Continuously**

This is a command which generates non-requested replies, because it does not function according to the strict pattern of command and reply. After the command, the scale repeats the reply continuously.

| Command: | <lf>R<cr></cr></lf>                                                                                 |  |  |  |  |
|----------|----------------------------------------------------------------------------------------------------|--|--|--|--|
| Reply:   | The scale repeats the weight and status information continuously until another command is received. |  |  |  |  |
|          | <lf><s><r><n><m><f><xxxxxxxxxxxxxxx<cr></xxxxxxxxxxxxxxx<cr></f></m></n></r></s></lf>               |  |  |  |  |
|          | For details, see page 130.                                                                          |  |  |  |  |
|          |                                                                                                    |  |  |  |  |

Dependent on the used baud rate, the repetition rate of reply telegrams is roughly as follows:

| 19200 bd | ⇒             | 100ms |
|----------|---------------|-------|
| 9600 bd  | $\Rightarrow$ | 110ms |
| 4800 bd  | ⇒             | 170ms |

# **Requesting the High-Resolution Weight**

| Command:   | <lf>R<cr></cr></lf>                                                                                                    |  |  |  |  |
|------------|----------------------------------------------------------------------------------------------------|--|--|--|--|
| Reply:     | The scale immediately returns the high-resolution (10x) weight and status: Gross weight if not tared, net weight if tared.             |  |  |  |  |
|            | Note: The <n> gross/net status is shown in lower-case letters while the high-resolution weight is sent.</n>                            |  |  |  |  |
|            | <lf><s><r><n><m><f><xxxxxx.xxx><uuu><cr></cr></uuu></xxxxxx.xxx></f></m></n></r></s></lf>                                              |  |  |  |  |
|            | For details, see page 130.                                                                                                    |  |  |  |  |
| Requesting | the High-Resolution Weight with Stability                                                                                              |  |  |  |  |
| Command:   | <lf>Q<cr></cr></lf>                                                                                                    |  |  |  |  |
| Reply:     | The scale returns the weight and the status only, when the stability condition is met: Gross weight if not tared, net weight if tared. |  |  |  |  |

For this function, the stability condition must be met. The maximum waiting time for stability is set under [Tare timeout]; see Chapter 4.4.13.

<LF><s><r><n><f><xxxxxx.xxx><uuu><CR>

After elapse of the waiting time without reaching stability, the following reply is sent:

<LF><\_><1><n><\_><f><-----><\_\_\_><CR>

For details, see page 130.

## **Requesting the High-Resolution Weight Continuously**

This is a command which generates non-requested replies, because it does not function according to the strict pattern of command and reply. After the command, the scale repeats the reply continuously.

| Command:    | <lf>S&lt;</lf>                                                                                                    | :CR>                                                                        |  |  |  |  |
|-------------|----------------------------------------------------------------------------------------------------|-----------------------------------------------------------------------------|--|--|--|--|
| Reply:      | The scale repeats the weight and status information continuously until another command is received.                       |                                                                             |  |  |  |  |
|             | <lf><s><r><n><m><f><xxxxxxxxxxxxxxxxxxxxxxxxxxxxxxxx< td=""></xxxxxxxxxxxxxxxxxxxxxxxxxxxxxxxx<></f></m></n></r></s></lf> |                                                                             |  |  |  |  |
|             | For details, see page 130.                                                                                                |                                                                             |  |  |  |  |
| Dependent o | n the us                                                                                                    | ed baud rate, the repetition rate of reply telegrams is roughly as follows: |  |  |  |  |
| 19200 bd    | ⇒                                                                                                    | 100ms                                                                       |  |  |  |  |
| 9600 bd     | ⇒                                                                                                    | 110ms                                                                       |  |  |  |  |
| 4800 bd     | ⇒                                                                                                    | 170ms                                                                       |  |  |  |  |

#### **Requesting the Tare Weight**

| Command: | <lf>M<cr></cr></lf>                                                                               |
|----------|---------------------------------------------------------------------------------------------------|
| Reply:   | The scale returns the tare weight and signals the 'tared' status in the <n> status character.</n> |
|          | <lf><s><r><t><m><f><xxxxxx.xxx><uuu><cr></cr></uuu></xxxxxx.xxx></f></m></t></r></s></lf>         |
|          | For details, see page 130.                                                                        |

# Controlling the Scale

# Request for Taring of the Scale

| Command:    | <lf>T<cr></cr></lf>                                                                                                    |
|-------------|----------------------------------------------------------------------------------------------------|
| Reply:      | The scale makes a taring attempt and signals the tared status in the $\langle s \rangle$ and $\langle n \rangle$ characters.                                                      |
|             | For this function, the stability condition must be met. The maximum waiting time for stability is                                                                                 |
|             | set under [Tare timeout]; see Chapter 4.4.13.                                                                                                    |
|             | <lf><s><r><n><m><f><xxxxxx.xxx><uuu><cr></cr></uuu></xxxxxx.xxx></f></m></n></r></s></lf>                                                                                         |
|             | For details, see page 130.                                                                                                    |
| Request for | Taring with Fixtare Value                                                                                                    |
| Command:    | <lf>T<xxxxxx.xxx><cr></cr></xxxxxx.xxx></lf>                                                                                                    |
| Reply:      | The scale makes a taring attempt using the fixtare value $\langle xxxxxxxxxx \rangle$ and signals the tared status in the $\langle s \rangle$ and $\langle n \rangle$ characters. |
|             | <lf><s><r><n><m><f><xxxxxx.xxx><uuu><cr></cr></uuu></xxxxxx.xxx></f></m></n></r></s></lf>                                                                                         |
|             | For details, see page 130.                                                                                                    |
| Request for | Zero Setting of the Scale                                                                                                    |
| Command:    | <lf>Z<cr></cr></lf>                                                                                                    |
| Reply:      | The scale makes a zero setting attempt and signals the zero status in the <s> character.</s>                                                                                      |
|             | For this function, the stability condition must be met. The maximum waiting time for stability is set under [Tare timeout]; see Chapter 4.4.13.                                   |
|             | <lf><z><r><n><m><f><xxxxxx.xxx><uuu><cr></cr></uuu></xxxxxx.xxx></f></m></n></r></z></lf>                                                                                         |
|             | For details, see page 130.                                                                                                    |
|             | Unless the scale is in the zero setting range, an error reply is generated.                                                                                                    |
| Request for | Tare Resetting                                                                                                    |
| Command:    | <lf>C<cr></cr></lf>                                                                                                    |
| Reply:      | The scale deletes the tare weight and signals the tare reset status in the $\langle n \rangle$ status character.<br>The scale tare is reset.                                      |
|             | <lf><s><r><g><m><f><xxxxxx.xxx><uuu><cr></cr></uuu></xxxxxx.xxx></f></m></g></r></s></lf>                                                                                         |
|             | For details, see page 130.                                                                                                    |
| Scale Diagn | osis                                                                                                    |
| Command:    | <lf>D<cr></cr></lf>                                                                                                    |
| Reply:      | The scale starts the diagnosis and returns a diagnosis reply.                                                                                                    |
|             | <lf><r><e><c><m><cr></cr></m></c></e></r></lf>                                                                                                    |
|             | For details, see page 130.                                                                                                    |

# Scale Data

| Scale Data - | Scale Data – First Line                             |  |  |  |  |
|--------------|-----------------------------------------------------|--|--|--|--|
| Command:     | <lf>A<cr></cr></lf>                                 |  |  |  |  |
| Reply:       | The scale sends the first line of its scale data.   |  |  |  |  |
|              | <lf><sma>:<yyyyyy><cr></cr></yyyyyy></sma></lf>     |  |  |  |  |
|              | For details, see page 130.                          |  |  |  |  |
| Scale Data - | - Other Lines                                       |  |  |  |  |
| Command:     | <lf>B<cr></cr></lf>                                 |  |  |  |  |
| Reply:       | The scale sends additional lines of its scale data. |  |  |  |  |
|              | <lf><mfg>:<yyyyyy><cr></cr></yyyyyy></mfg></lf>     |  |  |  |  |
|              | For details, see page 130.                          |  |  |  |  |

## Scale Information

# Scale Information - First Line

| Command:     | <lf>I<cr></cr></lf>                                        |  |  |  |
|--------------|------------------------------------------------------------|--|--|--|
| Reply:       | The scale sends the first line of its scale information.   |  |  |  |
|              | <lf><sma>:<yyyyyy><cr></cr></yyyyyy></sma></lf>            |  |  |  |
|              | For details, see page 130.                                 |  |  |  |
| Scale Inform | nation – Other Lines                                       |  |  |  |
| Command:     | <lf>N<cr></cr></lf>                                        |  |  |  |
| Reply:       | The scale sends additional lines of its scale information. |  |  |  |
|              | <lf><typ>:<yyyyyy><cr></cr></yyyyyy></typ></lf>            |  |  |  |
|              | For details, see page 130.                                 |  |  |  |
|              |                                                            |  |  |  |

# Escape Command

| Command: | <esc></esc>                                                                                                    |
|----------|----------------------------------------------------------------------------------------------------|
| Reply:   | This is the only command which does not work according to the <lf>c<cr> protocol principle. It does not have a reply. The <esc> character is detected at any time and cancels any current command.</esc></cr></lf> |

# 6.4 SMA Reply Messages

In this section, the replies are described in detail. The data format of each reply has a fixed length. The communication error is the only exception from this pre-definable format. Thus the controlling computer can check each reply according to fixed rules, because each data field is in a fixed position.

# Standard Reply

With most commands, the reply format is as described below:

Exceptions are the commands: 'D', 'A'/'B' and 'I'/'N'.

<LF> <s> <r> <n> <m> <f> <xxxxxxx.xxx> <uuu> <CR>

Reply format and meaning:

| <lf></lf>                   |                                                                                                    | Start of reply message                                          |  |  |  |
|-----------------------------|----------------------------------------------------------------------------------------------------|-----------------------------------------------------------------|--|--|--|
| <\$>                        | Scale status                                                                                                    | Definition / example                                            |  |  |  |
|                             | 'Z'                                                                                                    | Zero within 1/4d <xxxxxxxxxx 0.000<="" =="" td=""></xxxxxxxxxx> |  |  |  |
|                             | '0'                                                                                                    | Above Max <xxxxxxxxxxx +weight<="" =="" td=""></xxxxxxxxxxx>    |  |  |  |
|                             | 'U'                                                                                                    | Below zero <xxxxxx.xxx>= - weight</xxxxxx.xxx>                  |  |  |  |
|                             | 'E'                                                                                                    | Zero setting error                                              |  |  |  |
|                             | 'T'                                                                                                    | Taring error                                                    |  |  |  |
|                             | <space></space>                                                                                                    | None of the above conditions                                    |  |  |  |
|                             |                                                                                                    | Note: For 'E', 'I', 'T' error conditions                        |  |  |  |
|                             |                                                                                                    | <xxxxxxxxxx>= (minus sign)</xxxxxxxxxx>                         |  |  |  |
|                             |                                                                                                    | and 'Z', 'O', 'U' are overwritten.                              |  |  |  |
| <r></r>                     | Range                                                                                                    | ('1', '2', '3', etc.) always '1' for single range scales        |  |  |  |
| <n></n>                     | Gross/net                                                                                                    | Status                                                          |  |  |  |
|                             | 'G'                                                                                                    | Gross weight                                                    |  |  |  |
|                             | 'T'                                                                                                    | Tare weight (as reply from 'M' command)                         |  |  |  |
|                             | 'N'                                                                                                    | Net weight                                                      |  |  |  |
|                             | 'g'                                                                                                    | High-resolution gross weight                                    |  |  |  |
|                             | ʻn'                                                                                                    | High-resolution net weight                                      |  |  |  |
| <m></m>                     | Stability status                                                                                                    |                                                                 |  |  |  |
|                             | 'M'                                                                                                    | The scale is not stable                                         |  |  |  |
|                             | <space></space>                                                                                                    | The stability-of-scale condition is met                         |  |  |  |
| <f></f>                     | Reserved for futur                                                                                                    | re extensions                                                   |  |  |  |
|                             | Weight values the field has always 10 abareators                                                                                        |                                                                 |  |  |  |
| <xxxxxxx.xxx></xxxxxxx.xxx> | weight value; the                                                                                                    | Tield has always to characters                                  |  |  |  |
| <uuu></uuu>                 | Unit of the weigh                                                                                                    | t value                                                         |  |  |  |
| <cr></cr>                   | End of the reply message                                                                                                    |                                                                 |  |  |  |
| Example:                    |                                                                                                    |                                                                 |  |  |  |
| Command                     | Reply                                                                                                    |                                                                 |  |  |  |
| <lf>W<cr></cr></lf>         | <lf> &lt;_&gt; &lt;1&gt; <g< td=""><td>&gt; &lt;_&gt; &lt;_&gt; &lt; 5.025&gt; <lb_> <cr></cr></lb_></td></g<></lf>                     | > <_> <_> < 5.025> <lb_> <cr></cr></lb_>                        |  |  |  |
| <lf>W<cr></cr></lf>         | <lf> &lt;_&gt; &lt;1&gt; <n< td=""><td> &gt; &lt;_&gt; &lt;_&gt; &lt; 100000&gt; <lb_> <cr></cr></lb_></td></n<></lf>                   | > <_> <_> < 100000> <lb_> <cr></cr></lb_>                       |  |  |  |
| <lf>H<cr></cr></lf>         | <lf> &lt;_&gt; &lt;1&gt; <g< td=""><td>&gt; &lt;_&gt; &lt;_&gt; &lt;_&gt; &lt;_&gt; &lt;5.0025&gt; <lb_> <cr></cr></lb_></td></g<></lf> | > <_> <_> <_> <_> <5.0025> <lb_> <cr></cr></lb_>                |  |  |  |
| <lf>Z<cr></cr></lf>         | <lf> <z> &lt;1&gt; <g< td=""><td>!&gt; &lt;_&gt; &lt;_&gt; &lt;_&gt; &lt;0.000&gt; <lb_> <cr></cr></lb_></td></g<></z></lf>             | !> <_> <_> <_> <0.000> <lb_> <cr></cr></lb_>                    |  |  |  |
| <lf>R<cr></cr></lf>         | <lf> &lt;_&gt; &lt;1&gt; <g< td=""><td>i&gt; &lt;_&gt; &lt;_&gt; &lt; 7.025&gt; <kg_> <cr></cr></kg_></td></g<></lf>                    | i> <_> <_> < 7.025> <kg_> <cr></cr></kg_>                       |  |  |  |
|                             | <lf> &lt;_&gt; &lt;1&gt; <g< td=""><td></td></g<></lf>                                                                                  |                                                                 |  |  |  |
|                             | repeat                                                                                                    |                                                                 |  |  |  |
|                             | <lf> &lt;_&gt; &lt;1&gt; <g< td=""><td>i&gt; &lt;_&gt; &lt;_&gt; &lt; 7.650&gt; <kg_> <cr></cr></kg_></td></g<></lf>                    | i> <_> <_> < 7.650> <kg_> <cr></cr></kg_>                       |  |  |  |
|                             | The scale repeats t                                                                                                    | the weight, until another command is received.                  |  |  |  |

# Reply with Unknown Command

<LF> ? <CR> A command from the controlling computer that is not implemented, or invalid, is replied
with an ASCII '?'.

## **Reply in Case of Communication Error**

| <lf> ! <cr></cr></lf> | A command from the controlling computer that is unknown to the scale due to a communication error is replied with an ASCII '!'. This includes parity error or frame error (if any). |
|-----------------------|----------------------------------------------------------------------------------------------------|
|                       |                                                                                                    |

## **Reply with Diagnosis Command**

When a diagnosis command is given, the scale makes a test and gives a status reply.

<LF> <r> <e> <c> <m> <CR>

Reply format and meaning:

| <lf></lf> | Start of diagnosis reply                             |
|-----------|------------------------------------------------------|
| <r></r>   | $'R' = RAM \text{ or } ROM \text{ error}, '_' = OK,$ |
| <e></e>   | 'E' = EEPR OM error, '_' = OK                        |
| <c></c>   | 'C' = calibration error, '_' = OK                    |
| <m></m>   | Always: '_' = OK                                     |
| <cr></cr> | Start of the diagnosis reply                         |

Example: without error status

| Command             | Reply                                             |
|---------------------|---------------------------------------------------|
| <lf>D<cr></cr></lf> | <lf> &lt;_&gt; &lt;_&gt; &lt;_&gt; <cr></cr></lf> |

# Reply with 'A' and 'B' Command

Reply format with 'A' and 'B' commands (variable length):

#### <LF><xxx>:<yyyyyy><CR>

The reply format and meaning are:

| <lf></lf>             | Start of reply from 'A'/'B' command                                                                                                    |  |  |  |  |  |
|-----------------------|----------------------------------------------------------------------------------------------------|--|--|--|--|--|
| <xxx></xxx>           | The field name is three characters long, left-adjusted and filled up with spaces on the right, if necessary.                                                                                                    |  |  |  |  |  |
|                       | The following fields are sent:                                                                                                    |  |  |  |  |  |
|                       | "SMA" level/revision                                                                                                    |  |  |  |  |  |
|                       | (reply from 'A' command)                                                                                                    |  |  |  |  |  |
|                       | "MFG" manufacturer marking                                                                                                    |  |  |  |  |  |
|                       | (reply from the 1st 'B' command)                                                                                                    |  |  |  |  |  |
|                       | "MOD" product / model identification                                                                                                    |  |  |  |  |  |
|                       | (reply from the 2nd 'B' command)                                                                                                    |  |  |  |  |  |
|                       | "REV" software version                                                                                                    |  |  |  |  |  |
|                       | (reply from the 3rd 'B' command)                                                                                                    |  |  |  |  |  |
|                       | "SN_" serial number                                                                                                    |  |  |  |  |  |
|                       | (reply from the 4th 'B' command)                                                                                                    |  |  |  |  |  |
|                       | "END": This is always the last inscription field                                                                                                    |  |  |  |  |  |
|                       | (reply from the last 'B' command)                                                                                                    |  |  |  |  |  |
|                       |                                                                                                    |  |  |  |  |  |
| <u>':'</u>            | Separator between field name and field content.                                                                                                    |  |  |  |  |  |
|                       |                                                                                                    |  |  |  |  |  |
| <ууууу>               | The data field has up to 25 characters.                                                                                                    |  |  |  |  |  |
|                       | The SMA field contains <level revision=""></level>                                                                                                    |  |  |  |  |  |
|                       | with the following meaning: level= (1, 2, etc.); revision= (1.0, 1.1, etc.)                                                                                                    |  |  |  |  |  |
|                       |                                                                                                    |  |  |  |  |  |
| <cr></cr>             | End of reply from 'A'/'B' command                                                                                                    |  |  |  |  |  |
| Example:              |                                                                                                    |  |  |  |  |  |
| Command               | Renly                                                                                                    |  |  |  |  |  |
|                       |                                                                                                    |  |  |  |  |  |
| < F>B < CB>           | < E>MEG:Sartorius <cr></cr>                                                                                                    |  |  |  |  |  |
| <lf> B <cr></cr></lf> | <lf>MOD:PR 5220 <cr></cr></lf>                                                                                                    |  |  |  |  |  |
| <lf> B <cr></cr></lf> | <lf>REV:01.01.9 <cr></cr></lf>                                                                                                    |  |  |  |  |  |
| <lf> B <cr></cr></lf> | <pre></pre> <pre></pre> |  |  |  |  |  |
| <lf> B <cr></cr></lf> | <pre><lf>END: <cr></cr></lf></pre>                                                                                                    |  |  |  |  |  |
|                       |                                                                                                    |  |  |  |  |  |

Note: If the controlling computer sends another 'B' command:

<LF> B <CR> <LF> ? <CR>

# Scale Reply with 'I' and 'N' Commands

Reply format with and 'N' commands (variable length):

<LF><xxx>:<yyyyyy><CR>

Reply format and meaning:

| <lf></lf>             | Start of reply from 'l'/'N' command                      |                                                                                     |  |  |  |  |
|-----------------------|----------------------------------------------------------|-------------------------------------------------------------------------------------|--|--|--|--|
| <xxx></xxx>           | The field na                                             | me is three characters long, left-adjusted and filled up with spaces, if necessary. |  |  |  |  |
|                       | The following fields are sent:                           |                                                                                     |  |  |  |  |
|                       | "SMA" level/revision                                     |                                                                                     |  |  |  |  |
|                       |                                                          | (reply from 'l' command)                                                            |  |  |  |  |
|                       | "TYP"                                                    | Scale type: 'S'= scale                                                              |  |  |  |  |
|                       |                                                          | (reply from the 1st 'N' command)                                                    |  |  |  |  |
|                       | "CAP"                                                    | Max, unit, scale interval and decimal position, separated by ':'                    |  |  |  |  |
|                       |                                                          | Meaning                                                                             |  |  |  |  |
|                       |                                                          | <u>:</u>                                                                            |  |  |  |  |
|                       |                                                          | yyyyyy= uuu:cc:n:d                                                                  |  |  |  |  |
|                       |                                                          | uuu= unit                                                                           |  |  |  |  |
|                       |                                                          | n= scale interval (e.g. 1, 2, 5,10,20) without decimal point                        |  |  |  |  |
|                       |                                                          | d= decimal point position                                                           |  |  |  |  |
|                       |                                                          | '0'= without, '1'= xxxx.x, '2'= xxx.xx, '3'= xx.xxx , etc.                          |  |  |  |  |
|                       |                                                          | (reply from the 2nd 'N' command)                                                    |  |  |  |  |
|                       | "CMD"                                                    | Supported SMA commands                                                              |  |  |  |  |
|                       |                                                          | (reply from the 3rd 'N' command)                                                    |  |  |  |  |
|                       | "END"                                                    | This is always the last inscription field                                           |  |  |  |  |
|                       |                                                          | (reply from the last 'N' command)                                                   |  |  |  |  |
| '.'                   | Separator b                                              | etween field name and field content.                                                |  |  |  |  |
| <                     | The data fie                                             | ld has up to 25 characters.                                                         |  |  |  |  |
|                       | The SMA fie                                              | SMA field contains <level revision=""></level>                                      |  |  |  |  |
|                       | Meaning: level= (1, 2, etc.); revision= (1.0, 1.1, etc.) |                                                                                     |  |  |  |  |
| <cr></cr>             | Start of rep                                             | ly from 'l'/'N' command                                                             |  |  |  |  |
| Example: 60           | 00kg x 1kg p                                             | latform scale                                                                       |  |  |  |  |
| Command               | Reply                                                    | /                                                                                   |  |  |  |  |
| <lf> I <cr></cr></lf> | <lf></lf>                                                | SMA:2/1.0 <cr></cr>                                                                 |  |  |  |  |
| <lf>N<cr></cr></lf>   | <lf></lf>                                                | TYP:S <cr></cr>                                                                     |  |  |  |  |
| <lf>N<cr></cr></lf>   | <lf></lf>                                                | CAP:kg_:6000:1:0 <cr></cr>                                                          |  |  |  |  |
| <lf>N<cr></cr></lf>   | <lf></lf>                                                | CMD:HPTMCR <cr></cr>                                                                |  |  |  |  |
| <lf>N<cr></cr></lf>   | <lf></lf>                                                | END: <cr></cr>                                                                      |  |  |  |  |
| Example: 50           | 00g x 1g, 10                                             | 000g x 2, 25000g x 5 multiple range / multi-interval                                |  |  |  |  |
| Command               | Reply                                                    | /                                                                                   |  |  |  |  |
| <lf> I <cr></cr></lf> | <lf></lf>                                                | SMA:2/1.0 <cr></cr>                                                                 |  |  |  |  |
| <lf>N<cr></cr></lf>   | <lf></lf>                                                | TYP:S <cr></cr>                                                                     |  |  |  |  |
| <lf>N<cr></cr></lf>   | <lf></lf>                                                | CAP:g_:5000:1:0 <cr></cr>                                                           |  |  |  |  |
|                       | <lf></lf>                                                | CAP:g_:10000:2:0 <cr></cr>                                                          |  |  |  |  |
|                       | <lf>CAP:g_:25000:5:0 <cr></cr></lf>                      |                                                                                     |  |  |  |  |
| <lf>N<cr></cr></lf>   | <lf></lf>                                                | CMD:HPTMCRQ <cr></cr>                                                               |  |  |  |  |
| <lf>N<cr></cr></lf>   | CR> <lf>END: <cr></cr></lf>                              |                                                                                     |  |  |  |  |

# 6.5 Communication Error

When a communication error due to a parity error or a frame error (if used) was detected, the scale sends an ASCII '!' character. The only other error is the detection of an unknown or non-supported command. In this case, an ASCII '?' character is sent as a reply. Dependent on the error messages, the controlling computer must decide how to continue the scale operation.

# 7 Fieldbus Interface

# 7.1 Fieldbus Interface Protocol

The interface works with an 8-byte write window and an 8-byte read window. The fieldbus exchanges its data cyclically with each slave. This means: In each cycle, 8 bytes are written and 8 bytes are read, also if the data content is unchanged.

The fieldbus protocol ensures the data transport between the fieldbus master and the 2 x 8-byte data windows.

The interface protocol runs under the fieldbus and manages the access to a multitude of different data.

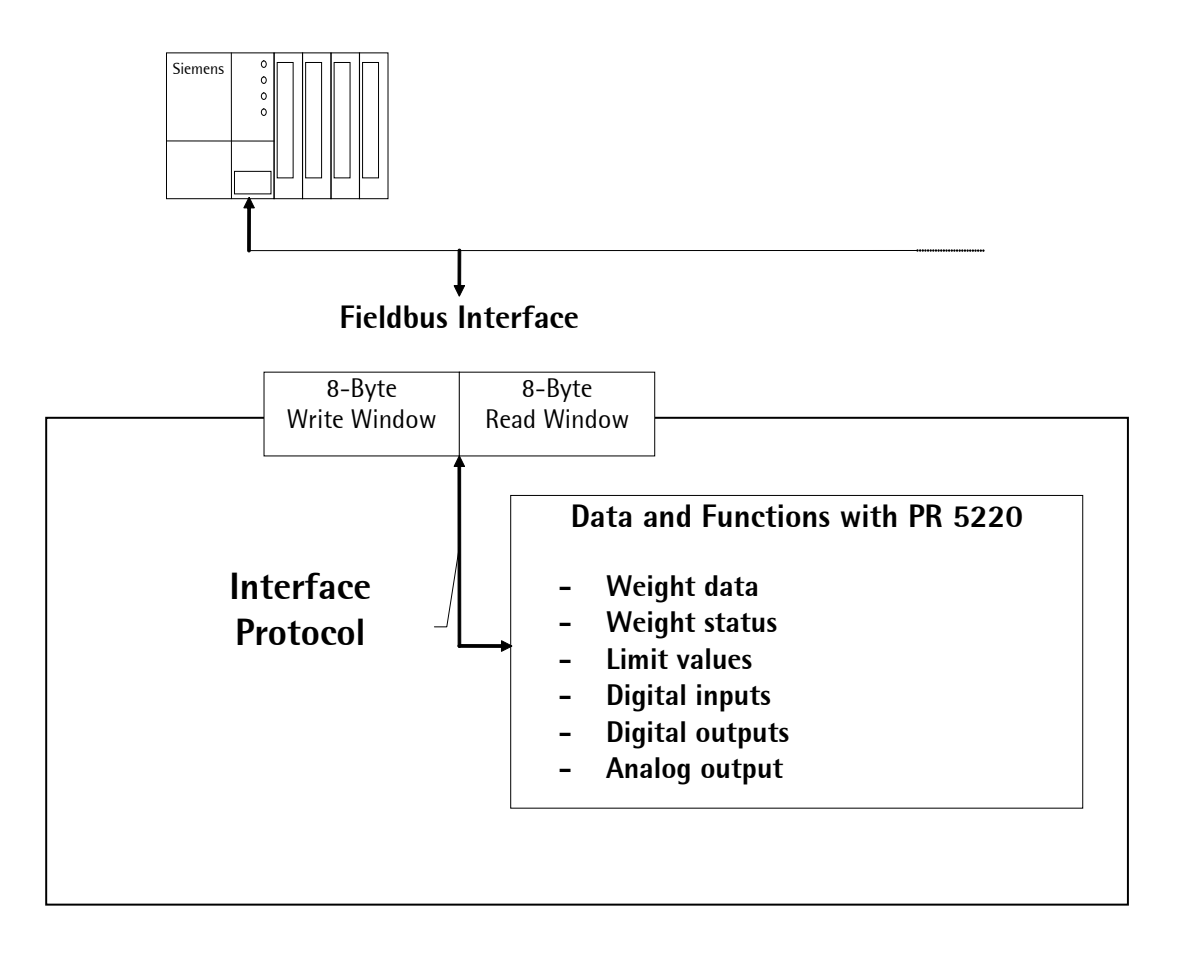

# Write Window (Input Area)

Data transmission from the master to the slave (PR 5220) is in this window.

The first four bytes are used only for writing a data value.

The register number is in byte 5.

Bytes 6 and 7 contain bits in direct access independent of the write data.

The command is executed after a 0-1 transition of the corresponding bit.

| Byte 0 | Write data: MSB     |
|--------|---------------------|
| Byte 1 | "                   |
| Byte 2 | "                   |
| Byte 3 | Write data: LSB     |
| Byte 4 | Read_Value _Select  |
| Byte 5 | Write_Value _Select |
| Byte 6 | Direct control bits |
| Byte 7 | Direct control bits |
|        |                     |

# Read Window (Output Area)

Data transmission from the slave (PR 5220) to the master is in this window.

The first four bytes are used for reading a data value.

The register number of data is mirrored in byte 4 by the write window, when data is available.

Bytes 5, 6 and 7 contain status bits independent of the read data.

| Byte 0 | Read data: MSB       |
|--------|----------------------|
| Byte 1 | "                    |
| Byte 2 | "                    |
| Byte 3 | Read data: LSB       |
| Byte 4 | Read_Value _Selected |
| Byte 5 | General system bits: |
|        | - Write_Active       |
|        | - power_fail         |
|        | - analog error       |
| Byte 6 | Status bits          |
| Byte 7 | Status bits          |

## Reading and Writing Data

The number of data exceeds the size of the read/write window by far. For this reason, data is addressed with Write\_Value\_Select and Read\_Value\_Select. To do this, the first six bytes of the write window and the first five bytes of the read window are required. These can be used by the master to write data in PR 5220: e.g., a limit value is set to 100kg. The master can also read out weight values or other data from the PR 5220. For this purpose, the write and the read window are always required. Safe data exchange is ensured by a write and a read procedure.

For reading status bits, and for writing direct control bits, however, no procedure is required. The general system bits and the status bits are always provided and need not be requested. The direct control bits are also available continuously.

## Procedure for reading data:

- 1. Writing the register number as Read\_Value\_Select in byte 4 of the write window (e.g. net weight).
- 2. Waiting, until the Read\_Value\_Selected in byte 4 of the read window is equal to the Read\_Value\_Select in byte 4 of the write window.
- 3. Now the value is available in bytes 0 to 3.

## Procedure for writing data:

- 1. Waiting, until Write\_Active = 0 in the read window (ready to receive new data).
- 2. Writing the value in bytes 0 to 3.
- 3. Writing the register number in byte 5 (Write\_Value\_Select).
- 4. Waiting, until Write\_Active = 1 (acknowledges data reception)
- 5. Writing 0 in byte 5 (Write\_Value\_Select) -> Write\_Active goes to 0.

# 7.2 Description of the I/O Area (Read / Write Window)

# Input Area

Data transmission from the master to the PR 5220 (slave) is via the input area.

Weight or data requests are transmitted to the slave by the master.

The master has write access; the slave has read access.

| Byte | Name                         | Name                                 |              |             |             |             |                   |                   | Description                                     |
|------|------------------------------|--------------------------------------|--------------|-------------|-------------|-------------|-------------------|-------------------|-------------------------------------------------|
| 0    | Write_V                      | /alue (MS                            | B)           |             |             |             |                   |                   | e.g. limit value                                |
| 1    | :::                          |                                      |              |             |             |             |                   |                   | 11                                              |
| 2    | :::                          |                                      |              |             |             |             |                   |                   | 11                                              |
| 3    | Write_V                      | /alue (LSE                           | 3)           |             |             |             |                   |                   | 11                                              |
| 4    | Read_Value_Select e.g. gross |                                      |              |             |             |             | e.g. gross weight |                   |                                                 |
| 5    | Write_V                      | Write_Value_Select Write: Limit 1 On |              |             |             |             |                   | Write: Limit 1 On |                                                 |
| 6    | free                         | Res M 3                              | Res M 2      | Res M 1     | free        | Set M 3     | Set M 2           | Set M 1           | Reset/set marker                                |
| 7    | Get<br>FixTare               | Set<br>FixTare                       | Res<br>Power | Res<br>Test | Set<br>Test | Res<br>Tare | Set<br>Tare       | Set<br>Zero       | Control byte,<br>response to 0->1<br>transition |
|      | Bit 7                        | Bit 6                                | Bit 5        | Bit 4       | Bit 3       | Bit 2       | Bit 1             | Bit 0             |                                                 |

The control byte activates the corresponding action in the instrument with a set bit. After execution of the operation, the bit should be reset.

| Variable           | Function                                                                          |
|--------------------|-----------------------------------------------------------------------------------|
| Write_Value        | The weight value is transmitted as a binary 32-bit value with plus or minus sign. |
|                    | Data type: DINT                                                                   |
| Read_Value_Select  | For selecting the value sent by the instrument                                    |
| Write_Value_Select | For selecting the function to be executed by the instrument                       |
| Res M 13           | Reset marker 13.                                                                  |
| Set M 13           | Set marker 13.                                                                    |
| GetFixTare         | The gross weight is copied into the fixtare memory.                               |
| SetFixTare         | Taring is performed using the value stored in the fixtare memory.                 |
| ResPower           | The Power_Fail bit in the output area is deleted.                                 |
| ResTest            | The test operating mode is finished.                                              |
| SetTest            | The test operating mode is started. Now the test value can be read out by reading |
| DesTara            | out the gross weight.                                                             |
| ResTare            | lare is reset.                                                                    |
| SetTare            | The scale is tared.                                                               |
| SetZero            | The scale is set to zero.                                                         |

# Output Area

Data transmission from the PR 5220 to the master is via the output area.

The weight or data information requested by the master is transmitted to the master by PR 5220.

PR 5220 has write access, the master has read access.

| Byte | Name            |                                |               |                |               |                |               | Description    |                  |
|------|-----------------|--------------------------------|---------------|----------------|---------------|----------------|---------------|----------------|------------------|
| 0    | Read_V          | alue (MSE                      | 3)            |                |               |                |               |                | e.g. gross value |
| 1    | :::             |                                |               |                |               |                |               |                | п                |
| 2    | :::             |                                |               |                |               |                |               |                | п                |
| 3    | Read_V          | alue (LSB                      | )             |                |               |                |               |                | "                |
| 4    | Read_V          | Read_Value_Selected e.g. gross |               |                |               |                |               |                |                  |
| 5    | Write<br>Active | Power<br>Fail                  | Out 3         | Out 2          | Out 1         | Limit 3        | Limit 2       | Limit 1        | Status           |
| 6    | Cmd<br>Busy     | Cmd<br>Error                   | Inp.3         | Inp.2          | Inp.1         | Tare<br>Active | Cal<br>Active | Test<br>Active | Command status   |
| 7    | Out             | Stand-<br>still                | Inside<br>ZSR | Center<br>zero | Below<br>Zero | Over-<br>load  | Above<br>Max  | Adc<br>Error   | Device status    |
|      | Bit 7           | Bit 6                          | Bit 5         | Bit 4          | Bit 3         | Bit 2          | Bit 1         | Bit 0          |                  |

| Variable            | Function                                                                                                    |
|---------------------|----------------------------------------------------------------------------------------------------|
| Read_Value          | The weight value is transmitted as a binary 32-bit value with plus or minus sign.                                                                                                    |
|                     | Data type: DINT                                                                                                    |
| Read_Value_Selected | Acknowledgement of the transmitted value.                                                                                                    |
| Write_Active        | The function selected with Write_Value_Select is executed once.                                                                                                    |
|                     | This bit is deleted, when Write_Value_Select is set to 0.                                                                                                    |
| Power_Fail          | Is set when switching on the instrument.                                                                                                    |
|                     | Is reset by ResPower with transition from $0 \rightarrow 1$ .                                                                                                    |
| Cmd_Busy            | The instrument is busy executing a command (e.g. the instrument has received a taring command and waits for stability).                                                                                                   |
| Cmd_Error           | The instrument has interrupted the execution of a command (e.g. StandStill could not be reached within the defined standstill time). The error number can be read at Lasterror. It is set only, if an action is executed. |
| Tare_Active         | The instrument was tared.                                                                                                    |
| Cal_Active          | The instrument is / was configured. When this bit is 1, the scale parameters (Expo/Unit/Step) must be read again. Set after power On and reset after reading the max. capacity.                                           |
| Test_Active         | The instrument executes the ADC test. The read weight value is not the gross value, but the test value.                                                                                                    |
| Out                 | Above Max. capacity or below zero                                                                                                    |
| Standstill          | The instrument is stable.                                                                                                    |
| InsideZSR           | The weight value is within the zero setting range.                                                                                                    |
| CenterZero          | The weight value is within center zero ( 0 +/- 0.25 d )                                                                                                    |
| BelowZero           | The weight value is negative (gross< -0.25d)                                                                                                    |
| Overload            | The weight value has exceeded the Max. capacity, but is still within Max + permissible overload (gross <= max. capacity+overload)                                                                                         |
| AboveMax            | The weight value has exceeded the Max. capacity, but is still within Max + permissible overload (gross <= max. capacity+overload)                                                                                         |
| AdcError            | A/D conversion error. (Details are given in register 1, Read_Value_Select = 1)                                                                                                    |

#### **Reading and Writing Register via Fieldbus**

#### Reading Data: Read\_Value, Read\_Value\_Select, Read\_Value\_Selected

When the master has to read from the instrument, the register number is transmitted in Read\_Value\_Select in the input area. The result is specified with Read\_Value\_Selected in the output area.

| Action of the master                      | Response of PR 5220                                |
|-------------------------------------------|----------------------------------------------------|
| Writing register no. in Read_Value_Select |                                                    |
|                                           | Writing the selected register in Read_Value        |
|                                           | Copying Read_Value_Select into Read_Value_Selected |
| Waiting, until                            |                                                    |
| Read_Value_Selected = Read_Value_Select   |                                                    |
| Reading Read Value                        |                                                    |

#### Writing Data: Write\_Value, Write\_Value\_Select, Write\_Active

When the master has to write into the instrument, the required action is transmitted into the input area with Write\_Value\_Select together with the data. Execution is indicated by bit Write\_Active in the output area.

| elected register |
|------------------|
|                  |
|                  |
|                  |
|                  |
|                  |

## Setting Bit: Action\_Select, Write\_Active

Single bits can be set or reset directly with Write\_Value\_Select.

For setting, the bit number (80.. 127) is written in Write\_Value\_Select.

For resetting, the bit number + 128 (208..255) is written in Write\_Value\_Select.

| Action of the master                | Response of PR 5220                          |
|-------------------------------------|----------------------------------------------|
| Writing the register number in      |                                              |
| vvrite_value_Select                 |                                              |
|                                     | Writing Write_Value in the selected register |
|                                     | Setting bit Write_Active                     |
| Waiting, until Write_Active was set |                                              |
| Writing 0 in Write_Value_Select     |                                              |
|                                     | Resetting bit Write Active                   |

## **Reading Bit**

Single bits can be read only by reading a register. The procedure is described in Chapter 0.

# Control Byte

Some instrument functions can be executed by setting bits in the input area directly.

Action of the master

Setting bits in the control byte

The operation is handled

Response of PR 5220

Resetting bits in the control byte

## Waiting for the Result of the Action

When an action taking a longer time was started, the end of execution can be waited for after starting (see page 138 and 139).

| Action of the master                          | Response of PR 5220                                                       |
|-----------------------------------------------|---------------------------------------------------------------------------|
| Setting bits as in Chapters page 138 and 139. |                                                                           |
|                                               | Acknowledging the set bit as on page 138                                  |
|                                               | Setting the CmdBusy bit                                                   |
|                                               | The operation is handled                                                  |
|                                               | In the event of an error: Setting the CmdError bit and the LastError byte |
|                                               | Resetting the CmdBusy bit                                                 |
| Waiting, until CmdBusy was reset              |                                                                           |
| Checking the CmdError bit                     |                                                                           |

When set, reading LastError (see page 138)

This is applicable to taring, zero setting etc. over the fieldbus.

## **Example: Reading the Gross Weight**

The master writes value 8 in Read\_Value\_Select (byte 4) of the input area.

#### Input area

| Byte | Value |  |  |  | Description |
|------|-------|--|--|--|-------------|
| 0    |       |  |  |  |             |
| 1    |       |  |  |  |             |
| 2    |       |  |  |  |             |
| 3    |       |  |  |  |             |
| 4    | 8     |  |  |  | Gross       |
| 5    |       |  |  |  |             |
| 6    |       |  |  |  |             |
| 7    |       |  |  |  |             |

The master waits, until value 8 was reflected in Read\_Value\_Selected (byte 4) of the output area.

#### **Output Area**

| Byte | Value |                 |               |                |               |               |              |                | Description                             |
|------|-------|-----------------|---------------|----------------|---------------|---------------|--------------|----------------|-----------------------------------------|
| 0    | 00    |                 |               | Gross value    |               |               |              |                |                                         |
| 1    | 00    |                 |               |                |               |               |              |                | "                                       |
| 2    | 4     |                 |               |                |               |               |              |                | "                                       |
| 3    | D2    |                 |               |                |               |               |              |                | "                                       |
| 4    | 8     |                 |               |                |               |               |              |                | Gross weight<br>request was<br>detected |
| 5    |       |                 |               |                |               |               |              |                | Status                                  |
| 6    |       |                 |               |                |               |               |              | Test<br>active | Command status                          |
| 7    |       | Stand-<br>still | Inside<br>ZSR | Center<br>zero | Below<br>zero | Over-<br>load | Above<br>Max | Adc<br>error   | Device status                           |
|      | Bit 7 | Bit 6           | Bit 5         | Bit 4          | Bit 3         | Bit 2         | Bit 1        | Bit O          |                                         |

The gross value (hex:000004D2 <=> 1234) can be read from bytes 0...3. When the 'Overload', 'Test Active' or 'ADC error' bits are set, the read value is invalid.

Negative values are output in two's complement.

# 7.3 Special hints for DeviceNet and EtherNet-IP

With these field bus types, the sequence of the bytes (only applicable for words and individual bytes) is inverted.

With long words, this problem does not arise due to compensation by the firmware.

Sequence of bytes 0...3, e.g. with device type and software version, see table:

| Standard sequence |             | Sequence for | DeviceNet and EtherNet –IP |
|-------------------|-------------|--------------|----------------------------|
| Byte 0            | TYPE MSB    | Byte 0       | SUBVERSION                 |
| Byte 1            | TYPE LSB    | Byte 1       | MAINVERSION                |
| Byte 2            | MAINVERSION | Byte 2       | TYPE LSB                   |
| Byte 3            | SUBVERSION  | Byte 3       | TYPE MSB                   |

Consequently, the sequence on the PLC side must be changed when using the DeviceNet and EtherNet –IP field bus types.

# 7.4 Fieldbus Register

# Register 0: I/O Status Bits for Reading

# Dynamic status, only reading is permitted

|        | Bit 7 | Bit 6 | Bit 5 | Bit 4 | Bit 3 | Bit 2    | Bit 1    | Bit O    |
|--------|-------|-------|-------|-------|-------|----------|----------|----------|
| Byte 0 |       |       |       |       |       | Input 3  | Input 2  | Input 1  |
| Byte 1 |       |       |       |       |       | Output 3 | Output 2 | Output 1 |
| Byte 2 |       |       |       |       |       | Limit 3  | Limit 2  | Limit 1  |
| Byte 3 |       |       |       |       |       |          |          |          |

## **Register 1: Scale Status**

Dynamic status, only reading is permitted

|        | Bit 7                | Bit 6 | Bit 5  | Bit 4     | Bit 3        | Bit 2      | Bit 1     | Bit O      |
|--------|----------------------|-------|--------|-----------|--------------|------------|-----------|------------|
| Byte 0 | DIM STND INZSR CZERO |       | BELOWO | OVL       | >Max         | ADCERR     |           |            |
| Byte 1 |                      |       |        | E6        | E1           | E3         | E7        |            |
| Byte 2 |                      |       |        | PowerFail | ActionActive | CmdError   |           |            |
| Byte 3 |                      |       |        |           |              | TareActive | CalActive | TestActive |

Byte 0 corresponds to byte 7 in the output area; for weight error, see also the table in Chapter 13.1.

| ADCERR       | Error of analog conversion/ load cell circuit (OR function of the E1, E3, E7 bits)                                                                                                    |
|--------------|----------------------------------------------------------------------------------------------------|
| >Max         | Gross value is higher than Max (maximum capacity); the full scale deflection was exceeded.                                                                                                    |
| OVL          | Scale overload; Gross >Max + overload, Error 2                                                                                                    |
| BELOWO       | Gross weight is negative (<0-1/4 d)                                                                                                    |
| CZERO        | Center of zero; weight within 0 ±1/4 d                                                                                                    |
| INZSR        | The gross weight is within the zero setting range                                                                                                    |
| STND         | The scale is stable                                                                                                    |
| DIM          | The gross weight has exceeded the full scale deflection $(0-1/4 d > weight value > Max+overload)$ , (OR function of bits BELOWO, OVL).                                                                                |
| E7           | The input signal is negative (inverse conversion), Error 7                                                                                                    |
| E6           | No sense voltage, or Sense voltage is low, Error 6                                                                                                    |
| E3           | The input signal is >36mV (no end of conversion), Error 3                                                                                                    |
| E1           | Arithmetic error (overflow), Error 1                                                                                                    |
| E9           | No Communication with xBPI scale, Error 9                                                                                                    |
|              |                                                                                                    |
| CmdError     | Error during execution (cmdError); e.g. the 'taring' operation is not handled, because the scale is not stable. The error is stored in LastError (register 4). The bit is reset with the ResetError bit (register 2). |
| ActionActive | The operation is handled; handling is busy                                                                                                    |
| PowerFail    | Power failure; is always set after power on. The PowerFail bit is reset with the ResetPWF bit (register 2) 'Reset power failure'.                                                                                     |
| TestActive   | The analog test is busy                                                                                                    |
| CalActive    | The instrument is / was configured. When this bit is 1, the scale parameters (Expo/Unit/Step) must be read again. Set after power On and reset after reading the max. capacity.                                       |
| TareActive   | The instrument was tared.                                                                                                    |

Byte 3

89:

ResetError

Bit O

80:

88:

Print

SetZero

# **Register 2: State of State-Controlled Action Bits**

Bit 7 Bit 6 Bit 5 Bit 3 Bit 2 Bit 1 Bit 4 Byte 0 Byte 1 Byte 2 87: 86: 85: 84: 83: 82: 81: GetFixTare SetFixTare ResetPWF ResetTest SetTest ResetTare SetTare

Only reading is permitted; the signal state is shown.

# **Register 3: State of Edge-Controlled Action Bits**

Only reading is permitted; it is always 0.

## **Register 4: Calibration Information, Error Byte**

Only reading is permitted.

|        | Bit 7   | Bit 6 | Bit 5 | Bit 4 | Bit 3 | Bit 2 | Bit 1 | Bit 0 |
|--------|---------|-------|-------|-------|-------|-------|-------|-------|
| Byte 0 | EXPO    | EXPO  |       |       |       |       |       |       |
| Byte 1 | UNIT    | UNIT  |       |       |       |       |       |       |
| Byte 2 | STEP    | STEP  |       |       |       |       |       |       |
| Byte 3 | LASTERR | OR    |       |       |       |       |       |       |

| EXPO      | One byte for the position of the decimal point; content in decimal form 0 255 |
|-----------|-------------------------------------------------------------------------------|
|           | 0 = 000000                                                                    |
|           | 1 = 00000.0                                                                   |
|           | 2 = 0000.00                                                                   |
|           | 3 = 000.000                                                                   |
|           | 4 = 00.0000                                                                   |
|           | 5 = 0.00000                                                                   |
| UNIT      | One byte for the weight unit; content in decimal form: 0 255                  |
|           | 2 = g, grams  3 = kg, kilograms                                               |
|           | 4 = t, tons $5 = lb$ , pound                                                  |
| STEP      | One byte for scale interval; content in decimal form: 0255                    |
|           | 1 = scale interval '1', 2 = scale interval '2', 5 = scale interval '5'        |
|           | 10 = scale interval '10', 20 = scale interval '20', 50 = scale interval '50'  |
| LASTERROR | Last error byte; see also CmdError bit, number of 'last error':               |
|           | 31 = no stability was reached (e.g. when taring)                              |
|           | 33 = negative weight value when taring and 'legal-for-trade' mode on          |
|           | 47 = no zero setting; weight not within zero setting range                    |
|           | 107 = no stability with Getfixtare                                            |

# Register 5: Device Type and Software Release

Only reading is permitted.

|        | Bit 7       | Bit 6    | Bit 5 | Bit 4 | Bit 3 | Bit 2 | Bit 1 | Bit O |
|--------|-------------|----------|-------|-------|-------|-------|-------|-------|
| Byte 0 | TYPE MSB    |          |       |       |       |       |       |       |
| Byte 1 | TYPE LSB    | TYPE LSB |       |       |       |       |       |       |
| Byte 2 | MAINVERSION |          |       |       |       |       |       |       |
| Byte 3 | SUBVERSION  |          |       |       |       |       |       |       |

E.g. 5220 Rel 1.23 = 52200123<sub>hex</sub>

# **Register 6: Board Number**

Only reading is permitted.

|        | Bit 7    | Bit 6     | Bit 5 | Bit 4 | Bit 3 | Bit 2 | Bit 1 | Bit 0 |
|--------|----------|-----------|-------|-------|-------|-------|-------|-------|
| Byte 0 | Board nu | ımber MS  | В     |       |       |       |       |       |
| Byte 1 | ш        |           |       |       |       |       |       |       |
| Byte 2 | III      |           |       |       |       |       |       |       |
| Byte 3 | Board nu | ımber LSB | 1     |       |       |       |       |       |

E.g.  $148388723 = 08D83B73_{hex}$ 

Register 7: (Reserved)

## Register 8 ...15: Weight Data

Only reading is permitted.

The gross, net and tare weight are stored as DINT fixpoint.

The real data value is derived from DINT and EXPO as follows :

| Value <sub>Real</sub> =reading <sub>DINT</sub> *10 <sup>(-EXPO</sup> |
|----------------------------------------------------------------------|
|                                                                      |

| Register 8  | Current gross value                          |
|-------------|----------------------------------------------|
| Register 9  | Current net value, if tared; otherwise gross |
| Register 10 | Current tare value, if tared, otherwise 0    |
| Register 11 | Value on the front-panel display             |
| Register 12 | Reserved                                     |
| Register 13 | Reserved                                     |
| Register 14 | Max (FSD)                                    |
| Register 15 | Reserved (free)                              |
|             |                                              |

# Register 24 ... 29: Limit Values (Read/Write)

| Register 24 | Limit 1 on  |
|-------------|-------------|
| Register 25 | Limit 1 off |
| Register 26 | Limit 2 on  |
| Register 27 | Limit 2 off |
| Register 28 | Limit 3 on  |
| Register 29 | Limit 3 off |

# Register 30, 31: Fixed Values (Read/Write)

| Register 30 | Fixed value for analog output; value (num) 0 20000 corresponds to 20 mA |
|-------------|-------------------------------------------------------------------------|
| Register 31 | Fixed value for fixtare; see also SetFixTare, GetFixTare (see page 142) |

#### Register 80 ... 89: State-Controlled Action Bits (Write)

For setting bits, see page 138.

Only setting and resetting of single bits is possible.

When changing a bit from 0 to 1, the corresponding action starts. After handling the command, the bit must be reset. Application: the master writes cyclically.

The bit is set as Write\_Value\_Select with the specified number (see page 138); the bit is reset at the specified number +128.

| Register 80                                                                                           | SetZero                                                                                 | Set the gross weight to zero                                                                                                    |
|----------------------------------------------------------------------------------------------------|-----------------------------------------------------------------------------------------|----------------------------------------------------------------------------------------------------|
| Register 81                                                                                           | SetTare                                                                                 | Execute taring                                                                                                    |
| Register 82                                                                                           | ResetTare                                                                               | Reset tare                                                                                                    |
| Register 83                                                                                           | SetTest                                                                                 | Start the ADC test                                                                                                    |
| Register 84                                                                                           | ResetTest                                                                               | Finish the ADC test                                                                                                    |
| Register 85                                                                                           | ResetPwf                                                                                | Reset the PowerFail bit (Register 1; the bit was set after power on)                                                                                                    |
| Register 86                                                                                           | SetFixTare                                                                              | Taring with weight in numerical address D31 'Fixtare'                                                                                                    |
| Register 87                                                                                           | GetFixTare                                                                              | The current gross weight is copied into numerical address D31.                                                                                                    |
| Register 89                                                                                           | ResetError                                                                              | The CmdError error bit is reset                                                                                                    |
| Register 82<br>Register 83<br>Register 84<br>Register 85<br>Register 86<br>Register 87<br>Register 89 | ResetTare<br>SetTest<br>ResetTest<br>ResetPwf<br>SetFixTare<br>GetFixTare<br>ResetError | Reset tare         Start the ADC test         Finish the ADC test         Reset the PowerFail bit (Register 1; the bit was set after power on)         Taring with weight in numerical address D31 'Fixtare'         The current gross weight is copied into numerical address D31.         The CmdError error bit is reset |

#### Register 112 ... 121: Transition-Controlled Action Bits (Write)

For setting bits, see page 138.

As soon as the bit was set, it is reset internally and the operation is handled; this is transition-controlled (for writing once).

The bit is set as Write\_Value\_Select with the specified number (see page 138).

| Register 112 | SetZero    |
|--------------|------------|
| Register 113 | SetTare    |
| Register 114 | ResetTare  |
| Register 115 | SetTest    |
| Register 116 | ResetTest  |
| Register 117 | ResetPwf   |
| Register 118 | SetFixTare |
| Register 119 | GetFixTare |
| Register 121 | ResetError |
# 8 Global SPM Variables

Definined ranges are assigned to firmware functions. Weights are DINT formats in 'kg' or 'lb', depending on scale configuration. For communication via OPC, the following variables are available:

| Format | Address for<br>read [R]/<br>write [W] | Funktion                                                         | Address |
|--------|---------------------------------------|------------------------------------------------------------------|---------|
| BOOL   | R                                     | Digital input 1                                                  | X0      |
| BOOL   | R                                     | Digital input 2                                                  | X1      |
| BOOL   | R                                     | Digital input 3                                                  | X2      |
| BOOL   | R                                     | Digital output 1                                                 | X8      |
| BOOL   | R                                     | Digital output 2                                                 | X9      |
| BOOL   | R                                     | Digital output 3                                                 | X10     |
| BOOL   | R                                     | Output limit 1                                                   | X16     |
| BOOL   | R                                     | Output limit 2                                                   | X17     |
| BOOL   | R                                     | Output limit 3                                                   | X18     |
| BOOL   | R                                     | ADC error                                                        | X32     |
| BOOL   | R                                     | Above Max (FSD)                                                  | X33     |
| BOOL   | R                                     | Overload, above (Max + plus the range that is still permissible) | X34     |
| BOOL   | R                                     | Below zero                                                       | X35     |
| BOOL   | R                                     | Zero ±1/4d                                                       | X36     |
| BOOL   | R                                     | Within the zero setting range                                    | X37     |
| BOOL   | R                                     | The weight is stable                                             | X38     |
| BOOL   | R                                     | Below zero or above Max                                          | X39     |
| BOOL   | R                                     | Load cell measuring signal negative (error 7)                    | X40     |
| BOOL   | R                                     | Load cell measuring signal >36 mV (error 3)                      | X41     |
| BOOL   | R                                     | Internal arithmetic error; CAL data are perhaps faulty (error 1) | X42     |
| BOOL   | R                                     | No or too low sense voltage (error 6)                            | X43     |
| BOOL   | R                                     | No Communication with xBPI scale (error 9)                       | X44     |
| BOOL   | R                                     | Command error                                                    | X48     |
| BOOL   | R                                     | Command active                                                   | X49     |
| BOOL   | R                                     | Power fail signal                                                | X50     |
| BOOL   | R                                     | Test mode active                                                 | X56     |
| BOOL   | R                                     | Calibration active                                               | X57     |
| BOOL   | R                                     | Instrument is tared                                              | X58     |
| BOOL   | R/W                                   | Read/write marker bit 1                                          | X64     |
| BOOL   | R/W                                   | Read/write marker bit 2                                          | X65     |
| BOOL   | R/W                                   | Read/write marker bit 3                                          | X66     |
| BOOL   | W                                     | Switch D11 to net weight                                         | X72     |

| Format | Address for<br>read [R]/<br>write [W] | Funktion                                                   | Address     |
|--------|---------------------------------------|------------------------------------------------------------|-------------|
| BOOL   | W                                     | Set the instrument to zero                                 | X112        |
| BOOL   | W                                     | Set tare of the instrument                                 | X113        |
| BOOL   | W                                     | Reset the tare of the instrument                           | X114        |
| BOOL   | W                                     | Start the ADC test                                         | X115        |
| BOOL   | W                                     | Finish the ADC test                                        | X116        |
| BOOL   | W                                     | Reset the power fail signal                                | X117        |
| BOOL   | W                                     | Set the fixtare value as tare                              | X118        |
| BOOL   | W                                     | Store the current gross weight in the fixtare memory (D31) | X119        |
| BOOL   | W                                     | Reset error                                                | X121        |
| BOOL   | W                                     | Read actual date and time                                  | X123        |
| BOOL   | W                                     | Store (set) actual date and time                           | X124        |
| BYTE   | R                                     | Indicator status                                           | B4 (X32X39) |
| BYTE   | R                                     | ADC status                                                 | B5 (X40X44) |
| BYTE   | R                                     | Command status                                             | B6 (X48X50) |
| BYTE   | R                                     | Active status                                              | B7 (X56X58) |
| BYTE   | R                                     | Exponent (digits behind the decimal point)                 | B16         |
| BYTE   | R                                     | Weight unit 2=gr, 3=kg, 4=t, 5=lb                          | B17         |
| BYTE   | R                                     | Scale interval (multi-interval/multiple range: d1 or e1)   | B18         |
| USINT  | R                                     | Last error                                                 | B19         |
| BYTE   | R                                     | High byte of product code (0x54)                           | B20         |
| BYTE   | R                                     | Low byte of product code (0x10)                            | B21         |
| BYTE   | R                                     | Major version number (1.0)                                 | B22         |
| BYTE   | R                                     | Minor version number (1.0)                                 | B23         |
| UDINT  | R                                     | Boardnumber                                                | D6          |
| DINT   | R                                     | Current gross weight                                       | D8          |
| DINT   | R                                     | Current net weight                                         | D9          |
| DINT   | R                                     | Current tare weight                                        | D10         |
| DINT   | R                                     | Current gross/net weight selected with X72                 | D11         |

| DINTRMAX weight (FSD)D14DINTRMIN weightD15DINTWCounter will be incremented on every PLC-cycleD23DINTWWeight limit 1 onD24DINTWWeight limit 1 offD25DINTWWeight limit 2 onD26DINTWWeight limit 2 offD27DINTWWeight limit 3 offD27DINTWWeight limit 3 offD29UDINTWWeight limit 3 offD29UDINTWWeight limit 3 offD29UDINTWWrite the value in the fixtare memoryD31REALRCurrent gross value (as float)R264REALRCurrent net value (as float)R265REALRGross/net selected by X72 (as float)R267REALRMin value from scale (FSD) (as float)R270REALRMin value from scale (as float)R271REALRMin value from scale (as float)R271REALRMin value from scale (as float)R280REALR/WLimit 1 on value (as float)R281REALR/WLimit 1 off value (as float)R281REALR/WLimit 2 off value (as float)R282REALR/WLimit 2 off value (as float)R282                              | Format | Address for<br>read [R]/<br>write [W] | Funktion                                       | Address |
|----------------------------------------------------------------------------------------------------|--------|---------------------------------------|------------------------------------------------|---------|
| DINTRMIN weightD15DINTWCounter will be incremented on every PLC-cycleD23DINTWWeight limit 1 onD24DINTWWeight limit 1 offD25DINTWWeight limit 2 onD26DINTWWeight limit 2 offD27DINTWWeight limit 3 onD28DINTWWeight limit 3 offD29UDINTWWeight limit 3 offD29UDINTWAnalog output for 'transparent' modeD30DINTWWrite the value in the fixtare memoryD31REALRCurrent gross value (as float)R264REALRCurrent tare value (as float)R265REALRCurrent tare value (as float)R266REALRGross/net selected by X72 (as float)R267REALRMin value from scale (FSD) (as float)R270REALRMin value from scale (as float)R271REALR/WLimit 1 on value (as float)R280REALR/WLimit 1 off value (as float)R281REALR/WLimit 2 off value (as float)R281REALR/WLimit 2 off value (as float)R282REALR/WLimit 2 off value (as float)R282REALR/WLimit 2 off value (as float)R282 | DINT   | R                                     | MAX weight (FSD)                               | D14     |
| DINTWCounter will be incremented on every PLC-cycleD23DINTWWeight limit 1 onD24DINTWWeight limit 1 offD25DINTWWeight limit 2 onD26DINTWWeight limit 2 offD27DINTWWeight limit 3 onD28DINTWWeight limit 3 offD29UDINTWWeight limit 3 offD29UDINTWAnalog output for 'transparent' modeD30DINTWWrite the value in the fixtare memoryD31REALRCurrent gross value (as float)R264REALRCurrent net value (as float)R265REALRGross/net selected by X72 (as float)R267REALRMin value from scale (FSD) (as float)R270REALRMin value from scale (as float)R271REALR/WLimit 1 off value (as float)R281REALR/WLimit 1 off value (as float)R281REALR/WLimit 2 off value (as float)R281REALR/WLimit 2 off value (as float)R282REALR/WLimit 2 off value (as float)R282REALR/WLimit 2 off value (as float)R282                                                         | DINT   | R                                     | MIN weight                                     | D15     |
| DINTWWeight limit 1 onD24DINTWWeight limit 1 offD25DINTWWeight limit 2 onD26DINTWWeight limit 2 offD27DINTWWeight limit 3 onD28DINTWWeight limit 3 offD29UDINTWAnalog output for 'transparent' modeD30DINTWWrite the value in the fixtare memoryD31REALRCurrent gross value (as float)R264REALRCurrent net value (as float)R265REALRCurrent tare value (as float)R266REALRGross/net selected by X72 (as float)R270REALRMin value from scale (FSD) (as float)R270REALRMin value from scale (as float)R281REALR/WLimit 1 off value (as float)R281REALR/WLimit 2 or value (as float)R281REALR/WLimit 2 off value (as float)R281REALR/WLimit 2 off value (as float)R282REALR/WLimit 2 off value (as float)R283                                                                                                    | DINT   | W                                     | Counter will be incremented on every PLC-cycle | D23     |
| DINTWWeight limit 1 offD25DINTWWeight limit 2 onD26DINTWWeight limit 2 offD27DINTWWeight limit 3 onD28DINTWWeight limit 3 offD29UDINTWAnalog output for 'transparent' modeD30DINTWWrite the value in the fixtare memoryD31REALRCurrent gross value (as float)R264REALRCurrent net value (as float)R265REALRCurrent tare value (as float)R266REALRGross/net selected by X72 (as float)R267REALRMin value from scale (FSD) (as float)R270REALRMin value from scale (as float)R271REALR/WLimit 1 on value (as float)R280REALR/WLimit 1 off value (as float)R281REALR/WLimit 1 off value (as float)R281REALR/WLimit 2 of value (as float)R282REALR/WLimit 2 off value (as float)R283                                                                                                    | DINT   | W                                     | Weight limit 1 on                              | D24     |
| DINTWWeight limit 2 onD26DINTWWeight limit 2 offD27DINTWWeight limit 3 onD28DINTWWeight limit 3 offD29UDINTWAnalog output for 'transparent' modeD30DINTWWrite the value in the fixtare memoryD31REALRCurrent gross value (as float)R264REALRCurrent net value (as float)R265REALRCurrent tare value (as float)R266REALRGross/net selected by X72 (as float)R267REALRMin value from scale (FSD) (as float)R270REALRMin value from scale (as float)R270REALRMin value from scale (as float)R270REALRMin value from scale (as float)R280REALR/WLimit 1 on value (as float)R280REALR/WLimit 1 off value (as float)R281REALR/WLimit 2 of value (as float)R281REALR/WLimit 2 off value (as float)R282REALR/WLimit 2 off value (as float)R283                                                                                                    | DINT   | W                                     | Weight limit 1 off                             | D25     |
| DINTWWeight limit 2 offD27DINTWWeight limit 3 onD28DINTWWeight limit 3 offD29UDINTWAnalog output for 'transparent' modeD30DINTWWrite the value in the fixtare memoryD31REALRCurrent gross value (as float)R264REALRCurrent net value (as float)R265REALRCurrent tare value (as float)R266REALRGross/net selected by X72 (as float)R267REALRMax value from scale (FSD) (as float)R270REALRMin value from scale (as float)R270REALRLimit 1 on value (as float)R280REALR/WLimit 1 off value (as float)R281REALR/WLimit 2 on value (as float)R281REALR/WLimit 2 off value (as float)R282REALR/WLimit 2 off value (as float)R282                                                                                                    | DINT   | W                                     | Weight limit 2 on                              | D26     |
| DINTWWeight limit 3 onD28DINTWWeight limit 3 offD29UDINTWAnalog output for 'transparent' modeD30DINTWWrite the value in the fixtare memoryD31REALRCurrent gross value (as float)R264REALRCurrent net value (as float)R265REALRCurrent tare value (as float)R266REALRGross/net selected by X72 (as float)R267REALRMax value from scale (FSD) (as float)R270REALRMin value from scale (as float)R271REALR/WLimit 1 on value (as float)R280REALR/WLimit 1 off value (as float)R281REALR/WLimit 2 on value (as float)R282REALR/WLimit 2 off value (as float)R283                                                                                                    | DINT   | W                                     | Weight limit 2 off                             | D27     |
| DINTWWeight limit 3 offD29UDINTWAnalog output for 'transparent' modeD30DINTWWrite the value in the fixtare memoryD31REALRCurrent gross value (as float)R264REALRCurrent net value (as float)R265REALRCurrent tare value (as float)R266REALRCurrent tare value (as float)R266REALRGross/net selected by X72 (as float)R267REALRMax value from scale (FSD) (as float)R270REALRMin value from scale (as float)R271REALR/WLimit 1 on value (as float)R280REALR/WLimit 1 off value (as float)R281REALR/WLimit 2 on value (as float)R282REALR/WLimit 2 off value (as float)R283                                                                                                    | DINT   | W                                     | Weight limit 3 on                              | D28     |
| UDINTWAnalog output for 'transparent' modeD30DINTWWrite the value in the fixtare memoryD31REALRCurrent gross value (as float)R264REALRCurrent net value (as float)R265REALRCurrent tare value (as float)R266REALRCurrent tare value (as float)R266REALRGross/net selected by X72 (as float)R267REALRMax value from scale (FSD) (as float)R270REALRMin value from scale (as float)R271REALRMin value from scale (as float)R280REALR/WLimit 1 on value (as float)R281REALR/WLimit 2 on value (as float)R281REALR/WLimit 2 off value (as float)R283REALR/WLimit 2 off value (as float)R283                                                                                                    | DINT   | W                                     | Weight limit 3 off                             | D29     |
| DINTWWrite the value in the fixtare memoryD31REALRCurrent gross value (as float)R264REALRCurrent net value (as float)R265REALRCurrent tare value (as float)R266REALRGross/net selected by X72 (as float)R267REALRMax value from scale (FSD) (as float)R270REALRMin value from scale (as float)R271REALRLimit 1 on value (as float)R280REALR/WLimit 1 off value (as float)R281REALR/WLimit 2 on value (as float)R282REALR/WLimit 2 off value (as float)R283                                                                                                    | UDINT  | W                                     | Analog output for 'transparent' mode           | D30     |
| REALRCurrent gross value (as float)R264REALRCurrent net value (as float)R265REALRCurrent tare value (as float)R266REALRGross/net selected by X72 (as float)R267REALRMax value from scale (FSD) (as float)R270REALRMin value from scale (as float)R271REALRMin value from scale (as float)R271REALR/WLimit 1 on value (as float)R280REALR/WLimit 1 off value (as float)R281REALR/WLimit 2 on value (as float)R282REALR/WLimit 2 off value (as float)R283                                                                                                    | DINT   | W                                     | Write the value in the fixtare memory          | D31     |
| REALRCurrent net value (as float)R265REALRCurrent tare value (as float)R266REALRGross/net selected by X72 (as float)R267REALRMax value from scale (FSD) (as float)R270REALRMin value from scale (as float)R271REALRMin value from scale (as float)R271REALR/WLimit 1 on value (as float)R280REALR/WLimit 1 off value (as float)R281R281REALR/WLimit 2 on value (as float)R282R282REALR/WLimit 2 off value (as float)R283                                                                                                    | REAL   | R                                     | Current gross value (as float)                 | R264    |
| REALRCurrent tare value (as float)R266REALRGross/net selected by X72 (as float)R267REALRMax value from scale (FSD) (as float)R270REALRMin value from scale (as float)R271REALRLimit 1 on value (as float)R280REALR/WLimit 1 off value (as float)R281REALR/WLimit 2 on value (as float)R281REALR/WLimit 2 off value (as float)R282REALR/WLimit 2 off value (as float)R283                                                                                                    | REAL   | R                                     | Current net value (as float)                   | R265    |
| REALRGross/net selected by X72 (as float)R267REALRMax value from scale (FSD) (as float)R270REALRMin value from scale (as float)R271REALRMin value from scale (as float)R271REALR/WLimit 1 on value (as float)R280REALR/WLimit 1 off value (as float)R281REALR/WLimit 2 on value (as float)R282REALR/WLimit 2 off value (as float)R283                                                                                                    | REAL   | R                                     | Current tare value (as float)                  | R266    |
| REALRMax value from scale (FSD) (as float)R270REALRMin value from scale (as float)R271REALR/WLimit 1 on value (as float)R280REALR/WLimit 1 off value (as float)R281REALR/WLimit 2 on value (as float)R282REALR/WLimit 2 off value (as float)R282REALR/WLimit 2 off value (as float)R283                                                                                                    | REAL   | R                                     | Gross/net selected by X72 (as float)           | R267    |
| REALRMin value from scale (as float)R271REALR/WLimit 1 on value (as float)R280REALR/WLimit 1 off value (as float)R281REALR/WLimit 2 on value (as float)R282REALR/WLimit 2 off value (as float)R283                                                                                                    | REAL   | R                                     | Max value from scale (FSD) (as float)          | R270    |
| REALR/WLimit 1 on value (as float)R280REALR/WLimit 1 off value (as float)R281REALR/WLimit 2 on value (as float)R282REALR/WLimit 2 off value (as float)R283                                                                                                    | REAL   | R                                     | Min value from scale (as float)                | R271    |
| REALR/WLimit 1 off value (as float)R281REALR/WLimit 2 on value (as float)R282REALR/WLimit 2 off value (as float)R283                                                                                                    | REAL   | R/W                                   | Limit 1 on value (as float)                    | R280    |
| REALR/WLimit 2 on value (as float)R282REALR/WLimit 2 off value (as float)R283                                                                                                    | REAL   | R/W                                   | Limit 1 off value (as float)                   | R281    |
| REALR/WLimit 2 off value (as float)R283                                                                                                    | REAL   | R/W                                   | Limit 2 on value (as float)                    | R282    |
|                                                                                                    | REAL   | R/W                                   | Limit 2 off value (as float)                   | R283    |
| REAL R/W Limit 3 on value (as float) R284                                                                                                    | REAL   | R/W                                   | Limit 3 on value (as float)                    | R284    |
| REALR/WLimit 3 off value (as float)R285                                                                                                    | REAL   | R/W                                   | Limit 3 off value (as float)                   | R285    |
| REALR/WPreset for fix tare (as float)R287                                                                                                    | REAL   | R/W                                   | Preset for fix tare (as float)                 | R287    |
| INT R Conversion counter W14                                                                                                    | INT    | R                                     | Conversion counter                             | W14     |

**Note:** For communication via OPC the system variables (e. g.: ST\_WGT\_A) are described in the operating manual PR 1792 (Chapter 4 + 5).

#### **Configuration Print-Out** 9

The configuration data can be saved as follows:

- Click [File]-[Save as...]. •
- Select the corresponding directory in window [Save website], fill in the required file name and select the • 'txt' file type.
- Click [Save]. •

| Configuration of PF                     | 85220                                    | Digital I/O                                                                           |
|-----------------------------------------|------------------------------------------|---------------------------------------------------------------------------------------|
| Firmware                                | : Rel 02.00.00.00000<br>2010-11-11 11:11 | Output 1:center zeroX36=1Output 2:standstillX38=0                                     |
| PR5220-Application                      | : Rel 02.00.00<br>2010-11-11 11:11       | Output 3:limit 1 out X16=0Input 1 on:set zeroX112=1                                   |
| Bios                                    | : Rel 02.00.00.00000<br>2010-11-11 11:11 | Condition :no condition<br>Input 1 off : -no action-                                  |
| Boardnumber                             | : 275401089                              | Input 2 on :set tare X113=1<br>Condition :no condition                                |
| HW-Options                              |                                          | Input 2 off : -no action-<br>Input 3 on :reset tare X114=1<br>Condition :no condition |
| Builtin                                 |                                          | Input 3 off : -no action-                                                             |
| Builtin                                 | analog out                               |                                                                                       |
| Builtin                                 | digital i/o                              |                                                                                       |
|                                         |                                          | Analog out                                                                            |
| Operating parameter                     | ~                                        | Analog mode :Gross D08                                                                |
|                                         |                                          | Analog range : 420mA                                                                  |
| Access code                             | : 0                                      | Output on error : OmA                                                                 |
| Set Tare Key                            | : disabled                               | Output if < 0 : OmA                                                                   |
| Set zero key                            | : disabled                               | Output if > Max : OmA                                                                 |
|                                         |                                          | Weight at 0/4mA : 0<br>Woight at 20m7 · 12000                                         |
| Limits                                  |                                          |                                                                                       |
| ======================================= |                                          |                                                                                       |
| Limit 1 on                              | : 110000                                 | Serial assignment                                                                     |
| Action                                  | :set marker 1 X64=1                      |                                                                                       |
| Condition                               | no condition                             | Remote display : - none -                                                             |
| Action                                  | clr marker 1 X64=0                       | xBPI-Port · Builtin RS485                                                             |
| Condition                               | :no condition                            |                                                                                       |
| Limit 2 on                              | : 0                                      |                                                                                       |
| Action                                  | :set marker 2 X65=1                      | Serial port Builtin RS485                                                             |
| Condition                               | :no condition                            |                                                                                       |
| Limit 2 OII                             | : U<br>Clr marker 2 X65=0                | Protocol : no protocol<br>Baudrato : 9600 bd                                          |
| Condition                               | no condition                             | Bits 8                                                                                |
| Limit 3 on                              | : 0                                      | Parity : odd                                                                          |
| Action                                  | :set marker 3 X66=1                      | Stopbits : 1                                                                          |
| Condition                               | :no condition                            |                                                                                       |
| Limit 3 off                             | : 0                                      |                                                                                       |
| Action                                  | :clr marker 3 X66=0                      | Network settings                                                                      |
| Condition                               | .110 CONdition                           |                                                                                       |
|                                         |                                          | Hostname : PR5220-6B6A5E                                                              |
|                                         |                                          | Use DHCP : Yes                                                                        |
|                                         |                                          | VNC-Client : 255.255.255                                                              |
|                                         |                                          |                                                                                       |
|                                         |                                          |                                                                                       |
|                                         |                                          |                                                                                       |

r

| Weighingpoint A :    | xBPI-Scale                              | xBPI weighing parameters               |
|----------------------|-----------------------------------------|----------------------------------------|
| Туре :               | xBPI-Scale                              | Ambient conditions : Very stable cond. |
| W & M :              | none                                    | Application filter : Final readout     |
| Tare timeout :       | 1.2 s                                   | Stability range : 8 digits             |
| Serial number :      | 0                                       | Stability symb.dela: No delay          |
| SBN Address :        | S                                       | Tare parameter : at any time           |
|                      |                                         | Auto zero function : Auto Zero off     |
|                      |                                         | Adjustment function:ext.adj.w.user wt. |
| xBPI device info     |                                         | Confirming adjust. : manual            |
|                      |                                         | Zero range : 2% of max load            |
| Model name :         | IS12CCE -SUCE                           | Power-On zero range: 5% of max load    |
| Version :            | 00-20-12                                | Power-On tare/zero : inactive          |
| Serial no. :         | 12809189                                | Measure rate : normal output           |
| User 1d :            | tsg-1115                                | Calibration check :Calibration prompt  |
| Manufacturer 1d :    | SARTORIUS                               | External Adjustment: Accessible        |
| SBN                  | Z                                       |                                        |
|                      |                                         | vPDI application parameters            |
| VPPT motrological da | <b>t</b> a                              |                                        |
|                      | ======================================= | Application Tare · Blocked             |
| Additional digits :  | 1 unpred digits                         | Number of units : 1 weight unit        |
| Class :              | Class II                                | Unit 1 :gramm g                        |
| Fallback mode        | multi-interval                          | Adaption: All digits                   |
| Multirange mode :    | multi-interval                          |                                        |
| Decimal point :      | XXX.X                                   |                                        |
| Unit :               | gramm g                                 | xBPI interface parameters              |
| Ranges :             | 2 ranges                                |                                        |
| Range 1: Max:        | 6200.0 g                                | Communication type : xBPI protocol     |
| Min:                 | 5.0 g                                   | Data output interva: with each display |
| e:                   | 1.0 g                                   | Parameter change : can be changed      |
| d:                   | 0.1 g                                   |                                        |
| Range 2: Max:        | 12000.0 g                               |                                        |
| Min:                 | 5.0 g                                   |                                        |
| e:                   | 1.0 g                                   |                                        |
| d:                   | 1.0 g                                   |                                        |
|                      |                                         |                                        |
|                      |                                         |                                        |

# **10 Extended Functions**

## **10.1 Resetting the Instrument to the Factory Settings**

**Note:** Reset to the factory settings is possible only, when the CAL switch is open. The IP address and the Hostname remain unaffected.

- 1. Click on Setup).
- 2. Click on  $\overset{\circ}{\bigcirc}$ .

The following message is displayed:

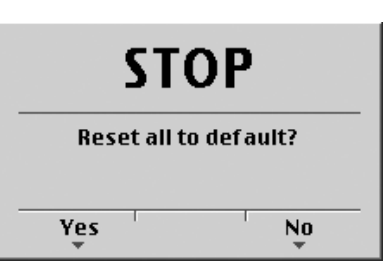

Reply [Yes] for reset to the factory settings. Reply [No], if you want to keep the entered values unchanged.

The following messages show the respective progress:

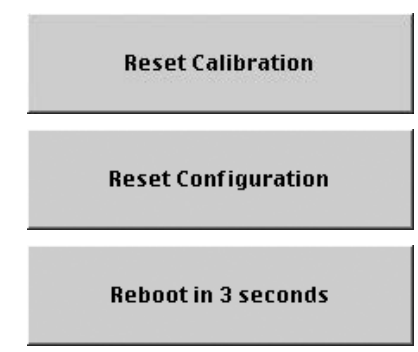

## 10.2 Updating a new Software with ,Flashlt'

Note:Updating the software is only possible with fixed IP address!Always flash/load the BIOS into the device first, and then the firmware&application.

#### Updating the Software in a Network/via Point-to-Point Connection with a Fixed IP Address

- Device and notebook/PC are connected to the network/each other.
  - The automatic address assignment 'DHCP' is deactivated in the device and in the notebook/PC, see Chapter 16.2/16.3.
  - The 'FlashIt!32' program (in a directory on the enclosed CD-ROM) is installed on the notebook/PC.
  - The 'FlashIt!32' program is started.

#### Device presettings in the setup menu

**Prerequisites:** 

| Setup/Netw      | vork parameter    | 1. | Select 🖭-[Network parameter].        |
|-----------------|-------------------|----|--------------------------------------|
| HW address      | 00:90:6C:6B:6A:5E |    |                                      |
| Hostname        | PR5230-6A6B5E     |    |                                      |
| Use DHCP        |                   | 2. | Deactivate ,Use DHCP'.               |
| IP Address      | 172.24.20.101     | 3. | Enter the corresponding IP address*. |
| Subnetmask      | 255.255.0.0       | 4. | Enter the corresponding subnet mask  |
| Default gateway | 0.0.0.0           |    |                                      |
| Remote access   |                   |    |                                      |
| VNC-Client      | 255.255.255.255   |    |                                      |
|                 |                   | 5. | Leave with Exit).                    |

\* Using a point-to-point connection the notebook/PC has to be set to a fixed IP address too. This IP address must be in the same number range, which was configured by the Subnetmask.

Example: PR 5220: IP address 172.24.22.1 Notebook/PC: IP address 172.24.22.2 Device and notebook/PC have the Subnetmask 255.255.255.0. 6.

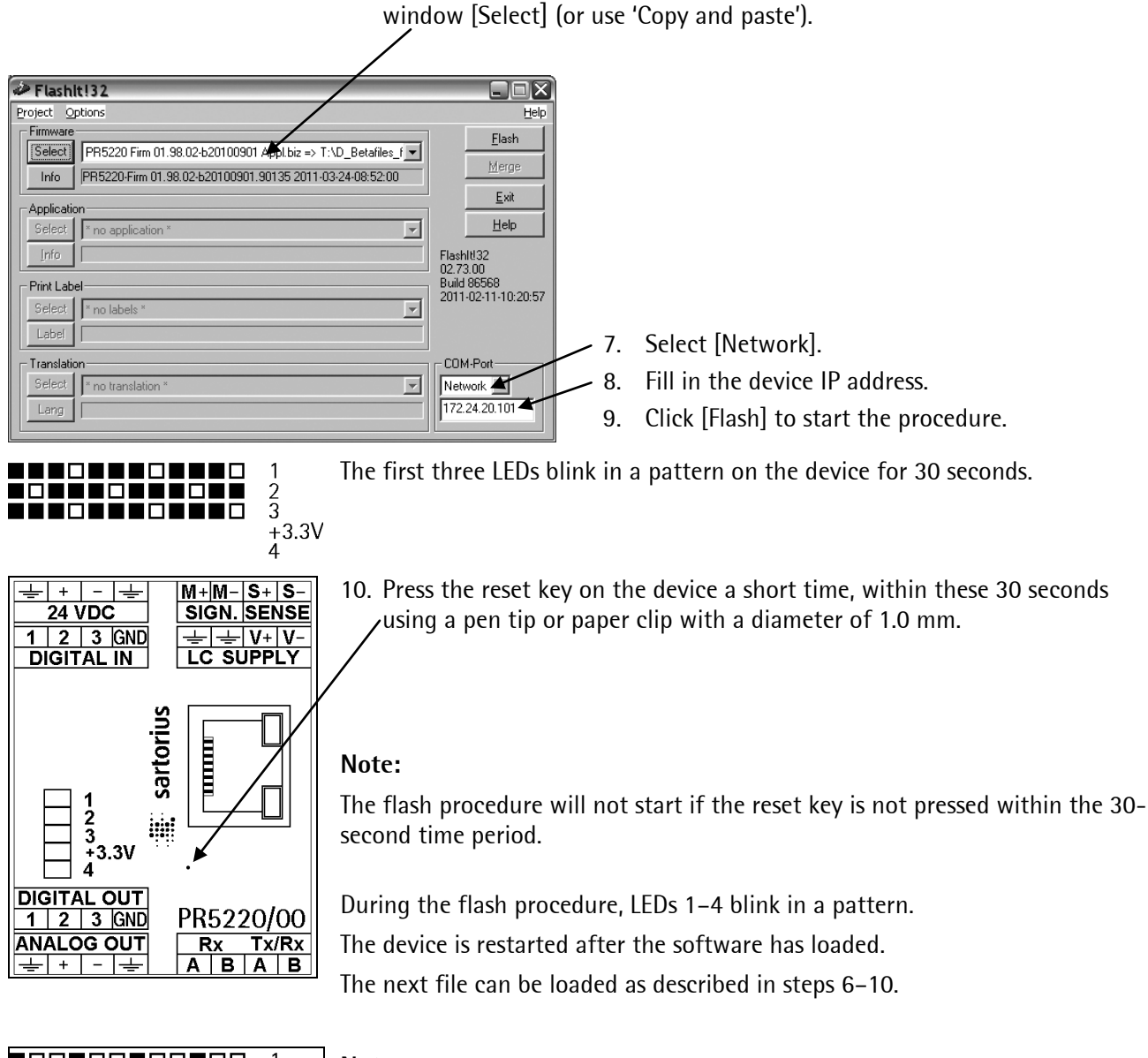

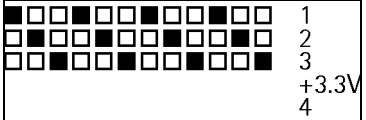

#### Note:

If the device cannot start because the software has not loaded correctly, the first three LEDs blink in a pattern to prompt an update.

Click the relevant file in the 'Explorer' with the mouse and drag it into

# **11 Repairs and Maintenance**

Repairs are subject to inspection and must be carried out at Sartorius. In case of defect or malfunction, please contact your local Sartorius dealer or service center for repair. When returning the instrument for repair, please include a precise and complete description of the problem. Maintenance work may be carried out only by a trained technician with expert knowledge of the hazards involved and the required precautions.

## 11.1 Solder Work

Soldering work on the instrument is neither required nor permitted.

## 11.2 Cleaning

 $\underline{\wedge}$  Disconnect the instrument from the supply voltage and remove connected data cables.

 $\triangle$  Prevent moisture from penetrating the instrument.

▲ Do not use aggressive cleaning agents (solvents, etc.).

⚠️ Do not wash down the equipment with water or dry it with compressed air; this is not permitted.

## 12 Disposal

The packaging is made from environmentally friendly materials, which are suitable for recycling. For more information, please see the T&Cs.

If the packaging is no longer needed, it can be disposed of by local waste disposal authorities.

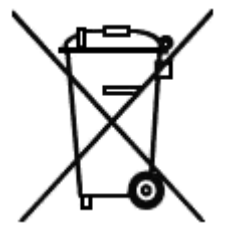

Contact your local authorities regarding the disposal of the devices.

In Germany, Sartorius also offers a return service and legally compliant recycling of its equipment.

In other countries, please consult with the local authorities.

# 13 Error Messages

# 13.1 Measuring Circuit Error Messages

|--|

| VNC Text               | Error                                                       | Po | ssible Cause                              |
|------------------------|-------------------------------------------------------------|----|-------------------------------------------|
| Arith err              | Internal arithmetic overflow                                | -  | Faulty calibration values                 |
| Overload               | Input voltage is higher than<br>Max + (x d)                 | -  | To much weight on the scale               |
| Ext. meas.device error | Internal weighing point:                                    | -  | Defective load cell                       |
|                        | Input signal is higher than the permissible range of 36 mV. | -  | Cable break                               |
|                        | xBPI scale:                                                 | -  | Cable break                               |
|                        | Cannot read weight values from scale.                       | -  | Internal scale error                      |
| No sense voltage       | No sense voltage                                            | -  | Load cells not connected                  |
|                        |                                                             | -  | Sense line or supply line is interrupted. |
|                        |                                                             | -  | Wrong polarity or sense voltage is low.   |
| Negative input         | Negative input                                              | -  | Wrong polarity of load cell signal.       |
|                        |                                                             | -  | Wrong polarity of supply voltage.         |

| negative input   | negative weight            |             | Indication range |     | overload | no EOC |
|------------------|----------------------------|-------------|------------------|-----|----------|--------|
| negatives Signal | negatives Gewicht<br>–1/4d | <br>0 +1/4d | Anzeigebereich   | Max | Überlast |        |

# 13.2 Weight Error Status

|          | Error 1      | Error 7      | Error 2      | Error 3      | Eri     | ror 6      | Er      | ror 9      |
|----------|--------------|--------------|--------------|--------------|---------|------------|---------|------------|
|          | Arithmetic   | (negative)   | Overload     | (>36 mV)     | Sense   | e monit.   | Comm    | nunicat.   |
| 1        | flashing 1Hz | flashing 1Hz |              |              | Altern. | flash. 1Hz | Altern. | flash. 1Hz |
| 2        | flashing 1Hz |              |              | flashing 1Hz | Altern. | flash. 1Hz |         |            |
| 3        | flashing 1Hz | flashing 1Hz | flashing 1Hz | flashing 1Hz | Altern. | flash. 1Hz | Altern. | flash. 1Hz |
| 📕 + 3.3V |              |              |              |              |         |            |         |            |
| 4        |              |              |              |              |         |            |         |            |

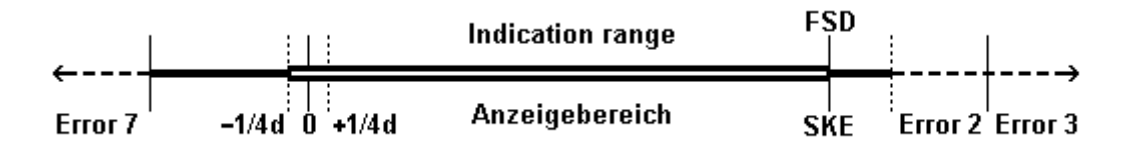

# 13.3 Error Messages with xBPI Scales

| VNC Text                              | Cause                                                                                 |  |  |  |
|---------------------------------------|---------------------------------------------------------------------------------------|--|--|--|
| No values from scale                  | No Communication with xBPI scale.                                                     |  |  |  |
| No weight data                        | This message is shown, when the weighing point is switched over.                      |  |  |  |
|                                       | Press $\overset{oK}{}$ to assign the new weighing point to the device.                |  |  |  |
| Scale not ready This message is shown |                                                                                       |  |  |  |
|                                       | - during the warm-up phase.                                                           |  |  |  |
|                                       | - when the device is in the automatic taring mode.                                    |  |  |  |
|                                       | - if the device has been switched on with the scale loaded.                           |  |  |  |
|                                       | Switch the device off and on again.                                                   |  |  |  |
| Wrong configuration                   | The number of load cells does not correspond to the load cell configuration settings. |  |  |  |
| Wrong serial number                   | 'Serial number' does not correspond to the number set in the device.                  |  |  |  |

## 13.4 Error messages of the Calibration

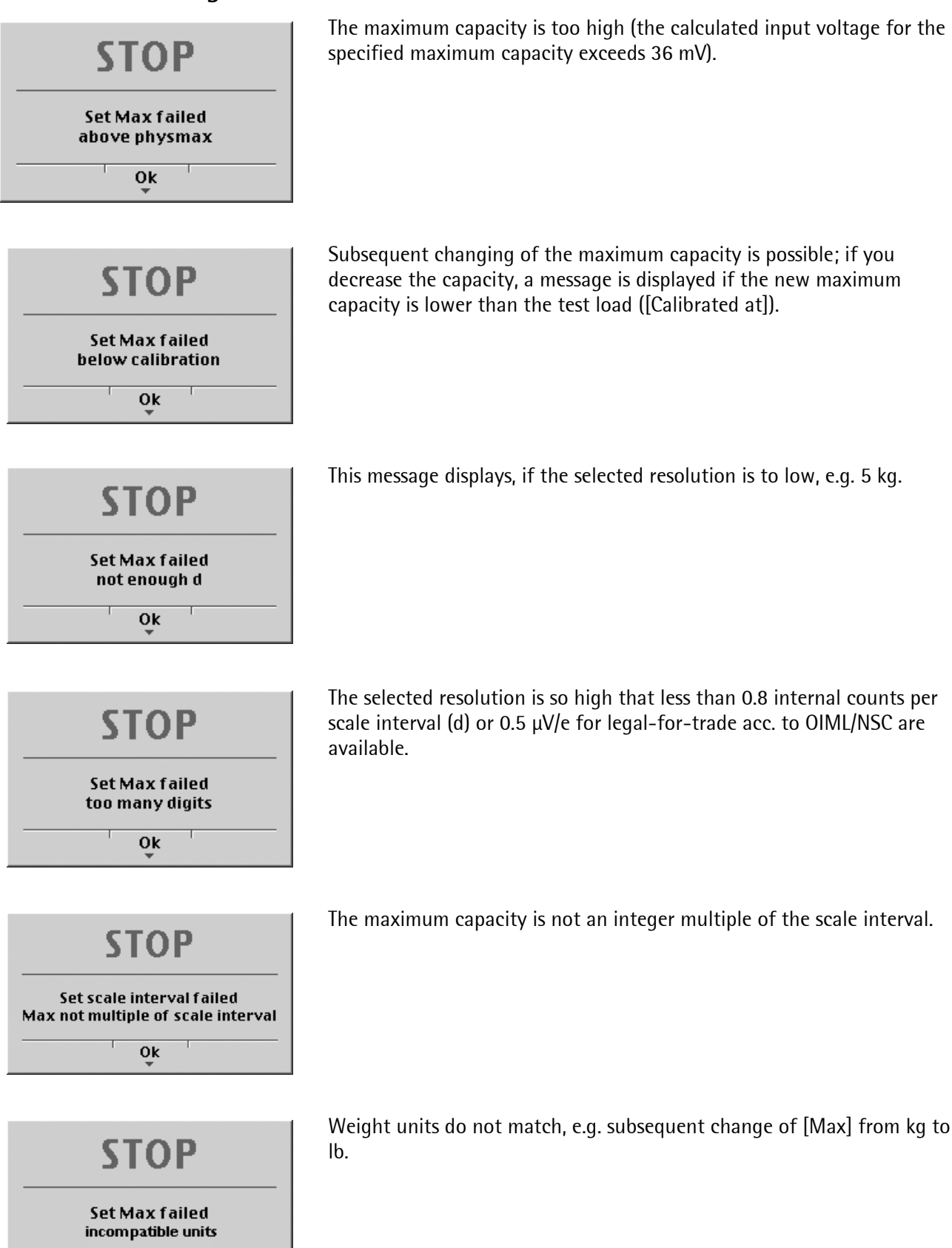

0k

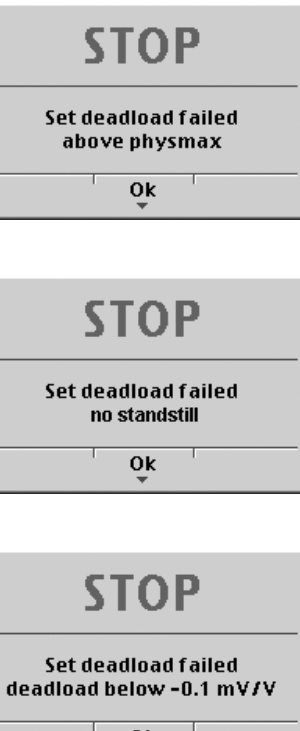

The dead load entered in mV/V plus maximum capacity in mV/V is higher than 3 mV/V (= 36 mV).

The scale is not stable.

#### **Remedial action**

- Check the mechanical function of the scale. •
- Adapt the filter setting; reduce the resolution. •
- Adapt the stability conditions. •

0k

STOP

Set deadload failed overflow in arithmetics 0k

Measurement signal is negative (load cells connected with wrong polarity or defective) when determining the dead load with [by load].

#### Cause

Load cell connected with wrong polarity, or defective.

The dead load entered in mV/V is higher than 5 mV/V.

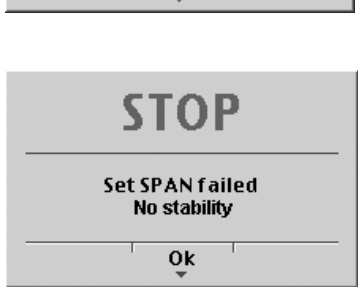

| STOP                                           |  |  |  |  |
|------------------------------------------------|--|--|--|--|
| Set SPAN failed<br>current load below deadload |  |  |  |  |
| Ok<br>Ţ                                        |  |  |  |  |

| STOP                                                            |  |
|-----------------------------------------------------------------|--|
| Set scale interval failed<br>Max not multiple of scale interval |  |
| Ok                                                              |  |

The scale is not stable.

#### **Remedial** action

- Check the mechanical function of the scale •
- Adapt the filter setting; reduce the resolution. •
- Adapt the stability conditions. •

The weight on the scale is less than the dead load after input of the weight value.

The maximum capacity is not an integer multiple of the scale interval.

## 13.5 Show Error Log

An error protocol can be displayed and saved under this menu item.

#### **Procedure:**

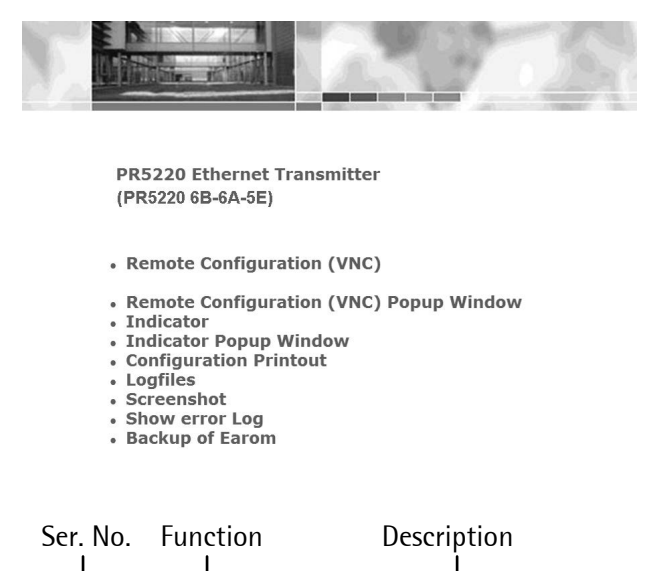

| ↓      | ↓     | ¥                  |
|--------|-------|--------------------|
| Record | Туре  | Message            |
| 289    | RESET | RCM:Software Reset |
| 290    | RESET | RCM:Power-On Reset |
| 291    | RESET | RCM:Power-On Reset |
| 292    | RESET | RCM:Power-On Reset |
| 293    | RESET | RCM:Power-On Reset |
| 294    | RESET | RCM:Software Reset |
| 295    | RESET | RCM:Software Reset |
| 296    | RESET | RCM:Software Reset |

• Click on ,Show error Log' to display the error log.

The error protocol can be saved as follows:

- Click [File]-[Save as...].
- Select the corresponding directory in window [Save website], fill in the required file name and select the 'txt' file type.
- Click [Save].

# 14 Specifications

## 14.1 Instructions for Use of 'Free Software'

The firmware in the PR 5220 instrument contains free software that is licensed under

GNU General Public License (GPL) Version 2, June 1991, and

GNU Lesser General Public License (LGPL) Version 2.1, February 1999.

This software, developed by third parties, is protected by copyright and is supplied free of charge.

The license terms and conditions of Free Software Foundation, Inc in English are enclosed in the delivery of the instrument.

The source text written under the above conditions is contained on the CD-ROM delivered with the instrument.

## 14.2 General Data

The following characteristics are valid after a warm-up time of at least 60 minutes (reference temperature: 23°C).

### 14.2.1 Power Supply

| Supply voltage    |                      | 24 V DC | ±20 % |
|-------------------|----------------------|---------|-------|
| Power consumption |                      |         |       |
|                   | standard             | 6 Watts |       |
|                   | with fieldbus option | 8 Watts |       |

## 14.3 Effect of Ambient Conditions

#### 14.3.1 Environmental Conditions

| Tem  | perature range              |                       |                                            |
|------|-----------------------------|-----------------------|--------------------------------------------|
| _    | Reference temperature       |                       | 23 °C                                      |
|      | Ambient temp. for operation | 10,000 e              | -10 +40 °C                                 |
|      |                             | 'not legal for trade' | -10 +50 °C                                 |
|      | Power-on temperature        |                       | 0 +50 °C                                   |
| _    | Storage/transport           |                       | -40 +70 °C                                 |
| Hum  | idity                       |                       | <95 %, no condensation, (acc. to IEC 68-2) |
| Prot | ection type to DIN 40050    |                       | IP30                                       |

#### 14.3.2 Electromagnetic Compatibility (EMC)

All data in compliance with EN 61326 industrial area

| Housing       | Radio frequency electromagnetic fields (801000 MHz)    | EN 61000-4-3 | 10 V/m |
|---------------|--------------------------------------------------------|--------------|--------|
|               | Radio frequency electromagnetic fields (1.42.0 GHz)    | EN 61000-4-3 | 3 V/m  |
|               | Radio frequency electromagnetic fields (2.02.7 GHz)    | EN 61000-4-3 | 1 V/m  |
|               | Electrostatic discharge (ESD)                          | EN 61000-4-2 | 6/8 kV |
|               |                                                        |              |        |
| Signal and    | Fast transients (burst)                                | EN 61000-4-4 | 1 kV   |
| control lines | Peak voltages (surge) 1.2/50 μs                        | EN 61000-4-5 | 1 kV   |
|               | Conducted disturbances by radio frequency (0.1580 MHz) | EN 61000-4-6 | 10 V   |
|               |                                                        |              |        |
| Mains input   | Fast transients (burst)                                | EN 61000-4-4 | 2 kV   |
|               | Peak voltages (surge) 1.2/50 μs                        | EN 61000-4-5 | 1/2 kV |
|               | Conducted disturbances by radio frequency (0.1580 MHz) | EN 61000-4-6 | 10 V   |

### 14.3.3 RF Interference Suppression

| Electromagnetic emission | In acc. with EN 61326, limit value class A, industrial area |
|--------------------------|-------------------------------------------------------------|
|                          |                                                             |

# 14.4 Weighing Electronics

The weighing electronics are suitable for connection of strain-gauge load cells.

#### 14.4.1 Load Cells

| Load cell type           | Strain gauge, 6 or 4-wire connection possible                  |  |
|--------------------------|----------------------------------------------------------------|--|
| Supply voltage           | U= 12V DC for $I_{max}$ = 160 mA                               |  |
|                          | for up to 8 load cells of 650 $\Omega$ each                    |  |
|                          | or 4 load cells of 350 $\Omega$ each                           |  |
| Sense voltage monitoring | Sense voltage below +4VDC4VDC is detected; can be switched off |  |
| Max. load                | ≥75 Ω                                                          |  |
| Cable length             | Max. 500 m                                                     |  |

## 14.4.2 Principle

| Principle                   | DC voltage, delta-sigma converter, ratiometric to the load cell supply voltage |  |
|-----------------------------|--------------------------------------------------------------------------------|--|
| Conversion/measurement time | 5, 10, 20, 40, 80, 160, 320, 640, 960, 1200, 1600 ms                           |  |
| Digital filter              | Selectable, active 4th order (low-pass),                                       |  |
|                             | Characteristic: Bessel, aperiodic, Butterworth, Tschebyscheff                  |  |
|                             | Configurable cut-off frequency                                                 |  |

## 14.4.3 Accuracy and Stability

| Accuracy class                            | ≤10000 e (Cl. III) acc. to OIML R76 / EN 45501  |
|-------------------------------------------|-------------------------------------------------|
| Min. measuring signal (OIML)              | 0.5μV/e, i.e. 3 mV for 6000 e, 5 mV for 10000 e |
| Linearity error:                          | <0.002 %                                        |
| Zero stability error (TK <sub>0</sub> )   | <0.02 µV/K RTI <= 0.004%/10K at 1mV/V           |
| Span stability error (TK <sub>Spn</sub> ) | < ±2 ppm/K                                      |

### 14.4.4 Sensitivity

| Sensitivity                              | 0.5 μV/e @ 10000e (Cl. III) OIML R76,                         |
|------------------------------------------|---------------------------------------------------------------|
| Resolution                               | 7.5 million counts at 3mV/V, not legal for trade              |
| Input voltage (input signal + dead load) | 0 max. 36 mV DC, symmetrical to 0                             |
| Dead load range                          | 36 mV DC (max. input signal); input/ calibration via software |
|                                          |                                                               |

## 14.5 Mechanical Data

#### 14.5.1 Construction

Polyamide housing for mounting rail, black, flammability class V0 (UL94).

#### 14.5.2 Dimensions

| Housing: | PR 5220/00 | PR 5220/01, -/04, -/06, -/07 |
|----------|------------|------------------------------|
| Width    | 45 mm      | 68 mm                        |
| Height   | 99 mm      | 99 mm                        |
| Depth    | 116 mm     | 116 mm                       |

#### 14.5.3 Weight

| Net weight | PR 5220/00 | PR 5220/01, -/04, -/06, -/07 |
|------------|------------|------------------------------|
|            | 0.29 kg    | 0.35 kg                      |

## 14.6 Use in Legal-for-Trade Mode

The Guide to Verification and further documents can be found on the Internet at www.sartorius-mechatronics.com

### 14.6.1 Documentation for Verification on the Enclosed CD

The enclosed CD has a directory containing the following PDF documents (in preparation):

- EC Declaration of Conformity to Council Directive 90/384/EEC
- Plates and markings (sealing and labels)
- Test certificate for the instrument
- EC type approval

#### 14.6.2 Additional Instructions

Information on the meaning of the CAL switch to be sealed can be found in Chapter 4.1.1 .

Make sure when configuring the instrument (see Chapter 4.4.13 ) that the settings are in compliance with the legal requirements as well as with the requirements of the EC Type Approval and the EC Test Certificate. Furthermore, the settings and functions described under Item 7 of the EC Test Certificate (Orders and Conditions) must be checked. The person performing installation is responsible for selecting the legally permitted settings. The settings must be checked.

# 15 Index

# [

## Α

| Access code                 | 98  |
|-----------------------------|-----|
| Activating Network ,DHCP'   | 41  |
| Adapting the analog output  | 111 |
| Adjust Analog Output        | 111 |
| Analog output               | 110 |
| Analog Output               | 25  |
| Assigning Pendeo load cells |     |

## В

| Backup of EAROM | 113, 116 |
|-----------------|----------|
| Bus Activity    | 13       |
| Bus Connection  | 13       |

## С

| Cal New                              | 65     |
|--------------------------------------|--------|
| CAL switch                           | 37, 41 |
| CAL Switch                           | 48     |
| Calibrating a xBPI Scale             | 70     |
| Calibrating Pendeo load cells        | 83     |
| Calibrating Pendeo load cells        |        |
| order                                | 85     |
| Calibrating Pendeo load cells        | 88     |
| Calibrating Pendeo load cells        |        |
| Increased Resolution                 | 90     |
| Calibrating Pendeo load cells        |        |
| Subsequent Dead Load Correction      | 95     |
| Calibrating Pendeoload cells         |        |
| Corner correction                    | 91     |
| Calibrating xBPI load cells          | 83     |
| Calibration                          |        |
| Modify                               | 57     |
| New                                  | 56     |
| Calibration Mode                     | 56     |
| Calibration with mV/V value          | 63     |
| Calibration with weight              | 62     |
| CAP series                           | 31     |
| Cleaning                             | 153    |
| Commissioning                        | 37     |
| Communication via OPC                | 145    |
| Configuration and calibration        | 38     |
| Configuring General Parameters       | 96     |
| Connecting the Device to the Network |        |

| Connecting the Instrument to the Network | . 38 |
|------------------------------------------|------|
| Connections                              | . 19 |
| Corner correction                        |      |
| Pendeo load cells                        | .91  |

### D

| 60          |
|-------------|
| 65          |
|             |
| 66          |
|             |
| 140         |
|             |
| 106, 108    |
| 26, 27, 108 |
| 24          |
|             |
|             |
| 55          |
| 55          |
|             |
| 153         |
|             |

### Ε

| EMC                                      | .9, 160 |
|------------------------------------------|---------|
| Error 1 2 3 6 7 9                        | 155     |
| Error 1 3 6 7 9                          | 141     |
| Error messages                           | 154     |
| calibration of dead load                 | 61      |
| calibration of Max                       | 58      |
| calibration scale interval               | 59      |
| Error messages on the weight display     | 154     |
| Error messages, calibration of dead load | 157     |
| Error messages, calibration of Max       | 156     |
| Error messages, calibration with weight  | 157     |
| Error messages, wrong scale interval     | 157     |
| Error Status                             |         |
| EtherNet-IP                              |         |
| EtherNet-IP - Special hints              | 140     |
| EtherNet-IP Interface                    |         |
| External Load Cell Supply                |         |
|                                          |         |

# F

| Factory settings            |    |
|-----------------------------|----|
| Factory Settings            |    |
| resetting of the instrument |    |
| Fieldbus parameter          | 99 |
| Fieldbus protocol           | 99 |
| Finding out the IP address  |    |
| Finding out the IP Address  |    |
| Finishing the calibration   | 66 |
| Flashing Software           |    |
| FlashIt                     |    |
| Free software               |    |
| Fuse                        | 9  |

#### I

| I/O status bits for reading  | 141 |
|------------------------------|-----|
| Increased resolution         | 55  |
| Indication                   | 13  |
| IndicatorBrowser             | 44  |
| Info Key                     | 48  |
| Input area                   | 136 |
| Interface RS-485             |     |
| Pin assignment               |     |
| Internet Browser             | 47  |
| Intrinsically Safe Interface | 30  |
| ISseries                     | 32  |

## J

| J-Bus |
|-------|
|-------|

# L

| LAN adaptor                 |     |
|-----------------------------|-----|
| LEDs                        | 13  |
| Legal-for-trade operation   | 69  |
| Limit parameter             | 102 |
| Limit values                | 102 |
| Link Sense Voltage          | 30  |
| Load Cell with 4-Wire Cable | 28  |
| Load Cell with 6-Wire Cable | 28  |
| Loading Calibration Data    | 116 |
| Loading Configuration Data  | 116 |
| Logfiles                    | 112 |
|                             |     |

## Μ

| Max                  | 57  |
|----------------------|-----|
| Maximum capacity     | 57  |
| Measuring circuit    |     |
| testing              | 29  |
| ModBus               | 117 |
| ModBus-TCP           | 118 |
| ModBus-UDP           | 118 |
| Multi-interval scale | 69  |
| Multiple range scale | 69  |

## Ν

| Navigation Keys   | 18  |
|-------------------|-----|
| Network           | 101 |
| Network parameter | 101 |
| Network port      | 20  |

## 0

| Operation using Internet Browser | .46, 47 |
|----------------------------------|---------|
| Operation Using the VNC Program  | 45      |
| Operation using Web Browser      | 46      |
| Operator interface               | 14      |
| Optocoupler Inputs               |         |
| Optocoupler Outputs              | 27      |

## Р

| Parameter input        | 67 |
|------------------------|----|
| Pendeo load cells      |    |
| Completing Calibration | 92 |
| Exit Calibration       | 92 |
| Parameter input        | 93 |
| Saving Calibration     | 92 |
| Pendeo Load Cells      | 53 |
| Pendeo, xBPI           | 32 |
| Platforms, xBPI        | 32 |
| Power Failure          | 37 |
| Power on               | 13 |
| Power Supply           | 13 |
| PR 1626/60             | 30 |
| PR 5110                | 22 |
| PR 5220/01             | 33 |
| PR 5220/04             | 34 |
| PR 5220/06             | 35 |
| PR 5220/07             | 36 |
| ProfiBus Interface     | 33 |
| Profibus-DP            | 99 |
| ProfiNet I/O Interface | 35 |
|                        |    |

## R

| Read window                               | 135 |
|-------------------------------------------|-----|
| Reading and writing register via fieldbus | 138 |
| Relay Control Connection                  | 27  |
| Remote Display PR 5110                    | 22  |
| Reset                                     | 41  |
| Resetting the network address             | 41  |
| RS-485 Interface                          | 21  |

## S

| Safety information              | 7   |
|---------------------------------|-----|
| Save Calibration Data           | 113 |
| Save Configuration Data         | 113 |
| Saving the calibration          | 66  |
| Scale interval                  | 59  |
| Scale status                    | 141 |
| Search for Pendeo load cells    | 85  |
| Selecting the load cell type    | 84  |
| Sense voltage                   | 154 |
| Serial interface                | 96  |
| Serial port                     | 96  |
| SetTareKey                      | 98  |
| Setup menu                      | 49  |
| SMA protocol                    | 125 |
| smart calibration               | 64  |
| Softkeys                        | 17  |
| Subsequent dead load correction | 65  |
| Supply voltage connection       | 8   |

## Т

| Test certificate16 | 62 |
|--------------------|----|
|--------------------|----|

# U

| Updating the Software15                             | 1 |
|-----------------------------------------------------|---|
| Updating the Software in a Network with a Fixed IP  |   |
| Address15                                           | 1 |
| Updating the Software via Point-to-Point Connection |   |
| with a Fixed IP Address15                           | 1 |

## V

| VNC                       |  |
|---------------------------|--|
| Voltage Output Connection |  |

## W

| Weighing platforms      | 21  |
|-------------------------|-----|
| weighning placionnis    |     |
| Weight Errors           | 155 |
| Weight Status Indicator |     |
| Write window            | 135 |

# Х

| xBPI | Calibration with Automatic Weight Detection | 79 |
|------|---------------------------------------------|----|
| xBPI | Calibration with Built-in Weight            | 82 |
| xBPI | Calibration with Default Weight             | 80 |
| xBPI | Calibration with the User Weight            | 78 |
| xBPI | Dead load                                   | 77 |
| xBPI | Load cells                                  | 53 |
| xBPI | Parameter Tables                            | 74 |
| xBPI | Platform Configuration                      | 71 |
| xBPI | platform over RS-485                        | 23 |
| xBPI | Preload                                     | 77 |
| xBPI | Scale Function                              | 71 |
| xBPI | Scale Parameter                             | 73 |
| xBPI | Setup for serial interface                  | 83 |
| xBPI | Set-up for Serial Port                      | 70 |
| xBPI | terminal over RS-485                        | 23 |

## Ζ

| Zero setting                 |    |
|------------------------------|----|
| Zeroset range                |    |
| Pendeo load cells            | 93 |
| Zero-setting range, utilized | 65 |

# 16 Appendix

| PR 51<br>Pin as | 10:<br>signment female | PR 1627/PR 1628 with interface card PR 1604:<br>Pin assignment male |
|-----------------|------------------------|---------------------------------------------------------------------|
| GND             | = 8                    | GND = 3                                                             |
| RxB             | = 2                    | RxB = 8                                                             |
| RxA             | = 3                    | RxA = 9                                                             |
| TxB             | = 7                    | TxB = 4                                                             |
| TxA             | = 5                    | TxA = 5                                                             |

# 16.1 Pin Assignment for Interface RS-485

## 16.2 Network Settings under Windows XP

- 1. Double-click the icon for network connections on the desktop.
- 2. Click menu item [Network connections] under [Network tasks].
- 3. Click [LAN connection] using the right mouse key and select [Properties].

The following window appears:

| 🕂 Local Area Connection Properties 🛛 ? 🗙                                                                                                    |  |  |
|----------------------------------------------------------------------------------------------------|--|--|
| General Advanced                                                                                                    |  |  |
| Connect using:                                                                                                    |  |  |
| White Accelerated AMD PCNet Ad                                                                                                    |  |  |
| This connection uses the following items:                                                                                                    |  |  |
| Elient for Microsoft Networks     Elie and Printer Sharing for Microsoft Networks     QoS Packet Scheduler     Thernet Protocol (TCP/IP)                          |  |  |
| □ Install Uninstall Properties                                                                                                    |  |  |
| Transmission Control Protocol/Internet Protocol. The default<br>wide area network protocol that provides communication<br>across diverse interconnected networks. |  |  |
| <ul> <li>✓ Show icon in notification area when connected</li> <li>✓ Notify me when this connection has limited or no connectivity</li> </ul>                      |  |  |
| OK Cancel                                                                                                    |  |  |

The following window appears:

| Internet Protocol (TCP/IP) Properties                                                                                                    |                       |  |  |
|----------------------------------------------------------------------------------------------------|-----------------------|--|--|
| General                                                                                                    |                       |  |  |
| You can get IP settings assigned automatically if your network supports<br>this capability. Otherwise, you need to ask your network administrator for<br>the appropriate IP settings. |                       |  |  |
| O Dtain an IP address automatically                                                                                                    |                       |  |  |
| O Use the following IP address: —                                                                                                    |                       |  |  |
| IP address:                                                                                                    | 172 . 024 . 022 . 006 |  |  |
| S <u>u</u> bnet mask:                                                                                                    | 255.255.0.0           |  |  |
| Default gateway:                                                                                                    |                       |  |  |
| Obtain DNS server address automatically                                                                                                    |                       |  |  |
| ◯ Use the following DNS server addresses:                                                                                                    |                       |  |  |
| Preferred DNS server:                                                                                                    |                       |  |  |
| Alternate DNS server:                                                                                                    | · · ·                 |  |  |
|                                                                                                    | Ad <u>v</u> anced     |  |  |
|                                                                                                    | OK Cancel             |  |  |

- 4. Select 'Internet Protocol (TCP/IP)'.
- 5. Click [Properties].

- 6. Get the IP address automatically (DHCP), select it, or enter the relevant IP address.
- 7. Enter the corresponding subnet mask.

8. Click [OK] to save the entries.

## 16.3 Network Settings under Windows 7

1. Select [Start]-[Control Panel]-[Network and Internet]-[Network and Sharing Center]. The following window appears:

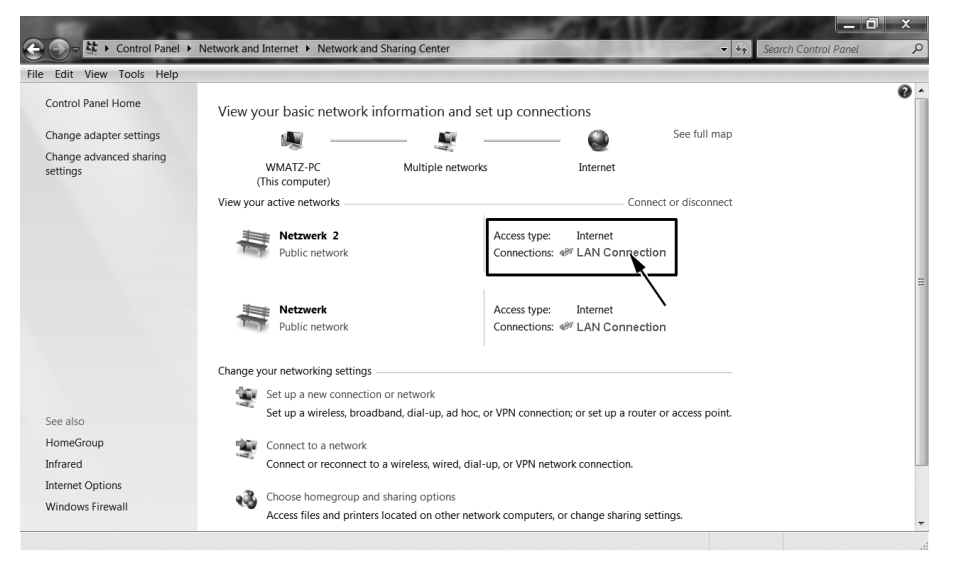

2. Select 'LAN connection'.

The following window appears:

| LAN-Verbindung     | Status                |
|--------------------|-----------------------|
| General            |                       |
| Connection         |                       |
| IPv4 Connectivity: | Interne               |
| IPv6 Connectivity: | No network access     |
| Media State:       | Enabled               |
| Duration:          | 1 day 05:13:56        |
| Speed:             | 100.0 Mbps            |
| D <u>e</u> tails   |                       |
| Activity           |                       |
|                    | Sent — Received       |
| Bytes:             | 11.083.698 31.802.900 |
| Properties         | Disable Diagnose      |
|                    |                       |

3. Click [Properties].

The following window appears:

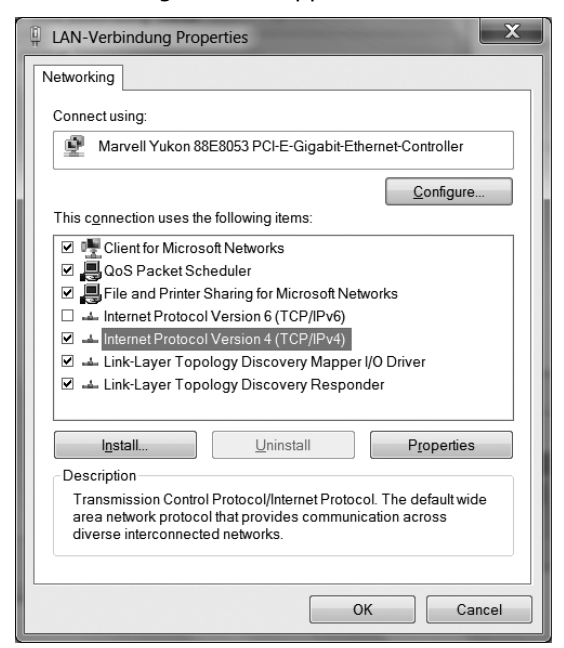

The following window appears:

| Internet Protocol Version 4 (TCP/IPv4                                                                                                    | I) Properties   |  |  |  |
|----------------------------------------------------------------------------------------------------|-----------------|--|--|--|
| General                                                                                                    |                 |  |  |  |
| You can get IP settings assigned automatically if your network<br>supports this capability. Otherwise, you need to ask your network<br>administrator for the appropriate IP settings. |                 |  |  |  |
| Obtain an IP address automatically                                                                                                    |                 |  |  |  |
| • Use the following IP address:                                                                                                    |                 |  |  |  |
| IP address:                                                                                                    | 172.024.022.005 |  |  |  |
| Subnet mask:                                                                                                    | 255.255.0.0     |  |  |  |
| Default gateway:                                                                                                    | · · ·           |  |  |  |
| Obtain DNS server address automatically                                                                                                    |                 |  |  |  |
| Use the following DNS server addresses                                                                                                    |                 |  |  |  |
| Preferred DNS server:                                                                                                    |                 |  |  |  |
| Alternate DNS server:                                                                                                    | · · ·           |  |  |  |
| Validate settings upon exit                                                                                                    | Advanced        |  |  |  |
|                                                                                                    | OK Cancel       |  |  |  |

- 4. Click 'Internet Protocol (TCP/IP)'.
- 5. Click [Properties].

- 6. Get the IP address automatically (DHCP), select it, or enter the relevant IP address.
- 7. Enter the corresponding subnet mask.

8. Click [OK] to save the entries.

Sartorius Mechatronics T&H GmbH Meiendorfer Straße 205 22145 Hamburg, Germany Tel +49.40.67960.303 Fax: +49.40.67960.383 www.sartorius.com

© Sartorius Mechatronics T&H GmbH All rights are strictly reserved Printed in Germany